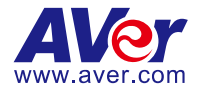

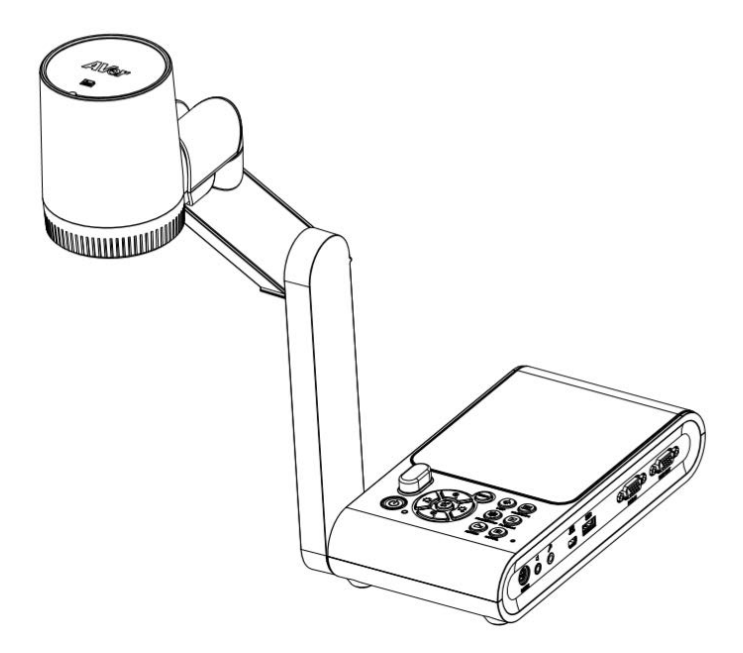

# **AVerVision M90UHD**

**User Manual** 

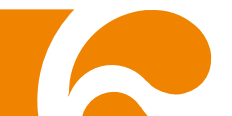

#### Federal Communications Commission Statement (Class A)

NOTE: This equipment has been tested and found to comply with the limits for a Class A digital device, pursuant to part 15 of the FCC Rules. These limits are designed to pro-vide reasonable protection against harmful interference when the equipment is operate din a commercial environment. This equipment generates, uses, and can radiate radiofrequency energy and, if not installed and used in accordance with the instruction manual, may cause harmful interference to radio communications. Operation of this equipment in a residential area is likely to cause harmful interference in which case the user will be required to correct the interference at his own expense.

FCC Caution: Any changes or modifications not expressly approved by the party responsible for compliance could void the user's authority to operate this equipment.

This device complies with part 15 of the FCC Rules.

Operation is subject to the following two conditions:

(1) This device may not cause harmful interference, and

(2) This device must accept any interference received, including interference that may cause undesired operation.

#### CE Class A (EMC)

This product is herewith confirmed to comply with the requirements set out in the Council Directives on the Approximation of the laws of the Member States relating to Electromagnetic Compatibility Directive 2014/30/EU.

#### Warning:

This is a class A product. In a domestic environment this product may cause radio interference in which case the user may be required to take adequate measures.

#### DISCLAIMER

No warranty or representation, either expressed or implied, is made with respect to the contents of this documentation, its quality, performance, merchantability, or fitness for a particular purpose. Information presented in this documentation has been carefully checked for reliability; however, no responsibility is assumed for inaccuracies. The information contained in this documentation is subject to change without notice.

In no event will AVer be liable for direct, indirect, special, incidental, or consequential damages arising out of the use or inability to use this product or documentation, even if advised of the possibility of such damages.

#### TRADEMARKS

"AVer" is a trademark owned by AVer Information Inc. Other trademarks used herein for description purpose only belong to each of their companies.

#### COPYRIGHT

©2020 of this object belong to AVer Information Inc. Reproduced or transmitted in any form or by any means without the prior written permission of AVer Information Inc. is prohibited. All information or specifications are subject to change without prior notice.

#### NOTICE

SPECIFICATIONS ARE SUBJECT TO CHANGE WITHOUT PRIOR NOTICE. THE INFORMATION CONTAINED HEREIN IS TO BE CONSIDERED FOR REFERENCE ONLY.

#### WARNING

TO REDUCE RISK OF FIRE OR ELECTRIC SHOCK, DO NOT EXPOSE THIS APPLIANCE TO RAIN OR MOISTURE. WARRANTY VOID FOR ANY UNAUTHORIZED PRODUCT MODIFICATION.

#### CAUTION

- Risk of explosion if battery is replaced by an incorrect type.
- Dispose of used batteries in a safe and proper manner.

#### **Remote Control Battery Safety Information**

- Store batteries in any cool & dry place.
- Do not dispose used batteries in domestic waste. Dispose batteries at special collection points or return to stores if applies.
- Remove the batteries if they are not in use for a long period of time. Battery leakage and corrosion can damage the remote control, dispose batteries safely.
- Do not mix and use old and new batteries.
- Do not mix and use different types of batteries: alkaline, standard (carbon-zinc) or rechargeable (nickel-cadmium).
- Do not dispose batteries in a fire.
- Do not attempt to short-circuit the battery terminals.

THE MARK OF CROSSED-OUT WHEELED BIN INDICATES THAT THIS PRODUCT MUST NOT BE DISPOSED OF WITH YOUR OTHER HOUSEHOLD WASTE. INSTEAD, YOU NEED TO DISPOSE OF THE WASTE EQUIPMENT BY HANDING IT OVER TO A DESIGNATED COLLECTION POINT FOR THE RECYCLING OF WASTE ELECTRICAL AND ELECTRONIC EQUIPMENT. FOR MORE INFORMATION ABOUT WHERE TO DROP OFF YOUR WASTE EQUIPMENT FOR RECYCLING, PLEASE CONTACT YOUR HOUSEHOLD WASTE DISPOSAL SERVICE OR THE SHOP WHERE YOU PURCHASED THE PRODUCT.

# WARNING

- To reduce the risk of fire or electric shock, do not expose this appliance to rain or moisture. Warranty will be void if any unauthorized modifications are done to the product.
- Do not drop the camera or subject it to physical shock.
- Use the correct power supply voltage to avoid the damaging camera.
- Do not place the camera where the cord can be stepped on as this may result in fraying or damage to the lead or the plug.
- Hold the bottom of the camera with both hands to move the camera. Do not grab the lens or flexible arm to move the camera.

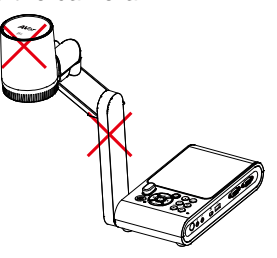

Do not move the camera head over 110° to avoid camera head wear.

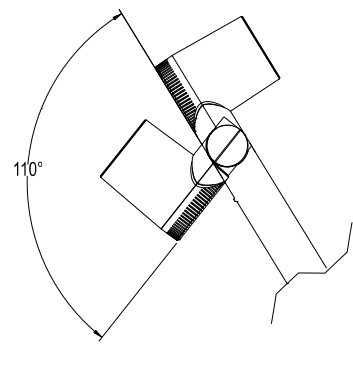

Do not pull the mechanical arm and camera part in the opposite direction.

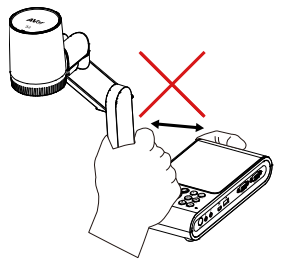

Do not pull the mechanical arm lower than 60° to avoid camera wear.

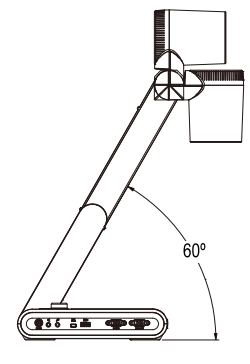

#### More Help

For FAQs, technical support, software and user manual download, please visit: **Global:** <u>https://www.aver.com/download-center</u>

US: https://www.averusa.com/education/support/

#### **Contact Information**

#### <u>Global</u>

AVer Information Inc. https://www.aver.com 8F, No.157, Da-An Rd., Tucheng Dist., New Taipei City 23673, Taiwan Tel: +886 (2) 2269 8535

#### European Headquarters

AVer Information Europe B.V. <u>https://www.avereurope.com</u> Westblaak 140, 3012KM, Rotterdam, Netherlands Tel: +31 (0) 10 7600 550 Technical support: <u>eu.rma@aver.com</u>

#### <u>USA</u>

AVer Information Inc. https://www.averusa.com 668 Mission Ct., Fremont, CA 94539, USA Tel: +1 (408) 263 3828 Toll-free: +1 (877) 528 7824 Technical support: <u>support.usa@aver.com</u>

# **Table of Contents**

| Package Contents                                               | 1      |
|----------------------------------------------------------------|--------|
| Optional Accessories                                           | 1      |
| Get Familiar with the AVerVision M90UHD                        | 2      |
| Right Panel                                                    | 3      |
| Left Panel                                                     | 3      |
| Rear Panel                                                     | 4      |
| Control Panel                                                  | 5      |
| Remote Control                                                 | 7      |
| Making the Connections                                         | 9      |
| Connecting the Power                                           | 9      |
| Connect to a Computer via USB                                  | 10     |
| Connect to a Monitor or LCD/DLP Projector with VGA/HDMI Output | 11     |
| Connect to a Computer with VGA/HDMI Input                      |        |
| Connect an Amplified Speaker                                   | 14     |
| Connect a Microphone                                           |        |
| Connect to a Microscope                                        |        |
| Setting Up AVerVision M90UHD                                   |        |
| Storing the Document Camera                                    | 17     |
| Shooting Area                                                  |        |
| Overhead Light                                                 | 20     |
| Infrared Sensor                                                | 21     |
| Mounting the M90UHD on a Flat Surface                          | 21     |
| Anti-glare Sheet                                               | 22     |
| External Memory Storage                                        | 22     |
| Insert a Micro SD Card                                         | 22     |
| Insert a USB Flash Drive                                       | 22     |
| RS232 Diagram Connection                                       | 23     |
| RS-232 Send Command Table                                      | 24     |
| PS-232 Get Command Table                                       | 29     |
|                                                                | 20     |
| Novigate the Manu and Submanu                                  | 29     |
|                                                                | 30     |
|                                                                | 30     |
| Digitiless                                                     | 30     |
| Contrast                                                       | 30     |
| Salulation                                                     | 30     |
| Ffeview Mode                                                   | 31     |
| Lileot                                                         | <br>21 |
|                                                                | งı     |
| Exposure Setup                                                 | 32     |
| Manual Exposule                                                | 32     |
| White Balance Setup                                            | 32     |
| IVIAIIUAI VVD DIUU                                             | 32     |
|                                                                | 33     |
| FUCUS                                                          | 33     |
| Conture Decolution                                             | 34     |
| Capture Resolution                                             | 34     |

| Capture Quality                               | 34  |
|-----------------------------------------------|-----|
| Capture Type                                  | .34 |
| Capture Interval                              | 34  |
| Storage                                       | 35  |
| Format                                        | 35  |
| USB to PC                                     | 35  |
| MIC Volume                                    | 35  |
| Start Timer                                   | 36  |
| Pause/Ston Timer                              | 36  |
| Timer Interval                                | 36  |
| System                                        | 37  |
|                                               | 37  |
| Outout Display                                | 37  |
| Backun                                        | 37  |
| Save Setting                                  | 37  |
| Becall Setting                                | 38  |
| Flicker                                       | 38  |
| Information                                   | 38  |
| Default                                       | 38  |
| Plavhack                                      | 30  |
| Slide Show                                    | 30  |
| Interval                                      | 30  |
| Storage                                       | 30  |
|                                               | 30  |
| Transfor Captured Images Nideos to a computer | 10  |
| Tachnical Specifications                      | 40  |
|                                               | 41  |
|                                               | .41 |
| Oplics                                        | .41 |
| POWEI                                         | .41 |
| Lighting                                      | .41 |
| Dimension                                     | .41 |
| Dimension                                     | .41 |
| External Studye                               | .42 |
| Iroubleshooting                               | 43  |
| Limited Warranty                              | 44  |

# Package Contents

Make sure the following items are included in the package.

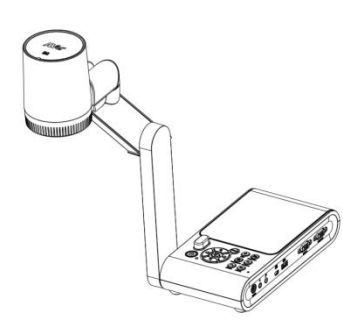

AVerVision M90UHD

Quick Guide

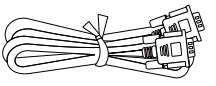

VGA Cable

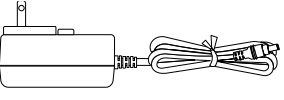

Power Adapter (5V, 3A)

\* The power plug will vary depending on the standard power outlet of the country where it is sold.

Warranty Card

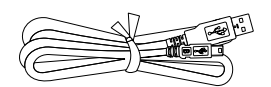

USB Cable

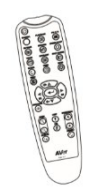

Remote Control (AAA\*2 batteries included)

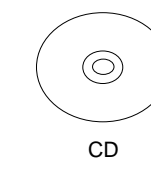

\* Including Software, User Manual, and Quick Guide for non-US region only.

# **Optional Accessories**

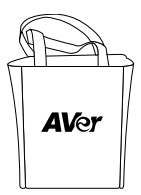

Carrying Bag

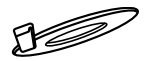

**Connecting Plate** 

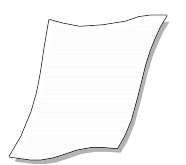

Anti-glare Sheet

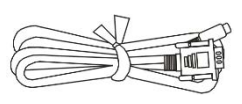

RS232 Cable

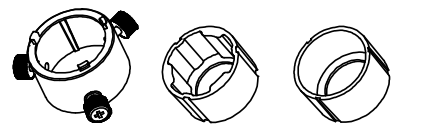

Microscope Adapter

(28mm and 34mm Rubber Coupler are included)

# Get Familiar with the AVerVision M90UHD

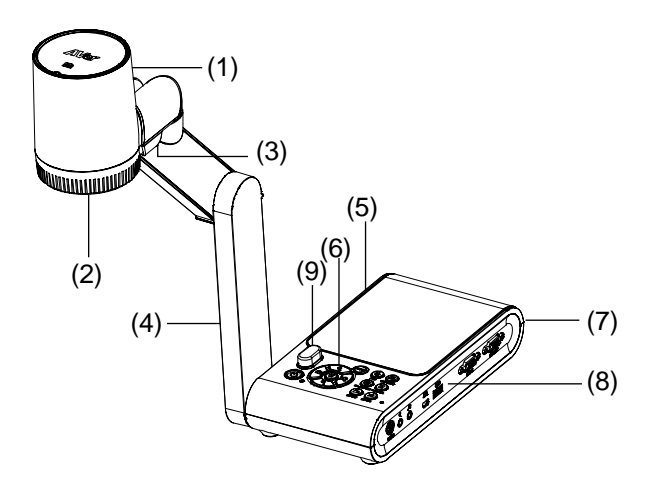

| Name |                | Function                                                                                                    |
|------|----------------|----------------------------------------------------------------------------------------------------|
| (1)  | Camera head    | Contain the camera sensor.                                                                                                    |
| (2)  | Camera lens    | Focus the image in the camera.                                                                                                    |
| (3)  | LED light      | Provide light to enhance the lighting condition.                                                                                   |
| (4)  | Mechanical arm | Provide adjustable viewing coverage.                                                                                               |
| (5)  | Left panel     | Micro SD card slot.                                                                                                    |
| (6)  | Control panel  | Easy access to various functions.                                                                                                  |
| (7)  | Rear panel     | Connections for power, HDMI output/input external display device,<br>and Kensington security lock compatible slot.                 |
| (8)  | Right panel    | Connections for computer, VGA input/output external display device, and USB Port, Mini USB, MIC in, Line out and RS232 (Optional). |
| (9)  | IR sensor      | Receive remote control commands.                                                                                                   |

### **Right Panel**

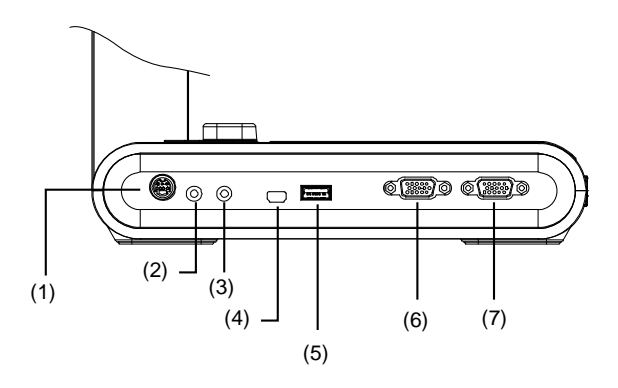

| Name              | Function                                                                                                    |
|-------------------|----------------------------------------------------------------------------------------------------|
| (1) RS232 port    | Connect this port to a computer by using RS232 cable. For more details, see <u>RS232 Diagram Connection</u> . (Optional)                                                            |
| (2) Line Out port | Connect to an amplified speaker to playback recorded audio & video clip.                                                                                                    |
| (3) MIC in port   | Connect to an external microphone.                                                                                                    |
| (4) USB mini port | Connect to a USB port of a computer with a USB cable and use<br>AVerVision M90UHD as a USB camera or transfer the captured<br>images/videos from the memory source to the computer. |
| (5) USB port      | Insert a USB flash drive to save the images/video directly from the USB flash drive.                                                                                                |
| (6) VGA IN port   | Input the signal from a computer or other sources and pass it through to the VGA OUT port only. Connect this port to the VGA output port of a computer.                             |
| (7) VGA OUT port  | Connect the AVerVision M90UHD to any display device with VGA cable.                                                                                                    |

#### Left Panel

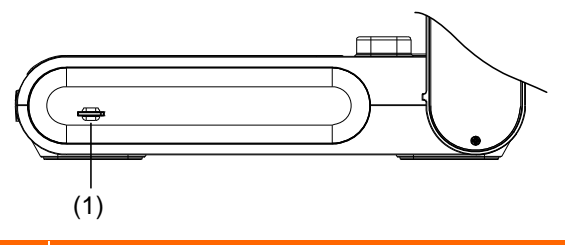

| Name                   | Function                                                                                                    |  |  |  |
|------------------------|----------------------------------------------------------------------------------------------------|--|--|--|
| (1) Micro SD card slot | Insert the Micro SD card with the label facing up. Micro SD card can save capture image and record video file. |  |  |  |

#### Rear Panel

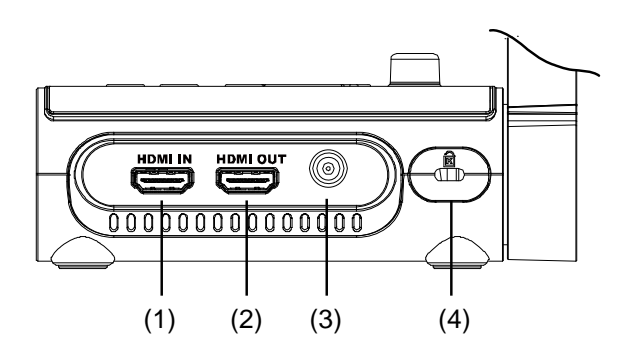

| Name               | Function                                                                                                    |
|--------------------|----------------------------------------------------------------------------------------------------|
| (1) HDMI IN port   | Connect an external HDMI source as an input via this port. Connect this port to the HDMI output port of a computer.                                        |
| (2) HDMI OUT port  | Output the video signal from the main system on an interactive flat<br>panel, an LCD monitor or LCD/DLP projector with HDMI interface using<br>HDMI cable. |
| (3) DC 5V          | Connect the power adapter into this port.                                                                                                    |
| (4) Antitheft Slot | Attach a Kensington compatible security lock or anti-theft device.                                                                                         |

#### **Control Panel**

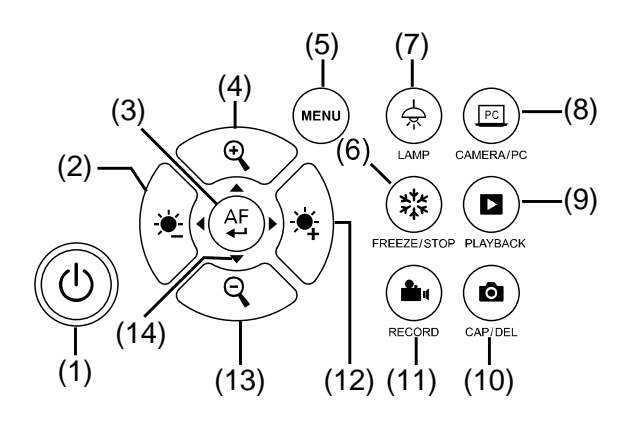

| Name            | Function                                                                                                    |  |  |  |  |
|-----------------|----------------------------------------------------------------------------------------------------|--|--|--|--|
| (1) POWER       | Turn the unit on/standby mode.                                                                                                    |  |  |  |  |
| (2) •           | Decrease the brightness.                                                                                                    |  |  |  |  |
| (3) (AF)        | <ul> <li>Make a selection in Playback mode and OSD menu.</li> </ul>                                                                                        |  |  |  |  |
|                 | <ul> <li>Start/Pause video playback.</li> </ul>                                                                                                    |  |  |  |  |
|                 | <ul> <li>Adjust the focus automatically.</li> </ul>                                                                                                    |  |  |  |  |
| (4) (4)         | Increase the image magnification in the camera and picture playback mode.                                                                                  |  |  |  |  |
| (5) MENU        | Open and exit the OSD menu and submenu.                                                                                                    |  |  |  |  |
|                 | - Pause or resume image display in Camera mode.                                                                                                    |  |  |  |  |
|                 | - Stop audio & video playback in Playback mode.                                                                                                    |  |  |  |  |
| (7) 🚖 LAMP      | Turn the overhead light on/off.                                                                                                    |  |  |  |  |
| (8) CAMERA / PC | Switch the video signal between camera or computer from the VGA or HDMI IN port.                                                                           |  |  |  |  |
| (9) D PLAYBACK  | View & playback captured still images and video files.                                                                                                    |  |  |  |  |
| (10) CAP/DEL    | <ul> <li>Capture picture in Camera mode. In continuous capture mode,<br/>press this button again to stop.</li> </ul>                                       |  |  |  |  |
|                 | - Delete the selected picture/video in Playback mode.                                                                                                    |  |  |  |  |
| (11) RECORDING  | Start/Stop audio & video recording. Audio and video recording can be saved on an SD card or a USB Flash drive only. See <u>External</u><br>Memory Storage. |  |  |  |  |
| (12)            | Increase the brightness.                                                                                                    |  |  |  |  |
| (13)            | Decrease the image magnification in camera and picture playback mode.                                                                                      |  |  |  |  |

| Name            | Function                                                                            |  |  |  |  |
|-----------------|-------------------------------------------------------------------------------------|--|--|--|--|
| (14) ▲,▼,◀, & ► | - Pan and zoom-in image (above digital zoom level) in live mode.                    |  |  |  |  |
|                 | <ul> <li>Select options in OSD menu.</li> </ul>                                     |  |  |  |  |
|                 | <ul> <li>Use ▲&amp;▼ to increase and decrease the video playback volume.</li> </ul> |  |  |  |  |
|                 | <ul> <li>Use ◀&amp;► to play the video backward and forward.</li> </ul>             |  |  |  |  |

#### **Remote Control**

The remote control requires two (2) "AAA" size batteries (provided), make sure batteries are installed properly before use. You can access all the features of AVerVision M90UHD with the remote.

|                                                                                                    | Nan  | ne            | Function                                                                                                    |
|----------------------------------------------------------------------------------------------------|------|---------------|----------------------------------------------------------------------------------------------------|
|                                                                                                    | (1)  | POWER         | Turn the unit on/off/standby                                                                                                    |
| $\begin{array}{c} (1) \\ (2) \\ (3) \end{array} \begin{array}{c} (1) \\ (2) \\ (3) \end{array} \begin{array}{c} (1) \\ (2) \\ (3) \end{array} \begin{array}{c} (1) \\ (2) \\ (3) \end{array} \begin{array}{c} (1) \\ (2) \\ (3) \end{array} \begin{array}{c} (1) \\ (3) \\ (3) \end{array} \begin{array}{c} (1) \\ (3) \\ (3) \end{array} \end{array}$ | (2)  | CAMERA        | Camera mode displays the video signal from the built-in camera.                                                                                                    |
| $\begin{array}{c ccccccccccccccccccccccccccccccccccc$                                                                                                    | (3)  | RECORD        | Start/Stop audio & video recording.<br>Video recording can only be saved<br>either in a SD memory card or a USB<br>flash drive.                                                                                                    |
|                                                                                                    | (4)  | CAPTURE       | Capture still image in Camera mode.<br>In continuous capture mode, press<br>this button again to stop.                                                                                                    |
| (9) (20)                                                                                                    | (5)  | VISOR         | Not supported                                                                                                    |
|                                                                                                    | (6)  | ROTATE        | Rotate the image by 0/180° in Camera mode.                                                                                                    |
| (11) (12)                                                                                                    | (7)  | MENU          | Open and exit the OSD menu.                                                                                                    |
|                                                                                                    | (8)  | ▲,♥,◀, & ►    | <ul> <li>Pan and zoom-in image (above digital zoom level) in live mode.</li> <li>Select options in OSD menu.</li> <li>Use ▲&amp;▼ to increase and decrease the video playback volume.</li> <li>Use ◀&amp;► to play the video backward and forward.</li> </ul> |
|                                                                                                    | (9)  | AUTO FOCUS    | Adjust the focus automatically.                                                                                                    |
|                                                                                                    | (10) | ZOOM +/-      | Increase/decrease the image<br>magnification in camera and picture<br>playback mode.                                                                                                    |
|                                                                                                    | (11) | ZOOM 1X       | Reset zoom level to 100%.                                                                                                    |
|                                                                                                    | (12) | PLAYBACK      | View the captured picture/video from the memory images.                                                                                                    |
|                                                                                                    | (13) | PC 1/2        | PC mode displays the video signal<br>from the VGA/HDMI INPUT port of<br>M90UHD.                                                                                                    |
|                                                                                                    | (14) | FREEZE / STOP | <ul><li>Freeze live images.</li><li>Stop video playback.</li></ul>                                                                                                    |
|                                                                                                    | (15) | SPOTLIGHT     | Not supported                                                                                                    |
|                                                                                                    | (16) | SPLIT SCREEN  | Not supported                                                                                                    |
|                                                                                                    | (17) | MODE          | Press to switch between Normal,<br>High frame, and High quality,<br>Microscope, Infinity, or Marco mode.                                                                                                    |

|                                                        | Name                | Function                                                                                                    |
|--------------------------------------------------------|---------------------|----------------------------------------------------------------------------------------------------|
| $ \begin{array}{c ccccccccccccccccccccccccccccccccccc$ | (18) TIMER          | Call the Timer submenu. Select to<br>Start/Pause/Stop the timer<br>countdown.                               |
|                                                        | (19) 🕶              | <ul> <li>Make a selection in Playback<br/>mode and OSD menu.</li> <li>Play/Pause video playback.</li> </ul> |
|                                                        | (20) LAMP           | Turn the overhead light on/off.                                                                             |
|                                                        | (21) BRIGHTNESS +/- | Adjust the brightness.                                                                                      |
|                                                        | (22) DEFAULT        | Reset to factory default setting.                                                                           |
|                                                        | (23) DEL            | Delete the selected picture/video in<br>Playback mode.                                                      |

# Making the Connections

Before making the connection, make sure the power of all devices are turned off. If you are not sure where to connect, simply follow the illustrated connections below and refer to the user manual of the device you are connecting to the AVerVision M90UHD.

#### **Connecting the Power**

Connect the power adapter to a standard 100V~240V AC power outlet. The unit automatically in standby mode once the power is connected. Press (0) to turn on.

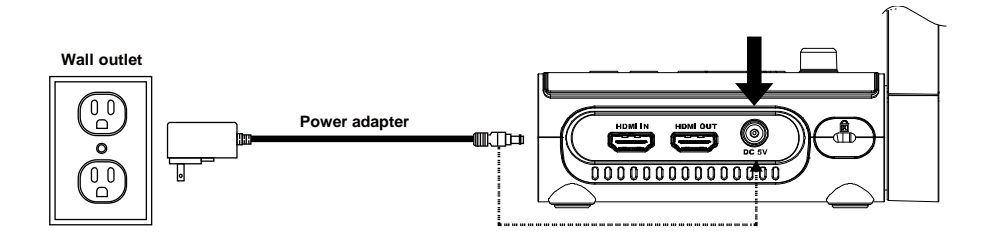

\* Wall outlet varies depending on certain regions.

#### Connect to a Computer via USB

Locate the USB port of the computer or laptop and connect it to PC port of AVerVision M90UHD. Then your M90UHD can be used as a USB camera, you may select it as your camera when turning on software like Skype, Teams and Zoom etc.

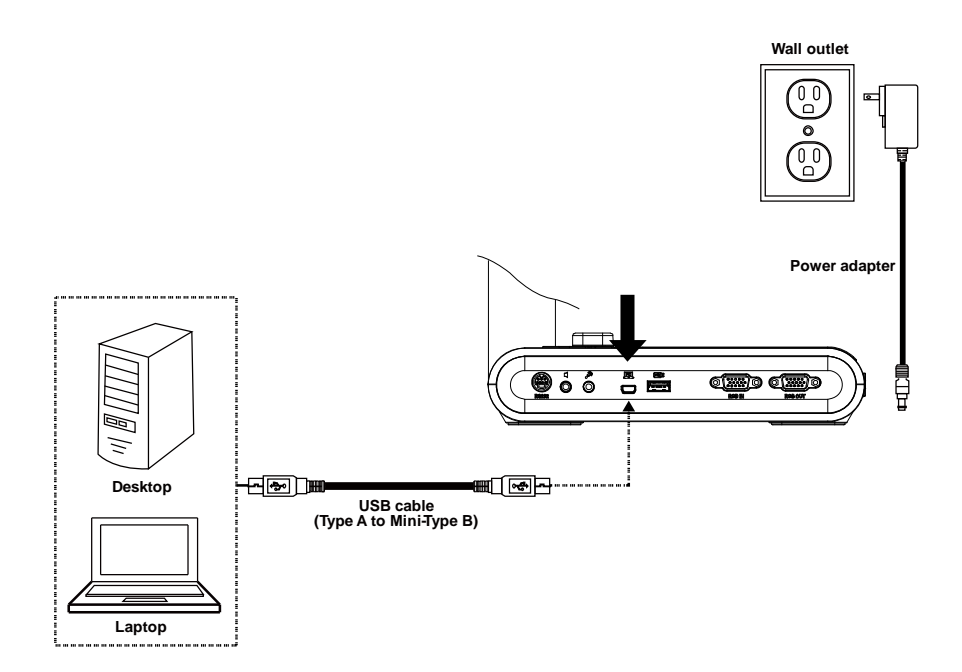

# Connect to a Monitor or LCD/DLP Projector with VGA/HDMI Output

Locate the VGA/HDMI input port of the display device and connect it to VGA/HDMI OUT port of AVerVision M90UHD.

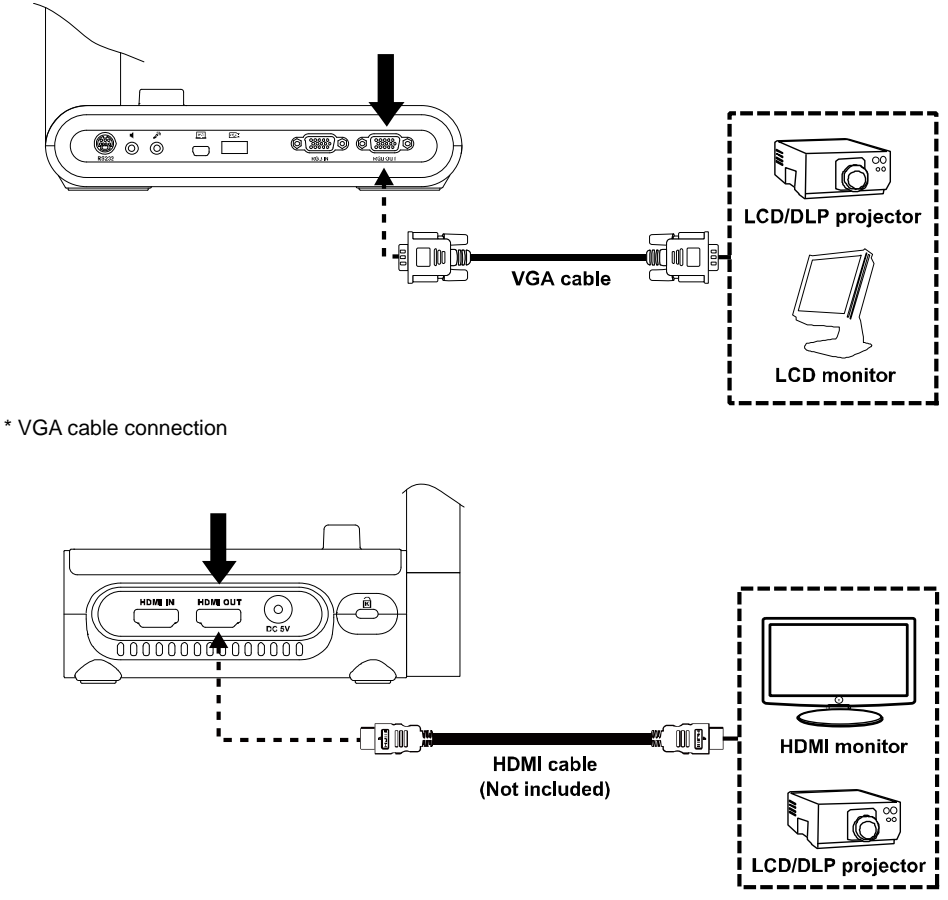

\* HDMI cable connection

### Connect to a Computer with VGA/HDMI Input

Locate the VGA/HDMI input port of the display device and connect it to VGA/HDMI out port of AVerVision M90UHD.

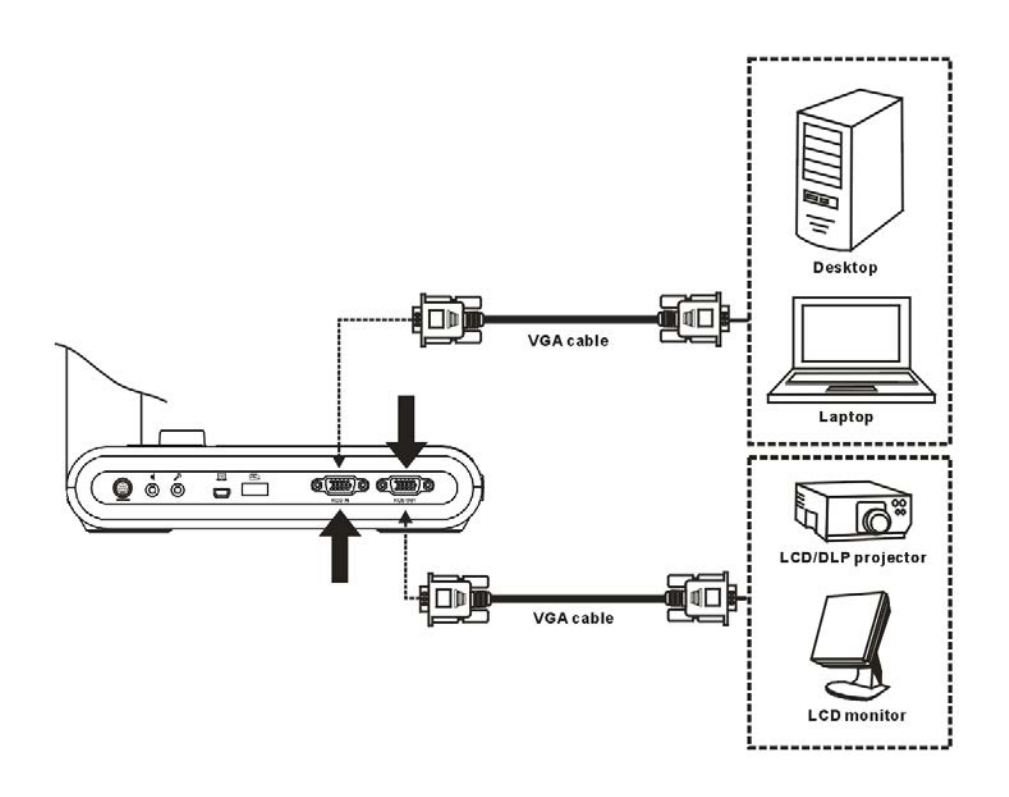

On the other side, locate the VGA/HDMI output port of the computer or laptop and connect it to VGA/HDMI in port of AVerVision M90UHD. The video signal from the VGA/HDMI IN port is streamed to VGA/HDMI OUT.

#### [Note]

- To display computer image, press **Camera/PC** button on the control panel or remote control to switch AVerVision M90UHD to computer mode.
- For laptop to output display image, use the keyboard command (FN+F5) to switch between the display modes. For different command, please refer to your laptop manual.

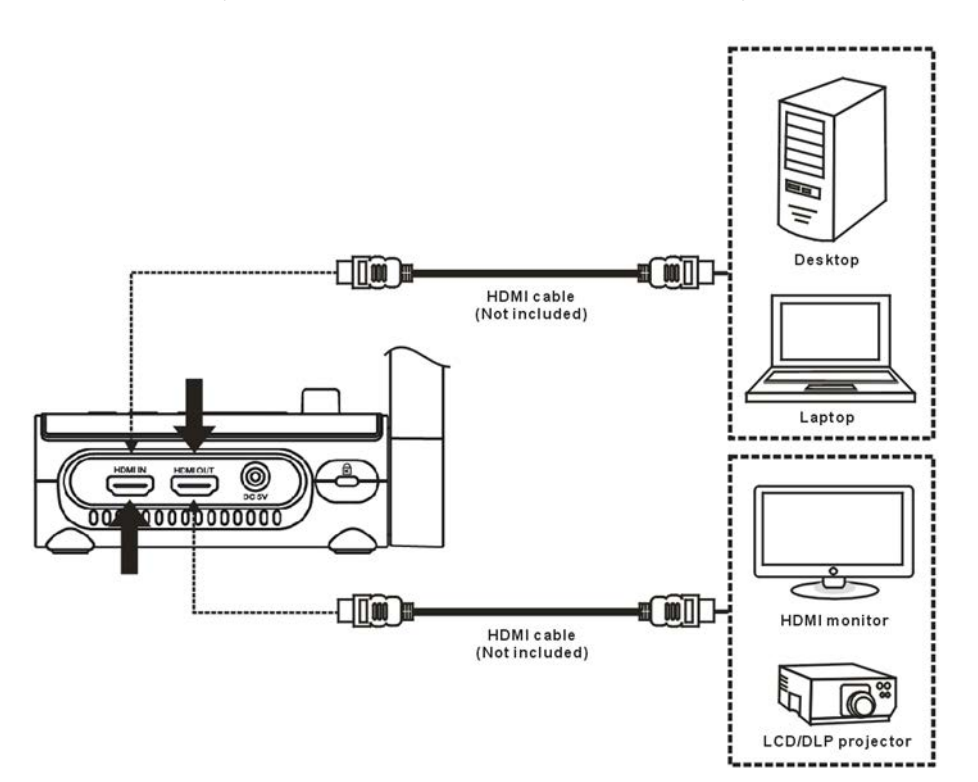

#### **Connect an Amplified Speaker**

Plug a 3.5mm amplified speaker to Line Out (  $\P$  ) port. Only the audio from the video

playback is supported.

#### [Note]

We recommend connecting an amplified speaker to the Line out port. Take caution when using earphones. Adjust the volume down on the remote to prevent hearing damage due to loudness.

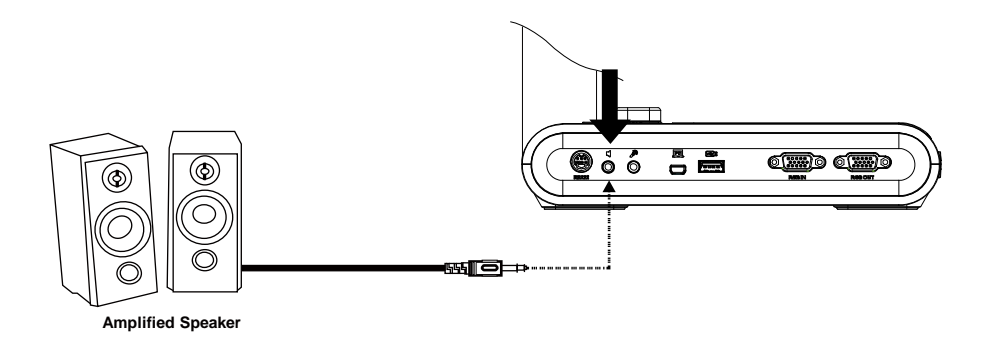

#### **Connect a Microphone**

Plug a 3.5mm microphone to MIC In (

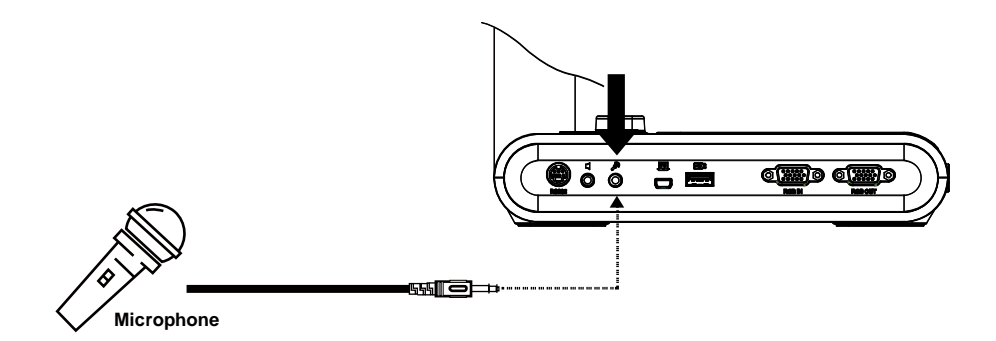

#### **Connect to a Microscope**

Connect the AVerVision M90UHD to a microscope enables you to examine microscopic objects on a big screen.

 Change the image display mode to Microscope. Select IMAGE tab > select Preview Mode > select Microscope and press (-).

2. Aim the camera head at the farthest point and press **AUTO FOCUS**.

3. Adjust the focus of the microscope.

4. Select the appropriate rubber coupler size for the microscope eyepiece and insert it in the microscope adapter.

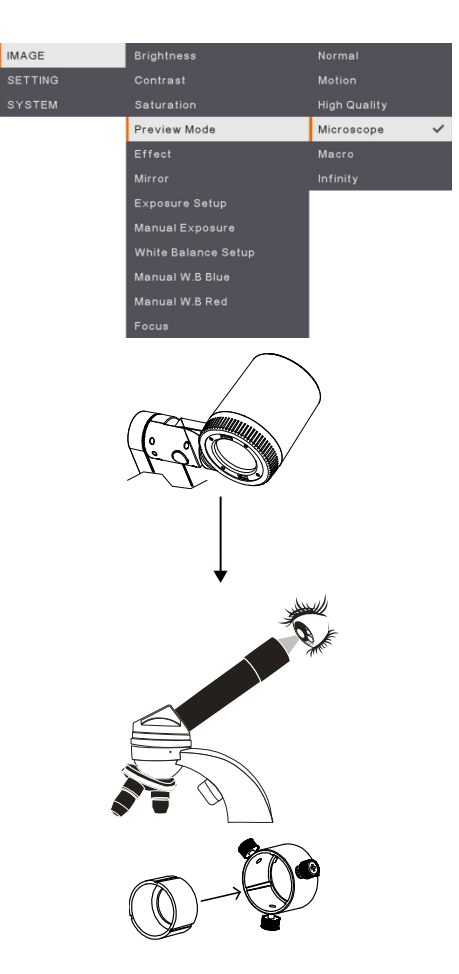

 Remove the microscope eyepiece from the microscope and connect it to the microscope adapter with the rubber coupler inserted. Fasten the 3 bolts until the adapter secures the eyepiece.

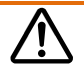

- For the eyepiece, we suggest using 33mm eye relief or higher.
- Do the adjustment manually to get better image view.
- 6. Attach the microscope adapter to the AVerVision camera head with a connecting plate. Then connect it to the AVerVision and microscope.

Make sure the arrows on the camera and microscope adapter are aligned and rotated to the left and locked.

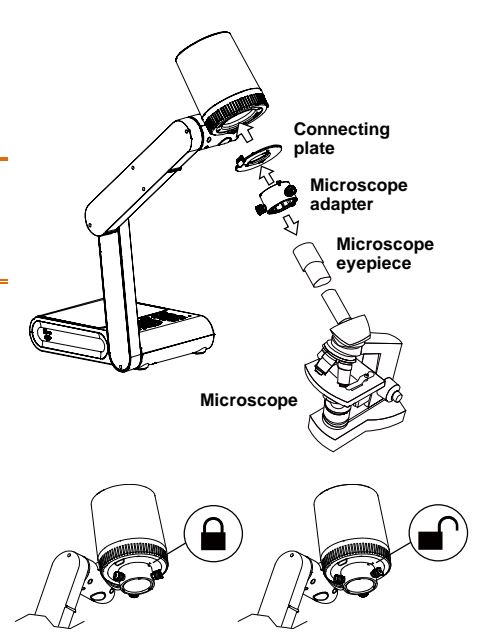

#### Setting Up AVerVision M90UHD

This section provides useful tips on how to adjust the AVerVision M90UHD to meet your needs.

#### Storing the Document Camera

Please follow the below figure to store the document camera.

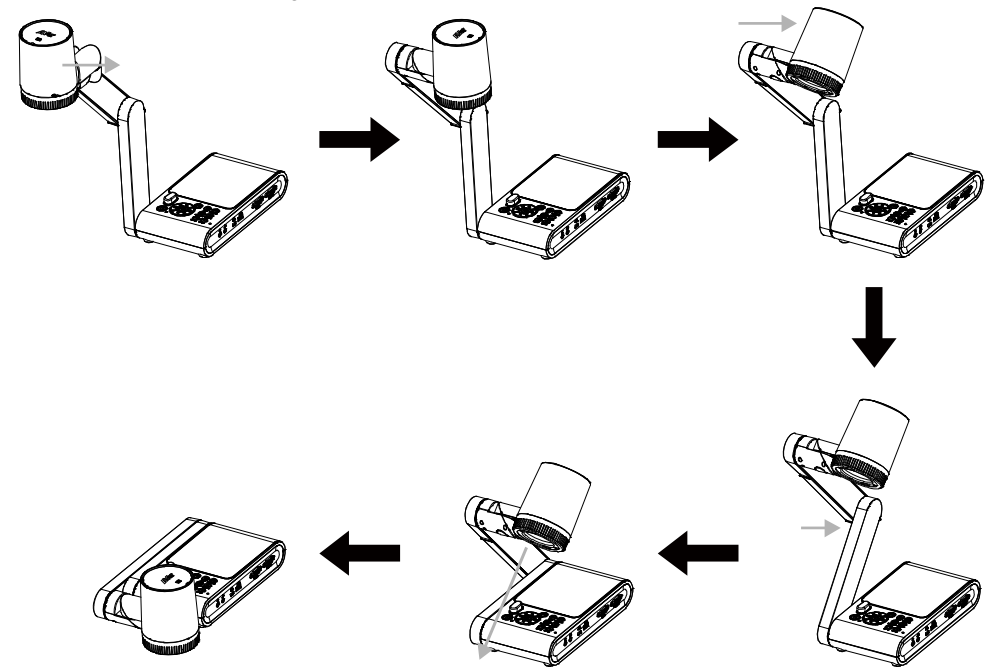

#### **Shooting Area**

The shooting area can be viewed an area of 420  $\rm x$  315mm at High Definition preview mode.

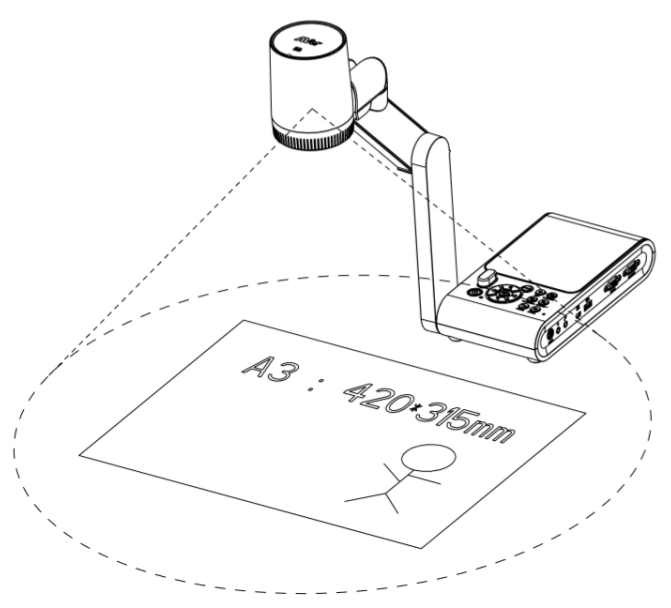

When camera position is 360.3mm high, the shooting area will be A3 size.

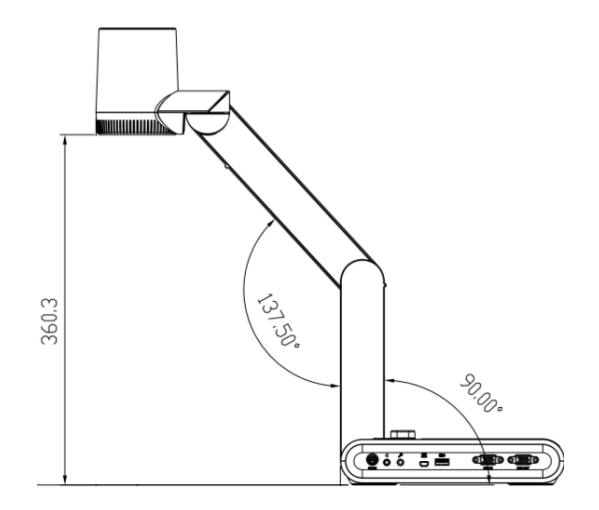

The Camera head can be rotated  $90^{\circ}$  as below figure shown.

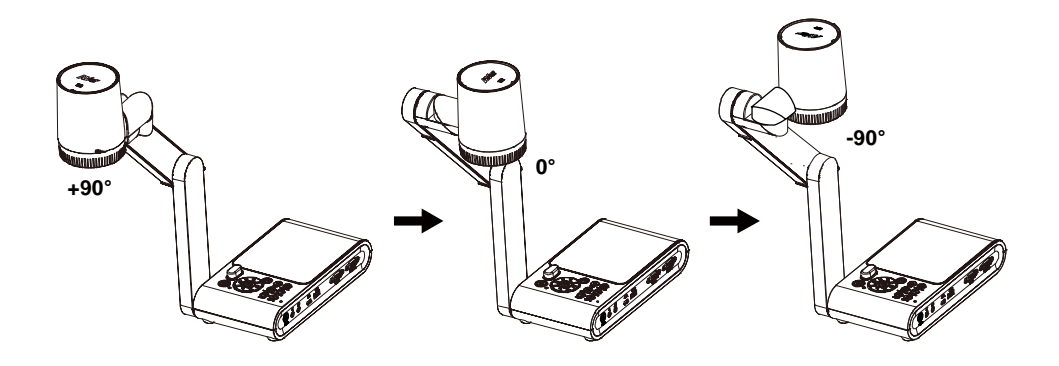

To mirror the image, press **MENU** > select **Mirror**, press (-), and select "**On**".

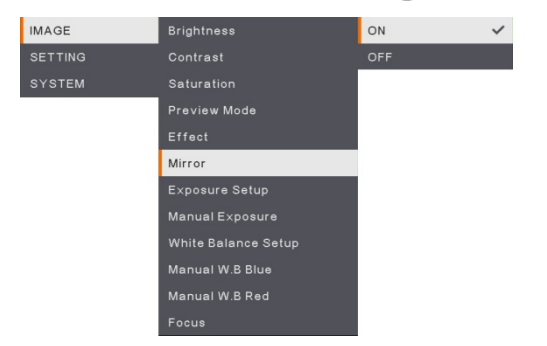

### **Overhead Light**

Press LAMP button on the control panel or remote control to turn on and off light.

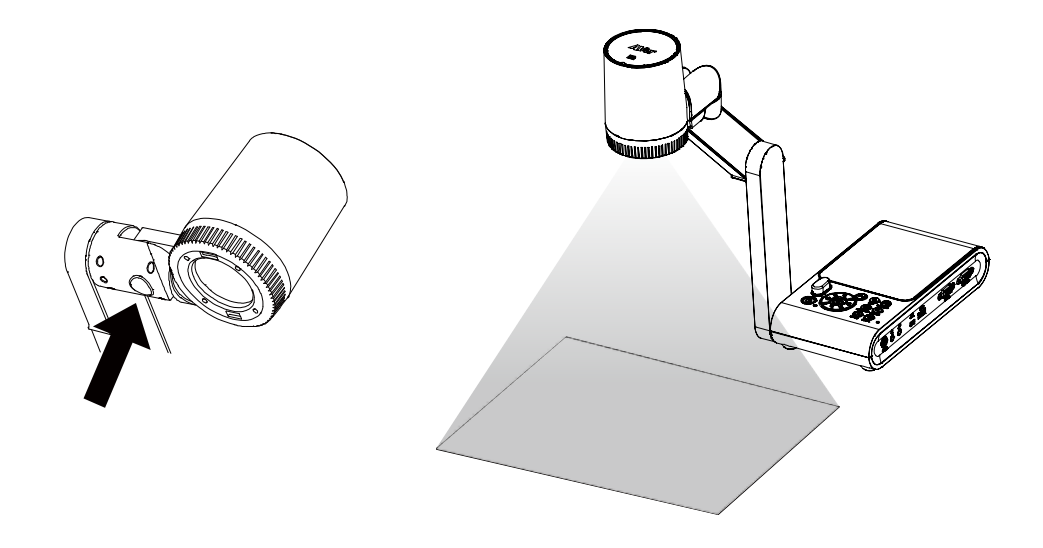

#### **Infrared Sensor**

Aim the remote control at the infrared sensor to operate the unit.

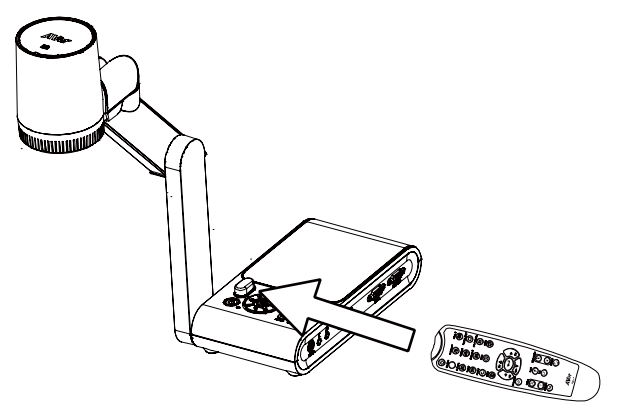

#### Mounting the M90UHD on a Flat Surface

Measure and mark the horizontal of 75 mm from the center line distance between the holes on the flat surface as describe in the illustration below. Use 2 or 4 pieces of M4.0 screws for 6 mm holes and secure the M90UHD on the flat surface.

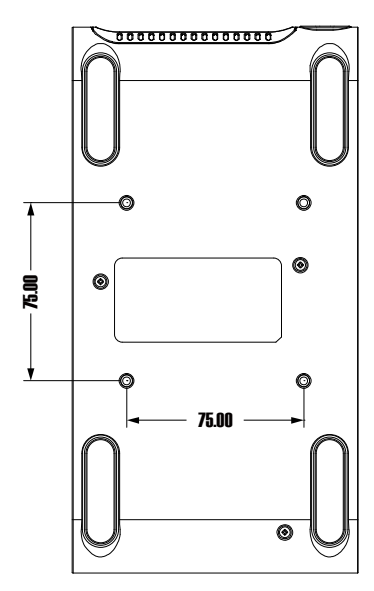

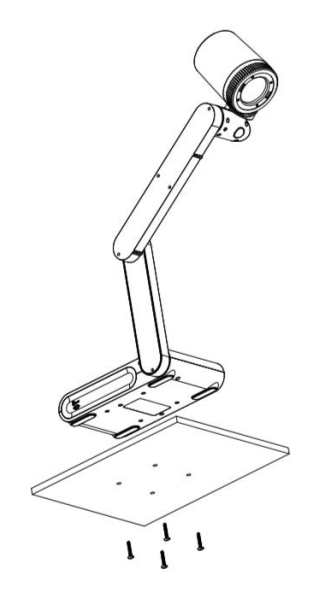

#### Anti-glare Sheet

The anti-glare sheet is a special coated film that helps eliminate any glare that maybe encountered while displaying very shiny objects or glossy surfaces such as magazines and pictures. To use, simply place the anti-glare sheet on top of the shiny document to reduce reflected light.

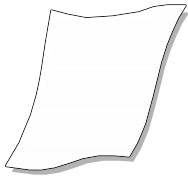

#### **External Memory Storage**

AVerVision M90UHD supports both Micro SD memory card and USB flash drive for more image capture and audio & video recordings. AVerVision M90UHD can detect when there is an external storage media and automatically switch to the last detected storage. If no external storage is connected, all captured still images will be saved in the built-in memory.

#### Insert a Micro SD Card

Insert the card with the contact facing down until it reaches the end. To remove the card, push to eject and pull the card out. The supported Micro SD card capacity is from 1GB to 32GB (FAT32).

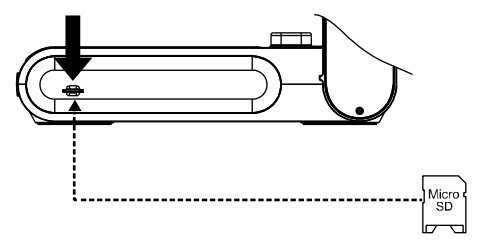

#### Insert a USB Flash Drive

Connect the USB flash drive in the USB slot. AVerVision M90UHD can support USB flash drive maximum 32GB. <u>Best to format the USB flash drive using AVerVision M90UHD</u> for better video recording.

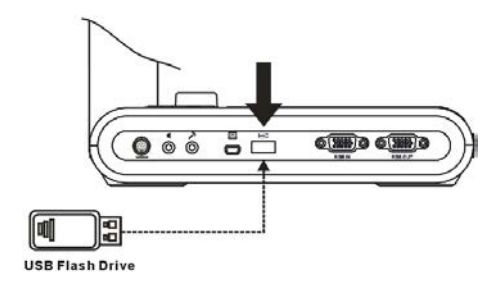

# **RS232** Diagram Connection

AVerVision M90UHD can be controlled using a computer or any centralized control panel through RS232 connection.

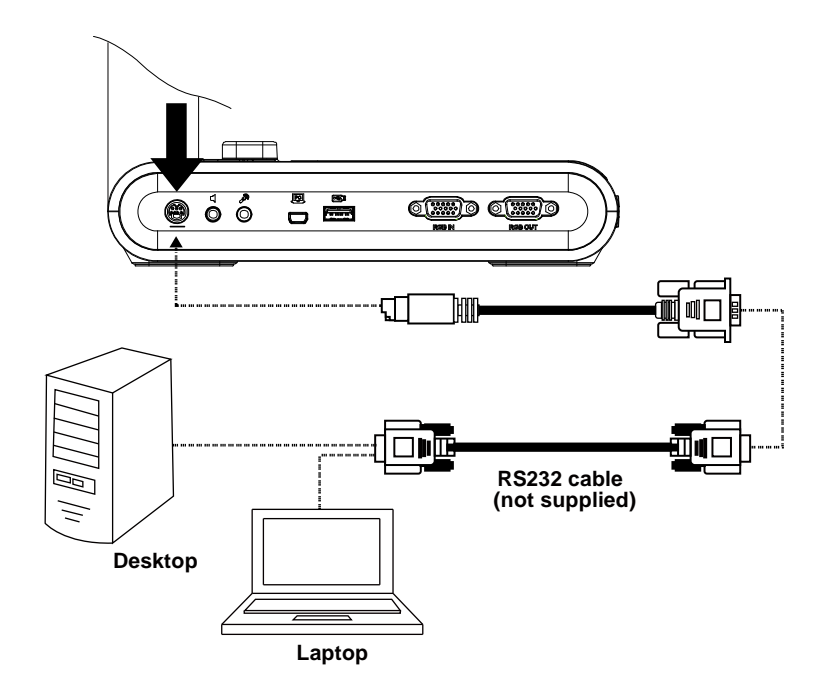

# **RS-232 Send Command Table**

Send Format : 0x52 + 0x0B + 0x03 + Data[0] + Data[1] + Data[2] + 0x53 + Checksum<sup>\*1</sup>Success Receive Format : <math>0x53 + 0x00 + 0x02 + \*2 + 0x00 + 0x52 + Checksum<sup>\*4</sup>Abnormal Receive Format : 0x53 + 0x00 + 0x01 + \*3 + 0x52 + Checksum<sup>\*5</sup>

- \*1 : Checksum = 0x0B xor 0x03 xor Data[0] xor Data[1] xor Data[2] xor 0x53
- \*2 : Receive data ok : 0x0B, Not Command : 0x03
- \*3 : ID error: 0x01, Checksum error: 0x02, Function fail = 0x04
- \*4 : Checksum = 0x00 xor 0x02 xor \*2 xor 0x00 xor 0x52
- \*5 : Checksum = 0x00 xor 0x01 xor \*3 xor 0x52
- \*6 : Standby Mode Receive Data = 0x51 + 0xFF + 0x01 + 0x0B + 0x51 + 0xA4 Power On Mode Receivce Data = No Data Return
- \*7 : Standby Mode Recevice Data = 0x51 + 0x00 + 0x01 + 0x0B + 0x51 + 0x5B Power On Mode Receive Data = 0x53 + 0x00 + 0x02 + 0x0B + 0x00 + 0x52 + 0x5B

| Function                         | Data[0] | Data[1] | Data[2]          | Checksum |
|----------------------------------|---------|---------|------------------|----------|
| POWER OFF <sup>*6</sup>          | 0x01    | 0x00    | 0x00             | 0x5a     |
| POWER ON <sup>*7</sup>           | 0x01    | 0x01    | 0x00             | 0x5b     |
| CAMERA MODE                      | 0x02    | 0x00    | 0x00             | 0x59     |
| PLAYBACK MODE                    | 0x03    | 0x00    | 0x00             | 0x58     |
| PC 1/2                           | 0x04    | 0x00    | 0x00             | 0x5f     |
| IMAGE CAPTURE TYPE: SINGLE       | 0x05    | 0x00    | 0x00             | 0x5e     |
| IMAGE CAPTURE TYPE: CONTINUOUS   | 0x05    | 0x01    | 0x00             | 0x5f     |
| CONT. CAPTURE INTERVAL +         | 0x06    | 0x00    | 0x00             | 0x5d     |
| CONT. CAPTURE INTERVAL -         | 0x06    | 0x01    | 0x00             | 0x5c     |
| IMAGE CAPTURE RESOLUTION: NORMAL | 0x07    | 0x00    | 0x00             | 0x5c     |
| IMAGE CAPTURE RESOLUTION: 13M    | 0x07    | 0x01    | 0x00             | 0x5d     |
| TIMER START                      | 0x08    | 0x00    | 0x00             | 0x53     |
| TIMER PAUSE                      | 0x08    | 0x01    | 0x00             | 0x52     |
| TIMER STOP                       | 0x08    | 0x02    | 0x00             | 0x51     |
| TIMER SET TIME                   | 0x08    | 0x03    | Value[ 1 ~ 120 ] | *1       |
| PREVIEW MODE: MOTION             | 0x0A    | 0x02    | 0x00             | 0x53     |
| PREVIEW MODE: MICROSCOPE         | 0x0A    | 0x03    | 0x00             | 0x52     |
| PREVIEW MODE: MACRO              | 0x0A    | 0x04    | 0x00             | 0x55     |

| Function                    | Data[0] | Data[1] | Data[2]          | Checksum |
|-----------------------------|---------|---------|------------------|----------|
| PREVIEW MODE: INFINITE      | 0x0A    | 0x05    | 0x00             | 0x54     |
| PREVIEW MODE: NORMAL        | 0x0A    | 0x06    | 0x00             | 0x57     |
| PREVIEW MODE: HIGH QUALITY  | 0x0A    | 0x07    | 0x00             | 0x56     |
| PREVIEW CAPTURE             | 0x0B    | 0x00    | 0x00             | 0x50     |
| PLAYBACK DELETE             | 0x0C    | 0x00    | 0x00             | 0x57     |
| PLAYBACK FULL SCREEN        | 0x0D    | 0x00    | 0x00             | 0x56     |
| MIRROR OFF                  | 0x0E    | 0x00    | 0x00             | 0x55     |
| MIRROR ON                   | 0x0E    | 0x01    | 0x00             | 0x54     |
| ROTATE OFF                  | 0x0F    | 0x00    | 0x00             | 0x54     |
| ROTATE ON                   | 0x0F    | 0x02    | 0x00             | 0x56     |
| EFFECT: COLOR               | 0x10    | 0x00    | 0x00             | 0x4b     |
| EFFECT: B/W                 | 0x10    | 0x01    | 0x00             | 0x4a     |
| EFFECT: NEGATIVE            | 0x10    | 0x02    | 0x00             | 0x49     |
| CONTRAST INCREASE           | 0x11    | 0x00    | 0x00             | 0x4a     |
| CONTRAST DECREASE           | 0x11    | 0x01    | 0x00             | 0x4b     |
| CONTRAST VALUE              | 0x11    | 0x02    | Value[ 1 ~ 255 ] | *1       |
| BRIGHTNESS INCREASE         | 0x12    | 0x00    | 0x00             | 0x49     |
| BRIGHTNESS DECREASE         | 0x12    | 0x01    | 0x00             | 0x48     |
| BRIGHTNESS VALUE            | 0x12    | 0x02    | Value[ 1 ~ 255 ] | *1       |
| EXPOSURE: AUTO              | 0x13    | 0x00    | 0x00             | 0x48     |
| EXPOSURE: MANUAL            | 0x13    | 0x01    | 0x00             | 0x49     |
| EXPOSURE MANUAL INCREASE    | 0x14    | 0x00    | 0x00             | 0x4f     |
| EXPOSURE MANUAL DECREASE    | 0x14    | 0x01    | 0x00             | 0x4e     |
| WHITE BALANCE: AUTO         | 0x15    | 0x00    | 0x00             | 0x4e     |
| WHITE BALANCE: MANUAL       | 0x15    | 0x01    | 0x00             | 0x4f     |
| WHITE BALANCE BLUE INCREASE | 0x16    | 0x00    | 0x00             | 0x4d     |
| WHITE BALANCE BLUE DECREASE | 0x16    | 0x01    | 0x00             | 0x4c     |
| WHITE BALANCE RED INCREASE  | 0x17    | 0x00    | 0x00             | 0x4c     |
| WHITE BALANCE RED DECREASE  | 0x17    | 0x01    | 0x00             | 0x4d     |
| FLICKER: 50Hz               | 0x18    | 0x00    | 0x00             | 0x43     |

| Function                        | Data[0] | Data[1] | Data[2] | Checksum |
|---------------------------------|---------|---------|---------|----------|
| FLICKER: 60Hz                   | 0x18    | 0x01    | 0x00    | 0x42     |
| RECORD: OFF                     | 0x23    | 0x00    | 0x00    | 0x78     |
| RECORD: ON                      | 0x23    | 0x01    | 0x00    | 0x79     |
| MOVIE FAST REWIND               | 0x25    | 0x00    | 0x00    | 0x7e     |
| MOVIE FAST FORWARD              | 0x25    | 0x01    | 0x00    | 0x7f     |
| MOVIE VOL INC                   | 0x26    | 0x00    | 0x00    | 0x7d     |
| MOVIE VOL DEC                   | 0x26    | 0x01    | 0x00    | 0x7c     |
| STORAGE: EMBEDDED               | 0x28    | 0x00    | 0x00    | 0x73     |
| STORAGE: SD CARD                | 0x28    | 0x01    | 0x00    | 0x72     |
| STORAGE: THUMB DRIVE            | 0x28    | 0x02    | 0x00    | 0x71     |
| FORMAT: EMBEDDED                | 0x29    | 0x00    | 0x00    | 0x72     |
| FORMAT: SD CARD                 | 0x29    | 0x01    | 0x00    | 0x73     |
| FORMAT: THUMB DRIVE             | 0x29    | 0x02    | 0x00    | 0x70     |
| OUTPUT RESOLUTION: 1024x768     | 0x2F    | 0x01    | 0x00    | 0x75     |
| OUTPUT RESOLUTION: 1280x720     | 0x2F    | 0x02    | 0x00    | 0x76     |
| OUTPUT RESOLUTION: 1920x1080    | 0x2F    | 0x03    | 0x00    | 0x77     |
| OUTPUT RESOLUTION: 3840x2160@30 | 0x2F    | 0x08    | 0x00    | 0x7c     |
| OUTPUT RESOLUTION: 3840x2160@60 | 0x2F    | 0x09    | 0x00    | 0x7d     |
| USB CONNECT: USB CAMERA         | 0x30    | 0x00    | 0x00    | 0x6b     |
| USB CONNECT: MASS STORAGE       | 0x30    | 0x01    | 0x00    | 0x6a     |
| BACKUP TO SD CARD               | 0x31    | 0x00    | 0x00    | 0x6a     |
| BACKUP TO THUMBDRIVE            | 0x31    | 0x01    | 0x00    | 0x6b     |
| PROFILE SAVE: PROFILE 1         | 0x32    | 0x00    | 0x00    | 0x69     |
| PROFILE SAVE: PROFILE 2         | 0x32    | 0x01    | 0x00    | 0x68     |
| PROFILE SAVE: PROFILE 3         | 0x32    | 0x02    | 0x00    | 0x6b     |
| PROFILE RECALL: PROFILE 1       | 0x33    | 0x00    | 0x00    | 0x68     |
| PROFILE RECALL: PROFILE 2       | 0x33    | 0x01    | 0x00    | 0x69     |
| PROFILE RECALL: PROFILE 3       | 0x33    | 0x02    | 0x00    | 0x6a     |
| SLIDESHOW: OFF                  | 0x34    | 0x00    | 0x00    | 0x6f     |
| SLIDESHOW: ON                   | 0x34    | 0x01    | 0x00    | 0x6e     |

| Function                | Data[0] | Data[1] | Data[2]          | Checksum |
|-------------------------|---------|---------|------------------|----------|
| CAPTURE QUALITY: NORMAL | 0x37    | 0x00    | 0x00             | 0x6c     |
| CAPTURE QUALITY: HIGH   | 0x37    | 0x01    | 0x00             | 0x6d     |
| CAPTURE QUALITY: FINEST | 0x37    | 0x02    | 0x00             | 0x6e     |
| AUTO FOCUS              | 0x40    | 0x00    | 0x00             | 0x1b     |
| MENU                    | 0x41    | 0x00    | 0x00             | 0x1a     |
| ARROW - DOWN            | 0x42    | 0x00    | 0x00             | 0x19     |
| ARROW - UP              | 0x42    | 0x01    | 0x00             | 0x18     |
| ARROW - LEFT            | 0x42    | 0x02    | 0x00             | 0x1b     |
| ARROW - RIGHT           | 0x42    | 0x03    | 0x00             | 0x1a     |
| ENTER                   | 0x43    | 0x00    | 0x00             | 0x18     |
| FREEZE/STOP             | 0x44    | 0x00    | 0x00             | 0x1f     |
| DEFAULT                 | 0x45    | 0x00    | 0x00             | 0x1e     |
| ZOOM -                  | 0x46    | 0x00    | 0x00             | 0x1d     |
| ZOOM +                  | 0x46    | 0x01    | 0x00             | 0x1c     |
| ZOOM RESET              | 0x47    | 0x00    | 0x00             | 0x1c     |
| FOCUS TO NEAR           | 0x48    | 0x00    | 0x00             | 0x13     |
| FOCUS TO FAR            | 0x48    | 0x01    | 0x00             | 0x12     |
| LAMP OFF                | 0x49    | 0x00    | 0x00             | 0x12     |
| LAMP ON                 | 0x49    | 0x01    | 0x00             | 0x13     |
| SATURATION INCREASE     | 0x4B    | 0x00    | 0x00             | 0x10     |
| SATURATION DECREASE     | 0x4B    | 0x01    | 0x00             | 0x11     |
| SATURATION VALUE        | 0x4B    | 0x02    | Value[ 1 ~ 255 ] | *1       |
| MUTE OFF                | 0x4C    | 0x00    | 0x00             | 0x17     |
| MUTE ON                 | 0x4C    | 0x01    | 0x00             | 0x16     |

# **RS-232 Get Command Table**

Send Format : 0x52 + 0x0A + 0x01 + Data[0] + 0x53 + Checksum

Receive Format : 0x53 + 0x0C + 0x01 + ReData[0] + 0x52 + ReChecksum<sup>\*1</sup>

- \*1 : ReChecksum = 0x0C xor 0x01 xor ReData[0] xor 0x52
- \*2 : Power Status Receive Data = 0x51 + 0xFF + 0x01 + 0x0A + 0x51 + 0xA5

| Function                 | Data[0] | Checksum             | ReData[0]        |
|--------------------------|---------|----------------------|------------------|
| Red Value                | 0x02    | 0x5A                 | Value[ 0 ~ 255 ] |
| Blue Value               | 0x03    | 0x5B                 | Value[ 0 ~ 255 ] |
| Power Status 0x04 0x5C   | 0x04    | OVEC                 | OFF [*2]         |
|                          | 0,30    | 1: ON                |                  |
| Lamp Status              | 0x05    | 0x5D                 | 0: OFF 1: ON     |
| Display Status 0x06 0x5E | 0x06    | 0x5E                 | 0: Camera Mode   |
|                          |         |                      | 1: Playback Mode |
|                          |         | 2: PC-1 Pass Through |                  |
| Freeze Status            | 0x08    | 0x50                 | 0: OFF 1: ON     |
| Brightness Value         | 0x0A    | 0x52                 | Value[ 1 ~ 64 ]  |
| Contrast Value           | 0x0B    | 0x53                 | Value[ 1 ~ 32 ]  |
| Saturation Value         | 0x0D    | 0x55                 | Value[ 1 ~ 32 ]  |

# **OSD MENU**

There are 3 main options on the OSD menu: IMAGE, SETTING and SYSTEM.

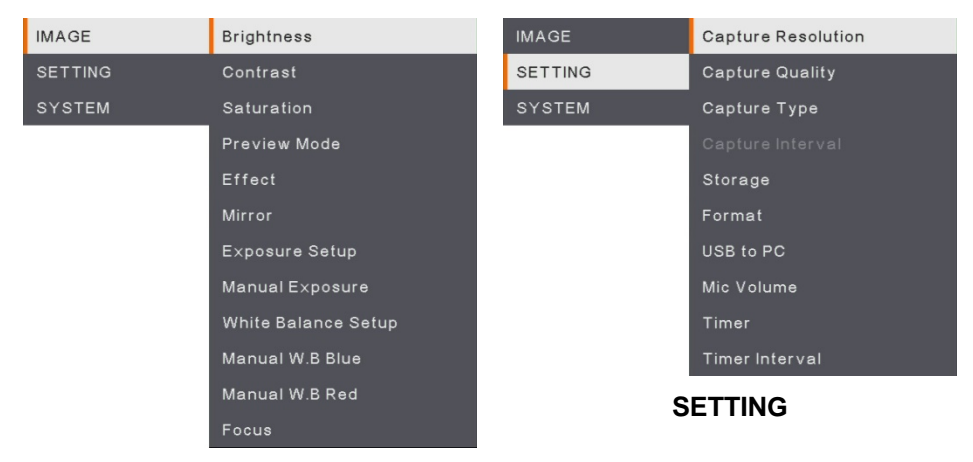

#### IMAGE

| IMAGE   | Language       |
|---------|----------------|
| SETTING | Output Display |
| SYSTEM  | Backup         |
|         | Save Setting   |
|         | Recall Setting |
|         | Flicker        |
|         | Information    |
|         | Default        |
|         |                |

SYSTEM
# Navigate the Menu and Submenu

- 1. Press MENU button on the remote or control panel.
- 2. Press  $\blacktriangleright$ ,  $\blacktriangleleft$ ,  $\blacktriangle$  and  $\blacktriangledown$  to choose a selection in the menu list.
- 3. Press  $(\leftarrow)$  to make a selection.
- 4. Use  $\blacktriangle$  and  $\triangledown$  to adjust the setting or make a selection.
- 5. Press (+) to enter submenu.

#### Image

| IMAGE   | Brightness          | +   |
|---------|---------------------|-----|
| SETTING | Contrast            | 128 |
| SYSTEM  |                     | -   |
|         | Preview Mode        |     |
|         |                     |     |
|         |                     |     |
|         | Exposure Setup      |     |
|         | Manual Exposure     |     |
|         | White Balance Setup |     |
|         | Manual W.B Blue     |     |
|         | Manual W.B Red      |     |
|         | Focus               |     |

#### Contrast

Adjust the contrast level manually between 0 and 255 under bright and dark environments.

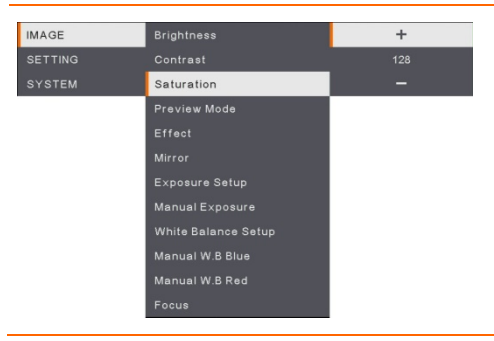

#### Saturation

Adjust the saturation level manually between 0 and 255.

#### Menu Screen Function **Preview Mode** ~ IMAGE Brightness Normal SETTING Motion Select from the various image display settings. Preview Mode Normal - adjust the gradient of image. Effect Motion - high refresh rate upon a motion image. High Quality - high resolution with the best quality. Microscope - automatically adjust optical zoom for microscopic viewing. Macro – use for a closer image.

Infinity – use for a farther image.

| IMAGE                        | Brightness          | Color    | ✓ Effect                                      |
|------------------------------|---------------------|----------|-----------------------------------------------|
| SETTING                      | Contrast            | B/W      | Convert the image into positive (true color). |
| SYSTEM                       |                     | Negative | monochrome (black and white) or negative.     |
|                              | Preview Mode        |          |                                               |
|                              | Effect              |          |                                               |
|                              | Mirror              |          |                                               |
|                              | Exposure Setup      |          |                                               |
|                              | Manual Exposure     |          |                                               |
|                              | White Balance Setup |          |                                               |
|                              | Manual W.B Blue     |          |                                               |
|                              | Manual W.B Red      |          |                                               |
|                              | Focus               |          |                                               |
|                              |                     |          |                                               |
| IMAGE                        | Brightness          | ON       | ✓ Mirror                                      |
| and the second second second | The same and the    |          |                                               |

| SETTING     Contrast     OFF     Select to flip left and right of the image.       SYSTEM     Saturation       Preview Mode     Effect       Effect     Mirror       Exposure Setup       Manual Exposure       White Belance Setup       Manual W.B Blue | IMAGE   | Brightness          | ON  | ~ | Mirror                                      |
|----------------------------------------------------------------------------------------------------|---------|---------------------|-----|---|---------------------------------------------|
| SYSTEM Saturation Preview Mode Effect Mirror Exposure Setup Manual Exposure White Balance Setup Manual W.B Blue                                                                                                    | SETTING |                     | OFF |   | Select to flip left and right of the image. |
| Preview Mode<br>Effect<br>Mirror<br>Exposure Setup<br>Manual Exposure<br>White Balance Setup<br>Manual W.B Blue                                                                                                    | SYSTEM  |                     |     |   | 1 5 5                                       |
| Effect<br>Mirror<br>Exposure Setup<br>Manual Exposure<br>White Balance Setup<br>Manual W.B Blue                                                                                                    |         | Preview Mode        |     |   |                                             |
| Mirror<br>Exposure Setup<br>Manual Exposure<br>White Balance Setup<br>Manual W.B Blue                                                                                                    |         | Effect              |     |   |                                             |
| Exposure Setup<br>Manual Exposure<br>White Balance Setup<br>Manual W.B Blue                                                                                                    |         | Mirror              |     |   |                                             |
| Manual Exposure<br>White Balance Setup<br>Manual W.B Blue                                                                                                    |         | Exposure Setup      |     |   |                                             |
| White Belance Setup<br>Manual W.B Blue                                                                                                    |         | Manual Exposure     |     |   |                                             |
| Manual W.B Blue                                                                                                    |         | White Balance Setup |     |   |                                             |
|                                                                                                    |         | Manual W.B Blue     |     |   |                                             |
| Manual W.B.Red                                                                                                    |         | Manual W.B Red      |     |   |                                             |
| Focus                                                                                                    |         | Focus               |     |   |                                             |

#### Menu Screen

IMAGE

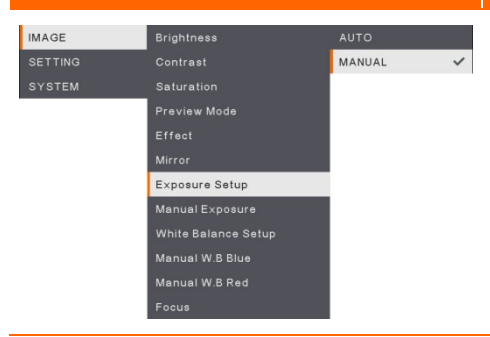

#### Function

#### **Exposure Setup**

Select AUTO to automatically adjust the white balance and exposure setting and correct the color and exposure compensation. Select MANUAL to enable advanced settings for manual exposure and WB.

| IMAGE   |                     | +  |
|---------|---------------------|----|
| SETTING |                     | 99 |
| SYSTEM  |                     | -  |
|         | Preview Mode        |    |
|         |                     |    |
|         |                     |    |
|         | Exposure Setup      |    |
|         | Manual Exposure     |    |
|         | White Balance Setup |    |
|         | Manual W.B Blue     |    |
|         | Manual W.B Red      |    |
|         | Focus               |    |

Preview Mode

White Balance Setup

Manual W.B Blue

MANUAL

#### Manual Exposure

**MANUAL** - manually adjust the exposure level. The exposure can be adjusted between 0 and 99.

#### White Balance Setup

Select the White Balance setting for various light conditions or color temperature.

**AUTO** - automatically adjust the white balance.

**MANUAL** - manually adjust the color level. Select Manual to enable advanced WB setup.

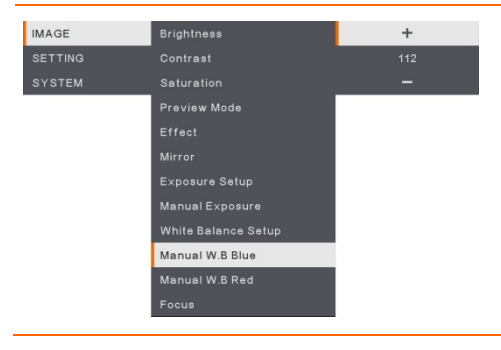

#### Manual WB Blue

Manually adjust the blue color level. The color level can be adjusted up to 255.

| Menu S  | creen               |     | Function                                 |
|---------|---------------------|-----|------------------------------------------|
| IMAGE   | Brightness          | +   | Manual WB Red                            |
| SETTING | Contrast            | 113 | Manually adjust the red color level. The |
| SYSTEM  |                     | -   | color level can be adjusted up to 255    |
|         | Preview Mode        |     |                                          |
|         | Effect              |     |                                          |
|         | Mirror              |     |                                          |
|         | Exposure Setup      |     |                                          |
|         | Manual Exposure     |     |                                          |
|         | White Balance Setup |     |                                          |
|         | Manual W.B Blue     |     |                                          |
|         | Manual W.B Red      |     |                                          |
|         | Focus               |     |                                          |
|         |                     |     | Focus                                    |
| IMAGE   | Brightness          | +   | Focus                                    |
| SETTING |                     | 101 | Manually fine-tune the image.            |
| SYSTEM  | Saturation          | -   |                                          |
|         | Preview Mode        |     |                                          |
|         | Effect              |     |                                          |
|         | Mirror              |     |                                          |
|         | Exposure Setup      |     |                                          |
|         | Manual Exposure     |     |                                          |
|         | White Balance Setup |     |                                          |
|         | Manual W.B Blue     |     |                                          |
|         | Manual W.B Red      |     |                                          |
|         | Focus               |     |                                          |

# Setting

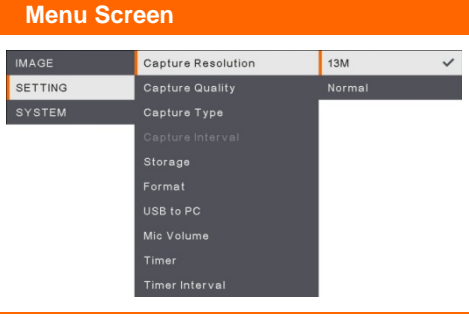

#### Function

# **Capture Resolution**

Select the capture size. In **13M** setting, the capture resolution size is 4208 x 3120. Select **Normal**, the capture size is based on the resolution settings.

| IMAGE   | Capture Resolution | Finest 🗸 |
|---------|--------------------|----------|
| SETTING | Capture Quality    | High     |
| SYSTEM  | Capture Type       | Normal   |
|         | Capture Interval   |          |
|         | Storage            |          |
|         | Format             |          |
|         | USB to PC          |          |
|         | Mic Volume         |          |
|         | Timer              |          |
|         | Timer Interval     |          |

#### **Capture Quality**

Select the capture compression setting. Select the **Finest** to get the best quality capture compression.

| IMAGE     Capture Resolution     Single       SETTING     Capture Quality     Continuous       SYSTEM     Capture Interval       Storage     Format       USB to PC     Mic Volume       Timer     Timer       Timer Interval     Capture Resolution       IMAGE     Capture Resolution                                                                                                    |         |                    |              |
|----------------------------------------------------------------------------------------------------|---------|--------------------|--------------|
| SETTING Capture Quality Continuous SYSTEM Capture Type Capture Interval Storage Format USB to PC Mic Volume Timer Timer Interval                                                                                                    | IMAGE   | Capture Resolution | Single       |
| SYSTEM Capture Type Capture Interval Storage Format USB to PC Mic Volume Timer Timer Interval                                                                                                    | SETTING |                    | Continuous 🗸 |
| Capture Interval Storage Format USB to PC Mic Volume Timer Timer Timer Interval                                                                                                    | SYSTEM  | Capture Type       |              |
| Storage<br>Format<br>USB to PC<br>Mic Volume<br>Timer<br>Timer Interval                                                                                                    |         | Capture Interval   |              |
| Format<br>USB to PC<br>Mic Volume<br>Timer<br>Timer Interval                                                                                                    |         | Storage            |              |
| USB to PC<br>Mic Volume<br>Timer<br>Timer Interval<br>IMAGE Capture Resolution +<br>SETTING Conture Quality 1 and                                                                                                    |         | <sup>z</sup> ormat |              |
| Mic Volume<br>Timer<br>Timer Interval                                                                                                    |         | JSB to PC          |              |
| Timer<br>Timer Interval                                                                                                    |         | Mic Volume         |              |
| Timer Interval IMAGE Capture Resolution + SETTING Conture Quality 1 and                                                                                                    |         | Timer              |              |
| IMAGE Capture Resolution +                                                                                                    |         | Timer Interval     |              |
| IMAGE Capture Resolution +                                                                                                    |         |                    |              |
| SETTING Capture Quality 1 sec                                                                                                    | IMAGE   | Capture Resolution | +            |
| our find our during for the first our states of the first our states of the fi | SETTING |                    | 1 sec        |

#### **Capture Type**

Select the capture type. Single - capture one image only. Continuous - capture successive images and press any key to stop continuous

capture. Select **Continuous** to enable **Capture Interval** setting.

| MAGE    | Capture Resolution | +     |
|---------|--------------------|-------|
| BETTING |                    | 1 sec |
| SYSTEM  | Capture Type       | -     |
|         | Capture Interval   |       |
|         | Storage            |       |
|         |                    |       |
|         | USB to PC          |       |
|         |                    |       |
|         |                    |       |
|         |                    |       |
|         |                    |       |
|         |                    |       |

#### **Capture Interval**

Set the time interval for continuous capture. The length can be set up to 600 sec (10 min).

| Menu Screen                                                                                                    | Function                                                                                                    |
|----------------------------------------------------------------------------------------------------|----------------------------------------------------------------------------------------------------|
| IMAGE     Capture Resolution     Embedded       SETTING     Capture Quality     SD Card       SYSTEM     Capture Type     USB Drive       Capture Interval     Capture Interval       Format     USB to PC       Mic Volume     Timer       Timer Interval     Timer Interval | Storage<br>Change the storage location. Audio & video<br>recording can only be saved in build-in<br>memory, SD Card or USB Drive.                                                                                                    |
| IMAGE     Capture Resolution     Embedded       SETTING     Capture Quality     SD Card       SYSTEM     Capture Type     USB Drive       Capture Interval     Storage     USB to PC       Mic Volume     Timer     Timer Interval                                            | Format<br>Format to delete all the data in the selected<br>memory.                                                                                                    |
| IMAGE     Capture Resolution     Camera       SETTING     Capture Quality     Storage       SYSTEM     Capture Interval     Capture Interval       Storage     Format     USB to PC       Nic Volume     Timer     Timer Interval                                             | <ul> <li>USB to PC</li> <li>Select status of the AVerVision M90UHD when it is connected to the computer via USB cable.</li> <li>Camera - can be used as a computer webcam or with our bundled software to record video and capture still image.</li> <li>Storage - transfer the captured pictures/videos from the memory to computer hard disk.</li> </ul> |
| IMAGE     Capture Resolution       SETTING     Capture Quality     30       SYSTEM     Capture Type     —       Capture Interval     Storage       Format     USB to PC       Mile Volume     Timer       Timer Interval     Storage                                          | MIC Volume<br>Adjust volume input of recording or USB<br>audio input.                                                                                                    |

| Menu Sc                    | reen                                                                                                    |                        | Function                                                                                                    |
|----------------------------|----------------------------------------------------------------------------------------------------|------------------------|----------------------------------------------------------------------------------------------------|
| IMAGE<br>SETTING<br>SYSTEM | Capture Resolution<br>Capture Quality<br>Capture Type<br>Capture Interval<br>Storage<br>Format<br>USB to PC<br>Mic Volume<br>Timer<br>Timer | Start<br>Pause<br>Stop | Start Timer<br>Start the timer. The timer automatically<br>counts up after the countdown reaches zero<br>to show the elapsed time. |
| IMAGE<br>SETTING<br>SYSTEM | Capture Resolution<br>Capture Guality<br>Capture Type<br>Capture Interval<br>Storage<br>Format<br>USB to PC<br>Mic Volume<br>Timer<br>Timer | Start<br>Pause<br>Stop | Pause/Stop Timer<br>Press Menu button during timing to pause or<br>stop timing.                                                    |
| IMAGE<br>SETTING<br>SYSTEM | Capture Resolution<br>Capture Quality<br>Capture Type<br>Capture Interval<br>Storage<br>Format<br>USB to PC<br>Mic Volume<br>Timer<br>Timer | +<br>60 min<br>—       | <b>Timer Interval</b><br>Set the timer duration up to 2 hours.                                                                     |

# System

| Menu Screen |                |           |   |  |  |
|-------------|----------------|-----------|---|--|--|
| IMAGE       | Language       | English   | ~ |  |  |
| SETTING     | Output Display | 繁體中文      |   |  |  |
| SYSTEM      | Backup         | 日本語       |   |  |  |
|             | Save Setting   |           |   |  |  |
|             | Recall Setting |           |   |  |  |
|             | Flicker        | Español   |   |  |  |
|             | Information    | 简体中文      |   |  |  |
|             | Default        |           |   |  |  |
|             |                | Русский   |   |  |  |
|             |                | Indonesia |   |  |  |
|             |                | Suomi     |   |  |  |
|             |                | Polski    |   |  |  |

#### **Function**

#### Language

Change and select a different language. M90UHD supports up to 12 languages.

| IMAGE   | Language       | 3840×2160 @ 60 |   |
|---------|----------------|----------------|---|
| SETTING | Output Display |                |   |
| SYSTEM  | Backup         | 1920×1080      | ~ |
|         | Save Setting   |                |   |
|         | Recall Setting | 1024×768       |   |
|         |                |                |   |
|         | Information    |                |   |
|         |                |                |   |

#### **Output Display**

Set the resolution to display the image on screen. The output device resolution detected automatically and configured to the highest resolution. 1024x768 is for VGA configuration.

| IMAGE   | Language       | SD Card   |
|---------|----------------|-----------|
| SETTING |                | USB Drive |
| SYSTEM  | Backup         |           |
|         | Save Setting   |           |
|         | Recall Setting |           |
|         | Flicker        |           |
|         | Information    |           |
|         | Default        |           |
|         |                |           |

#### Backup

Copy the image from the built-in memory to SD card or USB flash drive.

| IMAGE   | Language       | Profile 1 |
|---------|----------------|-----------|
| SETTING |                |           |
| SYSTEM  | Backup         | Profile 3 |
|         | Save Setting   |           |
|         | Recall Setting |           |
|         | Flicker        |           |
|         | Information    |           |
|         | Default        |           |

#### **Save Setting**

Save current settings (Brightness, contrast, saturation, preview mode and etc.) in the selected profile number.

the setting back to the selected

| IMAGE   | Language       | Profile 1 | Recall Setting  |
|---------|----------------|-----------|-----------------|
| SETTING |                | Profile 2 | Restore the set |
| SYSTEM  |                | Profile 3 | profile number. |
|         | Save Setting   |           | F               |
|         | Recall Setting |           |                 |
|         | Flicker        |           |                 |
|         | Information    |           |                 |
|         | Default        |           |                 |
|         |                |           |                 |

| Menu Sc                    | reen                                                                                                    |           | Function                                                                                                    |
|----------------------------|----------------------------------------------------------------------------------------------------|-----------|----------------------------------------------------------------------------------------------------|
| IMAGE<br>SETTING<br>SYSTEM | Language<br>Output Diaplay<br>Backup<br>Save Setting<br>Recall Setting<br>Flicker<br>Information<br>Default     | 50HZ 🗸    | Flicker<br>Select between 50Hz or 60Hz. Some display<br>devices cannot handle high refresh rates.<br>The image will flicker a couple of times as<br>the output is switched to another refresh<br>rate.       |
| IMAGE<br>Setting<br>System | Language<br>3 Output Display<br>4 Backup<br>Save Setting<br>Recall Setting<br>Flicker<br>Information<br>Default |           | Information<br>Display the product information.<br>() About<br>MODEL M90UHD<br>MODEL M90UHD<br>FLASH 0000003<br>FLASH 0000CPM50-FJC 2006291658<br>CASH 000CPM50-FJC 2006291650<br>AF 000CPM50-FJE 2006081600 |
| IMAGE<br>SETTING<br>SYSTEM | Language<br>Output Display<br>Backup<br>Save Setting<br>Recall Setting<br>Flicker<br>Information<br>Default     | NO<br>YES | <b>Default</b><br>Restore all the settings into original factory<br>default setting. All saving configurations will<br>be deleted.                                                                           |

# Playback

You can use the playback feature to configure the saved images or videos.

| Menu So  | reen                                            |                                    | Function                                                                                                 |
|----------|-------------------------------------------------|------------------------------------|----------------------------------------------------------------------------------------------------|
| PLAYBACK | Slide Show<br>Interval<br>Storage<br>Delete All | Start<br>Stop                      | Slide Show<br>Start or Stop the Slide Show.                                                              |
| PLAYBACK | Silde Show<br>Interval<br>Storage<br>Delete All | +<br>1 sec<br>-                    | <b>Interval</b><br>Set the interval between playing images or videos.                                    |
| PLAYBACK | Slide Show<br>Interval<br>Storage<br>Delete All | Embedded<br>SD Card ✓<br>USB Drive | <b>Storage</b><br>Choose the images or videos from Storage,<br>including Embedded, SD Card or USB Drive. |
| PLAYBACK | Slide Show<br>Interval<br>Storage<br>Delete All | NO<br>YES                          | <b>Delete All</b><br>Select this option to delete all saved images<br>or videos.                         |

# Transfer Captured Images/Videos to a computer

This enables you to transfer the captured image from the built-in memory, SD or USB drive to a computer.

Two ways to save images/videos:

- a. Built-in memory+SD card
- b. Built-in memory+USB drive

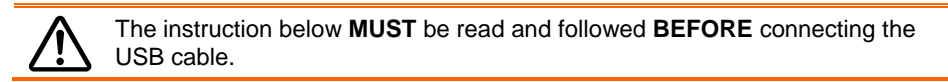

1. **MUST** set the USB to PC as STORAGE before connecting the USB cable.

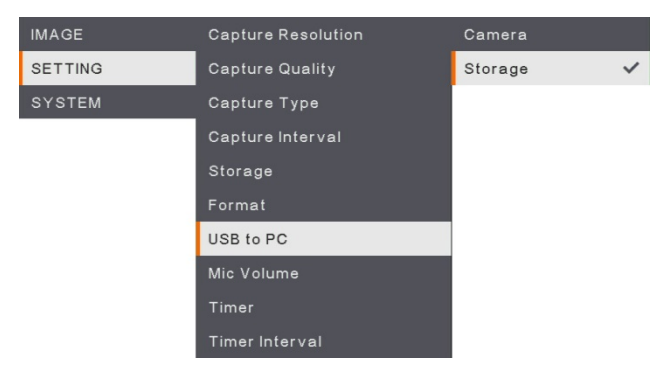

- 2. When "**Mass Storage**" appears at the lower right corner of the presentation screen, you may now connect the USB cable.
- Upon connecting the USB cable, the system automatically detects the new removable disk. You can now transfer the captured image(s) or videos from the <u>M90UHD built-in</u> <u>memory, SD card or USB drive</u> to the computer hard disk.

# **Technical Specifications**

#### Image

| Sensor        | 1/3.06" CMOS                                                  |
|---------------|---------------------------------------------------------------|
| Pixel Count   | 13 megapixels                                                 |
| Frame Rate    | 60 fps (max.)                                                 |
| White Balance | Auto/Manual                                                   |
| Exposure      | Auto/Manual                                                   |
| Image mode    | Normal, High Frame, High Quality, Microscope, Infinity, Marco |
| Effect        | Color/B/W/Negative                                            |
| RGB output    | 1280×720, 1024×768, 1080P                                     |
| HDMI Output   | 4K, 1080p, 720p                                               |
| Image Capture | 200 Frames                                                    |

## Optics

| Focusing      | Auto/Manual                                                |
|---------------|------------------------------------------------------------|
| Shooting Area | 420 x 315mm                                                |
| Zooming       | Total Zoom 322x zoom (14x optical zoom + 23x digital zoom) |

#### Power

| Power Source | DC 5V/3A, AC 100-240V, 50-60Hz       |
|--------------|--------------------------------------|
| Consumption  | 10 Watts(lamp on); 9 Watts(lamp off) |

## Lighting

| Lamp Type | LED light |
|-----------|-----------|
|           |           |

# Input / Output

| HDMI Input        | YES (HDMI, pass through)                          |
|-------------------|---------------------------------------------------|
| HDMI Output       | YES (HDMI, pass through)                          |
| VGA Input         | YES (15-pins D-sub, pass through)                 |
| VGA Output        | YES (15-pins D-sub, pass through)                 |
| USB-A Port        | 1 (Type A for USB flash drive)                    |
| USB-B Port        | 1 Mini-B Receptacle                               |
| MIC               | Built-in                                          |
| SD Card Slot      | 1 (micro SD card, 32GB)                           |
| Line Out          | Phone Jack                                        |
| Microphone        | MIC in                                            |
| DC 5V Input       | Power Jack                                        |
| Kensington Lock   | YES                                               |
| *RS 232(Optional) | Mini-DIN Jack (Use RS 232 Adapter Cable_optional) |

#### Dimension

| Operating | 481.3mm(L) x 159mm(W) x 469.9mm(H) |
|-----------|------------------------------------|
| Folded    | 319.0mm(L) x 176mm(W) x 112mm(H)   |
| Weight    | 2.2 +/-0.5Kg (about 5.732 lbs)     |

External Storage

| Micro SD Card   | Max 32GB (FAT32) |
|-----------------|------------------|
| USB Flash Drive | Max 32GB (FAT32) |

\*please note that this specification depends on certain order.

# Troubleshooting

This section provides many useful tips on how to solve common problems while using the AVerVision M90UHD.

#### There is no picture on the presentation screen.

- 1. Check all the connectors again as shown in this manual.
- 2. Verify the setting of the display output device.
- If you are presenting from a notebook or computer through the display output device, check the cable connection from computer RGB (VGA) output to RGB input of AVerVision M90UHD and make sure AVerVision M90UHD is in PC Mode.
- 4. For HDMI display output, a delay occurs while waiting for both the display device and M90UHD to sync up. Wait for around 4 to 7 seconds until you see the camera image on the screen.

#### The picture on the presentation screen is distorted or the image is blurry.

- 1. Reset all changed settings, if any, to the original manufacturer default setting. Press **DEFAULT** on the remote or select Default in Basic tab OSD menu.
- 2. Use the Brightness and Contrast menu functions to reduce the distortion if applicable.
- 3. If you discover that the image is blurry or out of focus, press the Auto Focus button on the control panel or remote control.

#### There is no computer signal on presentation screen.

- 1. Check all the cable connections among the display device, AVerVision M90UHD and your PC.
- 2. Connect your PC to the AVerVision M90UHD first before you power on your computer.
- 3. For notebook, repeatedly press FN+F5 to toggles between display modes and display the computer image on the presentation screen. For different command, please refer to your laptop manual.

# The presentation screen does not show the exact desktop image on my PC or Notebook after I toggle from Camera to PC mode.

- 1. Return to your PC or Notebook, place the mouse on the desktop and right click, choose "Properties", choose "Setting" tab, click on "2" monitor and check the box "Extend my Windows desktop onto this monitor".
- 2. Then go back one more time to your PC or Notebook and place the mouse on the desktop and right click again.
- 3. This time choose "Graphics Options", then "Output To", then "Intel® Dual Display Clone", and then choose "Monitor + Notebook".
- 4. After you follow these steps, you should be able to see the same desktop image on your PC or Notebook as well as on the presentation screen.

#### AVerVision M90UHD can't detect the inserted USB flash drive.

Make sure the USB flash drive is properly inserted and in correct format. Only FAT32 is supported.

# Limited Warranty

For a period of time beginning on the date of purchase of the applicable product and extending as set forth in the "Warranty Period of AVer Product Purchased" section of the warranty card, AVer Information, Inc. ("AVer") warrants that the applicable product ("Product") substantially conforms to AVer's documentation for the product and that its manufacture and components are free of defects in material and workmanship under normal use. "You" as used in this agreement means you individually or the business entity on whose behalf you use or install the product, as applicable. This limited warranty extends only to You as the original purchaser. Except for the foregoing, the Product is provided "AS IS." In no event does AVer warrant that You will be able to operate the Product without problems or interruptions, or that the Product is suitable for your purposes. Your exclusive remedy and the entire liability of AVer under this paragraph shall be, at AVer's option, the repair or replacement of the Product with the same or a comparable product. This warranty does not apply to (a) any Product on which the serial number has been defaced, modified, or removed, or (b) cartons, cases, batteries, cabinets, tapes, or accessories used with this product. This warranty does not apply to any Product that has suffered damage, deterioration or malfunction due to (a) accident, abuse, misuse, neglect, fire, water, lightning, or other acts of nature, commercial or industrial use, unauthorized product modification or failure to follow instructions included with the Product, (b) misapplication of service by someone other than the manufacturer's representative, (c) any shipment damages (such claims must be made with the carrier), or (d) any other causes that do not relate to a Product defect. The Warranty Period of any repaired or replaced Product shall be the longer of (a) the original Warranty Period or (b) thirty (30) days from the date of delivery of the repaired or replaced product.

#### Limitations of Warranty

AVer makes no warranties to any third party. You are responsible for all claims, damages, settlements, expenses, and attorneys' fees with respect to claims made against You as a result of Your use or misuse of the Product. This warranty applies only if the Product is installed, operated, maintained, and used in accordance with AVer specifications. Specifically, the warranties do not extend to any failure caused by (i) accident, unusual physical, electrical, or electromagnetic stress, neglect or misuse, (ii) fluctuations in electrical power beyond AVer specifications, (iii) use of the Product with any accessories or options not furnished by AVer or its authorized agents, or (iv) installation, alteration, or repair of the Product by anyone other than AVer or its authorized agents.

#### **Disclaimer of Warranty**

EXCEPT AS EXPRESSLY PROVIDED OTHERWISE HEREIN AND TO THE MAXIMUM EXTENT PERMITTED BY APPLICABLE LAW, AVER DISCLAIMS ALL OTHER WARRANTIES WITH RESPECT TO THE PRODUCT, WHETHER EXPRESS, IMPLIED, STATUTORY OR OTHERWISE, INCLUDING WITHOUT LIMITATION, SATISFACTORY QUALITY, COURSE OF DEALING, TRADE USAGE OR PRACTICE OR THE IMPLIED WARRANTIES OF MERCHANTABILITY, FITNESS FOR A PARTICULAR PURPOSE OR NONINFRINGEMENT OF THIRD PARTY RIGHTS.

#### Limitation of Liability

IN NO EVENT SHALL AVER BE LIABLE FOR INDIRECT, INCIDENTAL, SPECIAL, EXEMPLARY, PUNITIVE, OR CONSEQUENTIAL DAMAGES OF ANY NATURE INCLUDING, BUT NOT LIMITED TO, LOSS OF PROFITS, DATA, REVENUE, PRODUCTION, OR USE, BUSINESS INTERRUPTION, OR PROCUREMENT OF SUBSTITUTE GOODS OR SERVICES ARISING OUT OF OR IN CONNECTION WITH THIS LIMITED WARRANTY, OR THE USE OR PERFORMANCE OF ANY PRODUCT, WHETHER BASED ON CONTRACT OR TORT, INCLUDING NEGLIGENCE, OR ANY OTHER LEGAL THEORY, EVEN IF AVER HAS ADVISED OF THE POSSIBILITY OF SUCH DAMAGES. AVER'S TOTAL, AGGREGATE LIABILITY FOR DAMAGES OF ANY NATURE, REGARDLESS OF FORM OF ACTION, SHALL IN NO EVENT EXCEED THE AMOUNT PAID BY YOU TO AVER FOR THE SPECIFIC PRODUCT UPON WHICH LIABILITY IS BASED.

# **Governing Law and Your Rights**

This warranty gives you specific legal rights; You may also have other rights granted under state law. These rights vary from state to state.

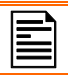

For warranty period, please refer to the warranty card.

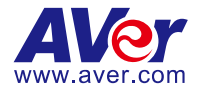

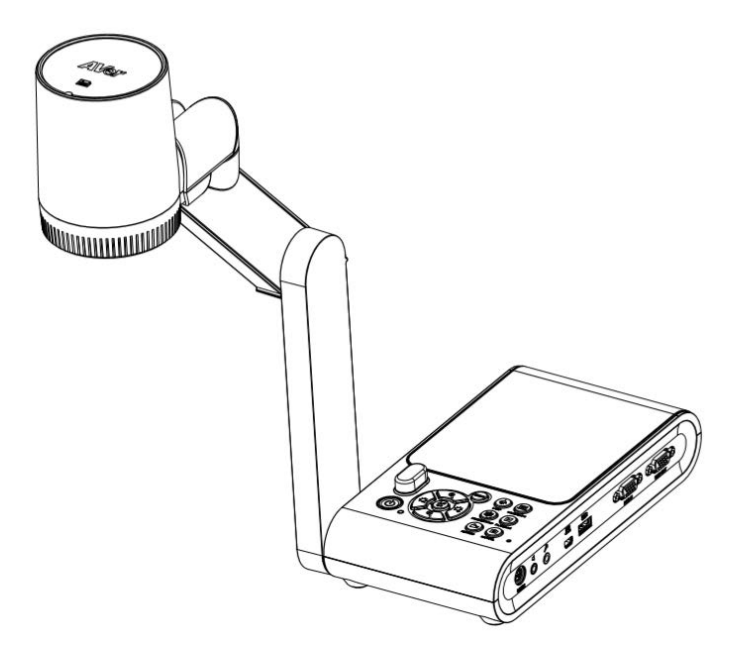

# **AVer M90UHD**

使用手冊

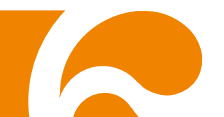

#### 免責聲明

對於產品品質、效能、適銷性或特定用途之適用性,本文件內容皆不代表任何明示或暗示保固或陳 述。本文資訊經過仔細詳查,內容可靠無誤;雖然如此,若有任何錯誤,恕不負責。本文所含資訊 如有變更·恕不另行通知。

若因使用或不當使用本產品或本文,導致任何直接、間接、特殊、意外或後續損害,即使本公司已 事先告知此類損害之可能性,亦不負任何賠償責任。

#### 商標

AVer 為圓展科技股份有限公司之商標。因本內容之描述出現的商標分屬個別公司所有日均受智慧財 產權相關法令保護。本文內所有提及之產品或企業名稱僅供識別與說明用途,且為各自擁有者之商 標或註冊商標。

#### 著作權

©2020 圓展科技 版權所有

本內容相關權利係圓展科技股份有限公司所有,任何人未得事先書面同意不得就本內容為一部或全 部之重製、改作、或任何型式之散布行為 。圓展科技股份有限公司保留變更產品規格及內容的權利 無須另為通知。

若產品上標有打叉記號的滾輪垃圾桶,表示不得將產品與其他家用垃圾一同丟棄。請將廢 棄的設備交由指定之廢電機電子設備回收站處理。關於處理廢棄設備之詳細資訊,請洽當 地的家庭垃圾處理服務處或您購買產品的商家。

#### 警告使用者

這是甲類的資訊產品,在居住的環境中使用時,可能會造成射頻干擾,在這種情況下,使用者會被要求 採取某些適當的對策

#### 遙控器電池安全資訊

- 請將電池存放在涼爽與乾燥的位置。
- 不要將電量用盡的電池棄置在家庭廢棄物中。請將電池棄置在特定回收處,或送回原購買 的商店。
- 如果長時間不使用電池,請將其取出。電池漏液與腐蝕可能會損壞遙控器,請以安全方式 棄置電池。
- 不可混用新舊電池。
- 不可混用不同類型的電池:鹼性、標準(碳鋅)或可充電(鎳鎘)電池。
- 不可將電池棄置於火源中。
- 請勿嘗試讓電池端子短路。

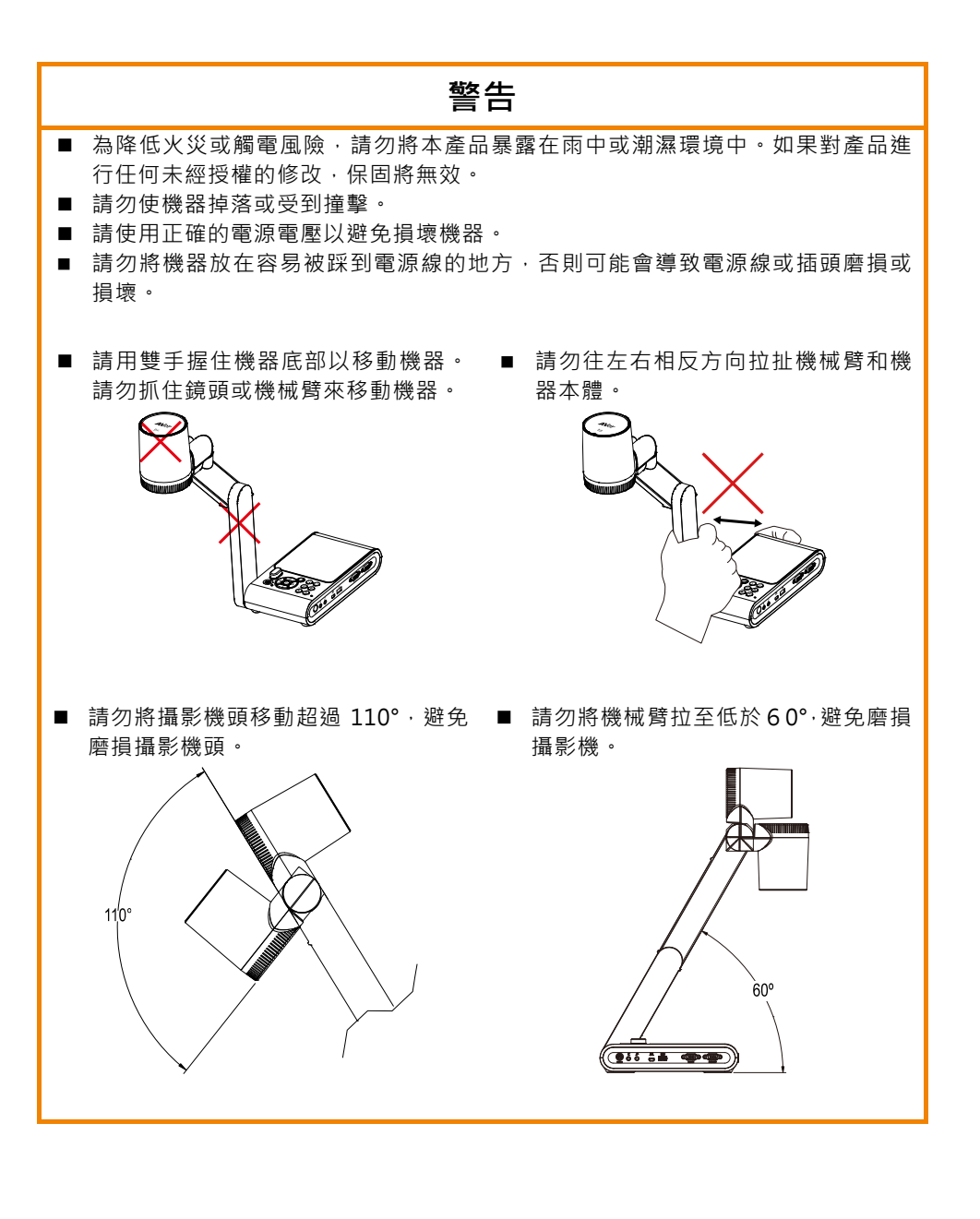

|                        | 限用物質及其化學符號    |                  |                  |                                                      |                                                   |                                                        |  |
|------------------------|---------------|------------------|------------------|------------------------------------------------------|---------------------------------------------------|--------------------------------------------------------|--|
| 單元Unit                 | 鉛Lead<br>(Pb) | 汞Mercury<br>(Hg) | 鎘Cadmium<br>(Cd) | 六價鉻<br>Hexavalent<br>chromium<br>(Cr <sup>+6</sup> ) | 多溴聯苯<br>Polybromi-<br>nated<br>biphenyls<br>(PBB) | 多溴二苯醚<br>Polybromina-<br>ted diphenyl<br>ethers (PBDE) |  |
| 電路板及零組件(電子料或電<br>機料等)  | -             | 0                | 0                | 0                                                    | 0                                                 | 0                                                      |  |
| 塑膠組件(外殼或導電泡棉<br>等)     | 0             | 0                | 0                | 0                                                    | 0                                                 | 0                                                      |  |
| 金屬組件(鐵殼或鐵條或螺<br>柱等)    | -             | 0                | 0                | 0                                                    | 0                                                 | 0                                                      |  |
| 配件(電源供應器或遙控器或<br>電纜線等) | -             | 0                | 0                | 0                                                    | 0                                                 | 0                                                      |  |
| 紙製品及包裝件(紙盒或手冊<br>或泡殼等) | 0             | 0                | 0                | 0                                                    | 0                                                 | 0                                                      |  |

備考1. "超出0.1 wt%"及"超出0.01 wt%" 係指限用物質之百分比含量超出百分比含量基準值。

Note 1 : "Exceeding 0.1 wt %" and "exceeding 0.01 wt %" indicate that the percentage content of the restricted substance exceeds the reference percentage value of presence condition.

備考 2. "〇" 係指該項限用物質之百分比含量未超出百分比含量基準值。

Note 2 : "O" indicates that the percentage content of the restricted substance does not exceed the percentage of reference value of presence.

備考 3. "-" 係指該項限用物質為排除項目。

Note 3 : The "-" indicates that the restricted substance corresponds to the exemption.

#### 資訊

技術問題、技術支援、軟體和使用手冊下載,請連結下面網址: 文件/檔案/軟體下載:<u>https://www.aver.com/download-center</u> 技術支援:<u>https://www.aver.com/technical/support</u>

#### 連絡資訊

圓展科技股份有限公司 <u>https://www.aver.com</u> 23673 新北市土城區大安路 157 號 8 樓 電話:(02)2269-8535

# 目錄

| 包裝內容物                           | 1  |
|---------------------------------|----|
| 選購配件                            | 1  |
| AVer M90UHD 零件介紹                | 2  |
| 右側面板                            | 3  |
| 左側面板                            | 4  |
| 後端面板                            | 4  |
| 控制面板                            | 5  |
| 遙控器                             | 7  |
| 設備連接                            | 9  |
| 電源連接                            | 9  |
| 以 USB 傳輸線連接電腦                   | 10 |
| 連接 VGA/HDMI 介面的顯示器或 LCD/DLP 投影機 | 11 |
| 以 VGA/HDMI 埠連接電腦                | 12 |
| 連接多媒體喇叭                         | 14 |
| 連接外部麥克風                         | 14 |
| 連接顯微鏡                           | 15 |
| 設定 AVer M90UHD                  | 17 |
| 儲存和處理                           | 17 |
| 攝影範圍                            | 18 |
| 頂燈                              | 20 |
| 紅外線感應器                          | 21 |
| 如何將 M90UHD 固定安裝在平面上             | 21 |
| 防眩光片                            | 22 |
| 外部記憶體儲存                         | 22 |
| 插入 Micro SD 記憶卡                 | 22 |
| 插入 USB 隨身碟                      | 22 |
| 使用 RS-232 介面                    | 23 |
| RS-232 指令表                      | 24 |
| RS-232 取得指令表                    | 28 |
| OSD 選單                          | 29 |
|                                 |    |

| 瀏覽選單和子選單            |
|---------------------|
| 影像                  |
| 明亮度                 |
| 對比值                 |
| 飽和度3·               |
| 預覽模式3·              |
| 效果3                 |
| 鏡射                  |
| 曝光設定                |
| 手動曝光32              |
| 手動白平衡藍              |
| 手動白平衡紅              |
| 對焦                  |
| 設定                  |
| 拍照解析度3 <sup>,</sup> |
| 拍照品質34              |
| 儲存型態34              |
| 拍照間隔                |
| 儲存3                 |
| 格式化3                |
| 儲存至電腦               |
| 麥克風音量               |
| 計時器                 |
| 暫停/停止計時器            |
| 計時器間隔               |
| 系統                  |
| 語言                  |
| 輸出顯示                |
| 備份                  |
| 儲存設定                |
| 恢復設定                |
| 閃爍                  |
| 資訊                  |

| 預設             | 8 |
|----------------|---|
| 播放             | 9 |
| 幻燈片3           | 9 |
| 間隔             | 9 |
| 儲存             | 9 |
| 刪除全部           | 9 |
| §拍攝的圖片/影片傳送至電腦 | 0 |
| 5術規格4′         | 1 |
| 影像4            | 1 |
| 光學4            | 1 |
| 電源4            | 1 |
| 光源4            | 1 |
| 輸入/輸出4         | 1 |
| 尺寸44           | 2 |
| 外部儲存裝置4/       | 2 |
| 如障排除4          | 3 |
| ]限保固44         | 4 |

請確定包裝中附有下列項目的物品。

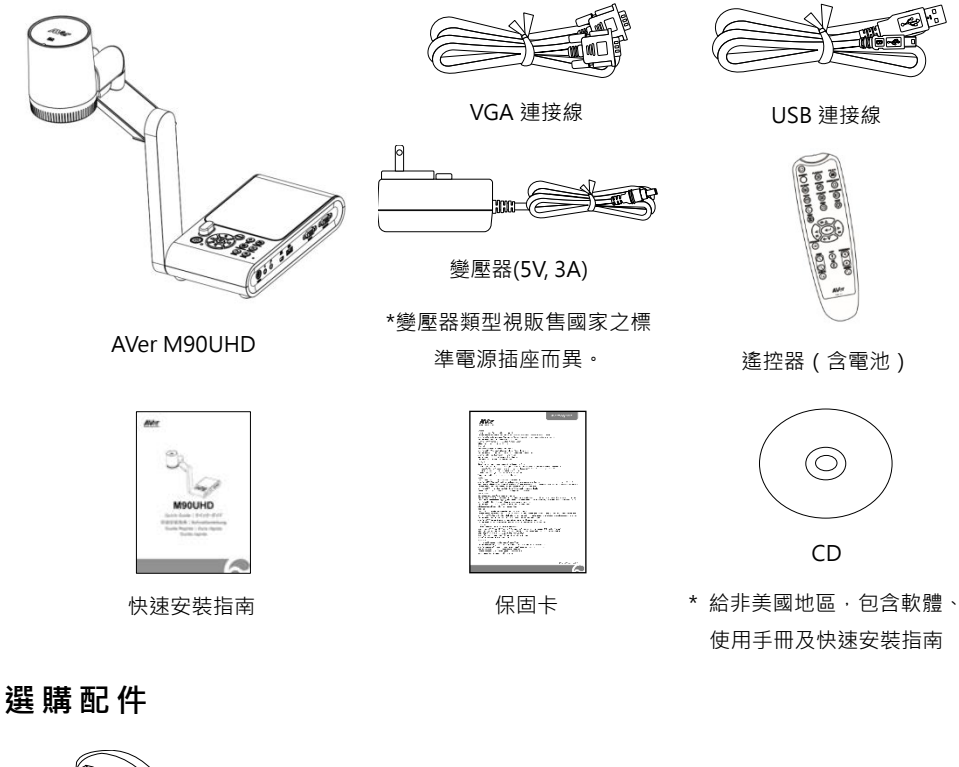

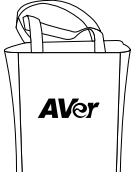

手提袋

連接板

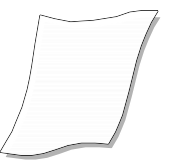

防眩光片

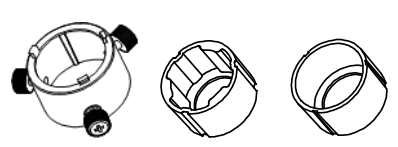

顯微鏡轉接器 (含 28mm 聯軸器和 34mm 聯軸器)

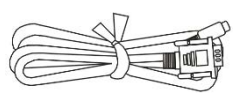

RS-232 連接線

# AVer M90UHD零件介紹

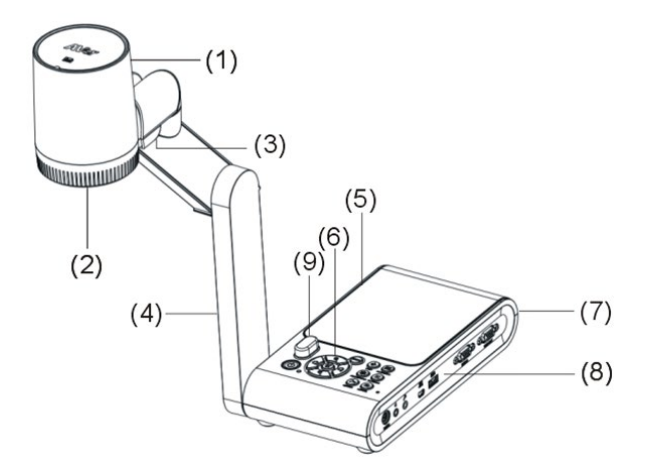

| 名稱  | i.     | 功能                                                 |
|-----|--------|----------------------------------------------------|
| (1) | 攝影機頭   | 含有攝影機感應器。                                          |
| (2) | 攝影機鏡頭  | 對準攝影機中的影像焦距。                                       |
| (3) | LED 燈  | 提升周圍照明亮度。                                          |
| (4) | 機械臂    | 可調整觀看範圍。                                           |
| (5) | 左側面板   | Micro SD 記憶卡槽。                                     |
| (6) | 控制面板   | 輕鬆使用各種功能。                                          |
| (7) | 後端面板   | 連接電源、外接 HDMI 輸出/輸入顯示設備和防盜 Kensington 安全鎖<br>的相容插槽。 |
|     |        | 連接電腦、外接 VGA 輸出/輸入顯示設備和電腦 USB 埠、迷你 USB 埠、           |
| (8) | 右側面板   | MIC 連接埠、音源連接埠及 RS-232 連接埠(選配·僅提供配備 RS-232          |
|     |        | 的 M90UHD 使用)。                                      |
| (9) | 紅外線感應器 | 接收遙控器指令。                                           |

# 右側面板

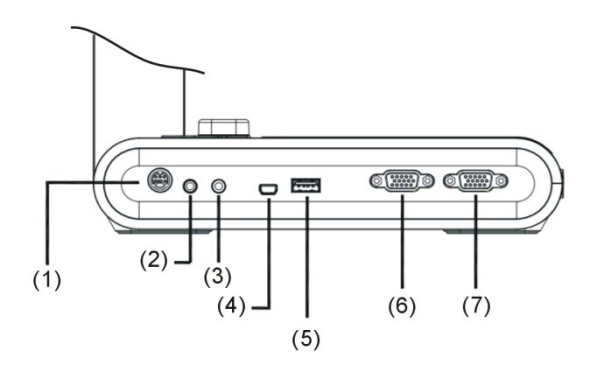

| 名稱                      | 功能                                                                     |
|-------------------------|------------------------------------------------------------------------|
| (1) RS-232 連接埠(選<br>配)* | 利用 RS-232 連接線(選購配件)連接此連接埠到電腦。請參考 <u>使用 RS-232</u><br><u>介面</u> 章節。     |
| (2) 音源連接埠               | 連接多媒體喇叭以播放錄製的影音檔。                                                      |
| (3) MIC 連接埠             | 連接使用外部麥克風。                                                             |
| (4) 迷你 USB 埠            | 利用 USB 連接線連接至電腦 USB 埠·並將 AVer M90UHD 當做 USB 鏡頭<br>或將記憶體來源之擷取影像/影片傳至電腦。 |
| (5) USB 埠               | 插入 USB 随身碟,將照片/影像直接存入。                                                 |
| (6) VGA 輸入埠             | 輸入電腦或其他來源之訊號,並傳至 VGA 輸出埠。本埠連接電腦的 VGA<br>輸出埠。                           |
| (7) VGA 輸出埠             | 使用 VGA 連接線將 AVer M90UHD 連接至任何顯示裝置。                                     |

\*僅提供配備 RS-232 的 M90UHD 使用。

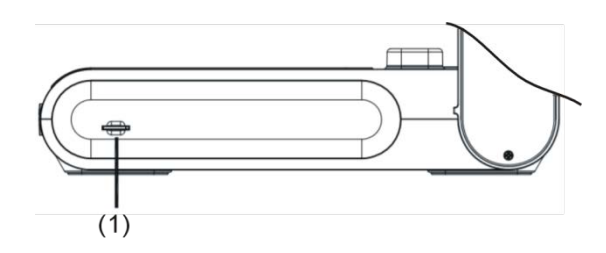

| 名稱               | 功能                                         |
|------------------|--------------------------------------------|
| (1) Micro SD 記憶卡 | 插入 Micro SD 記憶卡·標籤朝上。Micro SD 記憶卡可以儲存擷取影像及 |
| 插槽               | 影片。                                        |

# 後端面板

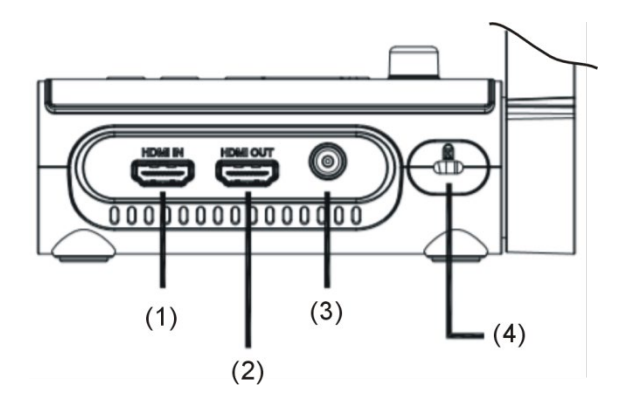

| 名稱           | 功能                                                            |
|--------------|---------------------------------------------------------------|
| (1) HDMI 輸入埠 | 連接其他 HDMI 設備來源之訊號輸入。本埠連接到電腦的 HDMI 輸出埠。                        |
| (2) HDMI 輸出埠 | 使用 HDMI 連接線 · 透過 HDMI 介面 · 將輸出的影片信號傳送到互動觸<br>控螢幕、LCD 顯示器或投影機。 |
| (3) DC 5V    | 將電源變壓器連接此連接埠。                                                 |
| (4) 防盜插槽     | 連接 Kensington 相容之安全鎖或防盜裝置。                                    |

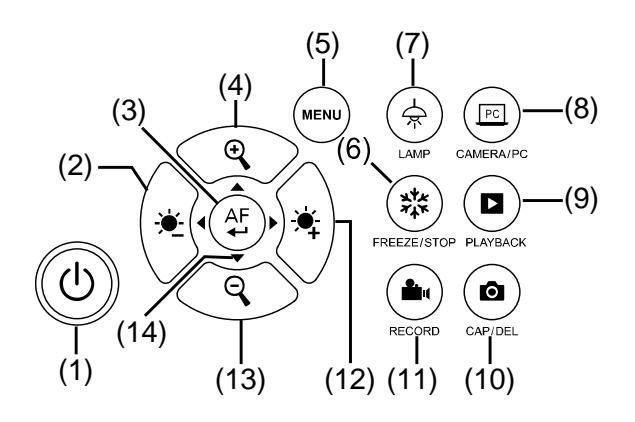

| 名稱                   | 功能                                  |  |  |  |
|----------------------|-------------------------------------|--|--|--|
| (1) 電源               | 本機開機或待機。                            |  |  |  |
| (2) 🔆                | 減少亮度。                               |  |  |  |
| (3) (AF)             | - 於播放模式與 OSD 選單中進行選取。               |  |  |  |
| $\bigcirc$           | - 開始或暫停播放影片。                        |  |  |  |
|                      | - 自動調整焦距。                           |  |  |  |
| (4)                  | 在攝影機和圖片播放模式中放大影像。                   |  |  |  |
| (5) MENU             | 開啟或離開 OSD 選單與子選單。                   |  |  |  |
| (6) 🗱 FREEZE/STOP    | - 在攝影機模式中暫停或繼續顯示影像。                 |  |  |  |
|                      | - 在播放模式中停止播放影音。                     |  |  |  |
| (7) (余) LAMP         | 開啟或關閉頂燈。                            |  |  |  |
| (8) (FC) CAMERA / PC | 透過 VGA 或 HDMI 輸入埠,可切换源自攝相機或電腦的影片訊號。 |  |  |  |
| (9) D PLAYBACK       | 觀看和播放圖片和影片。                         |  |  |  |
| (10) ( CAP/DEL       | - 在攝影機模式中拍攝圖片。在連拍模式中·再按一次此按鍵即可停     |  |  |  |
| $\smile$             | 止拍攝。                                |  |  |  |
|                      | - 在播放模式中删除所選擇的圖片或影片。                |  |  |  |

| 名稱                | 功能                                |  |  |
|-------------------|-----------------------------------|--|--|
| (11) ( RECORDING  | 開始或停止錄音和錄影。音檔或影片檔僅可存至SD卡或USB隨身碟(請 |  |  |
|                   | 參考 <u>外部記憶體儲存</u> 章節)。            |  |  |
| (12) 🙀            | 增加亮度。                             |  |  |
| (13)              | 在攝影機和圖片播放模式中縮小影像。                 |  |  |
| (14) ▲, ▼, ◄, & ► | - 在即時模式中·左右轉動並放大影像(上述數位變焦等級)。     |  |  |
|                   | - 在 OSD 選單中選擇選項。                  |  |  |
|                   | - 使用▲或▼來調高或降低播放影片的音量。             |  |  |
|                   | - 使用◀或▶來倒轉或快轉播放影片。                |  |  |

# 遙控器

遙控器需使用兩(2)顆 AAA 尺寸的電池(隨附),使用前請確定已正確安裝電池。可以用遙控器 使用 AVer M90UHD 的所有功能。

|                                                                                                    | 名稱   |               | 功能                                                                                                    |
|----------------------------------------------------------------------------------------------------|------|---------------|----------------------------------------------------------------------------------------------------|
|                                                                                                    | (1)  | POWER         | 本機開機或待機。                                                                                                    |
| $(1) \qquad (12) \qquad (12) \qquad ($ | (2)  | CAMERA        | 攝影機模式顯示內建攝影的影片訊號。                                                                                                    |
| $\begin{array}{c ccccccccccccccccccccccccccccccccccc$                                                                                                    | (3)  | RECORD        | 開始或停止錄音和錄影。錄製的影片<br>只能儲存在 SD 記憶卡或 USB 隨身碟                                                                                                    |
| (0) (7) (7) (8) (19) (19) (19) (19) (19) (19) (19) (19                                                                                                    | (4)  | CAPTURE       | 在攝影機模式中拍攝靜態影像。在連<br>拍模式中,再按一次此按鍵即可停止<br>拍攝。                                                                                                    |
| (10) (20)                                                                                                    | (5)  | VISOR         | <br>不支援此功能。                                                                                                    |
| $(10) \qquad \qquad \qquad \qquad \qquad \qquad \qquad \qquad \qquad \qquad \qquad \qquad \qquad \qquad \qquad \qquad \qquad \qquad \qquad$                                                                                                    | (6)  | ROTATE        | 在攝影機模式中將影像旋轉 0°或<br>180°。                                                                                                    |
|                                                                                                    | (7)  | MENU          | 開啟與離開 OSD 選單。                                                                                                    |
|                                                                                                    | (8)  | ▲ ♥ ◀►        | <ul> <li>在即時模式中,左右轉動並放大影像<br/>(上述數位變焦等級)。</li> <li>在 OSD 選單中選擇選項。</li> <li>使用▲或▼鍵來調高或降低播放影<br/>片的音量。</li> <li>使用◀或▶鍵來倒轉或快轉播放影<br/>片。。</li> </ul> |
|                                                                                                    | (9)  | AUTO FOCUS    | 可自動調整焦距。                                                                                                    |
|                                                                                                    | (10) | ZOOM +/-      | 在攝影機和圖片播放模式中放大/縮<br>小影像。                                                                                                    |
|                                                                                                    | (11) | ZOOM 1X       | 將縮放比例重設為100%。                                                                                                    |
|                                                                                                    | (12) | PLAYBACK      | 觀看記憶體中拍攝的圖片/影片。                                                                                                    |
|                                                                                                    | (13) | PC 1/2        | PC 模式顯示 M90UHD 的<br>VGA/HDMI 訊號輸入端的影片訊號。                                                                                                    |
|                                                                                                    | (14) | FREEZE / STOP | - 將正在播放的影像定格。<br>- 停止播放影片。                                                                                                    |
|                                                                                                    | (15) | SPOTLIGHT     | 不支援此功能。                                                                                                    |

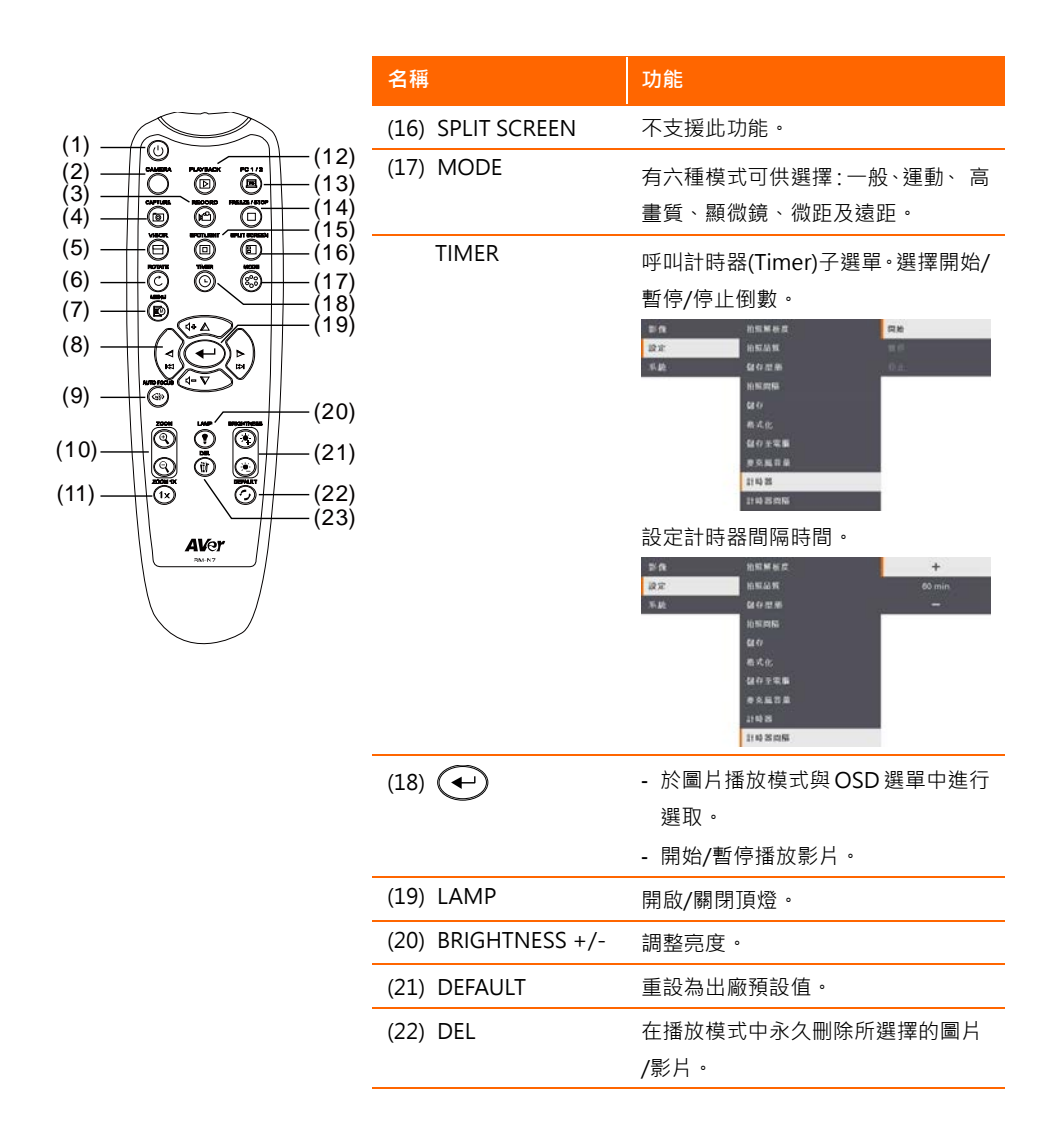

# 設備連接

接線前,請確定已關閉所有裝置的電源。如果不確定接線位置,只要依下圖所示來連接,並 請參閱正要與 AVer M90UHD 連接的裝置的使用手冊。

# 電源連接

連接電源轉換器至標準 100V~240V AC 電源輸出孔。一旦接上電源後,本設備將會自動進入 待機模式。按(の)開啟電源。

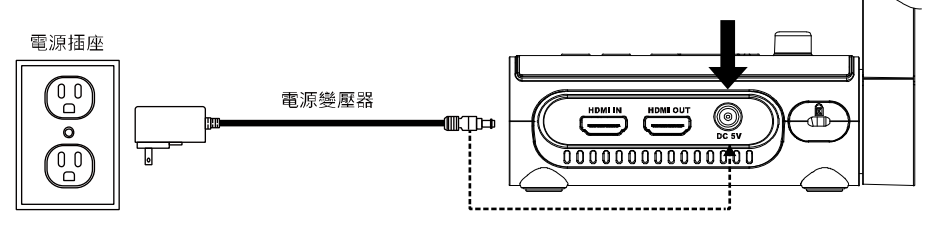

\*電源插座類型視地區而異。

# 以USB傳輸線連接電腦

確認電腦或筆記型電腦的 USB 埠,並連至 AVer M90UHD 的 USB 埠。如此 M90UHD 可以用作 USB 相機,您可以在打開 Skype、Teams 和 Zoom 等軟體時將其選為相機。

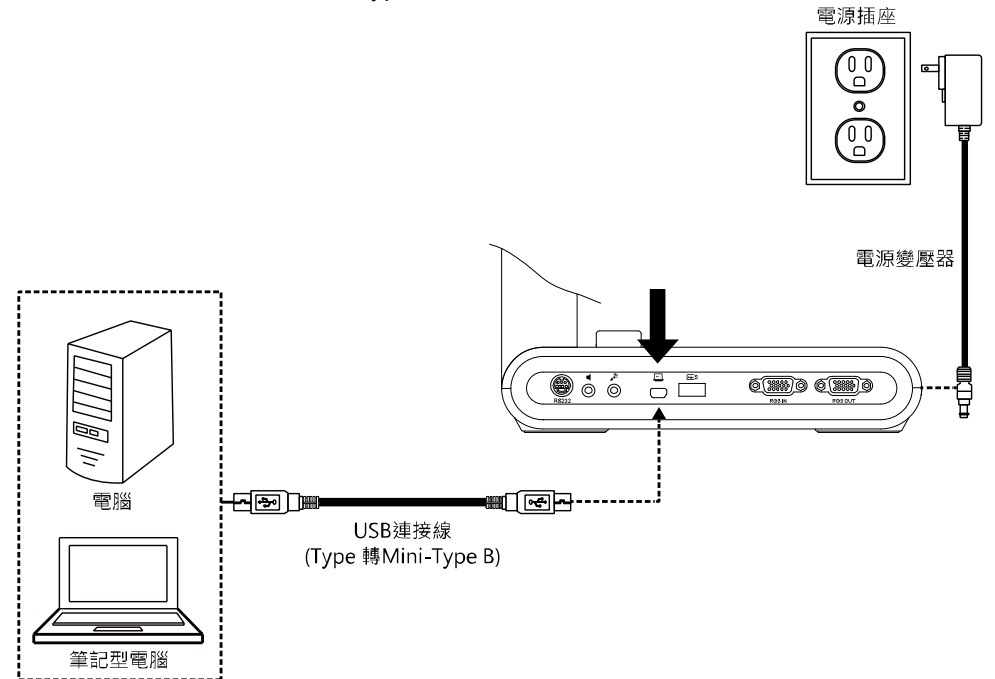

# 連接VGA/HDMI介面的顯示器或LCD/DLP投影機

找到裝置的 VGA/HDMI 埠, 並連至 AVer M90UHD 的 VGA/HDMI 輸出埠。

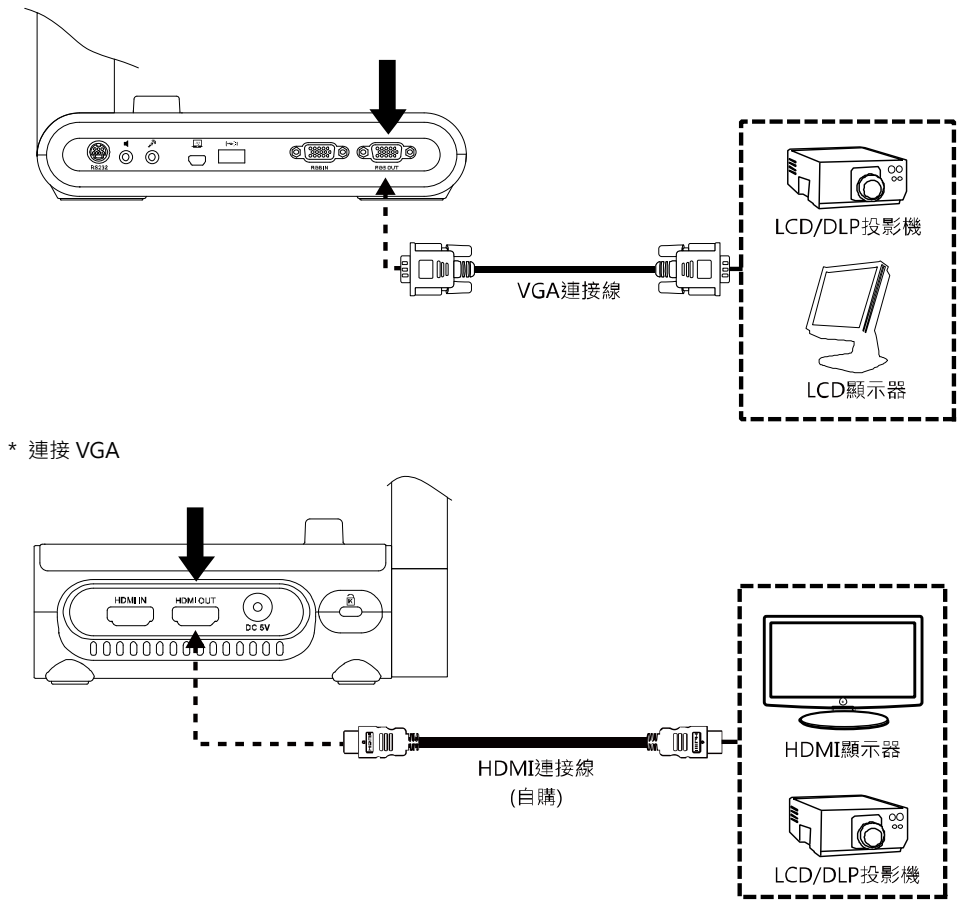

\* 連接 HDMI

# 以VGA/HDMI埠連接電腦

找到裝置的 VGA/HDMI 輸入埠,並連至 AVer M90UHD 的 VGA/HDMI 輸出埠。

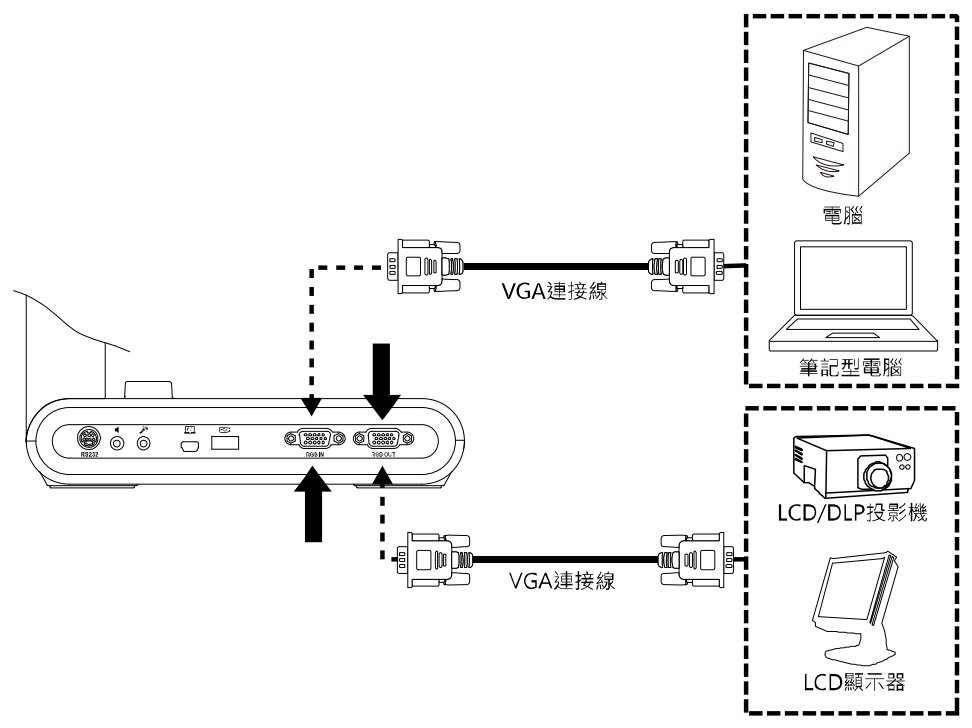

找到電腦或筆記型電腦的VGA/HDMI輸出埠·並連至AVer M90UHD的VGA/HDMI輸入埠。 VGA/HDMI輸入埠的影片將匯至VGA/HDMI輸出埠。

[註]

- 若要顯示電腦影像,請按控制面板或遙控器上的「Camera/PC」鍵,將 AVer M90UHD 切 換至電腦模式。
- 若要在筆記型電腦輸出顯示影像,請使用鍵盤指令(FN+F5)切換顯示模式。如需不同指令, 請參閱筆記型電腦的手冊。

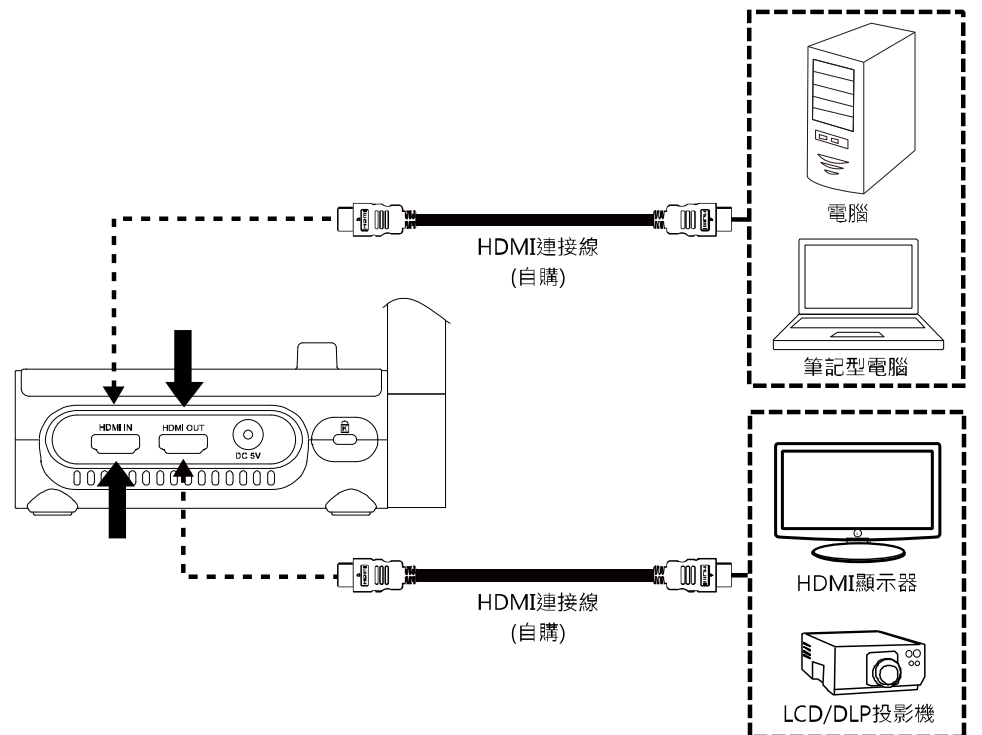
## 連接多媒體喇叭

使用 3.5mm 插頭並將多媒體喇叭插入 🕽 連接埠中。僅支援所播放影片的聲音。

[註]

我們建議連接多媒體(主動式·需外接電源)喇叭到音源輸出連接埠。使用耳機時請小心·請透 過遙控器的上下鍵來調整音量大小·以避免音量過大造成聽力受損。

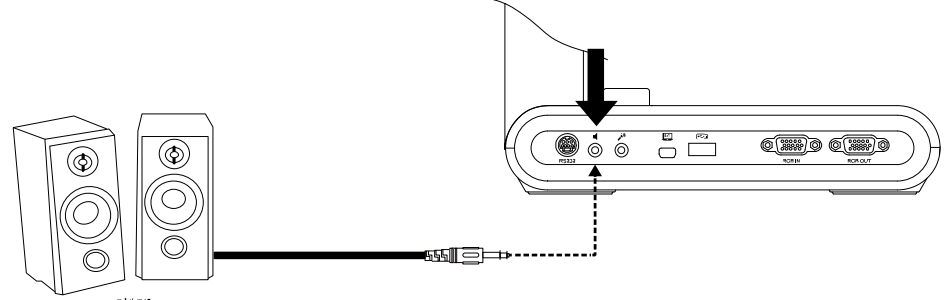

喇叭

# 連接外部麥克風

將 3.5mm 單音麥克風插入音源連接埠 / 中。

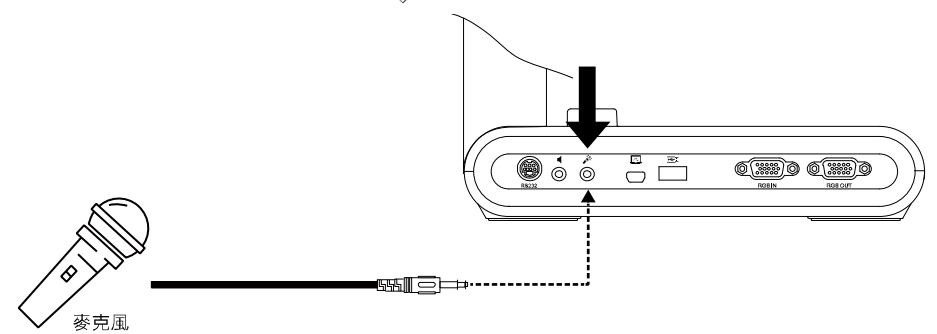

## 連 接 顯 微 鏡

將 AVer M90UHD 連接顯微鏡後,便可在大螢幕上檢驗顯微鏡物體。

變更影像顯示模式為顯微鏡。按選單
 「MENU」> 影像 > 預覽模式 > 顯微
 鏡模式 並按 ↔) 鍵確認。

| 影像 | 明亮度    | 一般模式    |
|----|--------|---------|
| 設定 | 對比值    | 運動模式    |
| 系統 | 飽和度    | 高畫質模式   |
|    | 預覽模式   | 顯微鏡模式 🗸 |
|    | 效果     | 徽距模式    |
|    | 鏡射     | 遠距模式    |
|    | 曝光設定   |         |
|    | 于動曝光   |         |
|    | 白平衡設定  |         |
|    | 手動白平衡藍 |         |
|    | 手動白平衡紅 |         |
|    | 對焦     |         |

 將鏡頭對準最遠點,再按下自動對焦 (AUTO FOCUS)鍵。

3. 調整顯微鏡焦距。

 選擇聯軸器,其尺寸合於顯微鏡目鏡,並 裝入顯微鏡轉接器內。

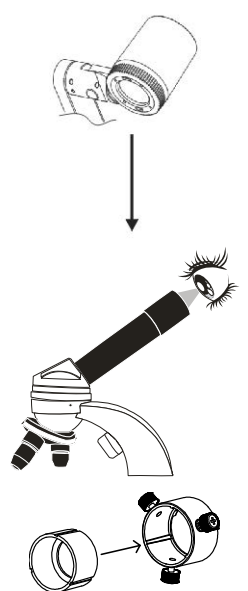

 將接目鏡自顯微鏡移除,並將裝有聯軸器 的顯微鏡轉接器裝上。轉緊三個螺絲,確 認接目鏡裝妥。

- 關於接目鏡,建議使用時視距(eye relief) 33mm 或以上。
  - 手動調整來獲得更佳的物體影像。
- 利用連接板·將顯微鏡轉接器裝至 AVer 的鏡頭上。接著連接 AVer 和顯微鏡。

 連接板 顕微鏡轉接器 顕微鏡接目鏡 顕微鏡

請確定鏡頭和顯微鏡轉接器上的箭頭對 齊,才進行安裝,接著往左旋轉後,兩個 箭頭會分開,並確認鎖上。

# 設定AVer M90UHD

本章節將提供一些實用技巧,如何調整 AVer M90UHD 以便符合個人的使用需求。

# 儲存和處理

請參照下圖收起 AVer M90UHD。

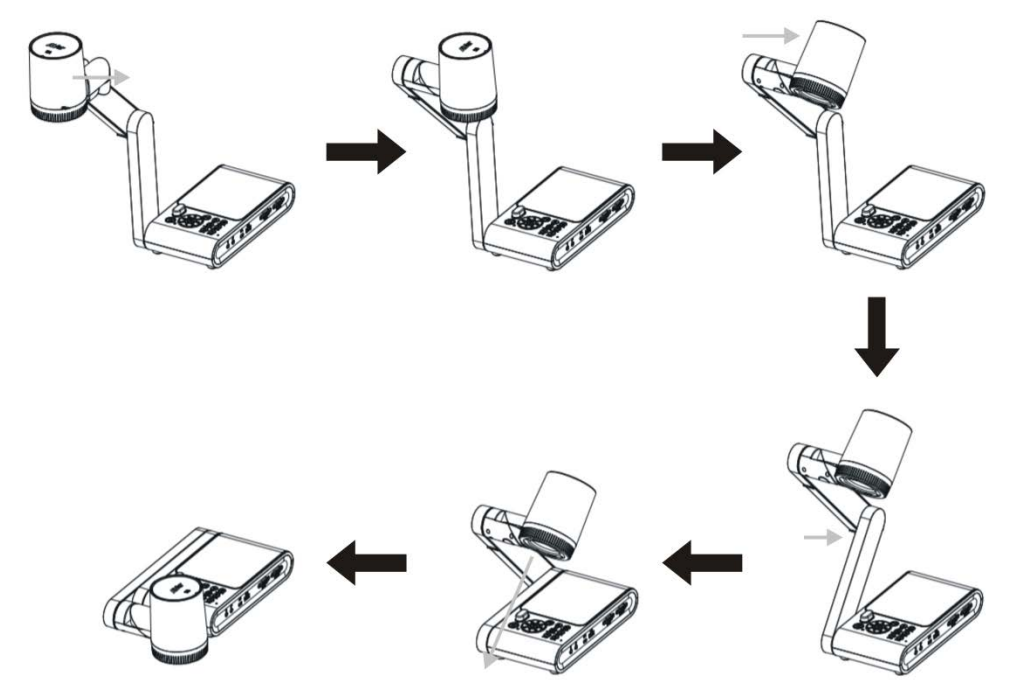

此拍攝區域在高畫質模式時可觀賞最大範圍在 420 x 315mm 内。

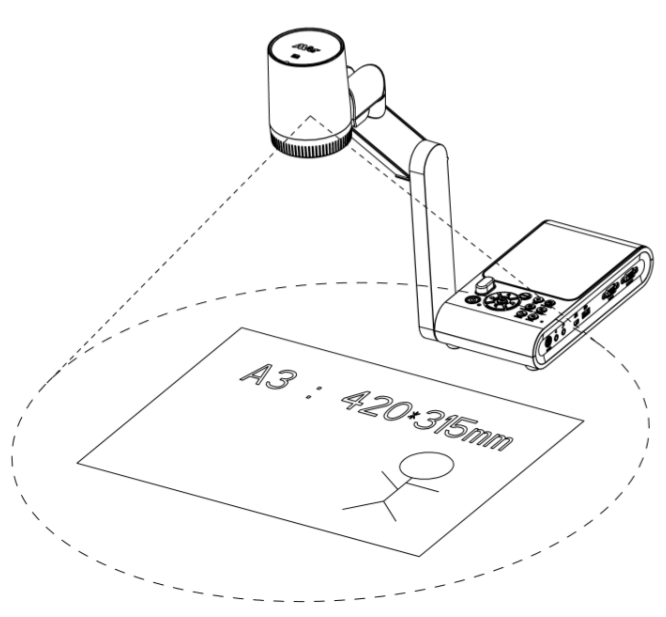

當鏡頭高度為 360.3mm 時,攝影範圍為 A3 尺寸。

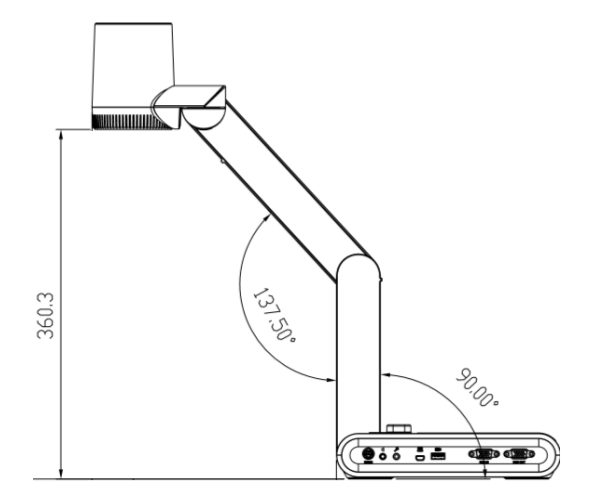

如下圖所示,攝影機頭可 90°旋轉。

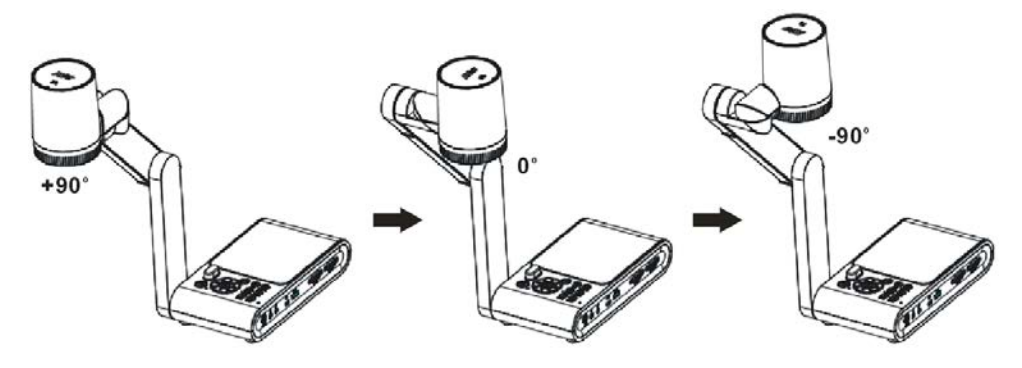

欲鏡射圖片時,按影像 > 鏡射 > 開啟。

| 影像 | 明亮度    | 開啟 | ~ |
|----|--------|----|---|
| 設定 | 對比值    | 關閉 |   |
| 系統 | 飽和度    |    |   |
|    | 預覽模式   |    |   |
|    | 效果     |    |   |
|    | 鏡射     |    |   |
|    | 曝光設定   |    |   |
|    | 手動曝光   |    |   |
|    | 白平衡設定  |    |   |
|    | 手動白平衡藍 |    |   |
|    | 手動白平衡紅 |    |   |
|    | 對焦     |    |   |

# 頂燈

按下面板上或遙控器上的「LAMP」鍵可開啟或關閉燈光。

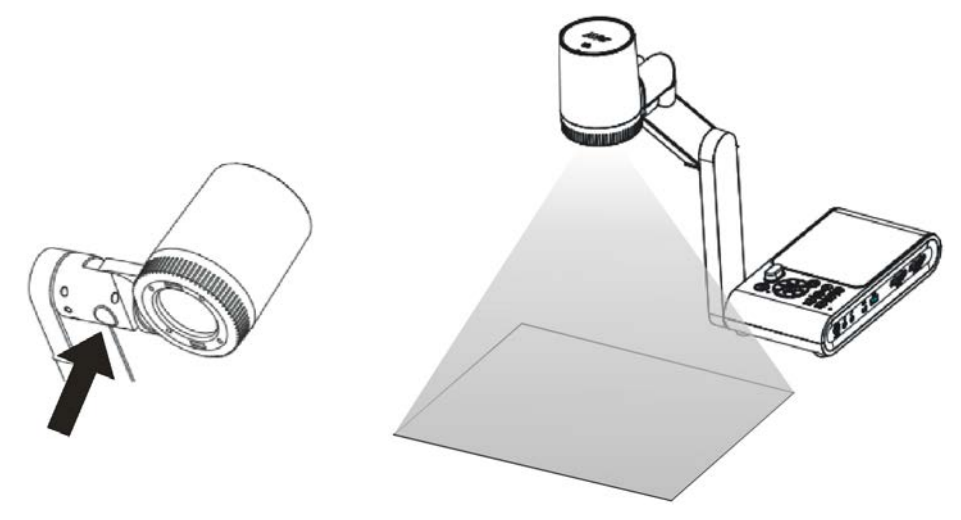

## 紅外線感應器

將遙控器對準紅外線感應器即可操作裝置。

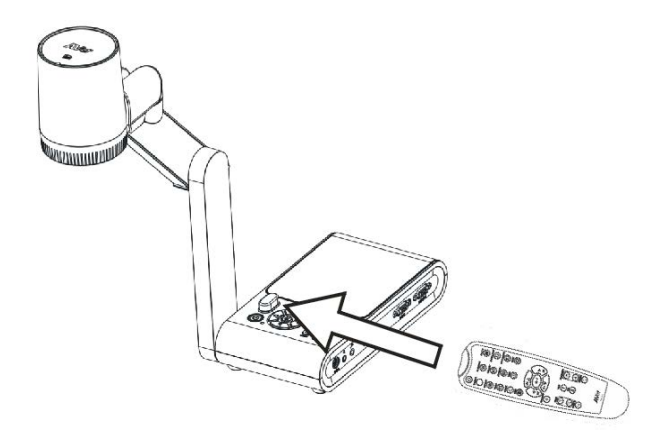

# 如何將M90UHD固定安裝在平面上

如下圖所示·M90UHD 底部周圍有 4 個固定孔·量好並做好標記·左右和上下兩個固定孔距 離 75 mm。使用 2 個或 4 個 6mm 固定孔專用的 M4.0 螺絲釘·將 M90UHD 固定安裝在 平坦表面上。

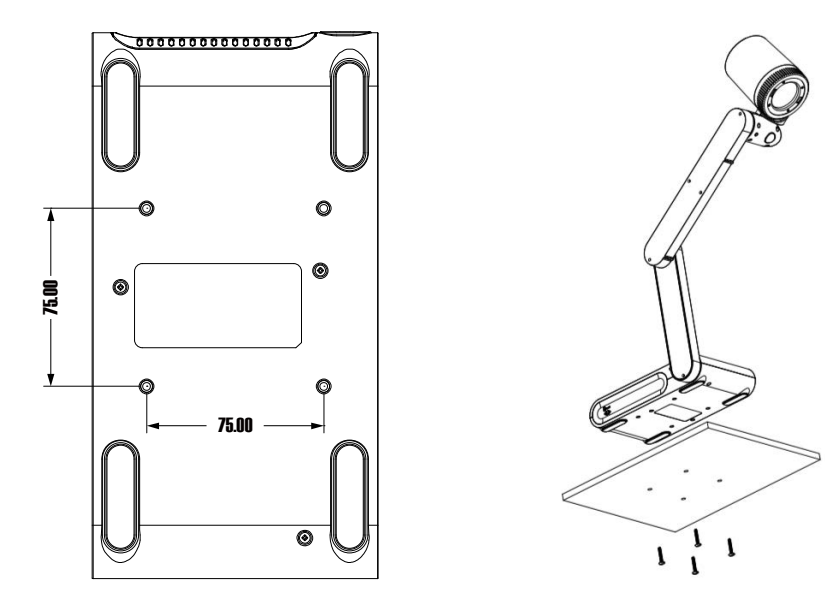

#### 防眩光片

如果展示的文件或物體非常亮或光滑,例如雜誌及照片等,可用隨機附贈的防眩光片來調整 燈光反射。放置時,請將粗糙面朝上放在光滑文件上,來減少反光。

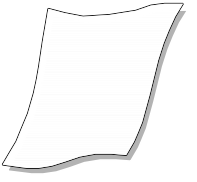

#### 外部記憶體儲存

AVer M90UHD 支援 SD 記憶卡與 USB 隨身碟,可拍攝更多影像和錄製更多音訊與影片。有外部儲存裝置時,AVer M90UHD 可以偵測到,並自動切換至最後偵測到的儲存裝置。如果 沒有連接任何外部儲存裝置,所有拍攝的靜態影像將儲存在內建的記憶體中。

#### 插入Micro SD記憶卡

將接觸端子朝下插入記憶卡,直到插到底為止。若要取出記憶卡,只要按下就可以退出,然後將記憶卡拔出。支援的 SD 記憶卡容量從 1GB 到 32GB (FAT32)。

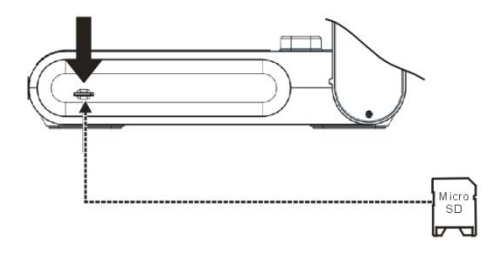

#### 插入USB隨身碟

將 USB 隨身碟插入 USB 插槽。AVer M90UHD 支援高達 32GB 的 USB 隨身碟。強烈建議使用 AVer M90UHD 來格式化隨身碟,以確保錄影品質。

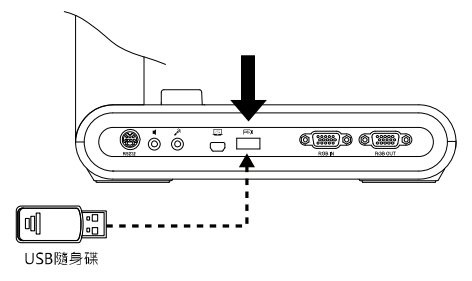

# 使用RS-232 介面

使用電腦或任何中央控制面板透過 RS-232\*可以控制 AVer M90UHD。

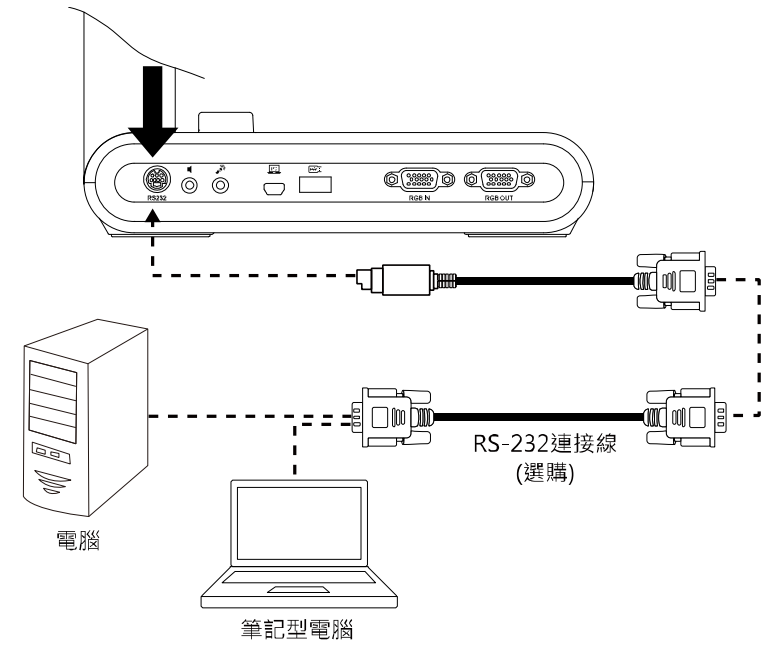

\*選配,僅提供配備 RS-232 的 M90UHD 使用。

# RS-232 指令表

傳送格式: 0x52 + 0x0B + 0x03 + 資料[0] + 資料[1] + 資料[2] + 0x53 + 總和檢查<sup>\*1</sup> 接收格式: 0x53 + 0x00 + 0x02+ \*2 + 0x00 + 0x52 + Checksum<sup>\*4</sup> 非正常接收格式: 0x53 + 0x00 + 0x01+ \*3 + 0x52 + Checksum<sup>\*5</sup>

- \*1 :總和檢查 = 0x0B xor 0x03 xor Data[0] xor Data[1] xor Data[2] xor 0x53
- \*2 :接收成功確認指令: 0x0B(成功指令) · 0x03(無效指令)
- \*3 :非正常接收確認指令 0x01(類型失敗) · 0x02(總和檢查失敗) · 0x04 (無效指令)
- \*4 : Checksum = 0x00 xor 0x02 xor \*2 xor 0x00 xor 0x52
- \*5 : Checksum = 0x00 xor 0x01 xor \*3 xor 0x52
- \*6 :待機狀態下電源關閉接收格式= 0x51 + 0xFF + 0x01 + 0x0B + 0x51 + 0xA4 開機狀態下電源關閉接收格式 = No Data Return
- \*7 : 待機狀態下電源開啟接收格式= 0x51 + 0x00 + 0x01 + 0x0B + 0x51 + 0x5B 開機狀態下電源關閉接收格式 = 0x53 + 0x00 + 0x02 + 0x0B + 0x00 + 0x52 + 0x5B

| 功能                               | 資料[0] | 資料[1] | 資料[2]            | 總和檢查碼 |
|----------------------------------|-------|-------|------------------|-------|
| POWER OFF <sup>*6</sup>          | 0x01  | 0x00  | 0x00             | 0x5a  |
| POWER ON*7                       | 0x01  | 0x01  | 0x00             | 0x5b  |
| CAMERA MODE                      | 0x02  | 0x00  | 0x00             | 0x59  |
| PLAYBACK MODE                    | 0x03  | 0x00  | 0x00             | 0x58  |
| PC 1/2                           | 0x04  | 0x00  | 0x00             | 0x5f  |
| IMAGE CAPTURE TYPE: SINGLE       | 0x05  | 0x00  | 0x00             | 0x5e  |
| IMAGE CAPTURE TYPE: CONTINUOUS   | 0x05  | 0x01  | 0x00             | 0x5f  |
| CONT. CAPTURE INTERVAL +         | 0x06  | 0x00  | 0x00             | 0x5d  |
| CONT. CAPTURE INTERVAL -         | 0x06  | 0x01  | 0x00             | 0x5c  |
| IMAGE CAPTURE RESOLUTION: NORMAL | 0x07  | 0x00  | 0x00             | 0x5c  |
| IMAGE CAPTURE RESOLUTION: 13M    | 0x07  | 0x01  | 0x00             | 0x5d  |
| TIMER START                      | 0x08  | 0x00  | 0x00             | 0x53  |
| TIMER PAUSE                      | 0x08  | 0x01  | 0x00             | 0x52  |
| TIMER STOP                       | 0x08  | 0x02  | 0x00             | 0x51  |
| TIMER SET TIME                   | 0x08  | 0x03  | Value[ 1 ~ 120 ] | *1    |
| PREVIEW MODE: MOTION             | 0x0A  | 0x02  | 0x00             | 0x53  |
| PREVIEW MODE: MICROSCOPE         | 0x0A  | 0x03  | 0x00             | 0x52  |
| PREVIEW MODE: MACRO              | 0x0A  | 0x04  | 0x00             | 0x55  |

| 功能                          | 資料[0] | 資料[1] | 資料[2]            | 總和檢查碼 |
|-----------------------------|-------|-------|------------------|-------|
| PREVIEW MODE: INFINITE      | 0x0A  | 0x05  | 0x00             | 0x54  |
| PREVIEW MODE: NORMAL        | 0x0A  | 0x06  | 0x00             | 0x57  |
| PREVIEW MODE: HIGH QUALITY  | 0x0A  | 0x07  | 0x00             | 0x56  |
| PREVIEW CAPTURE             | 0x0B  | 0x00  | 0x00             | 0x50  |
| PLAYBACK DELETE             | 0x0C  | 0x00  | 0x00             | 0x57  |
| PLAYBACK FULL SCREEN        | 0x0D  | 0x00  | 0x00             | 0x56  |
| MIRROR OFF                  | 0x0E  | 0x00  | 0x00             | 0x55  |
| MIRROR ON                   | 0x0E  | 0x01  | 0x00             | 0x54  |
| ROTATE OFF                  | 0x0F  | 0x00  | 0x00             | 0x54  |
| ROTATE ON                   | 0x0F  | 0x02  | 0x00             | 0x56  |
| EFFECT: COLOR               | 0x10  | 0x00  | 0x00             | 0x4b  |
| EFFECT: B/W                 | 0x10  | 0x01  | 0x00             | 0x4a  |
| EFFECT: NEGATIVE            | 0x10  | 0x02  | 0x00             | 0x49  |
| CONTRAST INCREASE           | 0x11  | 0x00  | 0x00             | 0x4a  |
| CONTRAST DECREASE           | 0x11  | 0x01  | 0x00             | 0x4b  |
| CONTRAST VALUE              | 0x11  | 0x02  | Value[ 1 ~ 255 ] | *1    |
| BRIGHTNESS INCREASE         | 0x12  | 0x00  | 0x00             | 0x49  |
| BRIGHTNESS DECREASE         | 0x12  | 0x01  | 0x00             | 0x48  |
| BRIGHTNESS VALUE            | 0x12  | 0x02  | Value[ 1 ~ 255 ] | *1    |
| EXPOSURE: AUTO              | 0x13  | 0x00  | 0x00             | 0x48  |
| EXPOSURE: MANUAL            | 0x13  | 0x01  | 0x00             | 0x49  |
| EXPOSURE MANUAL INCREASE    | 0x14  | 0x00  | 0x00             | 0x4f  |
| EXPOSURE MANUAL DECREASE    | 0x14  | 0x01  | 0x00             | 0x4e  |
| WHITE BALANCE: AUTO         | 0x15  | 0x00  | 0x00             | 0x4e  |
| WHITE BALANCE: MANUAL       | 0x15  | 0x01  | 0x00             | 0x4f  |
| WHITE BALANCE BLUE INCREASE | 0x16  | 0x00  | 0x00             | 0x4d  |
| WHITE BALANCE BLUE DECREASE | 0x16  | 0x01  | 0x00             | 0x4c  |
| WHITE BALANCE RED INCREASE  | 0x17  | 0x00  | 0x00             | 0x4c  |
| WHITE BALANCE RED DECREASE  | 0x17  | 0x01  | 0x00             | 0x4d  |
| FLICKER: 50Hz               | 0x18  | 0x00  | 0x00             | 0x43  |

| 功能                              | 資料[0] | 資料[1] | 資料[2] | 總和檢查碼 |
|---------------------------------|-------|-------|-------|-------|
| FLICKER: 60Hz                   | 0x18  | 0x01  | 0x00  | 0x42  |
| RECORD: OFF                     | 0x23  | 0x00  | 0x00  | 0x78  |
| RECORD: ON                      | 0x23  | 0x01  | 0x00  | 0x79  |
| MOVIE FAST REWIND               | 0x25  | 0x00  | 0x00  | 0x7e  |
| MOVIE FAST FORWARD              | 0x25  | 0x01  | 0x00  | 0x7f  |
| MOVIE VOL INC                   | 0x26  | 0x00  | 0x00  | 0x7d  |
| MOVIE VOL DEC                   | 0x26  | 0x01  | 0x00  | 0x7c  |
| STORAGE: EMBEDDED               | 0x28  | 0x00  | 0x00  | 0x73  |
| STORAGE: SD CARD                | 0x28  | 0x01  | 0x00  | 0x72  |
| STORAGE: THUMB DRIVE            | 0x28  | 0x02  | 0x00  | 0x71  |
| FORMAT: EMBEDDED                | 0x29  | 0x00  | 0x00  | 0x72  |
| FORMAT: SD CARD                 | 0x29  | 0x01  | 0x00  | 0x73  |
| FORMAT: THUMB DRIVE             | 0x29  | 0x02  | 0x00  | 0x70  |
| OUTPUT RESOLUTION: 1024x768     | 0x2F  | 0x01  | 0x00  | 0x75  |
| OUTPUT RESOLUTION: 1280x720     | 0x2F  | 0x02  | 0x00  | 0x76  |
| OUTPUT RESOLUTION: 1920x1080    | 0x2F  | 0x03  | 0x00  | 0x77  |
| OUTPUT RESOLUTION: 3840x2160@30 | 0x2F  | 0x08  | 0x00  | 0x7c  |
| OUTPUT RESOLUTION: 3840x2160@60 | 0x2F  | 0x09  | 0x00  | 0x7d  |
| USB CONNECT: USB CAMERA         | 0x30  | 0x00  | 0x00  | 0x6b  |
| USB CONNECT: MASS STORAGE       | 0x30  | 0x01  | 0x00  | 0x6a  |
| BACKUP TO SD CARD               | 0x31  | 0x00  | 0x00  | 0x6a  |
| BACKUP TO THUMBDRIVE            | 0x31  | 0x01  | 0x00  | 0x6b  |
| PROFILE SAVE: PROFILE 1         | 0x32  | 0x00  | 0x00  | 0x69  |
| PROFILE SAVE: PROFILE 2         | 0x32  | 0x01  | 0x00  | 0x68  |
| PROFILE SAVE: PROFILE 3         | 0x32  | 0x02  | 0x00  | 0x6b  |
| PROFILE RECALL: PROFILE 1       | 0x33  | 0x00  | 0x00  | 0x68  |
| PROFILE RECALL: PROFILE 2       | 0x33  | 0x01  | 0x00  | 0x69  |
| PROFILE RECALL: PROFILE 3       | 0x33  | 0x02  | 0x00  | 0x6a  |
| SLIDESHOW: OFF                  | 0x34  | 0x00  | 0x00  | 0x6f  |
| SLIDESHOW: ON                   | 0x34  | 0x01  | 0x00  | 0х6е  |

| 功能                      | 資料[0] | 資料[1] | 資料[2]            | 總和檢查碼 |
|-------------------------|-------|-------|------------------|-------|
| CAPTURE QUALITY: NORMAL | 0x37  | 0x00  | 0x00             | 0x6c  |
| CAPTURE QUALITY: HIGH   | 0x37  | 0x01  | 0x00             | 0x6d  |
| CAPTURE QUALITY: FINEST | 0x37  | 0x02  | 0x00             | 0x6e  |
| AUTO FOCUS              | 0x40  | 0x00  | 0x00             | 0x1b  |
| MENU                    | 0x41  | 0x00  | 0x00             | 0x1a  |
| ARROW - DOWN            | 0x42  | 0x00  | 0x00             | 0x19  |
| ARROW - UP              | 0x42  | 0x01  | 0x00             | 0x18  |
| ARROW - LEFT            | 0x42  | 0x02  | 0x00             | 0x1b  |
| ARROW - RIGHT           | 0x42  | 0x03  | 0x00             | 0x1a  |
| ENTER                   | 0x43  | 0x00  | 0x00             | 0x18  |
| FREEZE/STOP             | 0x44  | 0x00  | 0x00             | 0x1f  |
| DEFAULT                 | 0x45  | 0x00  | 0x00             | 0x1e  |
| ZOOM -                  | 0x46  | 0x00  | 0x00             | 0x1d  |
| ZOOM +                  | 0x46  | 0x01  | 0x00             | 0x1c  |
| ZOOM RESET              | 0x47  | 0x00  | 0x00             | 0x1c  |
| FOCUS TO NEAR           | 0x48  | 0x00  | 0x00             | 0x13  |
| FOCUS TO FAR            | 0x48  | 0x01  | 0x00             | 0x12  |
| LAMP OFF                | 0x49  | 0x00  | 0x00             | 0x12  |
| LAMP ON                 | 0x49  | 0x01  | 0x00             | 0x13  |
| SATURATION INCREASE     | 0x4B  | 0x00  | 0x00             | 0x10  |
| SATURATION DECREASE     | 0x4B  | 0x01  | 0x00             | 0x11  |
| SATURATION VALUE        | 0x4B  | 0x02  | Value[ 1 ~ 255 ] | *1    |
| MUTE OFF                | 0x4C  | 0x00  | 0x00             | 0x17  |
| MUTE ON                 | 0x4C  | 0x01  | 0x00             | 0x16  |

# RS-232 取得指令表

傳送格式: 0x52 + 0x0A + 0x01 + 資料[0] + 0x53 + 總和檢查 接收格式: 0x53 + 0x0C + 0x01 + ReData[0] + 0x52 + ReChecksum<sup>\*1</sup> \*1 : ReChecksum = 0x0C xor 0x01 xor ReData[0] xor 0x52

\*2 : Power Status Receive Data = 0x51 + 0xFF + 0x01 + 0x0A + 0x51 + 0xA5

| 功能               | 資料[0] | 總和檢查碼 | ReData[0]            |
|------------------|-------|-------|----------------------|
| Red Value        | 0x02  | 0x5A  | Value[ 0 ~ 255 ]     |
| Blue Value       | 0x03  | 0x5B  | Value[ 0 ~ 255 ]     |
| Dower Status     | 0.04  | OVEC  | OFF [*2]             |
| Power Status     | 0x04  | UXSC  | 1: ON                |
| Lamp Status      | 0x05  | 0x5D  | 0: OFF 1: ON         |
|                  | 0x06  | 0x5E  | 0: Camera Mode       |
| Display Status   |       |       | 1: Playback Mode     |
|                  |       |       | 2: PC-1 Pass Through |
| Freeze Status    | 0x08  | 0x50  | 0: OFF 1: ON         |
| Brightness Value | 0x0A  | 0x52  | Value[ 1 ~ 64 ]      |
| Contrast Value   | 0x0B  | 0x53  | Value[ 1 ~ 32 ]      |
| Saturation Value | 0x0D  | 0x55  | Value[ 1 ~ 32 ]      |

# OSD選單

OSD 選單上有 3 個索引標籤:影像、設定和系統。

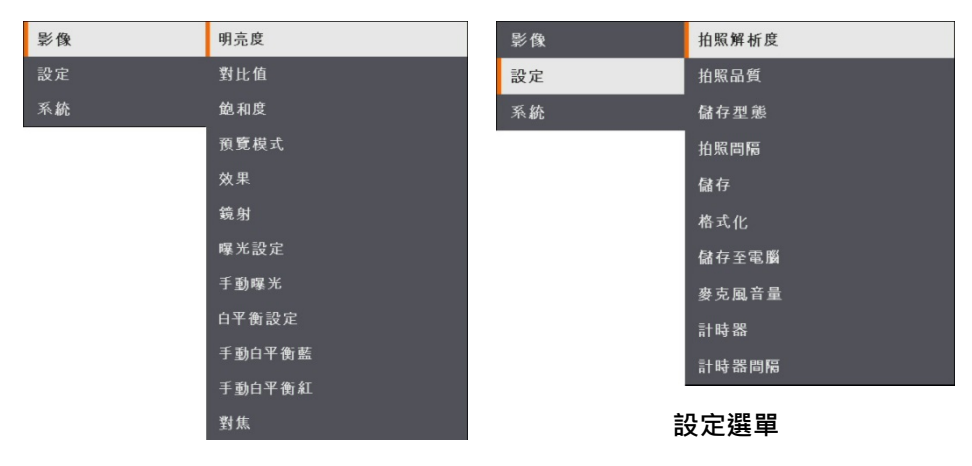

## 影像選單

| 影像 | 語言   |
|----|------|
| 設定 | 輸出顯示 |
| 系統 | 備份   |
|    | 儲存設定 |
|    | 恢復設定 |
|    | 閃爍   |
|    | 資訊   |
|    | 預設   |

系統選單

## 瀏覽選單和子選單

- 1. 按下遙控器或控制面板上的「MENU」鍵。
- 2. 按▶◀▲和▼可在選單上進行選取。
- 3. 按←)確認選項。
- 4. 按▲和▼可調整設定或進行選取。
- 5. 按(→)進入子選單·

飽和度

鏡乐

手動白平衡藍

## 影像

| ◎ # 明亮度                                                                                     |  |
|---------------------------------------------------------------------------------------------|--|
|                                                                                             |  |
| 設定         對比值         125           系此         魚和炭         _         手動調整亮度等級,範圍從 0 到 255。 |  |
| · 的复数式 效果                                                                                   |  |
| 識射<br>曝光設定                                                                                  |  |
| 手動爆光<br>白平衡設定                                                                               |  |
| 于動白平衡能<br>于動白平衡紅                                                                            |  |
| 對集                                                                                          |  |
| <sup>影後</sup> 明示成 + 對比值                                                                     |  |

在明亮或黑暗的環境下,手動調整對比度等級,範圍從0到255。

# 選單畫面

明亮度

飽和度

曝光設定

影像

設定

#### 功能

+

128

#### 飽和度

手動調整飽和度等級,範圍從 0 到 255。

|    |          | -      |                                          |
|----|----------|--------|------------------------------------------|
| 影像 | 明亮度      | -般模式 🗸 | 預覽模式                                     |
| 設定 | -<br>對比值 | 運動模式   |                                          |
| 系統 | 飽和度      | 高畫質模式  | 進行不同的影像顯示設定。                             |
|    | 預覽模式     | 蹞徽鏡模式  |                                          |
|    | 效果       | 微距模式   | <b>一般模式</b> - 調整影像漸層。                    |
|    | 鏡射       | 遠距模式   |                                          |
|    | 曝光設定     |        | <b>運動模式</b> - 動態影像的刷新率。                  |
|    | 手動曝光     |        |                                          |
|    | 白平衡設定    |        | <b>高畫質模式</b> - 最佳品質的高畫質                  |
|    | 手動白平衡藍   |        | <b>医她碎描光</b> 古新细数田医心碎相毛叶的                |
|    | 手動白平衡紅   |        | <b>線 佩 現 民 1</b> 日 動 調 整 用 線 佩 現 観 有 時 的 |
|    | 對焦       |        | 變焦。                                      |
|    |          |        | ×/                                       |

微距模式 - 近拍影像使用。

**遠距模式** - 遠拍影像使用。

#### 效果

將影像轉換為彩色、黑白或負片。

| 影像 | 明亮度    | 彩色 | ~ |
|----|--------|----|---|
| 設定 | 對比值    | 黑白 |   |
| 系統 | 飽和度    | 負片 |   |
|    | 預覽模式   |    |   |
|    | 效果     |    |   |
|    | 鏡射     |    |   |
|    | 曝光設定   |    |   |
|    | 手動曝光   |    |   |
|    | 白平衡設定  |    |   |
|    | 手動白平衡藍 |    |   |
|    | 手動白平衡紅 |    |   |
|    | 對焦     |    |   |

| 選單畫面                   |                                                                                                    |                   | 功能                                                                   |
|------------------------|----------------------------------------------------------------------------------------------------|-------------------|----------------------------------------------------------------------|
| 影 <b>仇</b><br>設定<br>系統 | <ul> <li>明光度</li> <li>明光伯</li> <li>第4</li> <li>第2</li> <li>現置提式</li> <li>效果</li> <li>第4</li> <li>第4</li> <li>第4</li> <li>第2</li> <li>手動母光設定</li> <li>手動母光設定</li> <li>手動母光設定</li> <li>手動母光設定</li> <li>手動母光設定</li> <li>手動母光設定</li> <li>手動母光設定</li> <li>手動母光設定</li> <li>手動母光設定</li> <li>手動母光設定</li> <li>第4</li> <li>第4</li> <li>第4</li> <li>第4</li> <li>第4</li> <li>第4</li> <li>第4</li> <li>第4</li> <li>第4</li> </ul> | <b>周級 ✓</b><br>開刊 | <b>鏡射</b><br>選擇翻轉影像。                                                 |
| 影 <b>我</b><br>設定<br>系統 | 明亮度<br>對比值<br>鏡和度<br>預度模式<br>效果<br>編<br><b>曙光設定</b><br>手動曝光<br>白平動設定                                                                                                    | 自わ<br>手 動 ✓       | <b>曝光設定</b><br>自動:自動調整白平衡和曝光設定、並自動<br>校正顏色和曝光補償。<br>手動:手動調整曝光等級與白平衡。 |

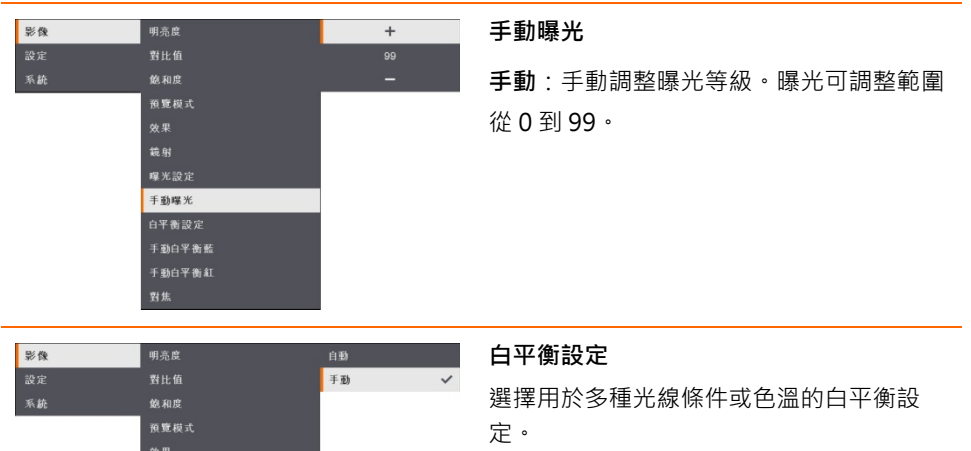

**自動:**自動調整白平衡。

**手動**:手動調整色階。選擇手動調整進階白 平衡設定。

鏡射

白平衡設定

手動白平衡藍

| 選單畫面 | ā                           |     | 功能                 |
|------|-----------------------------|-----|--------------------|
| 影像   | 明亮度                         | +   |                    |
| 設定   | 對比值                         | 112 |                    |
| 系統   | 飽和度                         | -   | 于動調整監巴巴階。巴階미調整全最高建 |
|      | <b>页见</b> 侯 八<br><b>幼</b> 里 |     | 255 •              |
|      | 鏡射                          |     |                    |
|      | 曝光設定                        |     |                    |
|      | 手動曝光                        |     |                    |
|      | 白平衡設定                       |     |                    |
|      | 手動白平衡藍                      |     |                    |
|      | 手動白平衡紅                      |     |                    |
|      | 對焦                          |     |                    |
| 影像   | 明亮度                         | +   |                    |
| 設定   | 對比值                         | 113 |                    |
| 系統   |                             | -   | 手動調整紅色色階。色階可調整至最高達 |
|      | 預覽模式                        |     |                    |
|      | 效果                          |     | 255 °              |
|      | 鏡射                          |     |                    |
|      | 曝光設定                        |     |                    |
|      | 于 <u>勤</u> 曝元<br>白平衡設定      |     |                    |
|      | 手動白平衡藍                      |     |                    |
|      | 手動白平衡紅                      |     |                    |
|      | 對焦                          |     |                    |
|      |                             |     |                    |
| 影像   | 明亮度                         | +   | 對焦                 |
| 設定   | 對比值                         | 101 | 千動囲敷住所。            |
| 系統   | 飽和度                         | -   | 丁到迥罡乐妃。            |
|      | 預號模式<br>/// 思               |     |                    |
|      |                             |     |                    |
|      | 曝光設定                        |     |                    |
|      | 手動曝光                        |     |                    |
|      | 白平衡設定                       |     |                    |
|      | 手動白半衡藍                      |     |                    |
|      | 手動白平衡紅                      |     |                    |
|      | 對焦                          |     |                    |

# 設定

| 選單畫面 |       |             |   |
|------|-------|-------------|---|
| 影像   | 拍照解析度 | 13M         | ~ |
| 設定   | 拍照品質  | — <u></u> 般 |   |
| 系統   | 儲存型態  |             |   |
|      | 拍照問隔  |             |   |
|      | 儲存    |             |   |
|      | 格式化   |             |   |
|      | 儲存至電腦 |             |   |
|      | 麥克風音量 |             |   |
|      | 計時器   |             |   |
|      | 計時器問題 |             |   |

#### 功能

#### 拍照解析度

選擇攝取之影像尺寸。選擇 13M 設定, 攝取 影像解析度為 4208x 3120。選擇一般設定, 攝取尺寸取決於解析度設定。

| 影像 | 拍照解析度 | 最佳  | ~ | 拍照品質                 |
|----|-------|-----|---|----------------------|
| 設定 | 拍照品質  | 高品質 |   |                      |
| 系統 | 儲存型態  | 一般  |   | 選擇拍攝壓縮設定。選擇最佳取得最佳拍照壓 |
|    | 拍照問隔  |     |   | 缩。                   |
|    | 儲存    |     |   |                      |
|    | 格式化   |     |   |                      |
|    | 儲存至電腦 |     |   |                      |
|    | 要克風音量 |     |   |                      |
|    | 計時器   |     |   |                      |
|    | 計時器問隔 |     |   |                      |

| 影像 | 拍照解析度 | 單— |   |
|----|-------|----|---|
| 設定 | 拍照品質  | 連續 | ~ |
| 系統 | 儲存型態  |    |   |
|    | 拍照問隔  |    |   |
|    | 儲存    |    |   |
|    | 格式化   |    |   |
|    | 儲存至電腦 |    |   |
|    | 麥克風音量 |    |   |
|    | 計時器   |    |   |
|    | 計時器問隔 |    |   |

| / 白虹 っ | ᅳᄑ         | 146   |
|--------|------------|-------|
| 157.4  | <u>z π</u> | ノ月白   |
| 1011.1 | エキ         | - 223 |

選擇拍攝類型。

單一:僅拍攝一張圖片。

連續:拍攝連續圖片。可按任何鍵停止連續拍 攝。選擇**連續**設定拍照間隔。

| 影像 | 拍照解析度 | +     |
|----|-------|-------|
| 設定 | 拍照品質  | 1 sec |
| 系統 | 儲存型態  | -     |
|    | 拍照問隔  |       |
|    | 儲存    |       |
|    | 格式化   |       |
|    | 儲存至電腦 |       |
|    | 麥克風音量 |       |
|    | 計時器   |       |
|    | 計時器問屬 |       |
|    |       |       |

#### 拍照間隔

設定連拍的時間間隔。間隔長度最高可達 600 秒(10 分鐘)。

|                    | 選單畫面                |                                                                              |                         | 功能                                  |
|--------------------|---------------------|------------------------------------------------------------------------------|-------------------------|-------------------------------------|
| <b>第</b><br>記<br>系 | <b>ジ像</b><br>受定<br> | 拍照解析度<br>拍照品質<br>儲存型態<br>拍照問碼<br>儲存<br>格式化<br>儲存至電斷<br>慶克風音量<br>計時器<br>計時器問隔 | 內建 ✓<br>SD記憶卡<br>USB随身曜 | <b>儲存</b><br>變更儲存位置。錄<br>憶體、SD 記憶卡₫ |
| 201                | 》像<br>】定            | 拍照解析度<br>拍照品質                                                                | 內建<br>SD記憶卡             | 格式化                                 |

變更儲存位置。錄製的影音只能儲存在內建記 憶體、SD 記憶卡或 USB 隨身碟中。

|    |       |        | +2 -+ / |
|----|-------|--------|---------|
| 影像 | 拍照解析度 | 內建     | 伯式1     |
| 設定 | 拍照品質  | SD記憶卡  |         |
| 系統 | 儲存型態  | USB隨身碟 | 1台式1    |
|    | 拍照問隔  |        |         |
|    | 儲存    |        |         |
| 1  | 格式化   |        |         |
| 0  | 儲存至電腦 |        |         |
|    | 麥克風音量 |        |         |
|    | 計時器   |        |         |
|    | 計時器問隔 |        |         |
|    |       |        |         |

格式化會刪除所選擇記憶體中的所有資料。

| 影像 | 拍照解析度 | 攝影機 | ~ | 儲存至電腦                     |
|----|-------|-----|---|---------------------------|
| 設定 | 拍照品質  | 儲存  |   |                           |
| 系統 | 儲存型態  |     |   | 透過USB連接電腦時,請選擇AVer M90UHD |
|    | 拍照問隔  |     |   | 的毕能。                      |
|    | 儲存    |     |   |                           |
|    | 格式化   |     |   | 攝影機・可作為雷腦的網路攝影機、或配合我      |
|    | 儲存至電腦 |     |   |                           |
|    | 麥克風音量 |     |   | 們銷售的軟體來錄影與拍攝靜態影像。         |
|    | 計時器   |     |   |                           |
|    | 計時器間隔 |     |   | 儲存記憶體:將拍攝的圖片/影片從記憶體傳      |
|    |       |     |   | 关列雨巡的庙碑。                  |
|    |       |     |   | 达到电脑时哎嘛 <sup>*</sup>      |

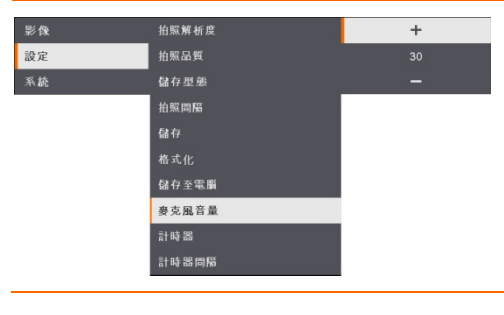

## 麥克風音量

調整錄影輸入聲音和 USB 聲音輸入數值。

| 選單畫面           |                                                                                                    |                                                                         | 功能                                               |
|----------------|----------------------------------------------------------------------------------------------------|-------------------------------------------------------------------------|--------------------------------------------------|
| 彩像<br>設定<br>系統 | 抬照新 <b>新 成</b><br>拍 振 品 質<br>儲 存 型 懸<br>治 原 即 隔<br>儲 存<br>充 化<br>儲 存 至 宅 順<br>妻 実 風 音 量<br>計 時 器<br>問 隔<br>指 | <b>開始</b><br>暫停<br>停止                                                   | <b>計時器</b><br>開始計時。計時器會自動計時,到數計時至0<br>後會顯示經過的時間。 |
| 影像<br>設定<br>系統 | 拍照解析度<br>拍照解析<br>健存型 絶<br>拍照解析<br>健存<br>格式化<br>健存<br>多志風音量<br>考え風音量<br>計時器                                   | 同始<br>111日<br>11日<br>11日<br>11日<br>11日<br>11日<br>11日<br>11日<br>11日<br>1 | <b>暫停/停止計時器</b><br>計時期間按下 Menu 鍵開暫停/停止計時。        |
| 影像<br>設定<br>系統 | 拍照解析度<br>拍照品質<br>儲存型墨<br>拍照問隔<br>儲存<br>格式化<br>儲存主電器<br>要多過音量<br>計時器<br>計時器問隔                                 | +<br>60 min<br>-                                                        | <b>計時器間隔</b><br>設定計時器間隔 · 最高可達兩小時。               |

## 系 統

| 選單畫面 |      |         |   |
|------|------|---------|---|
| 影像   | 語言   | English | 1 |
| 設定   | 輸出顯示 | 繁體中文 🗸  |   |
| 系統   | 備份   | 日本語     |   |
|      | 儲存設定 |         |   |
|      | 恢復設定 |         |   |
|      | 閃朦   |         |   |
|      | 資訊   | 簡件中文    |   |
|      |      |         |   |
|      |      |         |   |
|      |      |         |   |
|      |      |         |   |
|      |      | Polski  |   |

#### 功能

#### 語言

變更與選擇不同的語言。M90UHD 支援高達 12 種語言。

| 影像 |      |                |
|----|------|----------------|
|    | 輸出顯示 | 3840×2160 @ 30 |
| 系統 | 備份   | 1920×1080 🗸    |
|    | 儲存設定 | 1280×720       |
|    | 恢復設定 | 1024×768       |
|    | 閃爍   |                |
|    | 資訊   |                |
|    | 預設   |                |

| 影像 | 語言   | SD記憶卡  |
|----|------|--------|
| 設定 | 輪出顯示 | USB随身碟 |
| 系統 | 備份   |        |
|    | 儲存設定 |        |
|    | 恢復設定 |        |
|    | 閃燥   |        |
|    | 資訊   |        |
|    | 預設   |        |

#### 輸出顯示

設定在畫面上顯示影像的解析度。此選項在電 視輸出模式中停用。自動偵測輸出裝置的解析 度並將其配置為最高解析度。1024x768 用於 VGA 配置。

#### 備份

將影像從內建記憶體複製到SD記憶卡或USB 隨身碟中。

| 影像 | 語言   | 資料檔 1 |
|----|------|-------|
| 設定 | 輸出顯示 | 資料檔 2 |
| 系統 | 備份   | 資料檔 3 |
|    | 儲存設定 |       |
|    | 恢復設定 |       |
|    | 閃燥   |       |
|    | 資訊   |       |
|    | 預設   |       |

#### 儲存設定

將目前設定(亮度、對比度、飽和度、預覽模 式等)儲存在所選擇的設定檔編號中。

| <ul> <li>設定 輸出類示 資料檔2</li> <li>系統 備份 資料檔3</li> </ul> |    |
|------------------------------------------------------|----|
| 系統 備份 資料檔 3                                          |    |
|                                                      | l. |
| 儲存設定                                                 |    |
| 恢復設定                                                 |    |
| 閃燥                                                   |    |
| 資訊                                                   |    |
| 預設                                                   |    |

#### 恢復設定

將設定還原回所選擇的設定檔編號。

| 選單畫面                  |                                                              | 功能                                                                                                    |
|-----------------------|--------------------------------------------------------------|----------------------------------------------------------------------------------------------------|
| 影我<br>設定<br><b>系統</b> | 語言 50Hz<br>輸出額示 60Hz<br>偏谷<br>健谷設定<br>使復設定<br>費算<br>資源<br>商設 | ✓ 閃爍<br>選擇 50Hz 或 60Hz。有些顯示裝置無法處理<br>高畫面更新率。影像會閃爍數次,因為輸出<br>已切換成其他更新率。                                                                          |
| 影像<br>設定<br>系統        | 語言<br>輸出顯示<br>備分<br>儲存設定<br>恢復設定<br>因燥<br>資訊<br>預設           | 資訊<br>顯示產品資訊。<br><b>資源</b><br>型數 M90UHD<br>数本 54,0000.03<br>FLASH 080CPM50-FJC 2006291658<br>080CPM50-FJC 2006291650<br>080CPM50-FJC 2006091600 |
| 影像<br>設定<br>系統        | 語言 否<br>輸出顯示 是<br>備分<br>儲存設定<br>恢復設定<br>門種<br>資源<br>資源<br>及設 | 預設<br>將所有設定還原為原始出廠預設值。所有儲存<br>設定將會被刪除。                                                                                                    |

# 播放

# 使用播放功能來配置儲存的圖像或影片。

| 選單畫面 |                                                                 |                         | 功能                                          |
|------|-----------------------------------------------------------------|-------------------------|---------------------------------------------|
| 播放   | <u>幻燈片</u><br>開陽<br>健存<br>删除全部                                  | <b>問始</b><br>停止         | <b>幻燈片</b><br>開始或停止播放幻燈片。                   |
| 播放   | <u>対</u> 曝片<br> 同歴<br> 健存<br> 删除全部                              | +<br>1 sec<br>-         | <b>間隔</b><br>設定顯示下一張圖片/影片之前的間隔時間。           |
| 播放   | 幻燈片<br>問題<br><b>協存</b><br>删除全部                                  | 內建<br>SD記憶卡 ✔<br>USB頹身碟 | 儲存<br>從儲存來源選擇影像,包含內建記憶體、SD<br>記憶卡或 USB 隨身碟。 |
| 播放   | <ol> <li>幻燈 片</li> <li>問題</li> <li>健存</li> <li>関係 全部</li> </ol> | 否<br>足                  | <b>刪除全部</b><br>永久刪除所選擇記憶來源中的所有資料。           |

# 將拍攝的圖片/影片傳送至電腦

本功能可讓您將拍攝的圖片/影片從內建記憶體、SD 記憶卡或 USB 隨身碟傳送到電腦中。

兩種方式儲存圖片/影片

- a. 內建記憶體+SD 記憶卡
- b. 內建記憶體+USB 隨身碟

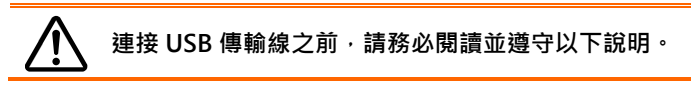

1. 連接 USB 線前,請務必將「儲存至電腦」設定為「儲存」。

| 影像 | 拍照解析度 | 攝影機 |   |
|----|-------|-----|---|
| 設定 | 拍照品質  | 儲存  | ~ |
| 系統 | 儲存型態  |     |   |
|    | 拍照問隔  |     |   |
|    | 儲存    |     |   |
|    | 格式化   |     |   |
|    | 儲存至電腦 |     |   |
|    | 麥克風音量 |     |   |
|    | 計時器   |     |   |
|    | 計時器間隔 |     |   |

- 2. 當投影屏右下角顯示「大量儲存記憶體開始」·便可以接上 USB 線。
- 接上 USB 線後,系統將會自動偵測新的可移除磁碟機。接下來可將擷取影像自 <u>M90UHD</u> 內建記憶體、SD 記憶卡或 USB 隨身碟傳輸至電腦硬碟。

# 技術規格

#### 影像

| 感應器     | 1/3.06" CMOS                  |
|---------|-------------------------------|
| 有效畫素    | 1300 萬畫素                      |
| 畫格速率    | 60 fps (最高)                   |
| 白平衡     | 自動 / 手動                       |
| 曝光      | 自動 / 手動                       |
| 影像模式    | 一般 / 運動 / 高畫質 / 顯微鏡 / 微距 / 遠距 |
| 效果      | 彩色/黑白/負片                      |
| RGB 輸出  | 1280×720, 1024×768, 1080P     |
| HDMI 輸出 | 4К, 1080р, 720р               |
| 影像擷取    | 200 張數                        |

#### 光學

| 對焦   | 自動 / 手動                    |
|------|----------------------------|
| 拍攝範圍 | 420 x 315mm                |
| 縮放倍數 | 共 322 倍(14 倍光學縮放+23 倍數位縮放) |

#### 電源

| 電源  | DC 5V/3A, AC 100-240V, 50-60Hz |
|-----|--------------------------------|
| 耗電量 | 10 Watts(開燈); 9 Watts(不開燈)     |

#### 光源

| 燈泡類型 | LED 燈 |
|------|-------|
|------|-------|

### 輸入/輸出

| HDMI 輸入 | HDMI                   |
|---------|------------------------|
| HDMI 輸出 | HDMI                   |
| VGA 輸入  | 15-pins D-sub          |
| VGA 輸出  | 15-pins D-sub          |
| USB-A 埠 | 1 (USB 隨身碟 Type A)     |
| USB-B 埠 | 1 Mini-B 插座            |
| 麥克風     | 內建                     |
| SD 記憶卡  | 1 (micro SD 記憶卡, 32GB) |

| 音源輸出           | 3.5mm 插孔                         |
|----------------|----------------------------------|
| 麥克風            | MIC 連接埠                          |
| 電源輸入(DC 5V)    | 電源插孔                             |
| Kensington 安全鎖 | 有                                |
| *RS-232 (選購)   | Mini-DIN 插孔(使用 RS - 232 連接線(選購)) |

尺寸

| 使用時 | 481.3mm(L) x 159mm(W) x 469.9mm(H) |
|-----|------------------------------------|
| 收起後 | 319.0mm(L) x 176mm(W) x 112mm(H)   |
| 重量  | 2.2 +/-0.5 公斤 (5.732 磅)            |

外部儲存裝置

| Micro SD 記憶卡 | 最大 32GB (FAT32) |
|--------------|-----------------|
| USB 隨身碟      | 最大 32GB (FAT32) |

\*僅提供配備 RS-232 的 M90UHD 使用。

# 故 障 排 除

本節將提供如何解決使用 AVer M90UHD 的常見問題。

#### 投影畫面上沒有圖片。

- 1. 請依照本手冊說明,重新檢查所有連接線接頭。
- 2. 確認顯示輸出裝置的設定值。
- 3. 如果是使用筆記型電腦或電腦透過顯示輸出裝置投影,請檢查電腦的 RGB(VGA)輸出到 AVer M90UHD 的 RGB 輸入的連線,並確認 AVer M90UHD 在電腦模式。
- 對於 HDMI 顯示輸出,在等待顯示設備和 M90UHD 同步時會發生延遲。大概需等待 4 至 7 秒鐘, 才會在螢幕上看到攝影機圖像。

#### 投影畫面上的影像有失真或者影像模糊不清。

- 1. 必要時·請將所有設定回復為原廠設定值·請按 MENU 鍵 > 系統 > 預設·接著於選單中選擇「是」·
- 2. 使用明亮度與對比值選單中的功能將影像失真的情況降到最低。
- 3. 若發現影像模糊或失焦,請按控制面板或遙控器上的 Auto Focus(自動對焦)鍵。

#### 投影畫面上沒有電腦訊號。

- 1. 請檢查顯示裝置、AVer M90UHD 以及電腦上的所有連接線是否連接妥當。
- 2. 開啟電腦電源前,請先將電腦接上 AVer M90UHD。
- 針對筆記型電腦,重複按下 FN+F5 切換顯示模式,並將電腦影像顯示於投影畫面中。如需不同指 令,請參閱筆記型電腦的手冊。

#### 從攝影機切換至 PC(電腦)模式後,簡報螢幕無法顯示電腦或筆記型電腦上的桌面影像。

- 在電腦或筆記型電腦上,將滑鼠游標置於桌面然後按下右鍵,選擇「內容」>「設定」標籤,點選「2」 顯示器並勾選「將 Windows 桌面延伸到此顯示器」方塊。
- 2. 然後再回電腦或筆記型電腦,並將滑鼠游標置於桌面上,再按一次右鍵。
- 這次選擇「圖形選項」>「輸出至」>「Intel<sup>®</sup> Dual Display Clone」·然後選擇「顯示器 + 筆記型 電腦」。
- 4. 完成以上步驟後,簡報螢幕上便應能夠顯示與電腦或筆記型電腦上的相同桌面影像。

#### AVer M90UHD 偵測不到插入的 USB 隨身碟。

確定 USB 隨身碟已正確插入且格式正確開關,僅支援 FAT32。

# 有限保固

保固期限係指產品購買日起之特定時間,時間長短依 AVer Information Inc.於保固卡上聲明之「AVer 產 品保固期」為準。自適用產品購買日開始至「AVer 產品保固期間」一節規定日期為止,AVer Information Inc. (「AVer」)保證在此期間內,適用產品(「產品」)在本質上符合 AVer 產品說明文件的規定,且其 製造與零組件在正常使用下沒有材料與工藝上的瑕疵。本協議中以「您」表示使用或安裝產品之個人或 企業實體。此有限保固書之效力僅限原始購買人。除前述條件外,本產品依「現狀」提供。AVer 對於您 是否具備操作本產品之能力或者是否可能產生任何干擾,或本產品之個人用途適用性,您不提供擔保。 根據本段內容,AVer 對您之唯一賠償責任為:經本公司定奪後,可決定提供修復或更換同款或同級產品。 此保固書不適用於以下條件: (a) 產品序號模糊、經過修改或遭移除,或者 (b) 本產品之紙箱、提袋、 電池、機箱、膠帶或其他隨附配件。此保固書亦不適用於因 (a) 意外、濫用、誤用、疏忽、火災、水災、 閃電或其他天災、商業或工業用途、未經授權改裝或未遵守產品說明書所造成之損壞、效能惡化或故障 產品、(b) 經製造商代表以外的人員進行維修之產品、(c) 任何因運送導致產品損壞(此等索賠請向貨運 公司申請)或者 (d) 其他與產品瑕疵無關之起因。產品修復或更換之保固期應以下列時間較長者為準: (a) 原始保固期或 (b) 自修復或更換產品運出之三十日內。

#### 關於保固期限,請參閱保固卡。

#### 擔保限制

AVer 對第三方恕不提供保固。對於任何因您使用或誤用本產品而導致賠償之相關索賠、損害、帳目、開 支以及律師費,需自行負責。此擔保僅適用於依 AVer 說明進行安裝、操作、維護與使用之產品。具體而 言,本擔保不含因以下條件所導致之產品故障:(i) 意外、不正常之物理、電子或電磁壓力、疏忽或誤用。 (ii) 使用 AVer 產品規格外之電力波動。(iii) 未使用 AVer 或其授權代理商提供之產品配件或選購配件, 或 (iv) 未由 AVer 或其授權代理商進行之安裝、改造或修復工作。

#### 免責申明

除本文明言提供之擔保外,在最大適用法律範圍內,AVer對於產品之其他所有擔保,不論明示或暗示, 法令規定或其他條件,概不負責,包括但不限於:產品滿意度、交易過程、商標使用或慣例或適銷性之 暗示擔保、特定用途之適用性或未對第三方造成侵權行為。

#### 責任限制

對於任何間接、意外、特殊、例外、懲處或因天災造成之損害,包括但不限於,利潤、資料、營收、生產之損失,或因使用或業務中斷造成之損害,或因購買本有限保固或與本保固相關之替用商品或服務造成之損害,或任何產品使用效能(不論立約或因人為疏忽或其他法理造成之侵權行為)之損害,即使 AVer 以事先告知此類損害之可能性,恕不負擔任何賠償責任。對於任何自然活動所引起之損害,不論形式為何,AVer 之總賠償絕不超過您購買該 AVer 產品之金額。

44

# 法律依據法以及您的權利

本擔保書提供特定之法律權利;視各地法令而定,您亦可能享有其他地法律權利。

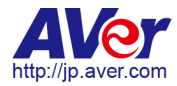

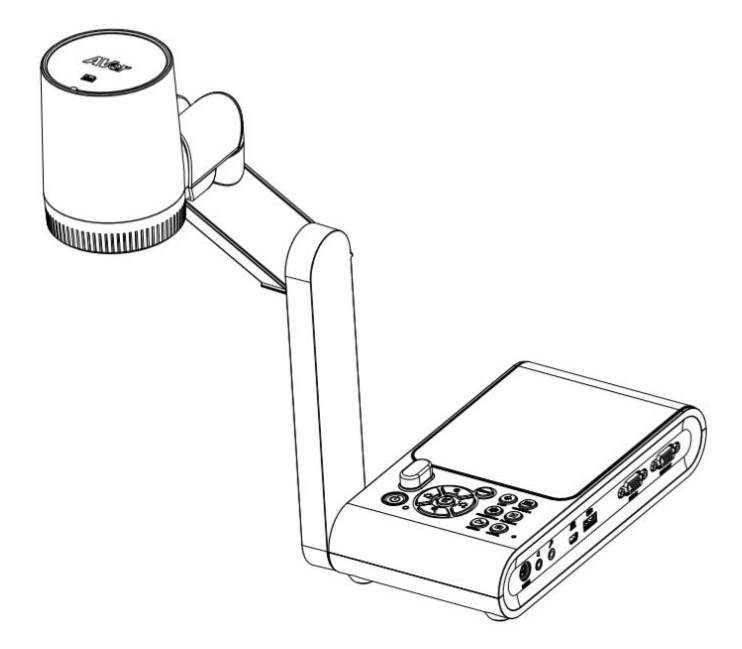

# **AVerVision M90UHD**

ユーザー・マニュアル

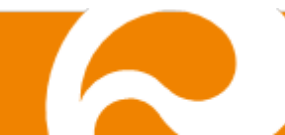

#### お使いになるまえに~安全のために必ずお読みください~

本機を安全に正しくお使いいただき、お使いになる方や他の方への危害、財産への損害を未然に防止するために守っていただきたい事項が記入されております。ご使用前によく読んで大切に保管してください。

以下の表示の意味をよく理解した上で本文をお読みください。

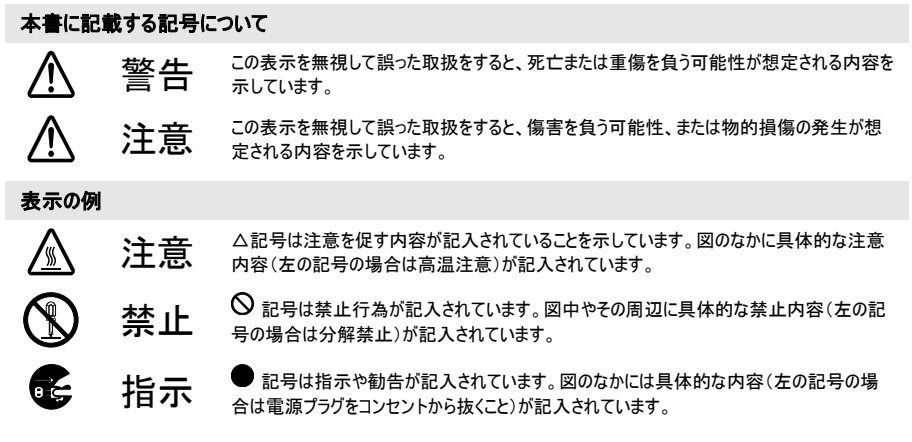

本機を安全にお使いいただくために以下の内容をお守りください。

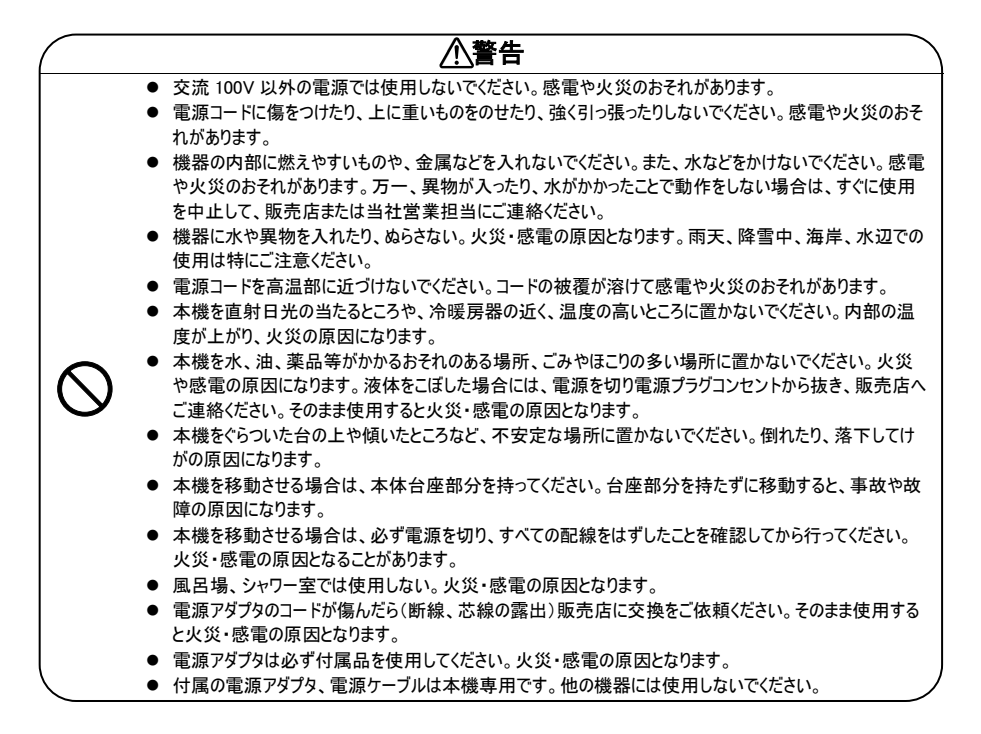

| $\left( \right)$ | ▲ 警告                                                                                                    |
|------------------|----------------------------------------------------------------------------------------------------|
|                  | <ul> <li>電源プラグの刃や取付面にほこりが付着している場合は、機器本体の電源スイッチを切り電源プラグを抜いてから、ほこりを取り除く。電源プラグの絶縁低下により、火災の原因となります。</li> <li>電池の液が目に入ったときは、失明などの障害の恐れがありますので、こすらずにすぐに水道水などの多量のきれいな水で十分に洗ったあと、医師の治療を受けてください。</li> <li>小さなお子様の手の屋くところには、設置・保管しないでください、取り外した電池を小さなお子様の手の</li> </ul> |
|                  | <ul> <li>■ 「おんり」」はなり」のにしてたさい。飲み込んだり、のどに詰まらせることがあります。万一、飲み込んだ場合は直ちに医師にご相談ください。</li> <li>■ 電池の+と-を逆にして使用しないでください。電池を漏液、発熱、破裂させるおそれがあります。</li> </ul>                                                                                                    |
|                  | <ul> <li>電池の液をなめた場合には、すぐにうがいをして医師に相談してください。</li> <li>電池の液が皮膚や衣服に付着した場合には、皮膚に障害を起こす恐れがありますので、すぐに多量の水道水などのきれいな水で洗い流してください。</li> </ul>                                                                                                    |
|                  | <ul> <li>種類の異なる電池、新しい電池と使用済みの電池、古い電池などを混ぜて使用しないでください。電池<br/>を漏液、発熱、破裂させるおそれがあります。</li> <li>使い切った電池はすぐにリモコンから取り出してください。</li> </ul>                                                                                                    |
|                  | <ul> <li>使い切った電池をリモコンにセットしたまま長時間放置しますと、電池から発生するガスにより、電池を漏液、発熱、破裂させたり、リモコンを破損させるおそれがあります。</li> <li>長時間リモコンを使用したい場合には、リモコンから電池を取り出してください、電池から発生するガスによ</li> </ul>                                                                                               |
|                  | り、電池を漏液させたり、リモコンを破損させるおそれがあります。<br>● 電池の外装ラベルやパッケージの注意書に従って正しく使用してください。電池の使い方を誤ると、電池が<br>漏液,発熱,破損したりケガや機器故障の原因となります。                                                                                                    |
|                  | <ul> <li>電池は加熱したり、火や水の中に投げ込まないでください。</li> <li>電池を廃棄するときは、地域の回収ルールに従ってください。</li> </ul>                                                                                                    |
|                  | <ul> <li>機械の分解、改造は絶対におこなわないでください。感電や火災のおそれがあります。</li> <li>機器の裏ぶた、カバーは外さないでください。内部には電圧の高い部分があり、感電の原因となります。内部の点検・整備・修理は、販売店にご依頼ください。</li> </ul>                                                                                                    |
|                  | <ul> <li>使用中に本体から煙がでたり、異臭、異音がするなどの異常が発生した場合はすぐに使用を中止して、<br/>電源プラグをコンセントから抜いて販売店または当社営業担当にご連絡ください。そのまま使用すると感<br/>電や火災の原因になります。</li> </ul>                                                                                                    |
|                  | <ul> <li>機器を接続するときは、電源プラグをコンセントから抜いておこなってください。これを怠ると感電の原因になります。</li> <li>電気によりたり、ます。</li> </ul>                                                                                                    |
| 05               | <ul> <li>● 電源ノラジを扱くときは、必9本体を持って抜いくください。電源コートを引っ張るとコートに傷かついて感<br/>電や火災の原因になります。</li> <li>● ぬれた手で電源プラグの抜き差しをしないでください。感電のおそれがあります。</li> </ul>                                                                                                    |
|                  | <ul> <li>お手入れの際は、安全のため電源プラグをコンセントから抜いて行ってください。これを怠ると感電の原因になります。</li> </ul>                                                                                                    |
|                  | <ul> <li>本機を長時間ご使用にならないときは、安全のため電源プラグをコンセントから抜いてください。電源プラグを抜いておかないと火災の原因になります。</li> </ul>                                                                                                    |

# 

- 変色や変形、故障の原因になりますので本機を科学ぞうきん、ペンジンやシンナーなどの有機溶剤で絶対にふかない でください。汚れがひどいときは、薄めた中性洗剤を布につけ、よく絞ってからふいて、その後乾いた柔らかい布で水分を ふきとってください。水洗いは絶対にしないでください。
- お手入れの際には、電源プラグをコンセントから抜いて行ってください。ケーブルを接続機器から抜き、配線をはずしたことを確認してから行ってください。
- 調理台や加湿器のそばなど、油煙や湯気・水滴が当たるような場所に置かないでください。火災・感電の原因となることがあります。
- 本機を落としたり、ぶつけるなどの強い衝撃を与えないでください。故障の原因になります。

この装置は、クラスA情報技術装置です。この装置を家庭環境で使用すると電波妨害を引き起こすことがあります。この 場合には使用者が適切な対策を講ずるよう要求されることがあります。VCCI-A

#### 登録商標について

- Windows 7、Windows8、Windows10は、米国 Microsoft Corporationの米国およびその他の国における登録商標です。
- Macintosh、iMac は米国アップルコンピュータ社の登録商標です。
- IBM PC、XGA、SVGA、VGA は、International Business Machines Corporation の登録商標です。
#### 米連邦通信委員会声明(Class A)

注意-本装置は FCC 規則 Part15 に従う Class A のデジタルデバイスの制限値に適合 していることがテストにより確認されています。それらの制限は装置を住居環境で使用した 場合に有害な干渉の発生を適度に防止することを目的としています。本装置は無線周波 エネルギーを発生、使用、および放出しています。指示に従って設置または使用しない場合、無線通 信に有害な干渉を引き起こすことがあります。しかし、特定の設置によって干渉が発生しないという保 証はありません。本装置によってラジオまたはテレビ受信に装置の ON/OFF によって確認できる有害な 干渉が発生した場合、ユーザーは以下のいずれか、または複数の対策を講じてください:

- 受信アンテナの向きまたは場所を変える。
- 本装置と受信機の距離を離す。
- 本装置と受信機の電源系列を別の回路にする。
- 販売店やラジオ/ビデオの専門技術者に問い合わせる。

#### Class A ITE:

Class A ITE は、Class B ITE の限度値を満たさず、Class A ITE の限度値を満足する上記以外の ITE です。それらの装置の販売は制限されませんが、使用に関しては以下の警告に留意する必要が あります。

警告- これは Class A 製品です。本製品を室内で使用すると無線干渉を引き起こすことがあり、使用者には適切な手段を講じるよう求められることがあります。

#### CE Class A (EMC)

警告- これは Class A 製品です。本製品を室内で使用すると無線干渉を引き起こすこと があり、使用者にはこの干渉を解消する適切な手段を講じるよう求められることがあります。

#### 免責

本書の内容、品質、商品性、特定の目的への適合性に関して、明示的か暗示的かを問わず、いか なる保証または責任を放棄します。本書が提供する情報の信頼性は慎重に確認されていますが、正 確性に欠いたとしても一切責任を負いません。本書に含まれる情報は予告なしに変更されることがあり ます。

AVer は、本製品または本書の使用または不使用によって発生したいかなる直接的、間接的、特別、 付随的、または結果的な損害に対して、たとえこのような損害が生じる可能性について報告を受けて いたとしても、一切責任を負いません。

### 商標

AVerVision は AVer Information Inc.社の登録商標です。IBM PC は IBM 社の登録商標です。 Macintosh は Apple Computer 社の登録商標です。Microsoft および Windows はそれぞれ Microsoft 社の登録商標および商標です。本書に記載されている他のすべての製品名または会社名 は認証および説明目的のためだけで、各社の商標または登録商標となっている場合があります。

#### 著作権

© 2020 by AVer Information Inc. 全権留保。本書の一部または全部を AVer Information Inc.社 の文書による許可なしに、いかなる手段でも、再発行、転送、検索システムへ保存、他の言語へ翻訳 することを禁止します。

#### VCCI-A

この装置は、クラス A 機器です。この装置を住宅環境で使用すると電波妨害を引き起こすことがあります。

この場合には使用者が適切な対策を講ずるよう要求されることがあります。

このマークは、本製品が他の家庭廃棄物と一緒に廃棄されてはならないことを示しています。代わり に、廃電気電子機器のリサイクルのために指定された収集場所へ廃棄処分する必要があります。リ サイクルの詳細については廃棄物処理業者または製品を購入した業者までお問い合わせください。

#### リモートコントロールのパッテリの安全性に関する情報

- バッテリは涼しい乾燥した場所に保管してください。
- 使用済みのバッテリを家庭用廃棄物として廃棄しないでください。バッテリは特別な集積場で廃棄するか、該当する場合には販売店に返却してください。
- 長期間使用しない場合には、バッテリを取り外してください。バッテリの液漏れや腐食により、
   リモートコントロールが損傷する場合があります。バッテリは安全に廃棄してください。
- 古いバッテリを新しいバッテリと一緒に使用しないでください。
- アルカリ電池、標準電池(炭素亜鉛)、または充電式電池(ニッケルカドミウム)など、異なるタイプのバッテリを一緒に使用しないでください。
- バッテリを火の中に廃棄しないでください。
- バッテリの端子を短絡させないようにしてください。

# 使用上のご注意

- 機器を雨や湿気にさらさないでください。火災や感電の危険性があります。機器に不正な改造 が確認された場合、製品保証は無効となります。
- 機器を落としたり、衝撃を加えたりしないでください。
- 機器故障を防ぐため、正しい電圧の電源を使用してください。
- 電源コードを踏むような場所にカメラを置かないでください。ケーブルの断線や電源プラグが損 傷する恐れがあります。
- ーム部分を持ちながら移動させてないでく 因となります。 ださい。
- カメラの底面を手で持ち、カメラを動かして アーム部とカメラ部を、可動方向と反対の ください。カメラを動かす時はカメラ部分やア 方向に引っ張らないでください。故障の原

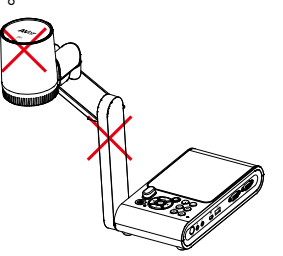

■ カメラ・ヘッドの摩耗を防ぐため、カメラ・ヘッ ■ カメラの損傷を防ぐため、アーム部を 60゜よ ドを 110。以上動かさないでください。

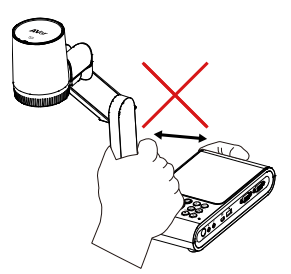

り低く引っ張らないでください。

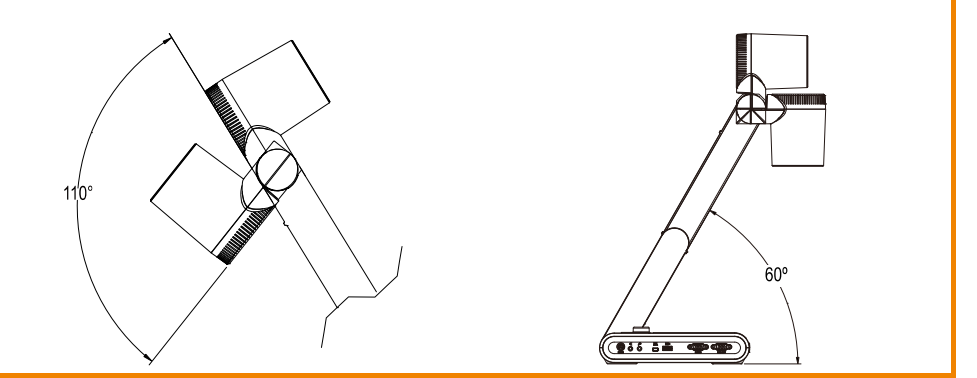

## 連絡先

## <u>日本</u>

アバー・インフォメーション株式会社 https://jp.aver.com/default.aspx 〒160-0023 東京都新宿区西新宿 3-2-26 立花新宿ビル 7 階 TEL:03-5989-0290 Support.EDU.JP@aver.com

| パッケージ内容                                 | 1  |
|-----------------------------------------|----|
| オプション販売品                                | 1  |
| AVerVision M90UHD 製品外観                  | 2  |
| 右面パネル                                   |    |
| 左面パネル                                   |    |
| 背面パネル                                   |    |
| コントロール・パネル                              | 5  |
| リモコン                                    | 6  |
| 機器の接続                                   |    |
| 電源を接続                                   |    |
| コンピューターとの USB 接続                        | 9  |
| VGA/HDMI 出力でモニターまたは LCD/DLP プロジェクターとの接続 |    |
| PC からの VGA/HDMI 信号をパススルー出力する場合の接続       | 11 |
| アンプ内蔵スピーカーを接続                           |    |
| マイクを接続                                  |    |
| 顕微鏡に接続                                  | 14 |
| AVerVision M90UHD のセットアップ               | 16 |
| 書画カメラの保管                                |    |
| 撮影範囲                                    |    |
| LED ライト                                 |    |
| リモコン受光部                                 |    |
| M90UHD を平面に取り付け                         |    |
| 反射防止シート                                 | 21 |
| 外部メモリ・ストレージ                             | 21 |
| マイクロ SD カードの挿入                          |    |
| USB フラッシュ・ドライフの挿入                       |    |
| RS-232 インターノエースの使用                      | 22 |
| RS-232 送信コマンド表                          | 23 |
| RS-232 受信コマンド表                          | 27 |
| OSD メニュー                                | 28 |
| メニューとサブ・メニューのナビゲート                      |    |
| イメージ                                    |    |

# 内容

| 設定                     |  |
|------------------------|--|
| システム                   |  |
| 再生                     |  |
| 撮影した画像やビデオのコンピューターへの転送 |  |
| 主な仕様                   |  |
| 画像                     |  |
| 光学                     |  |
| 電源                     |  |
| 照明                     |  |
| 入力/出力                  |  |
| 寸法、重量                  |  |
| 外部ストレージ                |  |
| トラブルシューティング            |  |
| 製品保証について               |  |

# パッケージ内容

以下のアイテムがパッケージに含まれていることを確認してください。

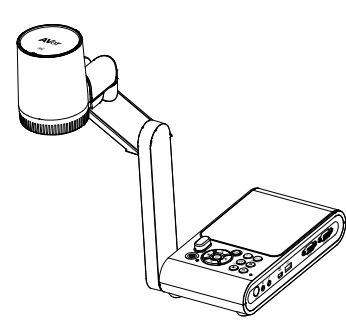

AVerVision M90UHD 本体

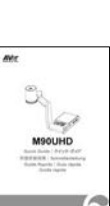

クイックガイド

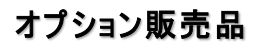

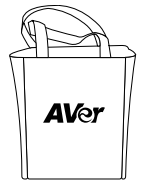

キャリングバッグ

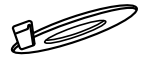

連結プレート

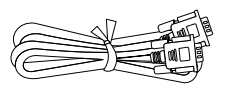

VGA ケーブル

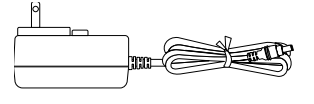

電源アダプタ(5V 3A) \*電源コードは、販売する国のコン セントによって異なります。

2ettere

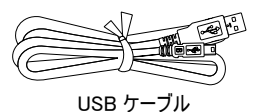

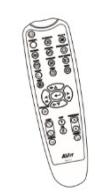

リモコン (単4形電池2本が含まれていま す)

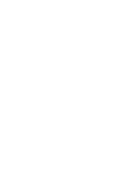

保証書

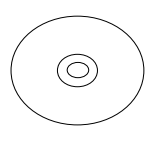

ソフトウェア CD \*ソフトウェア、ユーザー・マニュア ル、クイックガイドを含みます。

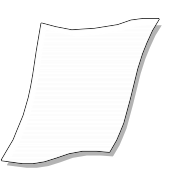

反射防止シート

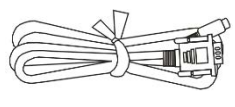

RS-232 ケーブル

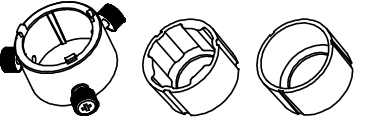

顕微鏡アダプタ (28 mmと 34 mmのゴム・カプラーが含まれています。)

# AVerVision M90UHD 製品外観

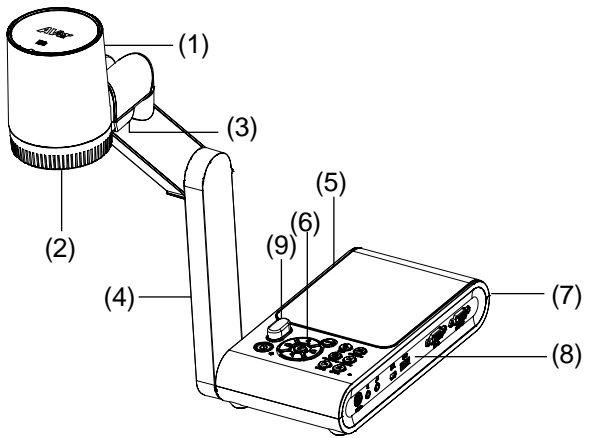

|     | 名称         | 機能                                                                    |
|-----|------------|-----------------------------------------------------------------------|
| (1) | カメラ・ヘッド    | カメラ・センサー内蔵ユニット                                                        |
| (2) | カメラ・レンズ    | 被写体の撮影用レンズ                                                            |
| (3) | LED ライト    | 照明条件を高めるための追加照明ランプ                                                    |
| (4) | メカニカル・アーム  | 可動範囲内で撮影範囲を調整                                                         |
| (5) | 左面パネル      | マイクロ SD カード挿入口                                                        |
| (6) | コントロール・パネル | カメラ操作用の各ボタン搭載                                                         |
| (7) | 背面パネル      | DC 5V 差込口、HDMI 出力/入力ポート、および盗難防止用 Kensington セキュリティ・ロック互換スロット          |
| (8) | 右面パネル      | VGA 入力/出力ポート、USB ポート、ミニ USB ポート、マイクロホン入力、スピーカー<br>出力、RS−232(オプション)ポート |
| (9) | リモコン受光部    | リモコンの赤外線信号受光部                                                         |

# 右面パネル

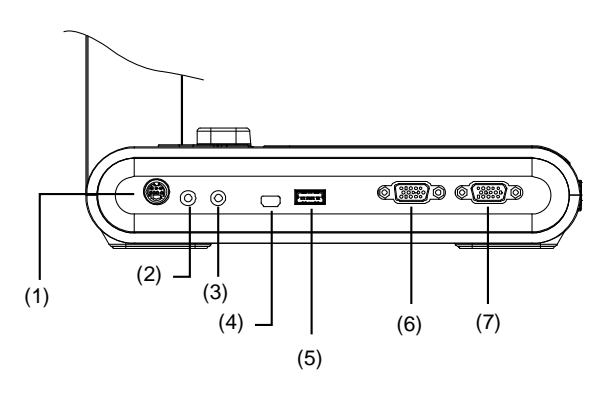

|     | 名称       | 機能                                                                                                 |
|-----|----------|----------------------------------------------------------------------------------------------------|
| (1) | RS-232   | オプション使用(シリアル通信によるカメラ制御)                                                                            |
| (2) | スピーカー出力  | アンプ付きスピーカーと接続して、録音されたオーディオとビデオ音声を再生                                                                |
| (3) | マイクロホン入力 | 外部マイクと接続                                                                                           |
| (4) | ミニUSBポート | USB ケーブルでコンピューターの USB ポートに接続し、AVerVision M90UHD を USB<br>カメラとして使用するか、撮影した画像/ビデオをメモリソースからコンピューターに転送 |
| (5) | USBポート   | USB フラッシュ・ドライブから画像/ビデオを直接保存するには、USB フラッシュ・ドライブ<br>を挿入                                              |
| (6) | VGA入力    | コンピューターまたは他のソースからの信号を入力し、VGA 出力端子にのみパスさせま<br>す。このポートをコンピューターの VGA 出力ポートに接続                         |
| (7) | VGA出力    | AVerVision M90UHD を VGA ケーブルで任意のディスプレイ・デバイスに接続                                                     |
|     |          |                                                                                                    |

# 左面パネル

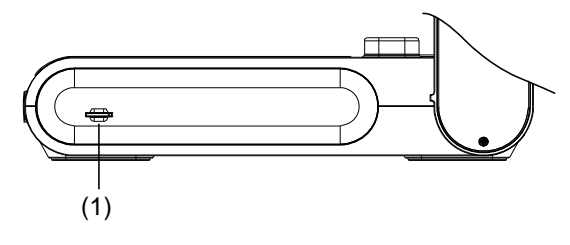

|     | 名称                   | 機能                                                                |
|-----|----------------------|-------------------------------------------------------------------|
| (1) | マイクロ SD カード・<br>スロット | ラベルを上に向けてマイクロ SD カードを挿入します。マイクロ SD カードは撮影した画像<br>を保存し、ビデオ・ファイルを録画 |

# 背面パネル

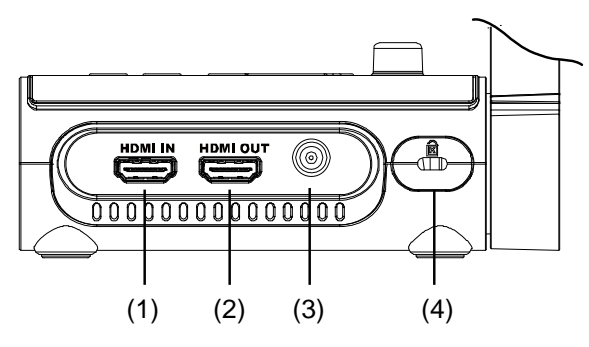

|     | 名称       | 機能                                                                                                    |
|-----|----------|----------------------------------------------------------------------------------------------------|
| (1) | HDMI 入力  | このポートを介して外部 HDMI ソースを入力として接続します。このポートをコンピューター<br>の VGA/HDMI 出力ポートと接続                                      |
| (2) | HDMI 出力  | メインシステムからのビデオ信号を、インタラクティブ・フラット・パネル、LCD モニター、または<br>HDMI ケーブルを使用して HDMI インターフェース付きの LCD/DLP プロジェクターに出<br>力 |
| (3) | DC 5V    | このポートに電源アダプタを接続                                                                                           |
| (4) | 盗難防止スロット | Kensington 互換のセキュリティ・ロックまたは盗難防止デバイスを取り付く                                                                  |

## コントロール・パネル

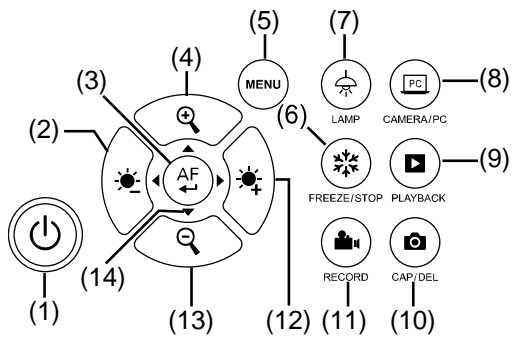

|      | 名称                        | 機能                                                                                                    |
|------|---------------------------|----------------------------------------------------------------------------------------------------|
| (1)  | 電源                        | 本体の電源ををオン、または待機モード                                                                                                    |
| (2)  | <u>بخ</u>                 | 映像の明るさを調整(一)                                                                                                    |
| (3)  | (AF) オートフォーカス             | - 再生モードと OSD メニューで選択を行う<br>- ビデオ再生を開始/一時停止<br>- フォーカスを自動的に調整                                                            |
| (4)  | (+) ズーム・イン                | カメラおよび画像再生モードで画像の倍率を調整(+)                                                                                               |
| (5)  | אב <u>-</u> -             | OSD メニューとサブ・メニューを開くまたは閉じる                                                                                               |
| (6)  | (数) フリーズ/停止               | - カメラ・モードで画像表示を一時停止または再開<br>- 再生モードでオーディオとビデオの再生を停止                                                                     |
| (7)  | ★ 照明                      | LED ライトをオン/オフ                                                                                                    |
| (8)  | (PC) カメラ/PC               | VGA 入力ポートまたは HDMI 入力ポートからカメラまたはコンピューター間でビデオ<br>信号を切り替え                                                                  |
| (9)  | 国理                        | 撮影した静止画像とビデオ・ファイルを表示および再生                                                                                               |
| (10) | <ul> <li>撮影/削除</li> </ul> | <ul> <li>カメラ・モードで写真を撮影します。連続撮影モードでこのボタンをもう一度押す</li> <li>と撮影を停止</li> <li>再生モードで選択した画像/ビデオを削除</li> </ul>                  |
| (11) | 🍋 録画                      | オーディオとビデオの録画を開始/停止します。オーディオとビデオの録画は、SDカ<br>ードまたはUSBフラッシュ・ドライブにのみ保存できます。 <u>外部メモリ・ストレージ</u> を参<br>照してください                |
| (12) | <b>`</b>                  | 映像の明るさを調整(+)                                                                                                    |
| (13) | Q ズーム・アウト                 | カメラおよび画像再生モードで画像の倍率を調整(一)                                                                                               |
| (14) | ▲, ▼, ◀ & ►               | - ライブ・モードでの画像のパンとズーム・イン(デジタル・ズーム・レベルより上)<br>- OSD メニューでオプションを選択<br>- ▲と▼を使用して、ビデオ再生ボリュームを調整<br>- ▲と►を使用して、ビデオを早送りまたは逆再生 |
|      |                           |                                                                                                    |

#### リモコン

リモコンには「単4形」の電池2個(付属品)が必要です。使用する前に電池が正しく取り付けられている こと確認してください。リモコンで AVerVision M90UHD のすべての機能にアクセスできます。

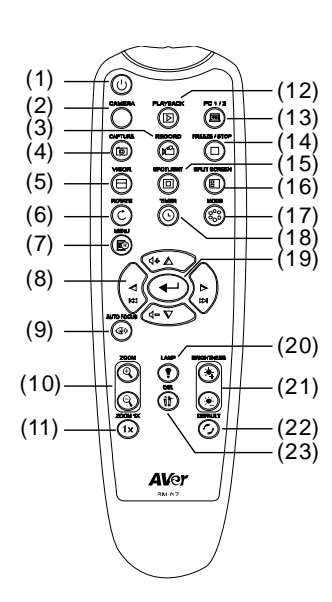

|      | 名称          | 機能                                                                                                    |
|------|-------------|----------------------------------------------------------------------------------------------------|
| (1)  | 電源          | 本体の電源をオン/オフ/待機                                                                                                    |
| (2)  | カメラ         | カメラ・モードは、内蔵カメラからのビデオ信号<br>を表示                                                                                                    |
| (3)  | 録画          | オーディオとビデオの録画を開始/停止しま<br>す。ビデオ録画は、SD メモリ・カードまたは<br>USB フラッシュ・ドライブにのみ保存                                                                                                |
| (4)  | 撮影          | カメラ・モードで静止画像を撮影します。連<br>続撮影モードでこのボタンをもう一度押すと<br>撮影を停止                                                                                                    |
| (5)  | マスク         | 非対応                                                                                                    |
| (6)  | 回転          | カメラ・モードで画像を 0° /180°回転                                                                                                    |
| (7)  | メニュー        | OSD メニューを開くまたは終了                                                                                                    |
| (8)  | ▲, ▼, ∢ & ► | <ul> <li>ライブ・モードでの画像のパンとズーム・イン<br/>(デジタル・ズーム・レベルより上)</li> <li>OSD メニューでオプションを選択</li> <li>▲と▼を使用して、ビデオ再生ボリューム<br/>を調整</li> <li>∢と▶を使用して、ビデオを早送りまたは逆<br/>再生</li> </ul> |
| (9)  | オートフォーカス    | フォーカスを自動的に調整                                                                                                    |
| (10) | ズーム+/-      | カメラと画像再生モードで画像の倍率を調<br>整                                                                                                    |
| (11) | ズーム・リセット    | ズーム・レベルを倍率1倍にリセット                                                                                                    |
| (12) | 再生          | メモリ・イメージから撮影した画像/ビデオを<br>表示                                                                                                    |
| (13) | PC 1/2      | PC モードは、M90UHD の VGA/HDMI 入<br>カポートからのビデオ信号を表示                                                                                                    |
| (14) | フリーズ/停止     | - ライブ画像をフリーズ<br>- ビデオの再生を停止                                                                                                    |
| (15) | スポットライト     | 非対応                                                                                                    |
| (16) | 画面分割        | 非対応                                                                                                    |
| (17) | モード         | ボタンを押すと、標準、高フレーム、高画<br>質、顕微鏡、インフィニティ、またはマクロ・モ<br>ードを切り替え                                                                                                    |

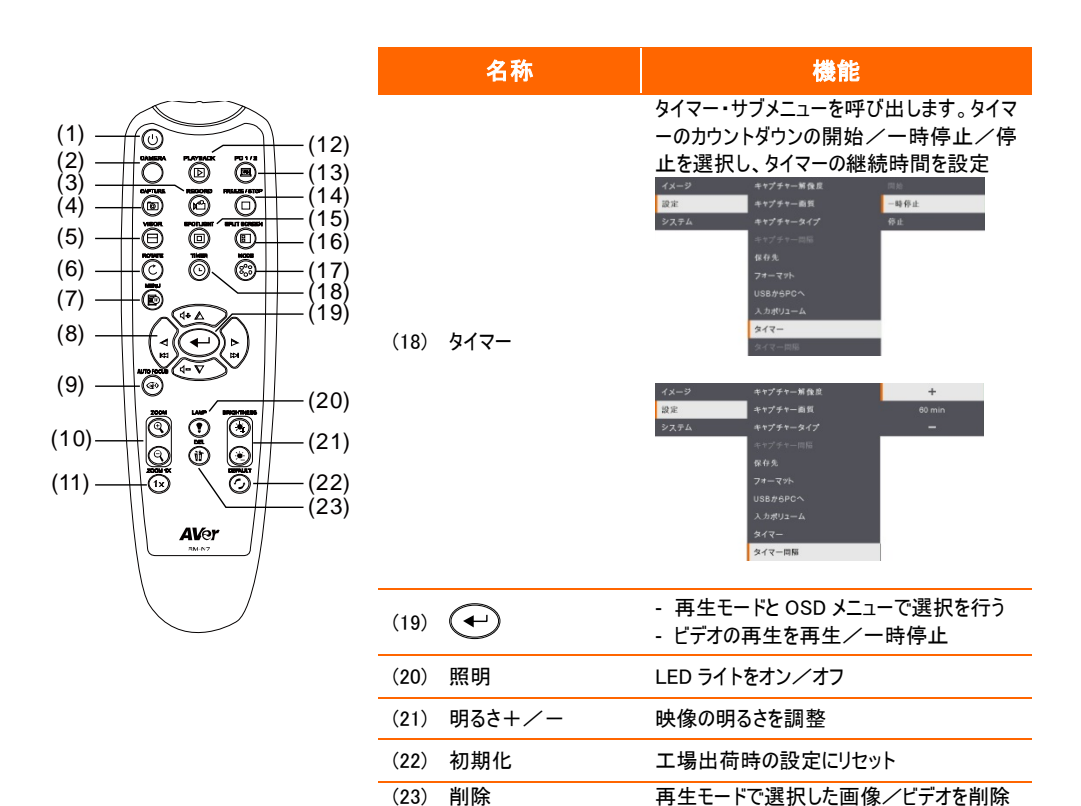

# 機器の接続

接続する前に、すべての機器の電源がオフの状態であることを確認してください。接続する場所がわからない場合は、 下図の接続に従って、AVerVision M90UHD に接続するデバイスのユーザー・マニュアルを参照してください。

### 電源を接続

電源アダプタを標準の 100V~240V AC 電源コンセントに接続します。電源が接続されると、ユニットは自動的に待機 モードになります。(①)ボタンを押してオンにします。

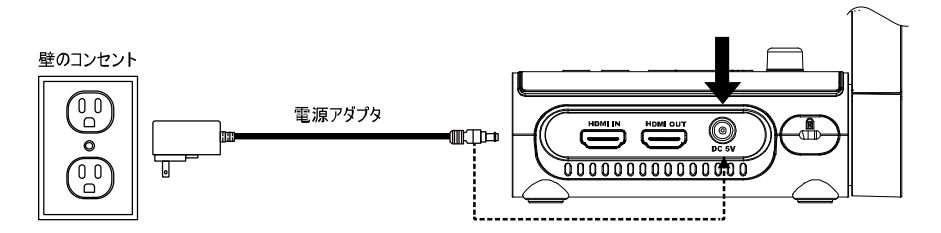

※コンセント形状は地域によって異なり

## コンピューターとの USB 接続

コンピューターまたはノートパソコンの USB ポートを AVerVision M90UHD の PC ポート (ミニ USB ポート) に接 続すると M90UHD を USB カメラとして使用できます。Skype、Teams、Zoom などのソフトウェア上でカメラとして 選択できます。

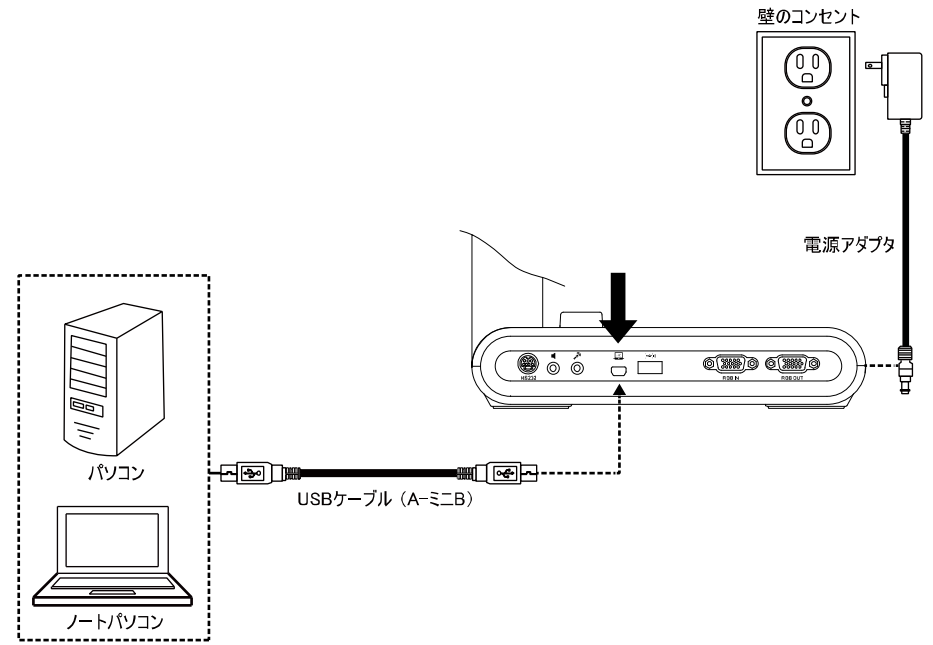

# VGA/HDMI 出力でモニターまたは LCD/DLP プロジェクターとの接続

ディスプレイ・デバイスの VGA/HDMI 入力ポートを AVerVision M90UHD の VGA/HDMI 出力ポートに接続します。

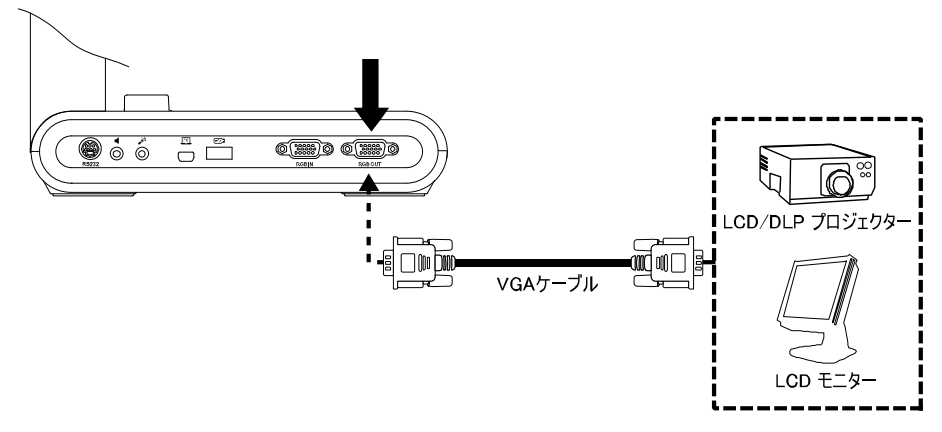

※VGA ケーブル接続

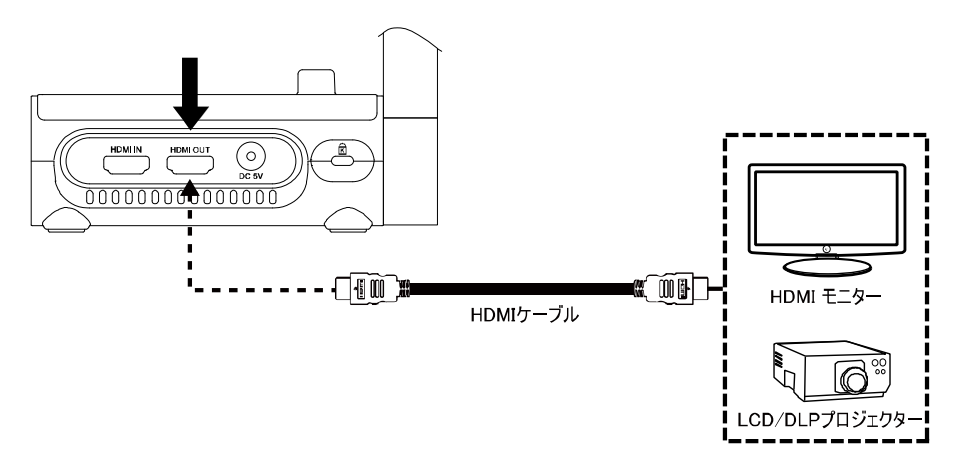

※HDMI ケーブル接続

# PC からの VGA/HDMI 信号をパススルー出力する場合の接続

ディスプレイ・デバイスの VGA/HDMI 入力ポートを AVerVision M90UHD の VGA/HDMI 出力ポートに接続します。

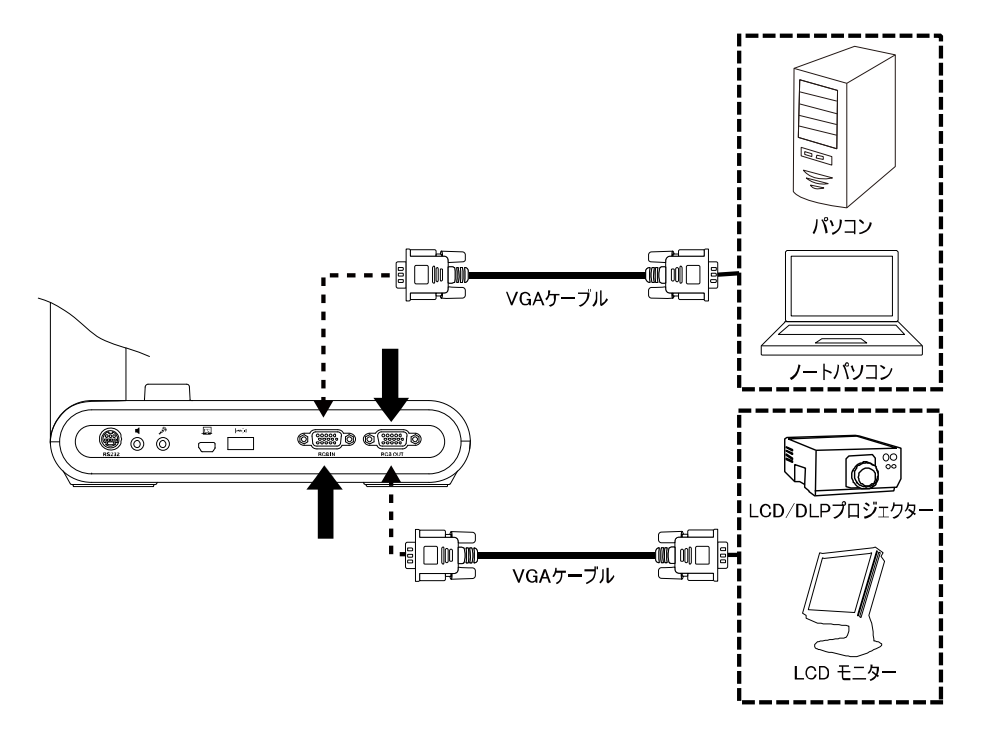

反対側で、コンピューターまたはノートパソコンの VGA/HDMI 出力ポートを AVerVision M90UHD の VGA/HDMI 入 カポートに接続します。 VGA/HDMI 入力ポートからのビデオ信号は、 VGA/HDMI 出力ポートに出力されます。

#### [注意]

- コンピューターの画像を表示するには、コントロール・パネルまたはリモコンのカメラ/PC ボタンを押して、 AVerVision M90UHD をコンピューター・モードに切り替えます。
- ノートパソコンでディスプレイ映像を出力するには、キーボード・コマンド(例えば FN+F5)を使用して表示モードを 切り替えます。別のコマンドについては、ノートパソコンのマニュアルを参照してください。

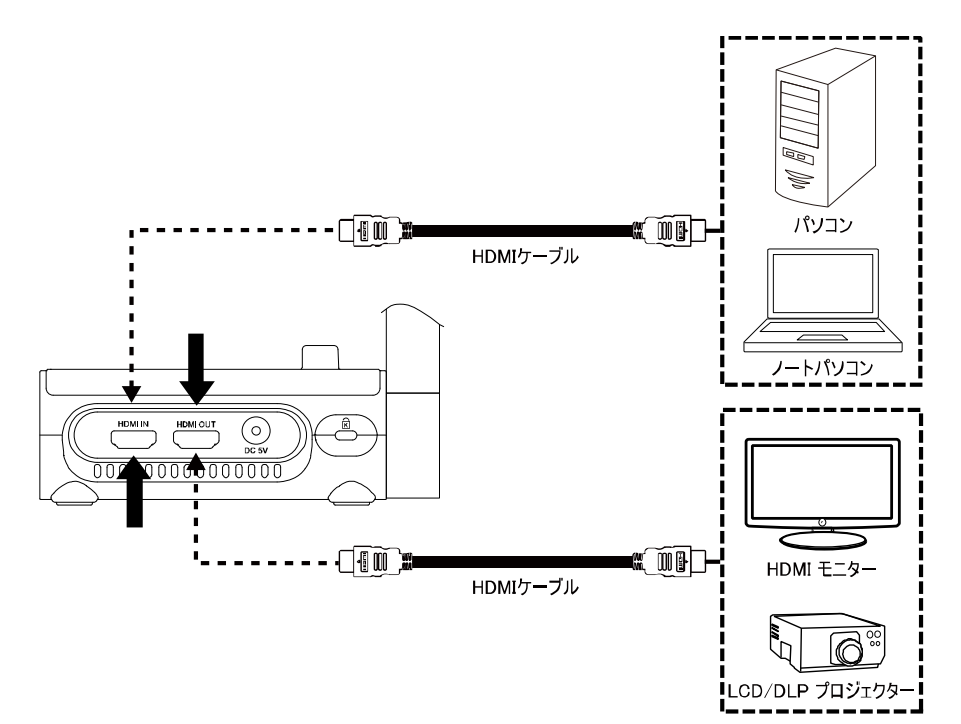

## アンプ内蔵スピーカーを接続

アンプ内蔵スピーカーの 3.5 mmプラグをスピーカー出力(【)ポートに接続します。ビデオ再生からのオーディオのみが対応されます。

[注意]

アンプ内蔵スピーカーをスピーカー出力ポートに接続することをお勧めします。イヤホンを使用するときは注意してください。 大音量による聴覚障害を防ぐために、リモコンを使用してボリュームを下げてください。

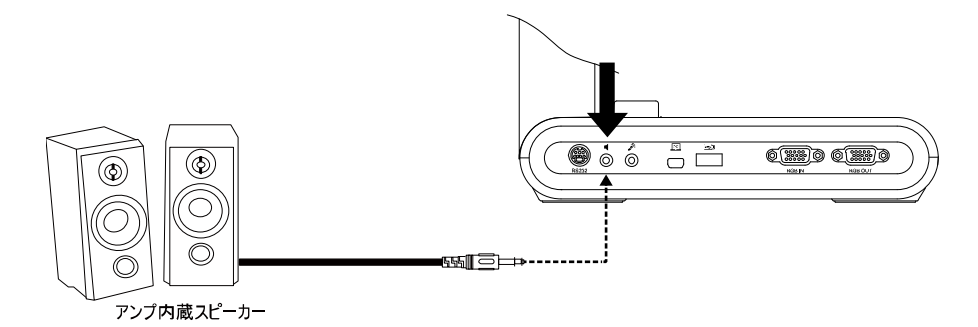

# マイクを接続

マイクロホンの 3.5 mmプラグをマイクロホン入力 (人)ポートに接続します。

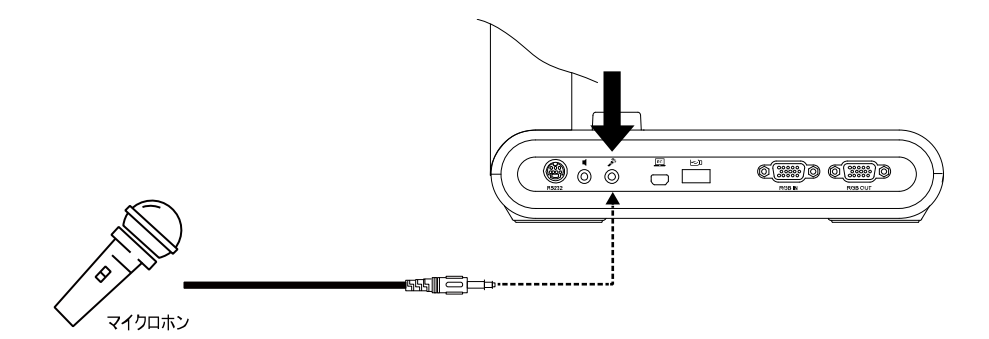

## 顕微鏡に接続

AVerVision M90UHD を顕微鏡と接続し、大画面で微細な物体を観察できます。

 
 画像表示モードを顕微鏡に変更します。メニューボ タンを押して、イメージタブ>モード>(顕微鏡)を 選択して、→を押します。

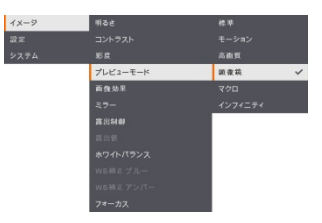

 カメラ・ヘッドを最も遠い位置に向け、オートフォーカ スボタンを押します。

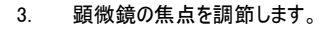

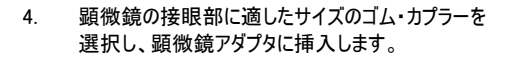

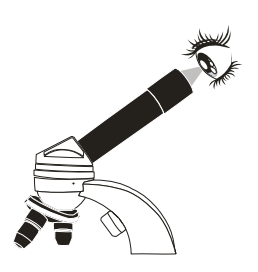

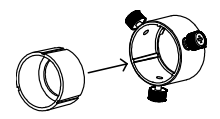

5. 顕微鏡から接眼部を取り外し、ゴム・カプラーを挿 入した状態で顕微鏡アダプタに接続します。アダプ タが接眼部に固定されるまで、ネジ3本を締めま す。

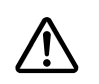

- 接眼部には、33 mm以上のアイレリーフを 使用することをお勧めします。
   手動で調整を行い、より良い画像ビュー を取得します。
- 顕微鏡アダプタを接続プレートで AVerVision カメ ラ・ヘッドに取り付けます。次に AVerVision と顕微 鏡に接続します。

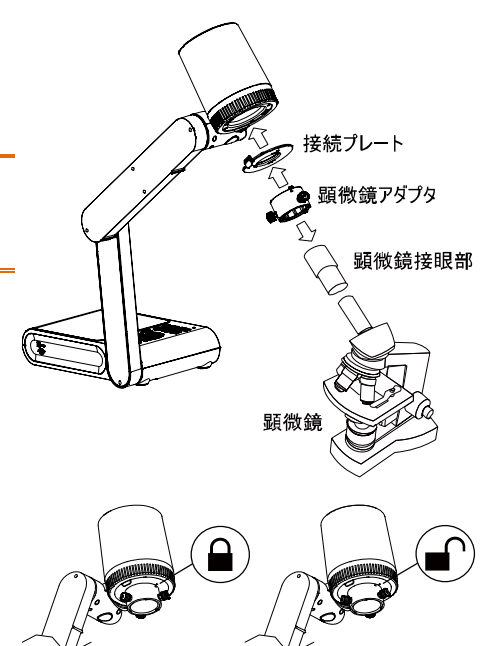

カメラと顕微鏡アダプタの矢印が揃っていて、左に回転してロックされていることを確認します。

# AVerVision M90UHD のセットアップ

本節では、AVerVision M90UHDの調整方法に関する役立つヒントを提供します。

# 書画カメラの保管

書画カメラを保管する場合は下図の手順に従い、アームを収納してください。

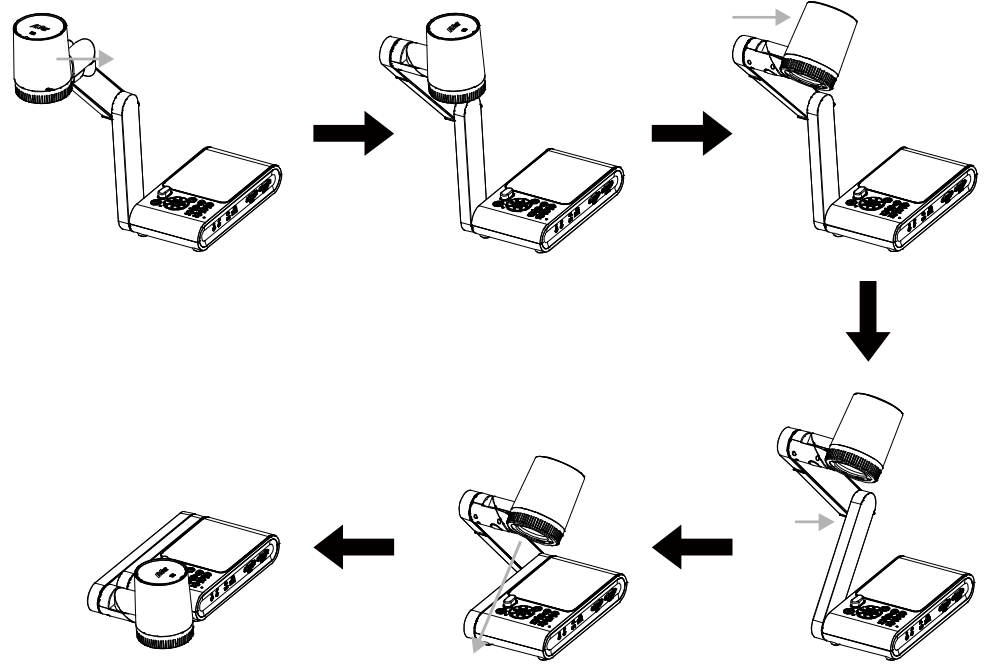

## 撮影範囲

HD プレビュー・モードの撮影可能な範囲は 420×315 mmです。

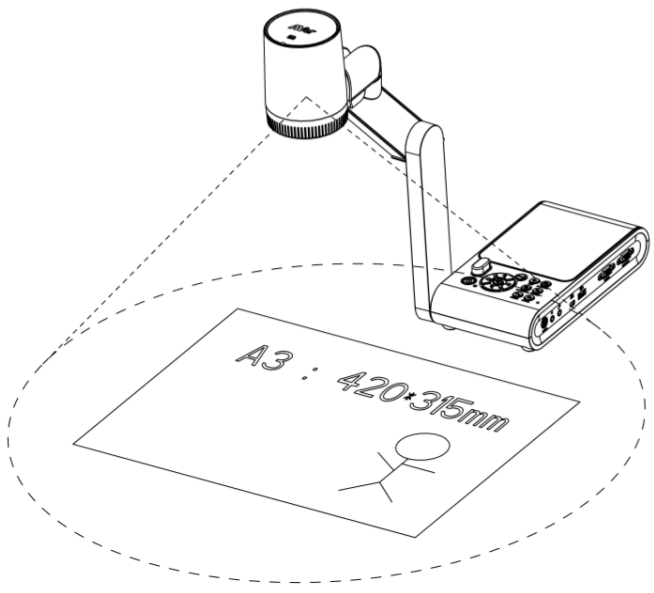

カメラ位置の高さが 360.3 mmの場合、撮影範囲は A3 サイズになります。

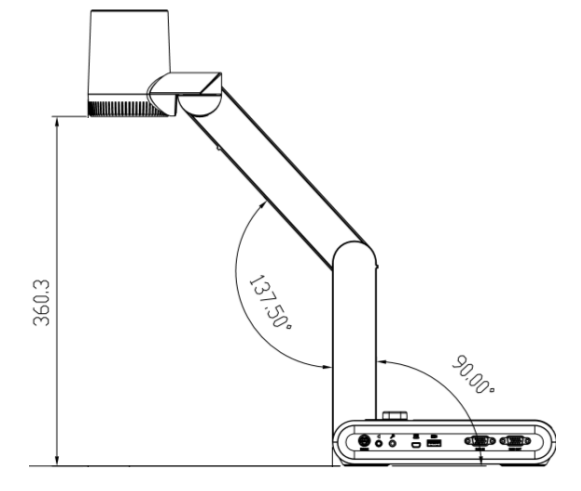

下図のように、カメラ・ヘッドを-90°から+90°まで回転できます。

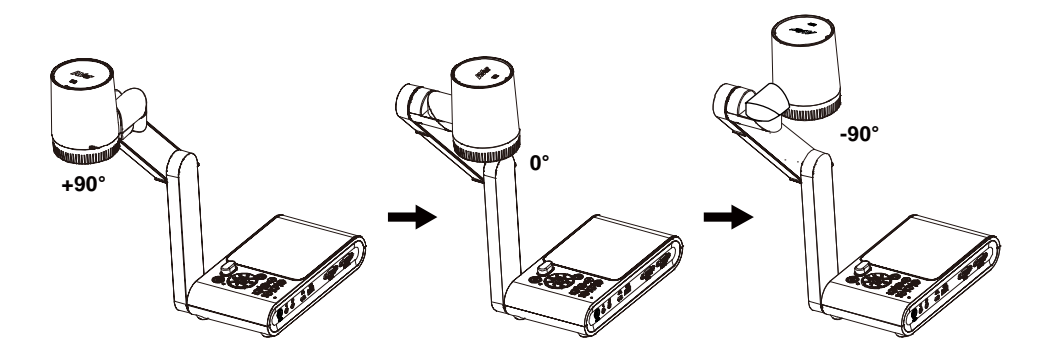

カメラ映像をミラーリングするには、メニューボタンを押し>ミラーリングを選択して、 (---) ボタンを押し、「On オン」を選択します。

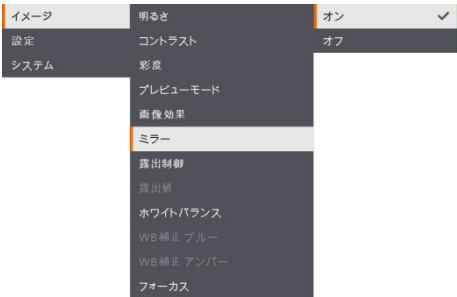

# LED ライト

コントロール・パネルまたはリモコンの照明ボタンを押すと、LED ライトのオン/オフ切り替えが可能です。

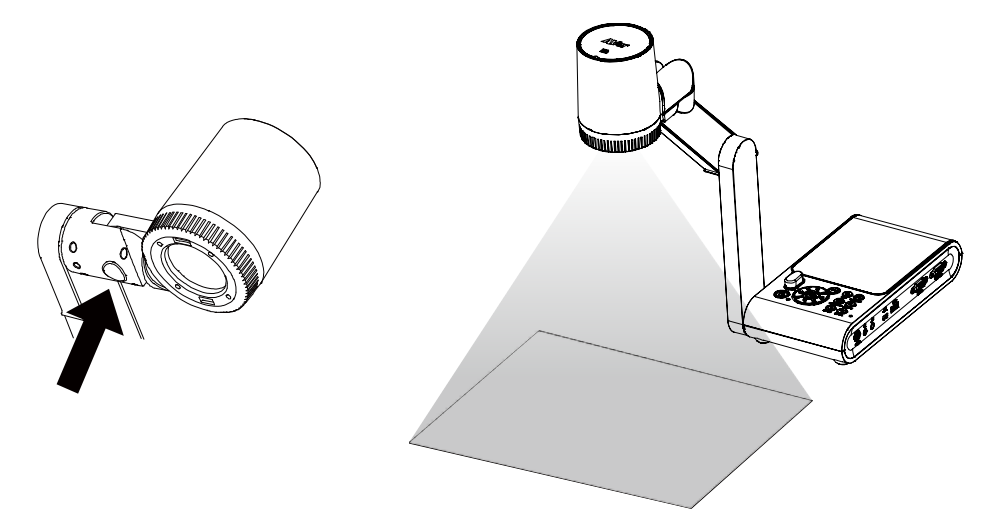

## リモコン受光部

リモコンをリモコン受光部に向けて、ユニットを操作します。

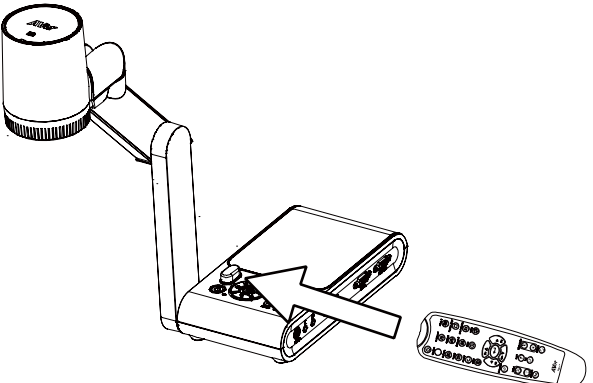

## M90UHD を平面に取り付け

下図に示すように、平面上の穴間の中心線水平距離 75 mmを測定してマークします。6 mmの穴に 2 個または 4 個の M4.0 ネジを使用して、M90UHD を平面に固定します。

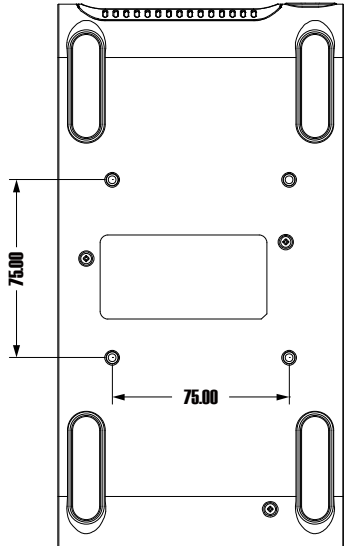

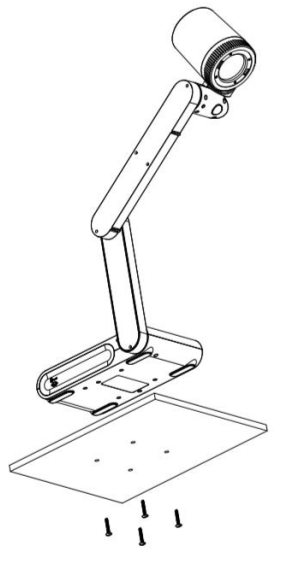

### 反射防止シート

反射防止シートは特別なコーティングが施されたフィルムです。光沢のある被写体、または雑誌や写真などの光沢のあ る表面を表示する場合の反射を防止します。反射防止シートを光沢のある書類の上に乗せるだけで、反射光が低減 することができます。

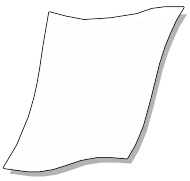

## 外部メモリ・ストレージ

AVerVision M90UHD は、マイクロ SD メモリ・カードと USB フラッシュ・ドライブの両方を対応しており、より多くの画像 撮影とオーディオおよびビデオの録画が可能です。AVerVision M90UHD は、外部ストレージ・メディアの存在を検出し、 前回検出されたストレージに自動的に切り替えることができます。外部ストレージが接続されていない場合、撮影した すべての静止画像は、内蔵メモリに保存されます。

#### マイクロSDカードの挿入

カードの端子面が下になるように奥まで差し込みます。カードを取り外すには、カード押してその一部を出してから、カードを引き出します。※対応マイクロ SD カード容量:1GB~32GB(FAT32)。

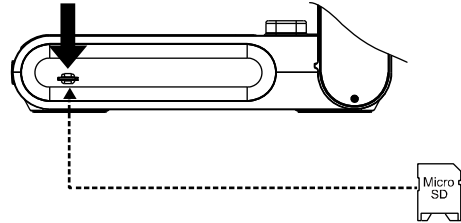

### USBフラッシュ・トライブの挿入

USB フラッシュ・ドライブを USB スロットに接続します。※対応 USB フラッシュ・ドライブ容量:最大 32GB。ビデオ録画 する前に、AVerVision M90UHD による USB フラッシュ・ドライブのフォーマット(FAT32)を推奨します。

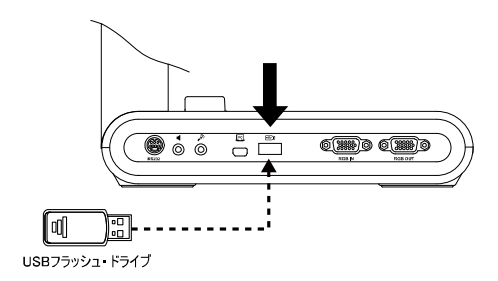

# RS-232 インターフェースの使用

AVerVision M90UHDは、コンピューターまたは RS-232 接続を介した集中制御パネルを使用して制御できます。

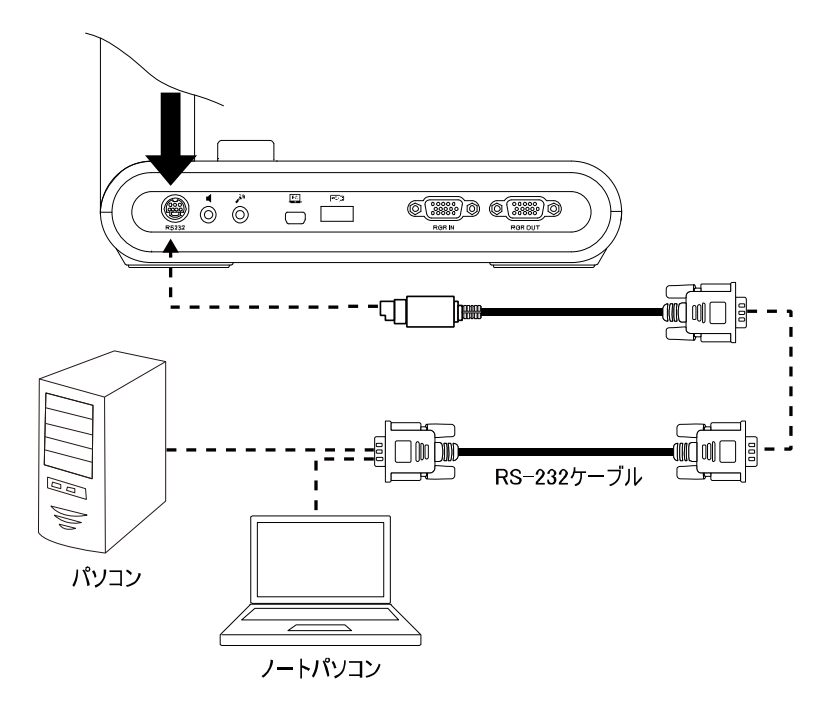

# RS-232 送信コマンド表

送信フォーマット: 0x52 + 0x0B + 0x03 + Data[0] + Data[1] + Data[2] + 0x53 + Checksum\*1 成功受信フォーマット: 0x53 + 0x00 + 0x02+ \*2 + 0x00 + 0x52 + Checksum\*4 異常受信フォーマット: 0x53 + 0x00 + 0x01+ \*3 + 0x52 + Checksum\*5 \*1: Checksum = 0x0B xor 0x03 xor Data[0] xor Data[1] xor Data[2] xor 0x53 \*2: Receive data ok = 0x0B, Not Command = 0x03 \*3: ID error = 0x01, Checksum error = 0x02, Function fail = 0x04 \*4: Checksum = 0x00 xor 0x02 xor \*2 xor 0x00 xor 0x52 \*5: Checksum = 0x00 xor 0x01 xor \*3 xor 0x52 \*5: Checksum = 0x00 xor 0x01 xor \*3 xor 0x52 \*6: Standby Mode Receive Data = 0x51 + 0xFF + 0x01 + 0x0B + 0x51 + 0xA4

\*b: Standby Mode Receive Data = 0x51 + 0xFF + 0x01 + 0x0B + 0x51 + 0xA4 Power On Mode Receive Data = No Data Return

\*7: Standby Mode Receive Data = 0x51 + 0x00 + 0x01 + 0x0B + 0x51 + 0x5B

Power On Mode Receive Data = 0x53 + 0x00 + 0x02 + 0x0B + 0x00 + 0x52 + 0x5B

| 機能                               | Data[0] | Data[1] | Data[2]          | Checksum |
|----------------------------------|---------|---------|------------------|----------|
| POWER OFF*6                      | 0x01    | 0×00    | 0x00             | 0x5a     |
| POWER ON*7                       | 0x01    | 0x01    | 0x00             | 0x5b     |
| CAMERA MODE                      | 0x02    | 0x00    | 0x00             | 0×59     |
| PLAYBACK MODE                    | 0x03    | 0x00    | 0x00             | 0x58     |
| PC 1/2                           | 0×04    | 0x00    | 0x00             | 0x5f     |
| IMAGE CAPTURE TYPE: SINGLE       | 0x05    | 0x00    | 0x00             | 0x5e     |
| IMAGE CAPTURE TYPE: CONTINUOUS   | 0x05    | 0x01    | 0x00             | 0x5f     |
| CONT. CAPTURE INTERVAL +         | 0x06    | 0x00    | 0x00             | 0x5d     |
| CONT. CAPTURE INTERVAL —         | 0x06    | 0x01    | 0x00             | 0x5c     |
| IMAGE CAPTURE RESOLUTION: NORMAL | 0x07    | 0x00    | 0x00             | 0x5c     |
| IMAGE CAPTURE RESOLUTION: 13M    | 0x07    | 0x01    | 0x00             | 0x5d     |
| TIMER START                      | 0x08    | 0x00    | 0x00             | 0x53     |
| TIMER PAUSE                      | 0x08    | 0x01    | 0x00             | 0x52     |
| TIMER STOP                       | 0x08    | 0x02    | 0x00             | 0x51     |
| TIMER SET TIME                   | 0x08    | 0x03    | Value[ 1 ~ 120 ] | *1       |
| PREVIEW MODE: MOTION             | 0x0A    | 0x02    | 0x00             | 0x53     |
| PREVIEW MODE: MICROSCOPE         | 0x0A    | 0x03    | 0x00             | 0x52     |
| PREVIEW MODE: MACRO              | 0x0A    | 0x04    | 0x00             | 0×55     |
| PREVIEW MODE: INFINITE           | 0x0A    | 0x05    | 0x00             | 0x54     |

| 機能                          | Data[0] | Data[1] | Data[2]          | Checksum |
|-----------------------------|---------|---------|------------------|----------|
| PREVIEW MODE: NORMAL        | 0x0A    | 0x06    | 0×00             | 0x57     |
| PREVIEW MODE: HIGH QUALITY  | 0x0A    | 0x07    | 0x00             | 0x56     |
| PREVIEW CAPTURE             | 0x0B    | 0x00    | 0x00             | 0x50     |
| PLAYBACK DELETE             | 0x0C    | 0×00    | 0x00             | 0x57     |
| PLAYBACK FULL SCREEN        | 0x0D    | 0x00    | 0x00             | 0x56     |
| MIRROR OFF                  | 0×0E    | 0×00    | 0x00             | 0x55     |
| MIRROR ON                   | 0×0E    | 0x01    | 0x00             | 0x54     |
| ROTATE OFF                  | 0x0F    | 0x00    | 0x00             | 0x54     |
| ROTATE ON                   | 0x0F    | 0x02    | 0x00             | 0x56     |
| EFFECT: COLOR               | 0x10    | 0x00    | 0x00             | 0x4b     |
| EFFECT: B/W                 | 0x10    | 0x01    | 0x00             | 0x4a     |
| EFFECT: NEGATIVE            | 0x10    | 0×02    | 0x00             | 0×49     |
| CONTRAST INCREASE           | 0x11    | 0×00    | 0x00             | 0x4a     |
| CONTRAST DECREASE           | 0x11    | 0x01    | 0x00             | 0x4b     |
| CONTRAST VALUE              | 0x11    | 0×02    | Value[ 1 ~ 255 ] | *1       |
| BRIGHTNESS INCREASE         | 0x12    | 0×00    | 0x00             | 0×49     |
| BRIGHTNESS DECREASE         | 0x12    | 0x01    | 0x00             | 0x48     |
| BRIGHTNESS VALUE            | 0x12    | 0×02    | Value[ 1 ~ 255 ] | *1       |
| EXPOSURE: AUTO              | 0x13    | 0×00    | 0x00             | 0x48     |
| EXPOSURE: MANUAL            | 0x13    | 0x01    | 0x00             | 0×49     |
| EXPOSURE MANUAL INCREASE    | 0x14    | 0x00    | 0x00             | 0x4f     |
| EXPOSURE MANUAL DECREASE    | 0x14    | 0x01    | 0x00             | 0x4e     |
| WHITE BALANCE: AUTO         | 0x15    | 0×00    | 0x00             | 0x4e     |
| WHITE BALANCE: MANUAL       | 0x15    | 0x01    | 0x00             | 0x4f     |
| WHITE BALANCE BLUE INCREASE | 0x16    | 0×00    | 0x00             | 0x4d     |
| WHITE BALANCE BLUE DECREASE | 0x16    | 0x01    | 0x00             | 0x4c     |
| WHITE BALANCE RED INCREASE  | 0x17    | 0x00    | 0x00             | 0x4c     |
| WHITE BALANCE RED DECREASE  | 0x17    | 0x01    | 0x00             | 0x4d     |
| FLICKER: 50Hz               | 0x18    | 0×00    | 0x00             | 0×43     |
| FLICKER: 60Hz               | 0x18    | 0x01    | 0x00             | 0x42     |

| 機能                              | Data[0] | Data[1] | Data[2] | Checksum |
|---------------------------------|---------|---------|---------|----------|
| RECORD: OFF                     | 0x23    | 0x00    | 0×00    | 0x78     |
| RECORD: ON                      | 0x23    | 0x01    | 0x00    | 0x79     |
| MOVIE FAST REWIND               | 0x25    | 0x00    | 0x00    | 0x7e     |
| MOVIE FAST FORWARD              | 0x25    | 0x01    | 0x00    | 0x7f     |
| MOVIE VOL INC                   | 0x26    | 0x00    | 0x00    | 0x7d     |
| MOVIE VOL DEC                   | 0x26    | 0x01    | 0x00    | 0x7c     |
| STORAGE: EMBEDDED               | 0x28    | 0x00    | 0x00    | 0x73     |
| STORAGE: SD CARD                | 0x28    | 0x01    | 0x00    | 0x72     |
| STORAGE: THUMB DRIVE            | 0x28    | 0x02    | 0x00    | 0x71     |
| FORMAT: EMBEDDED                | 0x29    | 0×00    | 0x00    | 0x72     |
| FORMAT: SD CARD                 | 0×29    | 0x01    | 0x00    | 0x73     |
| FORMAT: THUMB DRIVE             | 0x29    | 0×02    | 0x00    | 0x70     |
| OUTPUT RESOLUTION: 1024x768     | 0x2F    | 0x01    | 0x00    | 0x75     |
| OUTPUT RESOLUTION: 1280x720     | 0x2F    | 0x02    | 0x00    | 0x76     |
| OUTPUT RESOLUTION: 1920x1080    | 0x2F    | 0×03    | 0x00    | 0x77     |
| OUTPUT RESOLUTION: 3840x2160@30 | 0x2F    | 0×08    | 0x00    | 0x7c     |
| OUTPUT RESOLUTION: 3840x2160@60 | 0x2F    | 0×09    | 0x00    | 0x7d     |
| USB CONNECT: USB CAMERA         | 0x30    | 0×00    | 0x00    | 0x6b     |
| USB CONNECT: MASS STORAGE       | 0x30    | 0x01    | 0x00    | 0x6a     |
| BACKUP TO SD CARD               | 0x31    | 0×00    | 0x00    | 0x6a     |
| BACKUP TO THUMBDRIVE            | 0x31    | 0x01    | 0x00    | 0x6b     |
| PROFILE SAVE: PROFILE 1         | 0x32    | 0×00    | 0x00    | 0x69     |
| PROFILE SAVE: PROFILE 2         | 0x32    | 0x01    | 0x00    | 0x68     |
| PROFILE SAVE: PROFILE 3         | 0x32    | 0x02    | 0x00    | 0x6b     |
| PROFILE RECALL: PROFILE 1       | 0x33    | 0×00    | 0x00    | 0x68     |
| PROFILE RECALL: PROFILE 2       | 0x33    | 0x01    | 0x00    | 0×69     |
| PROFILE RECALL: PROFILE 3       | 0x33    | 0x02    | 0x00    | 0x6a     |
| SLIDESHOW: OFF                  | 0x34    | 0×00    | 0x00    | 0x6f     |
| SLIDESHOW: ON                   | 0x34    | 0x01    | 0x00    | 0x6e     |
| CAPTURE QUALITY: NORMAL         | 0x37    | 0x00    | 0x00    | 0x6c     |

| 機能                      | Data[0] | Data[1] | Data[2]          | Checksum |
|-------------------------|---------|---------|------------------|----------|
| CAPTURE QUALITY: HIGH   | 0x37    | 0x01    | 0×00             | 0x6d     |
| CAPTURE QUALITY: FINEST | 0x37    | 0×02    | 0×00             | 0x6e     |
| AUTO FOCUS              | 0x40    | 0×00    | 0x00             | 0x1b     |
| MENU                    | 0x41    | 0x00    | 0x00             | 0x1a     |
| ARROW – DOWN            | 0x42    | 0×00    | 0x00             | 0x19     |
| ARROW - UP              | 0x42    | 0x01    | 0x00             | 0x18     |
| ARROW – LEFT            | 0x42    | 0x02    | 0x00             | 0x1b     |
| ARROW – RIGHT           | 0x42    | 0x03    | 0x00             | 0x1a     |
| ENTER                   | 0x43    | 0×00    | 0x00             | 0x18     |
| FREEZE/STOP             | 0x44    | 0x00    | 0x00             | 0x1f     |
| DEFAULT                 | 0x45    | 0x00    | 0x00             | 0x1e     |
| ZOOM –                  | 0x46    | 0x00    | 0x00             | 0x1d     |
| ZOOM +                  | 0x46    | 0x01    | 0x00             | 0x1c     |
| ZOOM RESET              | 0x47    | 0×00    | 0x00             | 0x1c     |
| FOCUS TO NEAR           | 0x48    | 0×00    | 0x00             | 0x13     |
| FOCUS TO FAR            | 0x48    | 0x01    | 0x00             | 0x12     |
| LAMP OFF                | 0x49    | 0×00    | 0x00             | 0x12     |
| LAMP ON                 | 0x49    | 0x01    | 0x00             | 0x13     |
| SATURATION INCREASE     | 0x4B    | 0×00    | 0x00             | 0x10     |
| SATURATION DECREASE     | 0x4B    | 0x01    | 0x00             | 0x11     |
| SATURATION VALUE        | 0x4B    | 0×02    | Value[ 1 ~ 255 ] | *1       |
| MUTE OFF                | 0x4C    | 0×00    | 0x00             | 0x17     |
| MUTE ON                 | 0x4C    | 0x01    | 0x00             | 0x16     |

# RS-232 受信コマンド表

送信フォーマット:0x52 + 0x0A + 0x01 + Data[0] + 0x53 + Checksum 受信フォーマット:0x53 + 0x0C + 0x01 + ReData[0] + 0x52 + ReChecksum\*1 \*1: ReChecksum = 0x0C xor 0x01 xor ReData[0] xor 0x52

\*2: Power Status Receive Data = 0x51 + 0xFF + 0x01 + 0x0A + 0x51 + 0xA5

| 機能               | Data[0] | Checksum | ReData[0]                   |  |
|------------------|---------|----------|-----------------------------|--|
| Red Value        | 0x02    | 0x5A     | Value[ 0 <sup>~</sup> 255 ] |  |
| Blue Value       | 0x03    | 0x5B     | Value[ 0 <sup>~</sup> 255 ] |  |
| Dower Status     | 0×04    | 0x5C     | OFF [ <b>*2</b> ]           |  |
| Power Status     |         |          | 1: ON                       |  |
| Lamp Status      | 0×05    | 0x5D     | 0: OFF 1: ON                |  |
|                  | 0x06    | 0x5E     | 0: Camera Mode              |  |
| Display Status   |         |          | 1: Playback Mode            |  |
|                  |         |          | 2: PC-1 Pass Through        |  |
| Freeze Status    | 0x08    | 0x50     | 0: OFF 1: ON                |  |
| Brightness Value | 0x0A    | 0x52     | Value[ 1 <sup>~</sup> 64 ]  |  |
| Contrast Value   | 0x0B    | 0x53     | Value[ 1 ~ 32 ]             |  |
| Saturation Value | 0x0D    | 0x55     | Value[ 1 ~ 32 ]             |  |

# OSD メニュー

OSD メニューには、「イメージ」、「設定」、「システム」の3つの主なオプションがあります。

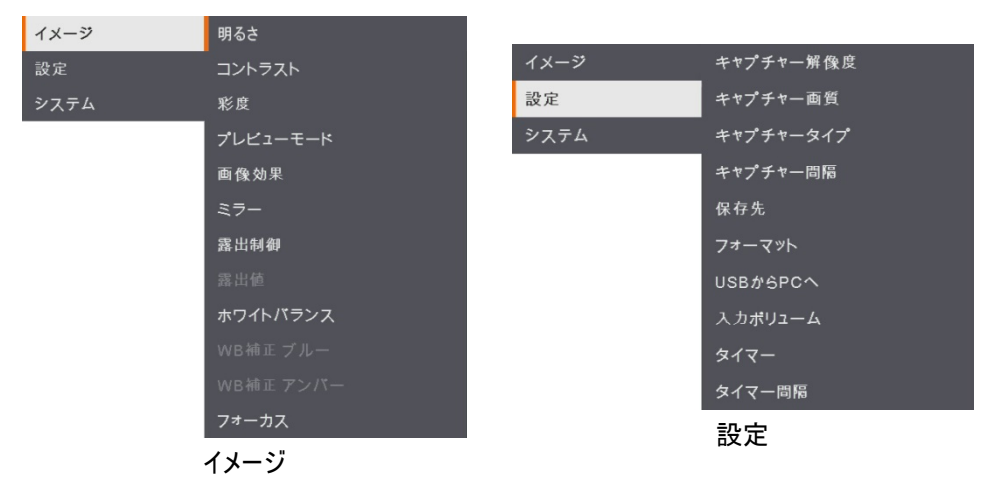

| イメージ | 言語       |
|------|----------|
| 設定   | ビデオ出力解像度 |
| システム | 保存       |
|      | 設定内容保存   |
|      | 設定内容呼び出し |
|      | 電源周波数    |
|      | 機器情報     |
|      | 初期化      |
|      |          |

システム

## メニューとサブ・メニューのナピゲート

- 1. リモコンまたはコントロール・パネルの「メニュー」ボタンを押します。
- 2. ▶、◀、▲ および ▼ を押して、メニュー・リストから機能を選択します。
- 3. 🔶 を押して決定します。
- 4. ▲と▼を使用して設定を調整または選択します。
- 5. 🔶 を押してサブ・メニューに入ります。
- イメージ

| 面面ーニニメ   |                      |     | 機能                       |  |
|----------|----------------------|-----|--------------------------|--|
| イメージ     | 明るさ                  | +   | 明るさ                      |  |
| 設定       | コントラスト               | 126 | 明るさレベルを0~255の間に手動で調整します。 |  |
| システム     | 彩度                   | -   |                          |  |
|          | プレビューモード             |     |                          |  |
|          | 画像効果                 |     |                          |  |
|          | ミラー                  |     |                          |  |
|          | 露出制御                 |     |                          |  |
|          | お両国                  |     |                          |  |
|          | 小ノキトバノノス<br>WR補正 ブルー |     |                          |  |
|          | WB補正 アンバー            |     |                          |  |
|          | フォーカス                |     |                          |  |
|          |                      |     | コントラスト                   |  |
| イメージ     | 明るさ                  | +   | コントラスト・レベルを 0~           |  |
| 設定       | コントラスト               | 128 | 255 の間に毛動で調整します          |  |
| ××+×     | ☆皮<br>プレビューモード       |     | 2000间在了到了的是069。          |  |
|          | 画像効果                 |     |                          |  |
|          | ミラー                  |     |                          |  |
|          | 露出制御                 |     |                          |  |
|          | 露出值                  |     |                          |  |
|          | ホワイトバランス             |     |                          |  |
|          | WB補正ブルー              |     |                          |  |
|          | WB補正 アンバー            |     |                          |  |
|          | フォーカス                |     |                          |  |
| <u> </u> | 用大士                  |     | 彩度                       |  |
| 12-2     | 790                  | 128 | 彩度レベルを0~255の間に手動で調整します。  |  |
| システム     | 彩度                   | _   |                          |  |
|          | プレビューモード             |     |                          |  |
|          | 画像効果                 |     |                          |  |
|          | ミラー                  |     |                          |  |
|          | 露出制御                 |     |                          |  |
|          | 露出值                  |     |                          |  |
|          | ホワイトバランス             |     |                          |  |
|          | WB楠正 ブルー             |     |                          |  |
|          | マオーカフ                |     |                          |  |
|          |                      | I   |                          |  |

#### メニュー画面

| イメージ | 明るさ       | 標準 🗸    |
|------|-----------|---------|
| 設定   |           | モーション   |
| システム | 彩度        | 高面質     |
|      | プレビューモード  | 顕微鏡     |
|      | 画像効果      |         |
|      |           | インフィニティ |
|      | 露出制御      |         |
|      | 露出倾       |         |
|      | ホワイトバランス  |         |
|      | WB補正 ブルー  |         |
|      | WB補正 アンパー |         |
|      | フォーカス     |         |

#### 撮影モード

- 撮影モードを下記項目から選択します。
- 標準 標準の撮影モードです。
- モーション 映像のフレーム数を優先します。
- 高画質 最高画質の高解像度。
- 顕微鏡 顕微鏡接続用に光学ズームを自動的に調整 します。

機能

マクロ - 近い被写体を撮影する際に使用します。

無限遠 - 遠い被写体を撮影する際に使用します。

| イメージ | 明るさ       | カラー  | ~ |
|------|-----------|------|---|
| 設定   |           | モノクロ |   |
| システム | 彩度        | ネガ   |   |
|      | プレビューモード  |      |   |
|      | 面像効果      |      |   |
|      | ミラー       |      |   |
|      | 露出制御      |      |   |
|      | 露出值       |      |   |
|      | ホワイトバランス  |      |   |
|      | WB補正ブルー   |      |   |
|      | WB補正 アンバー |      |   |
|      | フォーカス     |      |   |

#### 画像効果

画像をカラー(24 ビット・カラー)、モノクロ(白黒)、または ネガに転換します。

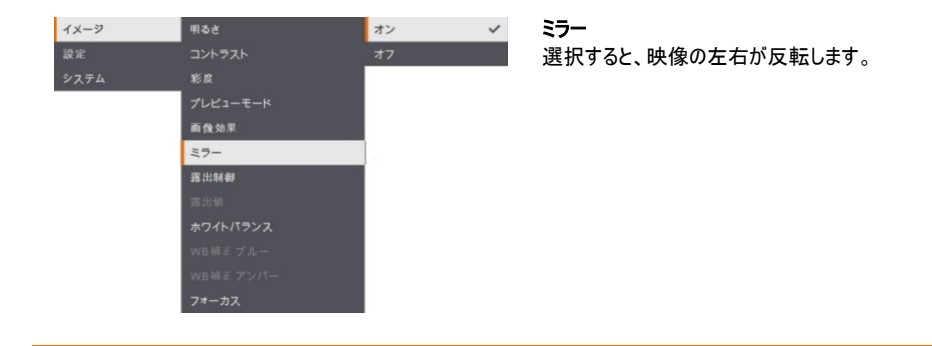
| イメージ | 明るさ       | 自動 |   |
|------|-----------|----|---|
| 設定   |           | 手動 | ~ |
| システム | 彩度        |    |   |
|      | プレビューモード  |    |   |
|      | 面像効果      |    |   |
|      | 27-       |    |   |
|      | 露出制御      | ]  |   |
|      | 露出值       |    |   |
|      | ホワイトバランス  |    |   |
|      | WB 補正 ブルー |    |   |
|      | WB補正 アンバー |    |   |
|      | フォーカス     |    |   |

メニュー画面

### 機能

### 露出制御

「自動」を選択して、露出値を自動的に調整します。 「手動」を選択すると、露出値の手動設定が有効になり ます。

| イメージ | 明るさ                                                             | +  |
|------|-----------------------------------------------------------------|----|
| 設定   | コントラスト                                                          | 99 |
| システム | 彩度                                                              | -  |
|      | プレビューモード                                                        |    |
|      | 面像効果                                                            |    |
|      | 27-                                                             |    |
|      | 露出制御                                                            |    |
|      | 露出值                                                             |    |
|      | ホワイトバランス                                                        |    |
|      | WB補正 ブルー                                                        |    |
|      | WB補正 アンバー                                                       |    |
|      | フォーカス                                                           |    |
|      | <mark>発出値<br/>ホワイトパランス</mark><br>WB補正 ブルー<br>WB補正 アンパー<br>フォーカス |    |

### 露出値

手動 - 露出レベルを手動で調整します。露出は 0~99 の間に調整できます。

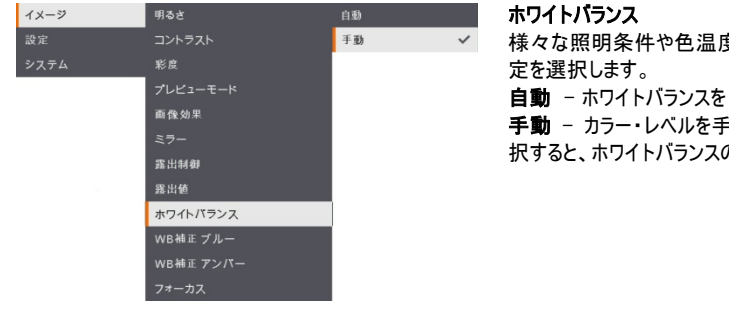

様々な照明条件や色温度に合わせてホワイトバランス設

自動 - ホワイトバランスを自動的に調整します。

手動 - カラー・レベルを手動で調整します。「手動」を選 択すると、ホワイトバランスの手動設定が有効になります。

|                                 | メニュー画面                                         |               | 機能                                                         |
|---------------------------------|------------------------------------------------|---------------|------------------------------------------------------------|
| <mark>イメージ</mark><br>設定<br>システム | 明るさ<br>コントラスト<br>彩皮<br>プレビューモード<br>画像効果<br>ミラー | +<br>112<br>- | WB 補正ブルー<br>青みのカラー・レベルを手動で調整します。カラー・レベル<br>は 255 まで調整できます。 |

| イメージ | 明るさ       | +   |
|------|-----------|-----|
| 設定   | コントラスト    | 113 |
| システム | 彩度        | -   |
|      | プレビューモード  |     |
|      | 画像効果      |     |
|      | ミラー       |     |
|      | 露出制御      |     |
|      | 露出値       |     |
|      | ホワイトバランス  |     |
|      | WB補正ブルー   |     |
|      | WB補正 アンバー |     |
|      | フォーカス     |     |

WB補正 ブルー WB補正 アンパー

### WB 補正アンバー

赤みのカラー・レベルを手動で調整します。カラー・レベル は 255 まで調整できます。

| イメージ | 明るさ       | +   |
|------|-----------|-----|
| 設定   | コントラスト    | 104 |
| システム | 彩度        | -   |
|      | プレビューモード  |     |
|      | 画像効果      |     |
|      | ミラー       |     |
|      | 露出制御      |     |
|      | 露出值       |     |
|      | ホワイトパランス  |     |
|      | WB補正 ブルー  |     |
|      | WB補正 アンパー |     |
|      | フォーカス     |     |

### フォーカス

カメラのフォーカスを手動で微調整します。

設定

|    | メニュー画面    |      |   | 機能                         |
|----|-----------|------|---|----------------------------|
|    |           |      |   |                            |
| 12 | キャプチャー解像度 | 13M  | ~ | キャプチャー解像度                  |
|    | キャプチャー画質  | ノーマル |   | 撮影解像度を選択します。13M 設定では、撮影解像度 |

撮影解像度を選択しより。1300 設定では、撮影解像度 は 4208×3120です。 標準を選択すると、撮影解像度は映像の解像度設定と 同じ解像度で撮影されます。

| イメージ | キャプチャー解像度 | 最高面質 | ~ |
|------|-----------|------|---|
| 設定   | キャプチャー画質  | 高画質  |   |
| システム | キャプチャータイプ | ノーマル |   |
|      | キャプチャー問題  |      |   |
|      | 保存先       |      |   |
|      | フォーマット    |      |   |
|      | USB #SPC~ |      |   |
|      | 入力ポリューム   |      |   |
|      | タイマー      |      |   |
|      | タイマー問題    |      |   |

### キャプチャー画質

撮影時の画質設定を選択します。 最高画質を選択すると、最高画質の撮影画質が得られま す。

| イメージ | キャプチャー解像度 | 撮影 |   |
|------|-----------|----|---|
| 設定   | キャプチャー画質  | 連写 | ~ |
| システム | キャプチャータイプ |    |   |
|      | キャプチャー間隔  |    |   |
|      | 保存先       |    |   |
|      |           |    |   |
|      | USBからPCへ  |    |   |
|      | 入力ポリューム   |    |   |
|      | タイマー      |    |   |
|      |           |    |   |

### **キャプチャータイプ** キャプチャータイプを選択します。

撮影 - 静止画を1枚のみ、撮影を行います。 連写 - 連続する画像を撮影し、任意のキーを押して連続 撮影を停止します。「連続」を選択すると、撮影間隔の設 定が有効になります。

| イメージ | キャプチャー解像度 | +     |
|------|-----------|-------|
| 設定   | キャプチャー画質  | 1 sec |
| システム | キャプチャータイプ | -     |
|      | キャプチャー問隔  |       |
|      | 保存先       | [     |
|      | フォーマット    | 5     |
|      | USB/SPC^  |       |
|      | 入力ポリューム   |       |
|      | タイマー      |       |
|      | タイマー問隠    |       |
|      |           |       |

### キャプチャー間隔

連続撮影の時間間隔を設定します。長さは最大 600 秒 (10分)に設定できます。

| イメージ | キャプチャー解像度 | 内蔵メモリ  | ~ |
|------|-----------|--------|---|
| 設定   | キャプチャー画質  | SDカード  |   |
| システム | キャプチャータイプ | USBメモリ |   |
|      | キャプチャー間隔  |        |   |
|      | 保存先       |        |   |
|      | フォーマット    |        |   |
|      | USBからPCへ  |        |   |
|      | 入力ポリューム   |        |   |
|      | タイマー      |        |   |
|      | タイマー問隠    |        |   |

メニュー画面

### 機能

### 保存先

データの保存先を変更します。オーディオとビデオの記録 は、内蔵メモリ、SD カード、または USB メモリにのみ保存 できます。

| イメージ | キャプチャー解像度 | 内蔵メモリ  |
|------|-----------|--------|
| 設定   | キャプチャー画質  | SDカード  |
| システム | キャプチャータイプ | USBメモリ |
|      | キャプチャー同隔  |        |
|      | 保存先       |        |
|      | フォーマット    |        |
|      | USB#6PCへ  |        |
|      | 入力ポリューム   |        |
|      | タイマー      |        |
|      | タイマー問隔    |        |

### フォーマット 選択したメモリのすべてのデータを削除(フォーマット)します。

| イメージ | キャプチャー解像度 | カメラ | ~ |
|------|-----------|-----|---|
| 設定   | キャプチャー画質  | 保存先 |   |
| システム | キャプチャータイプ |     |   |
|      | キャプチャー間隔  |     |   |
|      | 保存先       |     |   |
|      | フォーマット    |     |   |
|      | USBからPCへ  |     |   |
|      | 入力ポリューム   |     |   |
|      | タイマー      |     |   |
|      | タイマー問隔    |     |   |

### USB からPC へ

AVerVision M90UHD とコンピューターを USB ケーブルで 接続する場合の動作モードを選択します。 カメラ - コンピューターのウェブカメラとして、または付属のソ フトウェアと組み合わせて使用して、ビデオを録画し、静止 画像を撮影できます。 保存先 - 撮影した画像やビデオをメモリからコンピューター のハードディスクに転送します。

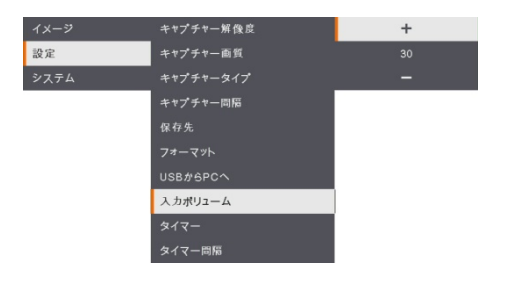

### 入力ボリューム

録音入力または USB オーディオ入力のボリュームを調整します。

| イメージ<br>設定<br>システム | キャプチャー解像度<br>キャプチャー画質<br>キャプチャータイプ<br>キャプチャー回信<br>保存先<br>フォーマット<br>USBからPCへ<br>入力ポリューム<br>タイマー<br>タイマー問履   | <b>問始</b><br>一時停止<br>停止 | タイマー開始<br>タイマーを開始します。タイマーは、カウントダウンがゼロに達<br>すると自動的にカウントアップして、経過時間を示します。 |
|--------------------|----------------------------------------------------------------------------------------------------|-------------------------|------------------------------------------------------------------------|
| イメージ<br>設定<br>システム | キャプチャー解後度<br>キャプチャー解気<br>キャプチャータイプ<br>キャプチャーの局<br>保存先<br>フォーマット<br>USBからPCへ<br>入力がリューム<br><b>タイマー</b><br>際 | 四始<br>一時停止<br>停止        | <b>タイマーー時停止/停止</b><br>計時中にメニューボタンを押すと、タイマーを一時停止また<br>は停止します。           |
| イメージ<br>設定<br>システム | キャプチャー解発度<br>キャプチャー解気<br>キャプチャーの局<br>保存先<br>フォーマット<br>USBかSPCへ<br>入力ボリコーム<br>タイマー<br>タイマー問居                | +<br>60 min<br>-        | <b>タイマー間隔</b><br>タイマーの時間を最大 2 時間に設定します。                                |

機能

オニュー画面

システム

| 面画ーェニメ   |                                                                                                    | 機能                             |
|----------|----------------------------------------------------------------------------------------------------|--------------------------------|
|          |                                                                                                    |                                |
| 言語       | English                                                                                                    | 言語                             |
| ビデオ出力解像度 | 繁體中文                                                                                                    | 別の言語を変更して選択します。M90UHD は 12 国言語 |
| 保存       | 日本語 🗸                                                                                                    |                                |
|          | and the second second se |                                |

| イメージ |          | 3840×2160 @ 60 |
|------|----------|----------------|
|      | ビデオ出力解像度 | 3840×2160 @ 30 |
| システム | 保存       | 1920×1080 🗸    |
|      | 設定内容保存   | 1280×720       |
|      | 設定内容呼び出し | 1024×768       |
|      | 電源周波数    |                |
|      | 機器情報     |                |
|      | 初期化      |                |

### ビデオ出力解像度

画面に画像を表示する解像度を設定します。出力デバイ スの解像度は自動的に検出され、一番高い解像度に設 定されます。1024 × 768 は VGA 構成用です。

| イメージ |          | SDカード  |
|------|----------|--------|
| 設定   | ビデオ出力解像度 | USBメモリ |
| システム | 保存       |        |
|      | 設定内容保存   |        |
|      | 設定内容呼び出し |        |
|      | 電源周波数    |        |
|      | 機器情報     |        |
|      | 初期化      |        |

### 保存

内蔵メモリから SD カードまたは USB メモリに画像をコピー します。

|   | イメージ<br>設定 | 言語<br>ビデオ出力解像度 | ユーザー 1<br>ユーザー 2 |
|---|------------|----------------|------------------|
| ſ | システム       | 保存             | ユーザー3            |
| 1 |            | 設定内容保存         |                  |
|   |            | 設定内容呼び出し       |                  |
|   |            | 電源周波数          |                  |
|   |            | 機器情報           |                  |
|   |            | 初期化            |                  |

### 設定内容保存

現在の設定(明るさ、コントラスト、彩度、プレビュー・モー ドなど)を選択したプロファイル番号に保存します。

### 37

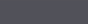

ユーザー 1

### 機能

設定内容呼び出し 設定を選択したプロファイル番号に戻します。

| イメージ | <b>르</b> 펼 | 50Hz | ~ |
|------|------------|------|---|
| 設定   | ビデオ出力解像度   | 60Hz |   |
| システム | 保存         |      |   |
|      | 設定内容保存     |      |   |
|      | 設定内容呼び出し   |      |   |
|      | 電源周波数      | ]    |   |
|      | 機器情報       |      |   |
|      | 初期化        |      |   |

メニュー画面

設定内容呼び出し 電源 月波数

システム

### 電源周波数

50Hz または 60Hz から選択します。一部のディスプレイ・デ バイスは、高いリフレッシュ・レートを処理できません。出力 が別のリフレッシュ・レートに切り替えられると、画像が数回 ちらつきます。

すべての設定を工場出荷時の初期値に戻します。保存さ

| イメージ | 言語       |
|------|----------|
| 設定   | ビデオ出力解像度 |
| システム | 保存       |
|      | 設定内容保存   |
|      | 設定内容呼び出し |
|      | 電源周波数    |
|      | 機器情報     |
|      | 初期化      |

### 機器情報

初期化

製品情報を表示します。

| 型番    | M90UHD                  |
|-------|-------------------------|
| パージョン | 5.4.0000.03             |
| FLASH | 080CPM50-FJC 2006291658 |
| EUP   | 080CPM50-FJD 2005251500 |
| AF    | 080CPM50-FJE 2006081600 |

れたすべての構成が削除されます。

|      |          | いいえ |
|------|----------|-----|
| 設定   | ビデオ出力解像度 | はい  |
| システム | 保存       |     |
|      | 設定内容保存   |     |
|      | 設定内容呼び出し |     |
|      | 電源周波数    |     |
|      | 機器情報     |     |
|      | 初期化      |     |

# 再生

| 再生機能を低 | 吏用して、保存された画                               | 「像またはビデオを設                  | 定できます。                                                        |
|--------|-------------------------------------------|-----------------------------|---------------------------------------------------------------|
|        | メニュー画面                                    |                             | 機能                                                            |
| 再生     | <mark>スライドショー</mark><br>問題<br>保存先<br>全て削除 | <b>開始</b><br>一時停止           | <b>スライドショー</b><br>スライドショーを開始または一時停止します。                       |
| 再生     | スライドショー<br>問題<br>保存先<br>全て削除              | +<br>1 sec<br>-             | <b>間隔</b><br>画像または動画の再生間隔を設定します。                              |
| 再生     | スライドショー<br>開版<br>保存先<br>全て開除              | 内蔵メモリ<br>SDカード  ✔<br>USBメモリ | <b>保存先</b><br>内蔵メモリ、SD カード、USB メモリなどの保存先から画像<br>またはビデオを選択します。 |
| 再生     | スライドショー<br>問題<br>保存先<br>全て間称              | いいえ<br>はい                   | <b>全て削除</b><br>保存されたすべての画像または動画を削除するには、この<br>オプションを選択します。     |

# 撮影した画像やビデオのコンピューターへの転送

これにより、撮影した画像を内蔵メモリ、SD カードまたは USB フラッシュ・ドライブからコンピューターに転送できます。 画像やビデオを保存する二つの方法:

- a. 内蔵メモリ+SD カード
- b. 内蔵メモリ+USB フラッシュ・ドライブ

USB ケーブルを接続する前に、以下の指示に必ず従ってください。

1. USB ケーブルに接続する前に、「USB から PC へ」を「保存先」として設定する必要があります。

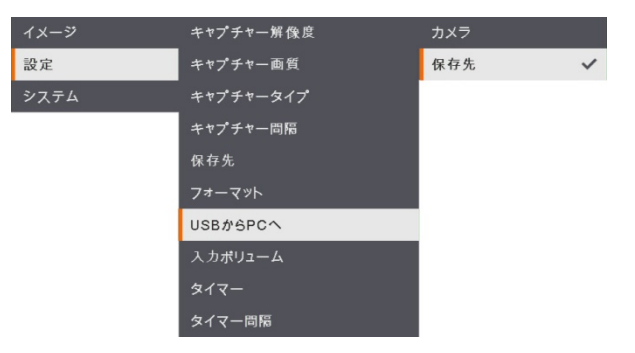

- 2. 画面の右下隅に「ストレージ」が表示された時点で、USB ケーブルを接続します。
- USB ケーブルを接続すると、システムは自動的に新しいリムーバブル・ディスクを検出します。撮影した映像または ビデオを <u>M90UHD 内蔵メモリ、SD カードまたは USB フラッシュ・ドライブ</u>からコンピューターのハードディスクに転送 できます。

# 主な仕様

### 画像

| センサー     | 1/3.06" CMOS                    |
|----------|---------------------------------|
| 画素数      | 1300 万画素                        |
| フレーム・レート | 最大 60fps                        |
| ホワイトバランス | 自動/手動                           |
| 露出       | 自動/手動                           |
| 画像表示モード  | 標準/モーション/高画質/顕微鏡/マクロ/インフィニティ    |
| 画像効果     | カラー/モノクロ/ネガ                     |
| VGA 出力   | 1280 × 720 / 1024 × 768 / 1080P |
| HDMI 出力  | 4K/1080p/720p                   |
| 内蔵メモリ    | 200 枚                           |

### 光学

| フォーカス   | 自動/手動           |
|---------|-----------------|
| 最大撮影エリア | 420 mm × 315 mm |

### ズーム方式 最大 322 倍(14 倍光学ズーム、23 倍デジタル・ズーム)

### 電源

| 電源   | DC 5V/3A, AC 100-240V, 50-60Hz |
|------|--------------------------------|
| 消費電力 | 10 ワット(ランプ点灯時)、9 ワット(ランプ消灯時)   |

### 照明

# 入力/出力

| HDMI 入力        | あり(HDMI、パススルー)                         |
|----------------|----------------------------------------|
| HDMI出力         | あり(HDMI、パススルー)                         |
| VGA 入力         | あり(15 ピン D-sub、パススルー)                  |
| VGA 出力         | あり(15 ピン D-sub、パススルー)                  |
| USB-A ポート      | 1(USB フラッシュ・ドライブ用のタイプ A)               |
| USB-B ポート      | 1(ミニ B レセプタクル)                         |
| マイク            | 内蔵                                     |
| SD カード・スロット    | 1 (マイクロ SD カード、32GB)                   |
| スピーカー出力        | フォン・ジャック                               |
| マイクフォン         | マイクロホン入力                               |
| DC 5V 入力       | 電源ジャック                                 |
| Kensington ロック | あり                                     |
| *RS-232(オプション) | ミニ DIN ジャック(RS-232 アダプタ・ケーブルを使用、オプション) |

# 寸法、重量

| 使用時(L×W×H) | 481.3 mm × 159 mm × 469.9 mm |
|------------|------------------------------|
| 収納時(L×W×H) | 319.0 mm × 176 mm × 112 mm   |
| 本体重量       | 2.2 +/-0.5 kg                |

# 外部ストレージ

| マイクロ SD カード    | 最大 32GB(FAT32) |
|----------------|----------------|
| USB フラッシュ・ドライブ | 最大 32GB(FAT32) |

\*上記仕様は予告なく変更される場合があります。

# トラブルシューティング

この節では、AVerVision M90UHDの使用中に一般的な問題を解決する方法について解説します。

### プレゼンテーション画面に画像が表示されません。

- 1. 本書に記述されたすべてのコネクタが正しく接続されているかどうか確認してください。
- 2. ディスプレイ出力装置側の解像度設定を確認してください。
- AVerVision M90UHD 経由で、ノートパソコンまたはコンピューターから表示出力装置にパススルー出力を行う場合、コンピューターの VGA(VGA)出力から AVerVision M90UHD の VGA 入力へのケーブル接続を確認し、 AVerVision M90UHD が PC モードであることを確認してください。
- 4. HDMI ディスプレイ出力の場合、ディスプレイ・デバイスと M90UHD の両方が同期するのを待つ間に遅延が発生 します。画面にカメラの画像が表示されるまで、4~7 秒ほどお待ちください。

### プレゼンテーション画面に歪んだ画像や不鮮明な画像が表示されます。

- 1. 可能であれば、変更した設定をすべて元の工場出荷時のデフォルト設定にリセットしてください。リモコンの「初期 化」ボタンを押すか、OSD メニュー「システム」タブで「デフォルト」を選択します。
- 2. 可能な場合は、明るさまたはコントラストのメニュー機能を使用し、歪みを修正してください。
- 3. 不鮮明な画像や焦点が合わない画像が表示された場合は、コントロール・パネルまたはリモコンの「オートフォーカ ス」ボタンを押してください。

### プレゼンテーション画面にコンピューター信号が表示されません。

- 1. ディスプレイ・デバイス、AVerVision M90UHD、およびコンピューター間のすべてのケーブル接続を確認します。
- 2. コンピューターの電源を入れる前に、まず PC を AVerVision M90UHD に接続します。
- 3. ノートパソコンの場合、FN+F5 を繰り返し押して表示モードを切り替え、プレゼンテーション画面にコンピューター画像を表示します。別のコマンドについては、ノートパソコンのマニュアルを参照してください。

### カメラ・モードから PC モードに切り替えると、プレゼンテーション画面にコンピューターやノートパソコンのデス クトップ画像が正しく表示されません。

- コンピューターまたはノートパソコンに戻り、デスクトップにマウス・カーソルを置いて右クリックし、「プロパティ」を選択 してから、「設定」タブを選択してください。モニター「2」をクリックして、「Windows デスクトップをこのモニターに拡張 する」チェックボックスをオンにします。
- 次に、もう一度コンピューターまたはノートパソコンに戻り、マウス・カーソルをデスクトップ上に置いて、もう一度右ク リックします。
- 3. 今回は「グラフィックスオプション」、「出力先」、「インテル®デュアルディスプレイクローン」の順に選択し、「モニター+ ノートブック」を選択します。
- これらの手順を実行すると、コンピューターまたはノートパソコン、およびプレゼンテーション画面でも同じデスクトップ 画像を表示させることができます。

### AVerVision M90UHD は挿入された USB フラッシュ・ドライブを検出できません。

USB フラッシュ・ドライブが正しく挿入され、正しいフォーマット形式であることを確認してください。フォーマット形式は FAT32 形式のみ対応します。

# 製品保証について

該当する製品の購入日から「Warranty Period of AVer Product Purchased(購入された AVer 製品の保証期間)」 セクションに定める期間、AVer Information Inc.(「AVer」)は、該当する製品(「製品」)が、AVer の製品向け文書に 実質的に適合し、通常の使用では、その製造とコンポーネントに材料および仕上がりの欠陥がないことを保証します。 この契約で使用される「使用者」は使用者個人、または該当の製品を使用またはインストールする対象となる事業体 を意味します。この制限付き保証は本来の購入者としての使用にのみ限定されます。前述の場合を除き、製品は「現 状のまま」提供されます。AVer はいかなる状況でも、使用者が問題または中断なく製品を操作できること、または製 品が使用者の目的に適合していることを保証するものではありません。この節における使用者の唯一の救済および AVer の全責任は、AVer の選択で、同じまたは同等の製品で、製品の修理または交換を行うことです。この保証は、 (a)製品のシリアル番号が判別不能だったり、修正されたり、外されたりした場合、または(b)本製品と一緒に使用され るカートン、ケース、バッテリ、キャビネット、テープ、アクセサリには適用されません。この保証は、(a)事故、乱用、誤用、 粗略な取扱い、火災、水害、落雷などの自然災害、商業的または工業的使用、不適切な改造、製品に含まれる 指示に従わないこと、(b)製造元の担当者以外の者によるサービスの誤用、(c)出荷による損傷(そうした賠償は運送 業者に請求しなければならない)、または(d)製品の不具合に関係のない他の原因によって、損傷、機能悪化、異常 が生じた製品には適用されません。製品を修理または交換する保証期間は、(a)本来の保証期間、または(b)修理 または交換した製品の出荷日から30日以内とします。

### 保証の制限

AVer はいかなる第三者に対しても保証する責任を負いません。製品の使用または不使用によって使用者様に要求 されたすべての賠償、損害、返済、費用、弁護費用については、使用者の責任となります。この保証は、製品が AVer の仕様に従って設置、操作、保守、使用された場合にのみ適用されます。特に、保証は、(i)事故、異常な 物理的、電気的、電磁気的ストレス、粗略な取扱い、誤用、(ii)AVer の仕様の範囲を超える電力の変動、(iii) AVer または同社の正規代理店によって提供されたのではないアクセサリやオプションの併用、または(iv)AVer または 同社の正式代理店以外の者による製品の設置、改造、修理によって引き起こされるいかなる障害にも適用されませ ん。

### 保証の放棄

AVer は、明白に規定されている場合を除き、法律で最大限に認められる範囲で、明示的か、暗示的か、法令による かを問わず、品質の満足、売買の過程、取引利用や慣行や商品性の暗黙的保証、特定の目的への適合性、第三 者の非侵犯を含む、またはそれらに限定されない製品に関する他のすべての保証を放棄します。

### 責任の限定

AVer はいかなる事態が発生しようとも、過失または他の法的理論を含む契約または不法行為に基づき、この制限付き保証、またはいかなる製品の使用または性能に関連して発生した利益、データ、売上、利用の損失、またはビジネスの中断、または代替商品やサービスの提供コストを含む、またはそれに限定されない、直接的、間接的な、特殊な、 偶発的な、深刻な、必然的な損害および損失に対して、そのような損害の可能性が事前に何らかの形で指摘されていたとしても、責任を負わないものとします。いかなる形態の行為に起因するものであれ、損害に対する AVer の責任 は、責任が求められる特定の製品に対して使用者が AVer に支払った額を超えないものとします。

### 準拠法と使用者の権利

この保証は使用者に特定の法的権利を付与します。

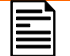

保証期間については、保証書を参照してください。

P/N: 300APM50-EGA

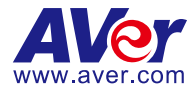

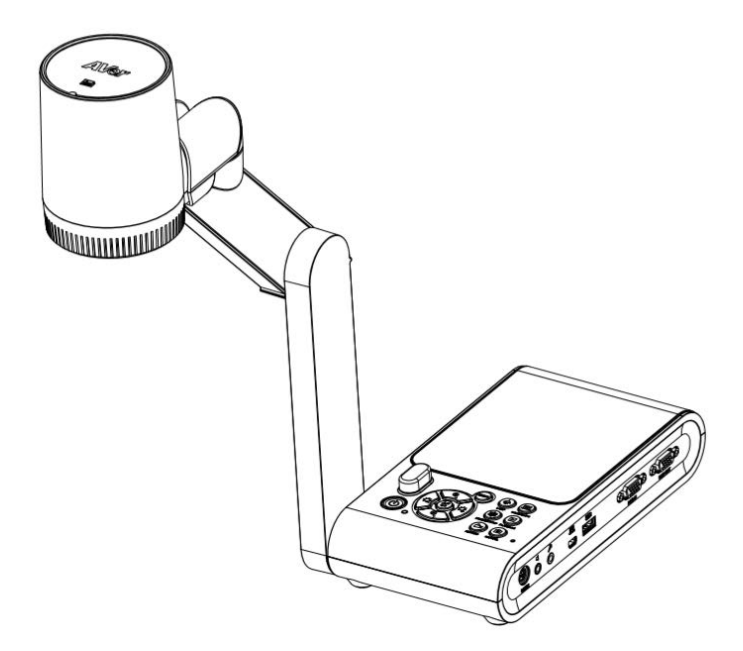

# **AVerVision M90UHD**

# Bedienungsanleitung

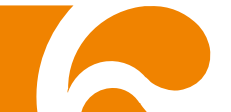

# Federal Communications Commission Statement (Class A)

HINWEIS: Dieses Gerät wurde getestet und entspricht und hält die Grenzwerte für Digitalgeräte Klasse A Teil 15 der FCC-Vorschriften ein. Diese Grenzwerte bieten ausreichenden Schutz gegen gefährliche Störungen in gewerblichen und Wohngebäuden. Dieses Gerät erzeugt, nutzt und strahlt Funkfrequenzenergie ab, wenn es nicht gemäß den Anweisungen installiert wird, und kann den Funkverkehr stören. In Wohnumgebungen kann dieses Produkt Funkstörungen verursachen. In diesem Fall obliegt es dem Anwender, angemessene Maßnahmen zu ergreifen, um diese Störungen zu beheben.

FCC Hinweis: Bei Änderungen und Modifizierungen, die der Hersteller nicht ausdrücklich erlaubt, verfällt die Genehmigung zur Nutzung dieser Ausrüstung.

Dieses Gerät entspricht Teil 15 der FCC-Vorschriften.

Bei der Bedienung bitte folgendes beachten:

(1) Dieses Gerät verursacht keine gefährlichen Störungen und

(2) dieses Gerät ist nicht störungsfrei, dazu gehören Störungen, die den Gerätebetrieb beeinträchtigen können.

# CE Class A (EMC)

Pieses Produkt entspricht der gültigen Vorschrift des Rates für die

Mitgliedstaaten der Europäischen Union: Verordnung über

"Elektromagnetische Verträglichkeit 2014/30/EC"

Warning:

Dies ist ein Produkt der Klasse A. In Wohnumgebungen kann dieses Produkt Funkstörungen verursachen. In diesem Fall obliegt es dem Anwender, angemessene Maßnahmen zu ergreifen.

# HAFTUNGSAUSSCHLUSS:

Zusicherungen und Gewährleistungen, weder ausdrücklich noch angenommen, hinsichtlich des Inhalts dieser Dokumentation, der Qualität, Leistung, Marktgängigkeit oder Eignung für einen bestimmten Zweck. Die Informationen in dieser Anleitung wurden sorgfältig auf ihre Gültigkeit hin überprüft, allerdings übernehmen wir keine Verantwortung für Ungenauigkeiten. Die Informationen in diesem Dokument können sich, ohne dass darauf hingewiesen wird, ändern.

AVer haftet unter keinem Umständen für Schäden, inklusive Schäden durch Gewinnverlust, oder andere beiläufig entstandene oder kausal bedingte Schäden, die im Zusammenhang mit der Nutzung oder Unmöglichkeit der Nutzung der Software oder der schriftlichen Unterlagen entstehen, selbst wenn über die Möglichkeit solcher Schäden informiert wurde.

# WARENZEICHEN

"AVer" ist ein Warenzeichen von AVer Information Inc. Andere in diesem Dokument genannten Warenzeichen dienen lediglich der Information und sind Eigentum der entsprechenden Unternehmen.

# URHEBERRECHT

© 2020 by AVer Information Inc. Alle Rechte vorbehalten. Kein Teil dieser Publikation darf in jedweder Form und durch jedwede Mittel ohne schriftliche Genehmigung von AVer Information Inc. reproduziert, übertragen, umgesetzt, in Abrufsystemen gespeichert oder in jegliche Sprachen übersetzt werden.

# HINWEIS

DIE TECHNISCHEN DATEN UNTERLIEGEN ÄNDERUNGEN OHNE VORANKÜNDIGUNG. DIE ANGABEN IN DIESER UNTERLAGE DIENEN NUR ZUR INFORMATION..

# WARNUNG

ZUR VERMEIDUNG VON FEUER ODER ELEKTRISCHEN SCHLÄGEN SETZEN SIE DAS GERÄT WEDER REGEN NOCH FEUCHTIGKEIT AUS. DIE GARANTIE VERFÄLLT BEI NICHT GENEHMIGTEN ÄNDERUNGEN AM PRODUKT.

# VORSICHT

Explosionsgefahr, wenn nicht der richtige Batterietyp verwendet wird. Entsorgen Sie gebrauchte Batterien entsprechend den Vorschriften.

# Fernbedienung Sicherheitshinweise für die Batterien

- Lagern Sie die Batterien an einem kühlen und trockenen Platz.
- Werfen Sie gebrauchte Batterien nicht in den Hausmüll. Beseitigen Sie die Batterien an den ausgewiesenen Sammelstellen oder bingen Sie sie gegebenfalls in den Laden zurück.
- Entfernen Sie die Batterien aus dem Gehäuse, falls Sie die Fernbedienung längere Zeit nicht benutzen. Auslaufende Batterien und Korrosion können die Fernbedienung beschädigen, achten Sie auf sichere Entsorgung.
- Verwenden Sie keine alten und neuen Batterien gleichzeitig.
- Verwenden Sie keine unterschiedlichen Typen gemeinsam: Alkali, Normal (Kohle-Zink) oder wiederaufladbare (Nickel-Cadmium).
- Werfen Sie gebrauchte Batterien nicht ins Feuer.
- Versuche Sie nicht die Batterien kurzzuschließen.

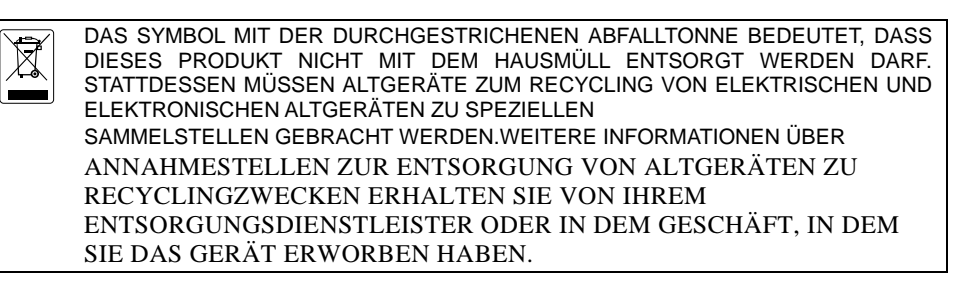

# WARNUNG

- Zur Vermeidung der Brandgefahr bzw. von Elektroschocks setzen Sie das Gerät weder Regen noch Feuchtigkeit aus. Die Gewährleistung verfällt, wenn am Produkt unautorisierte Änderungen vorgenommen werden.
- Die Kamera keinen Schlägen oder starker Vibration aussetzen.
- Die richtige Stromspannung wählen, um Schäden an der Kamera zu vermeiden.
- Die Kamera muss so aufgestellt werden, dass niemand auf das Kabel treten kann, weil das Kabel eventuell ausfranst und die Drähte oder der Stecker beschädigt werden können.
- Um die Kamera zu bewegen, halten Sie sie mit beiden Händen an der Unterseite fest. Die Kamera nicht mithilfe des Objektivs oder flexiblen Arms bewegen.
- Zum Schutz vor Verschleiß den Kamerakopf nicht weiter als 110° drehen.

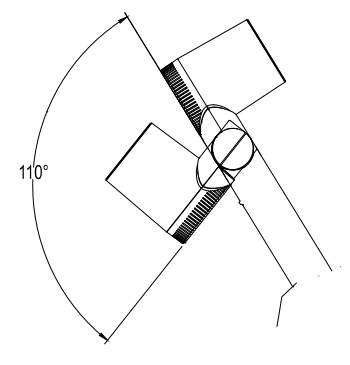

 Den mechanischen Arm und das Kamerateil nicht in die entgegengesetzte Richtung ziehen.

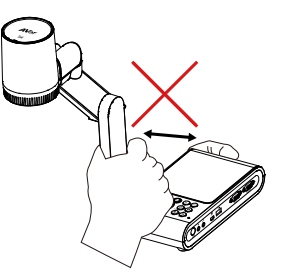

 Zum Schutz vor Kameraverschleiß den mechanischen Arm maximal 60° abwärts neigen.

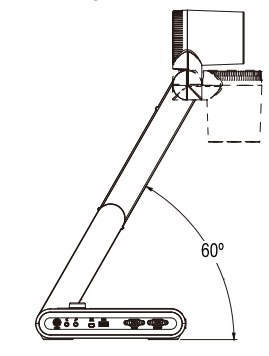

### Mehr Hilfe

Für FAQs, technische Unterstützung, Software und für den Download der Bedienungsanleitung besuchen Sie bitte:

Download Center: <u>https://www.aver.com/download-center</u> Technischer Support: <u>https://www.aver.com/technical-support</u>

## Kontaktinformationen

Weltweit AVer Information Inc. https://www.aver.com 8F, No.157, Da-An Rd., Tucheng Dist., New Taipei City 23673, Taiwan Tel: +886 (2) 2269 8535

### European Headquarters

AVer Information Europe B.V. <u>https://www.avereurope.com</u> Westblaak 140, 3012KM, Rotterdam, Netherlands Tel: +31 (0) 10 7600 550 Technischer support: <u>eu.rma@aver.com</u>

# Inhaltsverzeichnis

| Inhalt der Verpackung                                                    | 1    |
|--------------------------------------------------------------------------|------|
| Optionales Zubehör                                                       | 1    |
| Erste Schritte mit der AVerVision M90UHD                                 | 1    |
| Rechte Seite                                                             | 3    |
| Linke Seite                                                              | 3    |
| Rückseite                                                                | 4    |
| Bedienfeld                                                               | 5    |
| Fernbedienung                                                            | 6    |
| Verbindungsherstellung                                                   | 8    |
| Anschluss an die Stromversorauna                                         | 8    |
| Computer-Anschluss über USB                                              | 9    |
| Anschluss an einen Monitor oder LCD-/DLP-Projektor mit VGA/HDMI-Ausgang. | .10  |
| Anschluss an einen Computer mit VGA/ HDMI-Eingang                        | . 11 |
| Anschluss eines Verstärkerlautsprechers                                  | .13  |
| Anschließen eines Mikrofons                                              | .13  |
| Anschluss an ein Mikroskop                                               | .14  |
| Einrichtung von AVerVision M90UHD                                        | .16  |
| Aufbewahrung der Dokumentkamera                                          | .16  |
| Aufnahmebereich                                                          | .17  |
| Overhead-Licht                                                           | .19  |
| Infrarotsensor                                                           | .20  |
| M90UHD-Montage auf einer flachen Oberfläche                              | .20  |
| Blendschutz                                                              | .21  |
| Externer Speicher                                                        | .21  |
| Einlegen der Micro-SD-Karte                                              | .21  |
| Verbinden Sie ein USB Flash-Laufwerk                                     | .21  |
| RS232-Anschlussdiagramm                                                  | 22   |
| RS-232 Senden-Befehl-Tabelle                                             | 23   |
| RS-232 Get-Befehl-Tabelle                                                | 27   |
| OSD-MENÜ                                                                 | 28   |
| Navigation im Menü und im Submenü                                        | .29  |
| Bild                                                                     | .29  |
| Helliakeit                                                               | .29  |
| Kontrast                                                                 | .29  |
| Sättigung                                                                | .29  |
| Vorschaumodus                                                            | .30  |
| Effekt                                                                   | .30  |
| Spiegeln                                                                 | .30  |
| Belichtungseinrichtung                                                   | .31  |
| Manuelle Beleuchtung                                                     | .31  |
| Weißabgleich-Einrichtung                                                 | .31  |
| Manuell WB Blau                                                          | .32  |
| Manuell WB Rot                                                           | .32  |
| Fokus                                                                    | .32  |
| Einstellung                                                              | .33  |
| Erfassungsauflösung                                                      | .33  |

| Erfassungsgualität                            |                      |
|-----------------------------------------------|----------------------|
| Erfassungstyp                                 |                      |
| Erfassungsintervall                           |                      |
| Speicherung                                   |                      |
| Format                                        |                      |
| USB an PC                                     |                      |
| Mikrofonlautstärke                            |                      |
| Start Timer                                   | 35                   |
| Pause/Stopp-Timer                             |                      |
| Timer-Intervall                               |                      |
| System                                        |                      |
| Sprache                                       |                      |
| Ausgabeanzeige                                |                      |
| Sicherung                                     |                      |
| Finstellung speichern                         |                      |
| Einstellung aufrufen                          |                      |
| Flicker                                       |                      |
| Information                                   |                      |
| Defauölt                                      |                      |
| Wiedergabe                                    |                      |
| Diashow                                       |                      |
| Intervall                                     |                      |
| Speicher                                      |                      |
| Alle löschen                                  |                      |
| Transfer Captured Images/Videos to a computer | 39                   |
| Tachnische Daten                              | 10                   |
| Bild                                          |                      |
| Ontik                                         |                      |
|                                               | 0 <del>ب</del><br>10 |
| Beleuchtung                                   | 0 <del>ب</del>       |
| Eingang/Ausgang                               | 0 <del>4</del><br>10 |
| Abmossungen                                   | 40-<br>40            |
| Autoroa Spaichar                              | 40<br>11             |
| Enterner opeioner                             | ו+י<br>מו <i>ו</i>   |
| Consertia                                     |                      |
| Garantie                                      |                      |

# Inhalt der Verpackung

Prüfen Sie, ob folgende Komponenten mitgeliefert wurden.

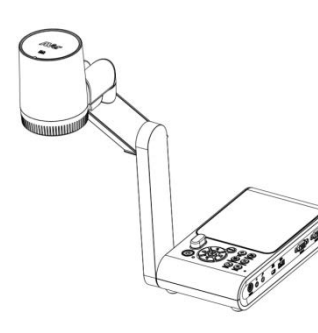

AVerVision M90UHD

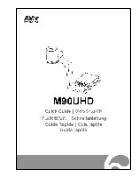

Schnellanleitung

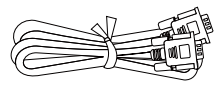

VGA-Kabel

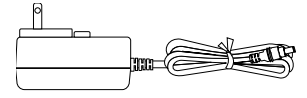

Netzadapter (5 V, 3 A)

\* Der Stecker variiert abhängig von den im Verkaufsland üblichen Steckdosen.

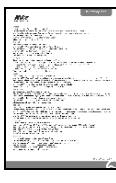

Garantiekarte

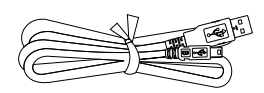

USB-Kabel

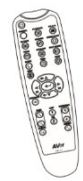

Fernbedienung (AAA\*2 Batterien beiliegend)

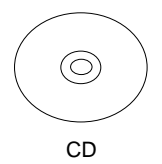

\*Einschließlich Software, Bedienungsanleitung und Schnellanleitung, nur für Regionen außerhalb der USA.

RS232-Kabel

# **Optionales Zubehör**

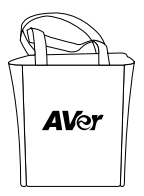

Tragetasche

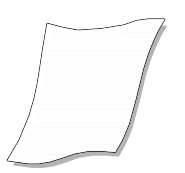

Blendschutz

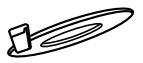

Anschlussplatte

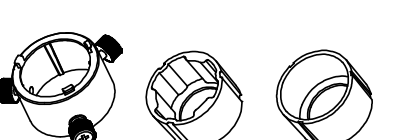

Mikroskopadapter (28-mm- und 34-mm-Gummikupplung beiliegend)

# Erste Schritte mit der AVerVision M90UHD

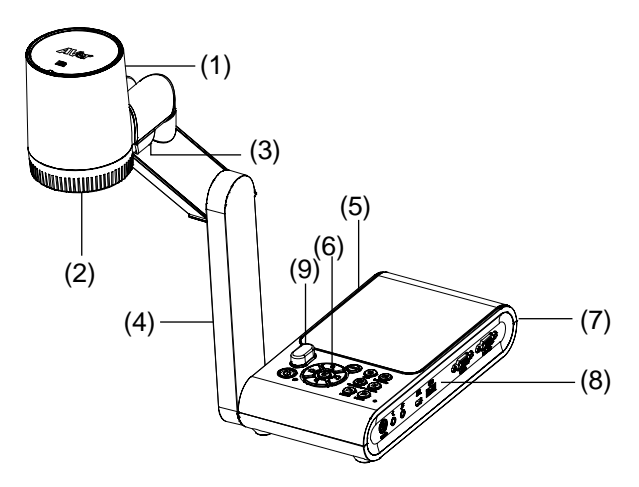

| Nan | ne                  | Funktion                                                                                                    |
|-----|---------------------|----------------------------------------------------------------------------------------------------|
| (1) | Kamerakopf          | Enthält den Kamerasensor.                                                                                                    |
| (2) | Kameraobjektiv      | Bildfokussierung in der Kamera.                                                                                                    |
| (3) | LED-Leuchte         | Beleuchtung zur Verbesserung der Lichtverhältnisse.                                                                                               |
| (4) | Mechanischer<br>Arm | Verstellbarer Sichtwinkel.                                                                                                    |
| (5) | Linke Seite         | Micro SD-Kartenschlitz.                                                                                                    |
| (6) | Bedienfeld          | Einfacher Zugriff auf viele Funktionen.                                                                                                    |
| (7) | Rückseite           | Anschlüsse für Strom, HDMI, Ausgang/Eingang für externes<br>Anzeigegerät und Kensington-Diebstahlsicherung.                                       |
| (8) | Rechte Seite        | Anschlüsse für Computer, VGA Eingang/Ausgang für externes<br>Anzeigegerät und USB-Anschluss, Mini-USB, Mic-Ein, Line Out und<br>RS232 (optional). |
| (9) | IR-Sensor           | Empfang von Fernbedienungsbefehlen.                                                                                                    |

# **Rechte Seite**

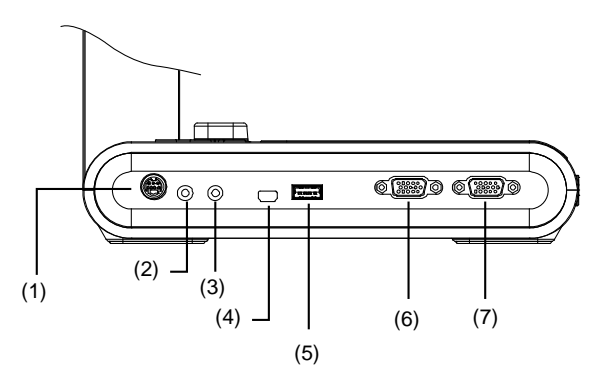

| Name                   | Funktion                                                                                                    |
|------------------------|----------------------------------------------------------------------------------------------------|
| (1) RS232-Anschluss    | Schließen Sie den Computer über diesen Anschluss mit einem RS232-Kabel an. Weiter Information finden Sie unter <u>RS232-Anschlusdiagramm</u> . (Optional)                                                                  |
| (2) Line out-Anschluss | Schließen Sie einen Verstärkerlautsprecher an, um aufgezeichnete Audio- und Videoclips wiederzugeben.                                                                                                    |
| (3) MIC EIN-Anschluss  | Anschließen an eines externen Mikrofons.                                                                                                    |
| (4) USB Mini Port      | Verbindung mit dem USB-Computeranschluss mit dem USB-Kabel und<br>Verwendung von AVerVision M90UHD als USB-Kamera oder<br>Übertragung der Bild-/Videoaufnahmen von der Speicherquelle an den<br>Computer.                  |
| (5) USB-Anschluss      | Verbinden Sie ein USB-Flash-Laufwerk und speichern Sie die Bilder/Videos direkt von diesem USB-Flash-Laufwerk.                                                                                                    |
| (6) VGA EIN-Anschluss  | Signaleingang von einem Computer oder einer anderen Stromquellen<br>ausschließlich über den VGA-OUT-Anschluss. Stellen Sie die<br>Verbindung zwischen dem VGA-Ausgangsanschluss und Computer<br>über diesen Anschluss her. |
| (7) VGAAUS-Anschluss   | Verbinden Sie die AVerVision M90UHD mit einem VGA-Kabel mit<br>einem Anzeigegerät.                                                                                                    |

# Linke Seite

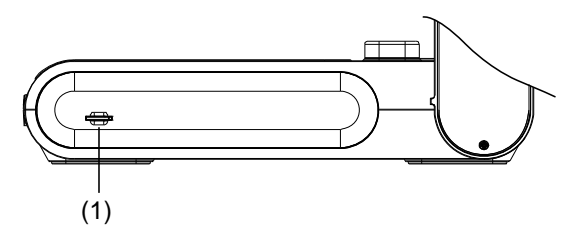

| Name                       | Funktion                                                                                                    |
|----------------------------|----------------------------------------------------------------------------------------------------|
| (1) Micro SD-Kartenschlitz | Führen Sie die Mikro SD-Karte mit dem Etikett nach oben ein. Auf<br>der Micro-SD-Karte können das erfasste Bild und die<br>aufgezeichnete Videodatei gespeichert werden. |

# Rückseite

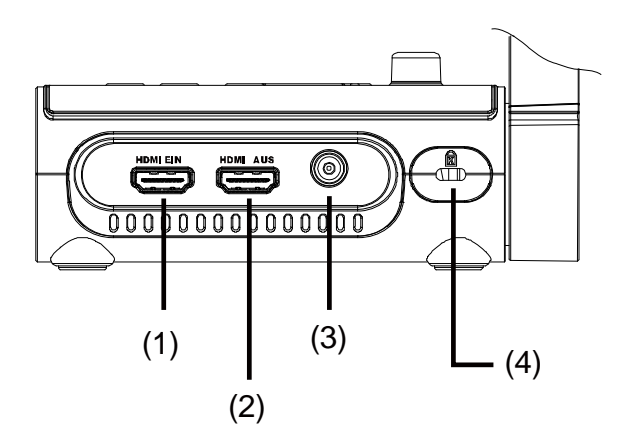

| Name                           | Funktion                                                                                                    |
|--------------------------------|----------------------------------------------------------------------------------------------------|
| (1) HDMI EIN-Anschluss         | Anschluss der externen HDMI-Quelle als Eingang über diesen<br>Anschluss. Stellen Sie die Verbindung zwischen dem<br>HDMI-Ausgangsanschluss und Computer über diesen Anschluss<br>her. |
| (2) HDMI AUS-Anschluss         | Videosignalausgabe vom Hauptsystem an einen interaktiven<br>Flachbildschirm, LCD-Monitor oder LCD/DLP-Projektor mit<br>HDMI-Schnittstelle und HDMI-Kabel.                             |
| (3) DC 5V                      | Verbinden Sie das Netzteil mit diesem Anschluss.                                                                                                    |
| (4) Diebstahlsicherungsschlitz | Befestigung des mit Kensington kompatiblen Sicherheitsschlosses<br>oder der Diebstahlsicherung.                                                                                       |

# Bedienfeld

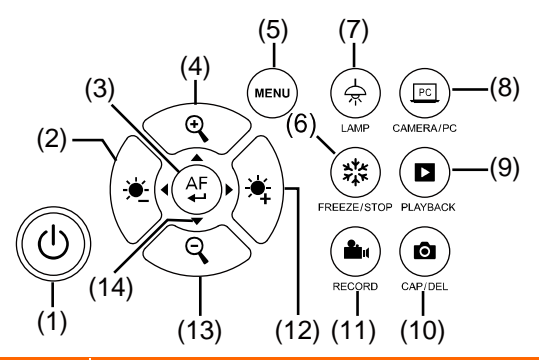

| Name                       | Funktion                                                                                                    |
|----------------------------|----------------------------------------------------------------------------------------------------|
| (1) STROM                  | Das Gerät einschalten, in den Standby-Modus schalten                                                                                                    |
| (2)                        | Helligkeit verringern.                                                                                                    |
| (3) (AF<br><b>•</b>        | <ul> <li>Treffen Sie eine Auswahl im Wiedergabemodus und im<br/>OSD-Menü.</li> </ul>                                                                                                    |
|                            | - Start/Pause Videowiedergabe.                                                                                                    |
| (4)                        | Bildvergrößerung in der Kamera und des Bildes im<br>Wiedergabemodus.                                                                                                    |
| (5) MENÜ                   | OSD-Menü und Submenü öffnen und beenden.                                                                                                    |
| (6) (**** EINFRIEREN/STOPP | <ul> <li>Das Bild im Kameramodus anhalten oder fortsetzen.</li> <li>Stopp der Audio- und Videowiedergabe im Wiedergabemodus</li> </ul>                                                            |
| (7) (余) LAMPE              | Overhead-Licht ein- und ausschalten.                                                                                                    |
| (8) (FC) KAMERA / PC       | Umschaltung des Videosignals an Kamera oder Computer vom VGA- oder HDMI-IN-Anschluss.                                                                                                    |
| (9) 🕒 WIEDERGABE           | Ansicht und Wiedergabe von Standbildern und Videodateien.                                                                                                    |
| (10) C ERF/ENTF            | <ul> <li>Bild im Kameramodus erfassen. Halten Sie diese Taste zum<br/>Beenden im kontinuierlichen Erfassungsmodus gedrückt.</li> <li>Markiertes Bild/Video im Wiedergabemodus löschen.</li> </ul> |
| (11) (AUFNAHME             | Start/Stopp der Audio- und Videoaufnahme. Die Audio- und Videoaufnahmen können nur auf einer SD-Karte oder einem USB-Flash-Laufwerk gespeichert werden. Siehe <u>Externer Speicher.</u>           |
| (12)                       | Mehr Helligkeit.                                                                                                    |
| (13) 🝳                     | Bild in der Kamera und im Wiedergabemodus verkleinern.                                                                                                    |
| (14) ▲, ▼, ◀ und ►         | <ul> <li>Bild im Live-Modu schwenken und einzoomen (über dem digitalen Zoom-Niveau).</li> </ul>                                                                                                   |
|                            | - Auswahl der Optionen im OSD-Menü                                                                                                    |
|                            | <ul> <li>Mit ▲&amp;▼ Lautstärke der Videoausgabe erhöhen oder verringern.</li> </ul>                                                                                                    |
|                            | <ul> <li>Mit ◄und► Video zurück oder vorwärts</li> </ul>                                                                                                    |

# Fernbedienung

Für die Fernbedienung werden zwei (beiliegende) "AAA"-Batterien benötigt. Diese müssen richtig eingelegt werden. Sie können mit der Fernbedienung auf alle Funktionen der AVerVision M90UHD zugreifen.

| Nar  | ne                                                                                                    | Funktion                                                                                                    |
|------|----------------------------------------------------------------------------------------------------|----------------------------------------------------------------------------------------------------|
| (1)  | STROM                                                                                                    | Das Gerät einschalten/in den<br>Standby-Modus schalten                                                                                                    |
| (2)  | KAMERA                                                                                                    | Anzeige des Videosignals von der<br>eingebauten Kamera im<br>Kameramodus.                                                                                                    |
| (3)  | AUFNAHME                                                                                                    | Start/Stopp der Audio- und<br>Videoaufnahme. Videoaufnahmen<br>können nur auf einer<br>SD-Speicherkarte oder einem USB<br>Flash-Laufwerk gespeichert werden.                                                                                                    |
| (4)  | ERFASSEN                                                                                                    | Standbilderfassung im<br>Kameramodus. Halten Sie diese<br>Taste im kontinuierlichen<br>Erfassungsmodus gedrückt, um zu<br>beenden.                                                                                                    |
| (5)  | VISOR                                                                                                    | Nicht unterstützt                                                                                                    |
| (6)  | DREHEN                                                                                                    | Das Bild im Kamera- und im<br>Wiedergabemodus um 0/180 Grad<br>drehen.                                                                                                    |
| (7)  | MENÜ                                                                                                    | Das OSD-Menü öffnen und<br>beenden.                                                                                                    |
| (8)  | <b>▲</b> , <b>▼</b> , <b>◀</b> und ►                                                                                                    | <ul> <li>Bild im Live-Modus schwenken und<br/>einzoomen (über dem digitalen<br/>Zoom-Niveau).</li> </ul>                                                                                                    |
|      |                                                                                                    | <ul> <li>Auswahl der Optionen im<br/>OSD-Menü</li> </ul>                                                                                                    |
|      |                                                                                                    | <ul> <li>Mit ▲&amp;▼ Lautstärke der<br/>Videoausgabe erhöhen oder<br/>verringern.</li> </ul>                                                                                                    |
|      |                                                                                                    | Mit <b>◄</b> und ► Video zurück oder vor                                                                                                    |
| (9)  | AUTOFOKUS                                                                                                    | Automatische Fokusjustierung.                                                                                                    |
| (10) | ZOOM +/-                                                                                                    | Vergrößern/verkleinern der<br>Bildvergrößerung im Kamera- und im<br>Bildanzeigemodus.                                                                                                    |
| (11) | ZOOM 1-FACH                                                                                                    | Zoom-Level auf 100 %<br>zurücksetzen.                                                                                                    |
| (12) | WIEDERGABE                                                                                                    | Ansicht erfasster Bilder/Videos aus<br>dem Speicher                                                                                                    |
| (13) | PC 1/2                                                                                                    | Ausgabe des Videosignals über den<br>VGA/HDMI-In-Anschluss der<br>M90UHD im PC-Modus.                                                                                                    |
| (14) | EINFRIEREN/ST<br>OPP                                                                                                    | <ul> <li>Einfrieren des Live-Bildes.</li> <li>Stoppen der Videowiedergabe.</li> </ul>                                                                                                    |
| (15) | SPOTLIGHT                                                                                                    | Nicht unterstützt                                                                                                    |
|      | Nar<br>(1)<br>(2)<br>(3)<br>(4)<br>(4)<br>(5)<br>(6)<br>(7)<br>(8)<br>(7)<br>(8)<br>(7)<br>(8)<br>(7)<br>(10)<br>(11)<br>(11)<br>(12)<br>(11)<br>(12) | Name         (1)       STROM         (2)       KAMERA         (3)       AUFNAHME         (4)       ERFASSEN         (5)       VISOR         (6)       DREHEN         (7)       MENÜ         (8)       ▲, ▼, ◄ und ►         (9)       AUTOFOKUS         (10)       ZOOM +/-         (11)       ZOOM 1-FACH         (12)       WIEDERGABE         (13)       PC 1/2         (14)       EINFRIEREN/ST<br>OPP         (15)       SPOTLIGHT |

|                                                        | Name                         | Funktion                                                                                                    |
|--------------------------------------------------------|------------------------------|----------------------------------------------------------------------------------------------------|
| $ \begin{array}{c ccccccccccccccccccccccccccccccccccc$ | (16) GETEILTER<br>BILDSCHIRM | Nicht unterstützt                                                                                                    |
|                                                        | (17) MODUS                   | Drücken Sie diese Taste, um<br>zwischen den Modi "Normal"; "High<br>Frame", "Hohe Qualität", "Mikroskop,<br>"Unendlich" oder<br>"Makro" umzuschalten. |
|                                                        | (18) TIMER                   | Aufruf des Timer-Submenüs.<br>Auswahl für Start/Pausieren/Stoppen<br>des Timer-Countdowns.                                                            |
|                                                        |                              | Auswahl des Timer-Intervalls für die<br>Festlegung der Timer-Dauer.                                                                                   |
|                                                        | (19) 🔶                       | <ul> <li>Treffen Sie eine Auswahl im<br/>Wiedergabemodus und im<br/>OSD-Menü.</li> <li>Start/Pause Videowiedergabe.</li> </ul>                        |
|                                                        | (20) LAMPE                   | Overhead-Licht ein- und ausschalten.                                                                                                    |
|                                                        | (21) HELLIGKEIT +/-          | Helligkeit anpassen.                                                                                                    |
|                                                        | (22) STANDARD                | Zurücksetzen auf die<br>Werkseinstellungen.                                                                                                    |
|                                                        | (23) ENTF                    | Markiertes Bild/Video im<br>Wiedergabemodus löschen.                                                                                                  |
|                                                        |                              |                                                                                                    |

# Verbindungsherstellung

Vergewissern Sie sich bitte, dass die Stromversorgung aller Geräte ausgeschaltet ist. Wenn Sie sich hinsichtlich der Anschlüsse nicht sicher sollten, ziehen Sie bitte die nachstehenden Abbildungen sowie das Handbuch des Gerätes heran, das Sie mit der AVerVision M90UHD verbinden.

# Anschluss an die Stromversorgung

Verbinden Sie den Netzadapter mit einer normalen 100-V- bis

240-V-Wechselstromsteckdose. Das Gerät schaltet sofort in den Standby-Modus, wenn es mit dem Stromnetz verbunden ist. Drücken Sie zum Einschalten 0.

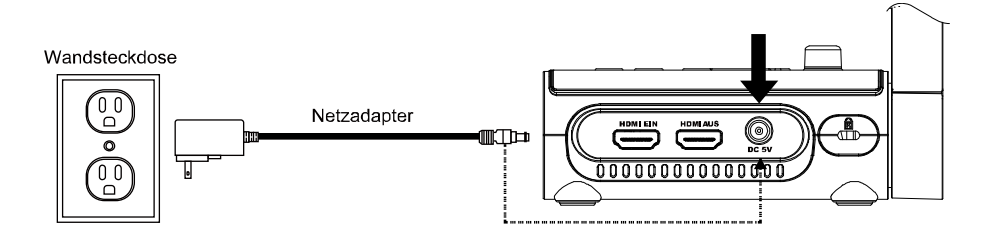

\*Wandsteckdose variieren abhängig von der Region.

# Computer-Anschluss über USB

Verbinden Sie den USB-Anschluss am Computer oder Laptop mit dem PC-Anschluss von AVerVision N M90UHD. Dann kann Ihre M90UHD als USB-Kamera verwendet werden. Sie können sie auch als Kamera nutzen, wenn Sie Software, wie Skype, Team, Zoom usw. nutzen.

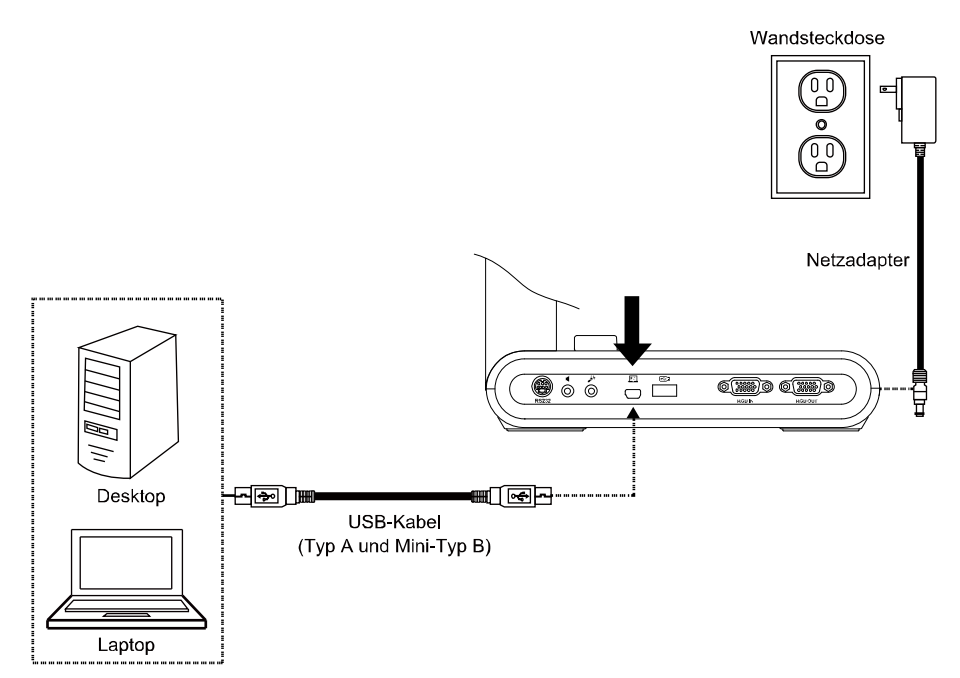

# Anschluss an einen Monitor oder LCD-/DLP-Projektor mit VGA/HDMI-Ausgang

Verbinden Sie den VGA/HDMI-Eingang des Grafikanzeigegeräts mit dem VGA/HDMI-OUT-Anschluss von AVerVision M90UHD.

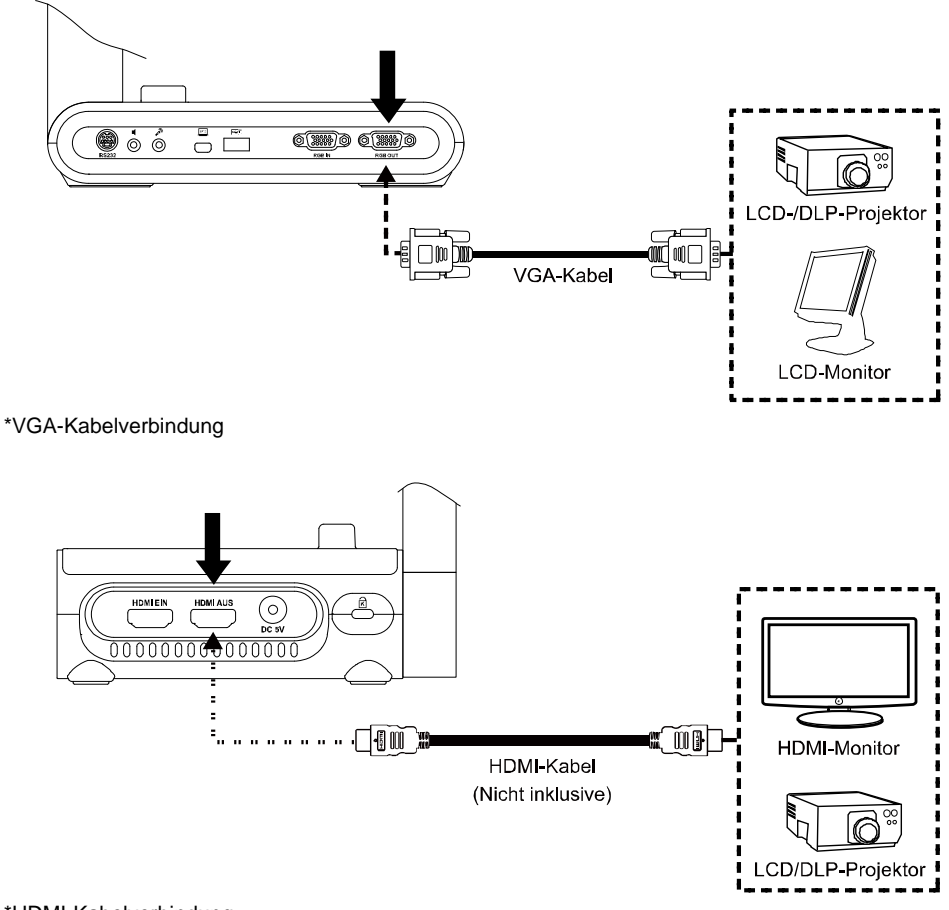

\*HDMI-Kabelverbindung

# Anschluss an einen Computer mit VGA/ HDMI-Eingang

Verbinden Sie den VGA/HDMI-Eingang des Grafikanzeigegeräts mit dem VGA/HDMI-OUT-Anschluss von AVerVision M90UHD.

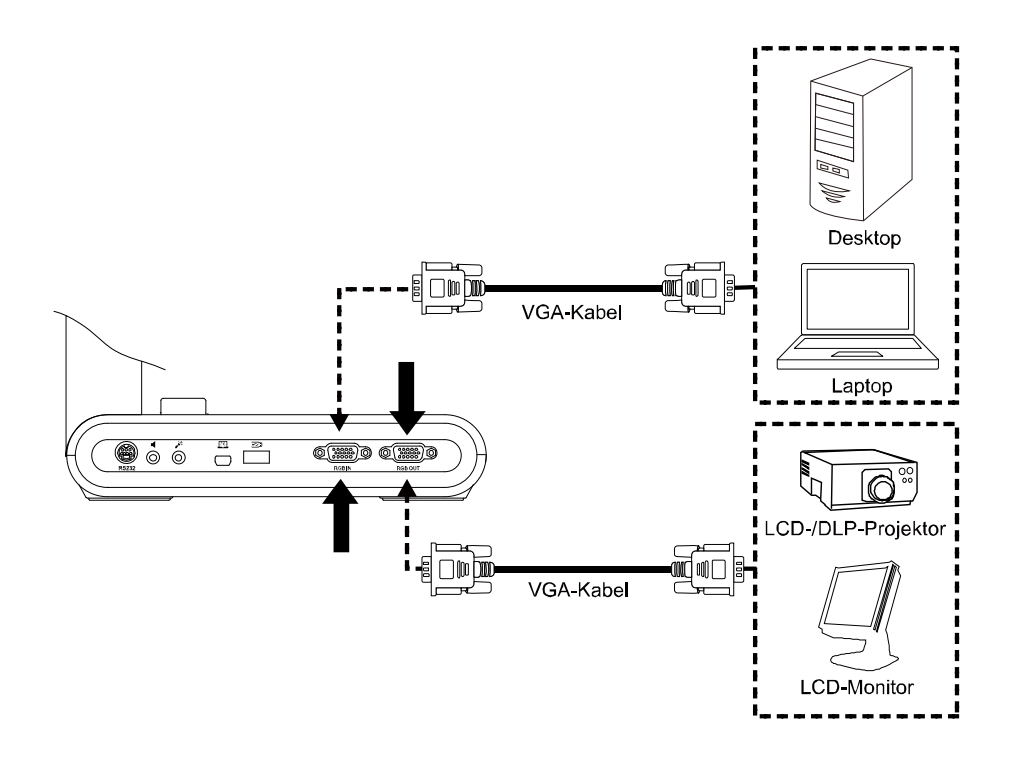

Auf der anderen Seite ermitteln Sie den VGA/HDMI-Ausgangsanschluss am Computer oder Laptop und verbinden Sie ihn mit dem VGA/ HDMI-IN-Anschluss an der AVerVision M90UHD. Das Videosignal des VGA/HDMI-IN-Anschlusses wird an den VGA/RGB-OUT-Anschluss gestreamt.

## [Hinweis]

- Für die Anzeige des Computerbilds drücken Sie die Taste **Kamera/PC** am Bedienfeld oder der Fernbedienung, um die AVerVision M90UHD in den Computermodus zu schalten.

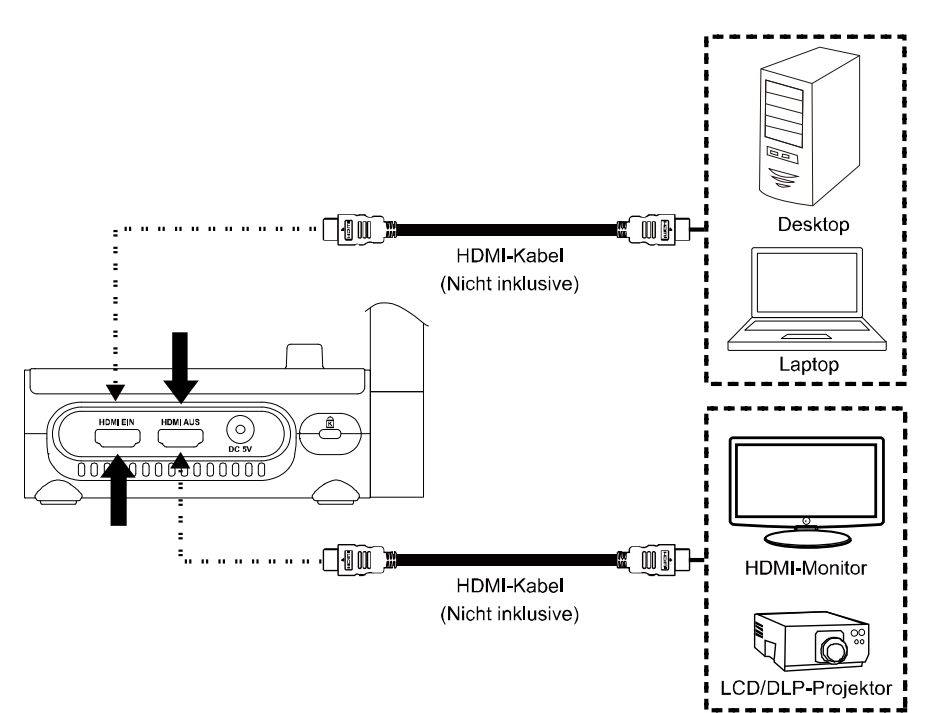

# Anschluss eines Verstärkerlautsprechers

Verbinden Sie einen Verstärkerlautsprecher mit 3,5-mm-Stecker mit dem Line-Out ( 🗹 )

Anschluss. Es wird nur Audio aus der Videowiedergabe unterstützt.

### [Hinweis]

Wir empfehlen den Anschluss des Verstärkerlautsprechers am Line-Out-Ausgang. Lassen Sie bei der Verwendung von Ohrhörern Vorsicht walten. Verringern Sie die Lautstärke an der Fernbedienung, um Gehörschäden infolge der Lautstärke zu vermeiden.

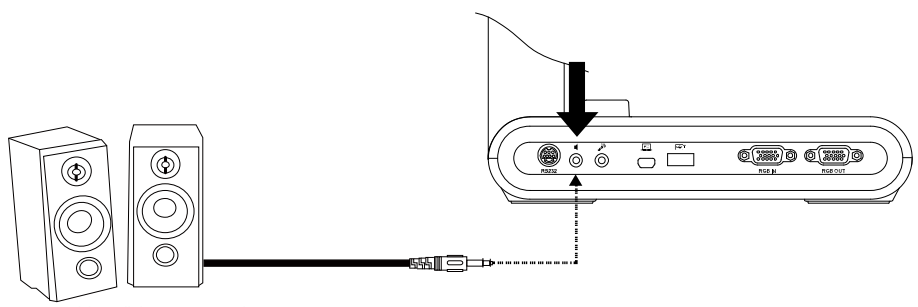

Verstärkerlautsprecher

# Anschließen eines Mikrofons

Stecken Sie ein 3,5-mm-Mikrofonstecker in den MIC-IN-Anschluss (

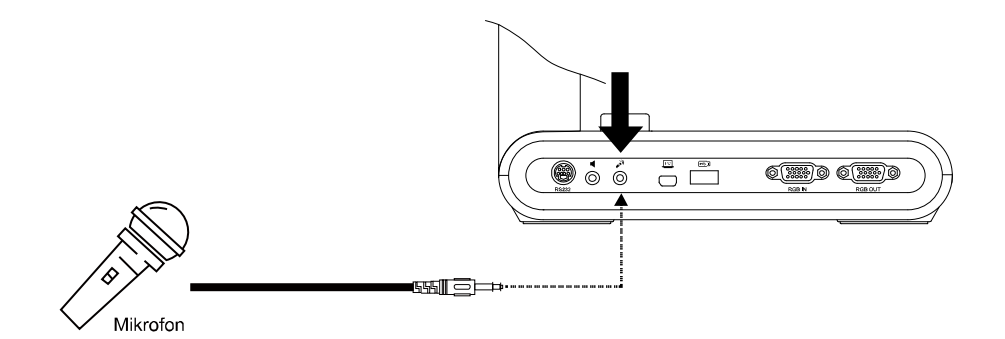

# Anschluss an ein Mikroskop

Wenn Sie die AVerVision M90UHD mit einem Mikroskop verbinden, können Sie mikroskopisch kleine Objekte auf einem großen Bildschirm anzeigen.

BILD

Vorschau Modus

Microscope

- Bildanzeigemodus zu Mikroskop ändern. Wählen Sie die Registerkarte IMAGE (BILD) > wählen Sie Preview Mode (Vorschaumodus) > und Microscope (Mikroskop). Betätigen Sie dann mit +.
- Halten Sie die Kamera auf den am weitesten entfernten Punkt und betätigen Sie AUTO FOCUS (AUTOFOKUS).
- 3. Justieren Sie den Fokus am Mikroskop.

 Wählen Sie die Gummikupplung in der entsprechenden Größe für das Okular des Mikroskops aus und setzen Sie diese auf den Mikroskop-Adapter.  Nehmen Sie das Okular vom Mikroskop und verbinden Sie es mit dem Mikroskopadapter mit der eingesetzten Gummikupplung. Befestigen Sie den Adapter und das Okular mit den drei Schrauben.

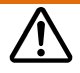

- Für das Okular empfehlen wir einen Augenabstand von 33 mm.

- Für die Verbesserung der Sicht nehmen Sie die Anpassung manuell vor.
- Setzen Sie den Mikroskop-Adapter mit einer Anschlussplatte auf den AVerVision-Kamerakopf. Verbinden Sie AVerVision dann mit dem Mikroskop.

Die Pfeile an Kamerakopf und Mikroskopadapter müssen in die gleiche Richtung zeigen, und im Uhrzeigersinn gedreht werden, bis sie einrasten.

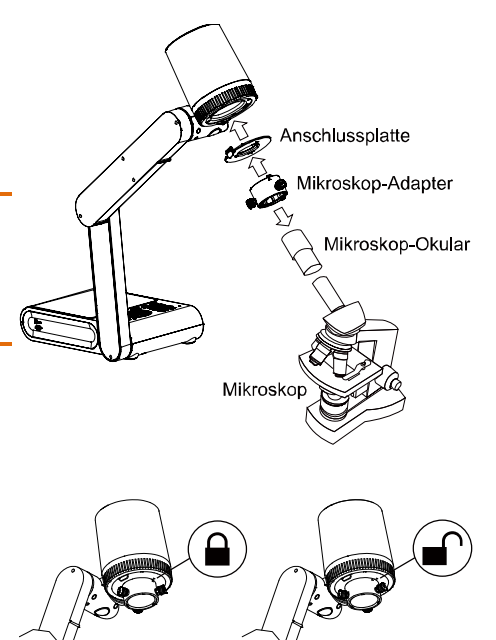

# Einrichtung von AVerVision M90UHD

Dieses Kapitel enthält nützliche Tipps für die Anpassung der AVerVision M90UHD gemäß Ihren Bedürfnissen.

# Aufbewahrung der Dokumentkamera

Angaben zur Aufbewahrung der Dokumentkamera entnehmen Sie bitte der nachstehenden Abbildung.

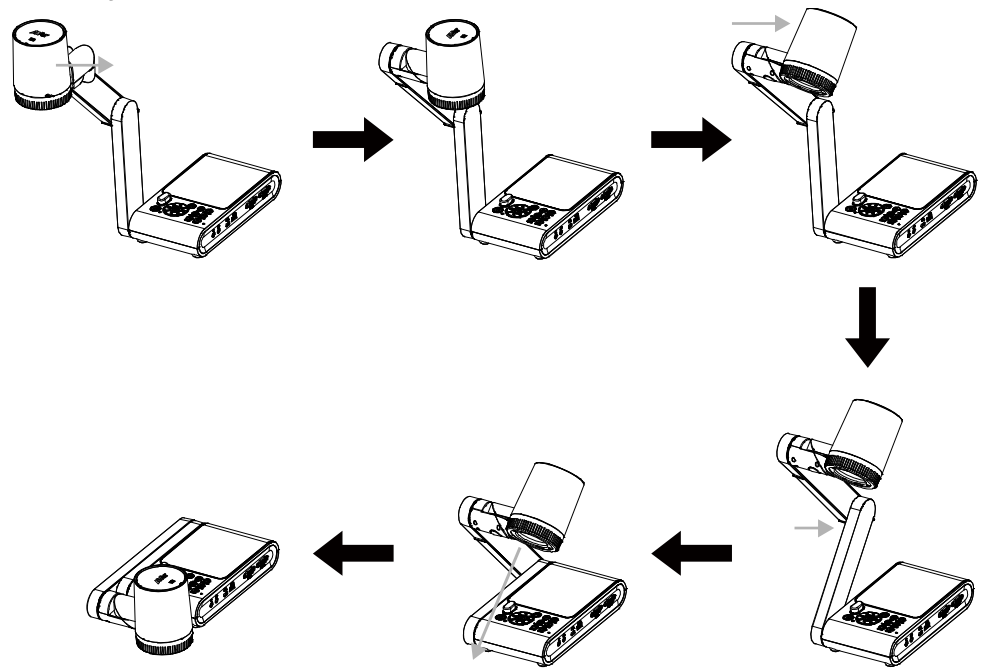
#### Aufnahmebereich

Der Aufnahmebereich kann mit High-Definition-Vorschau maximal 420 x 315 mm betragen.

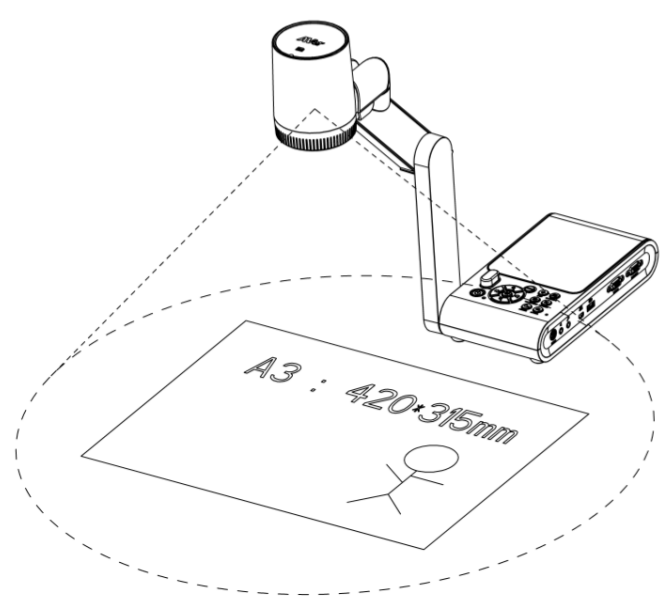

Wenn die Kameraposition eine Höhe von 360,3mm hat, ist der Aufnahmebereich A3-Größe.

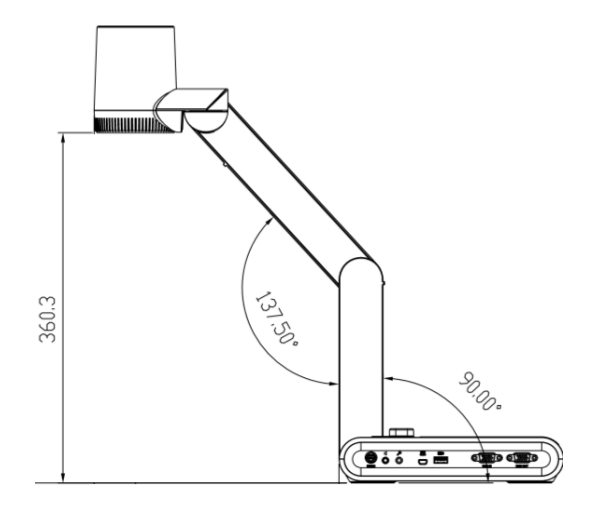

Der Kamerakopf kann um 90° gedreht werden, wie nachstehend gezeigt..

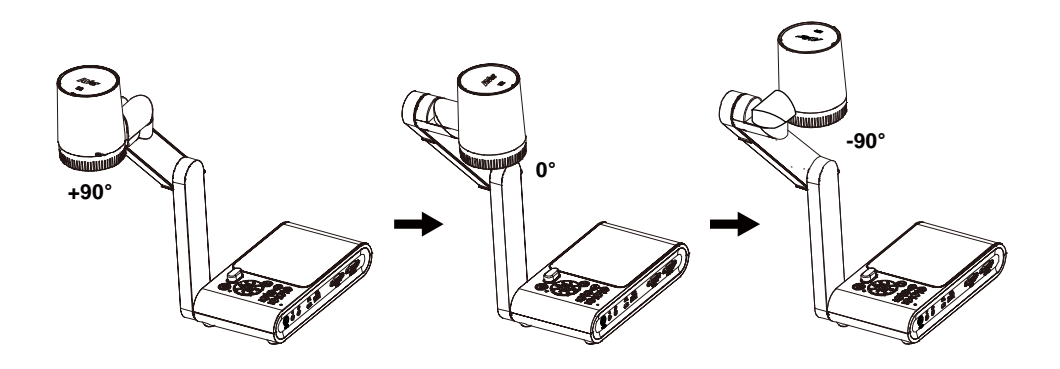

Um das Bild zu spiegeln, drücken Sie **MENU** (MENÜ) > **Mirror** (Spiegel). Betätigen Sie (-) und dann "**On**" (Ein).

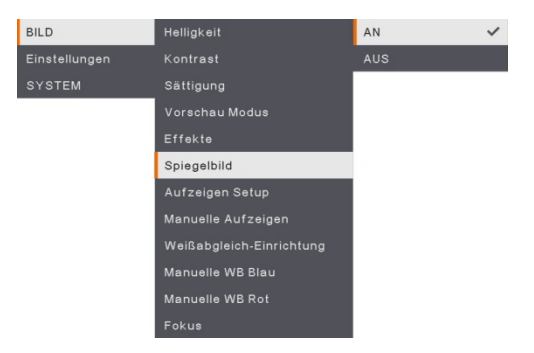

#### **Overhead-Licht**

Drücken Sie am Bedienfeld oder auf der Fernbedienung die LAMPEN-Taste, um das Licht ein- und auszuschalten.

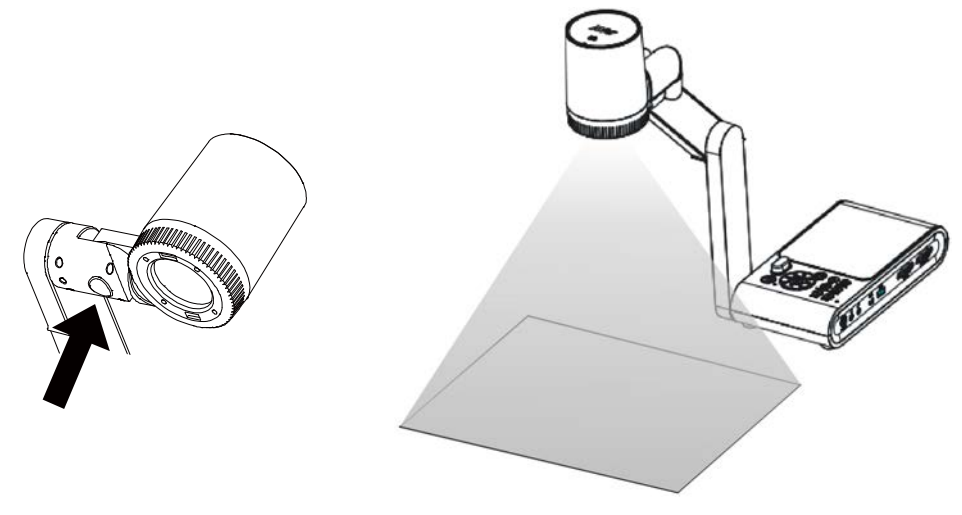

#### Infrarotsensor

Richten Sie die Fernbedienung auf den Infrarotsensor, um das Gerät zu bedienen.

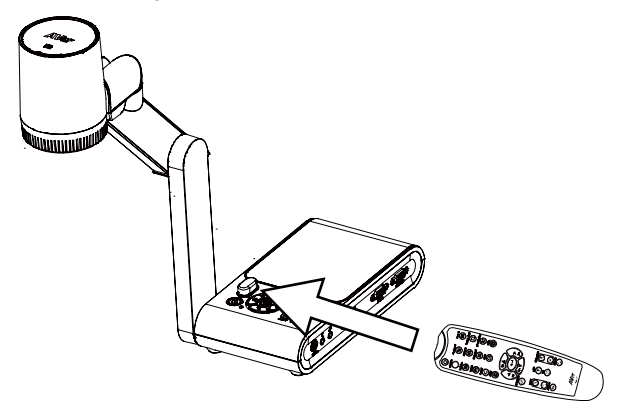

#### M90UHD-Montage auf einer flachen Oberfläche

Messen und kennzeichnen Sie auf einer flachen Oberfläche in einer geraden Linie horizontal 75 mm zwischen den Löchern; siehe nachstehende Abbildung. Verwenden Sie zwei (2) oder vier (4) M4.0-Schrauben für die 6-mm-Löcher und befestigen Sie die M90UHD auf einer flachen Oberfläche.

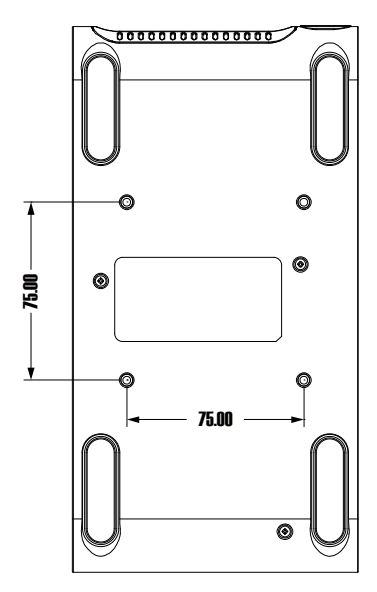

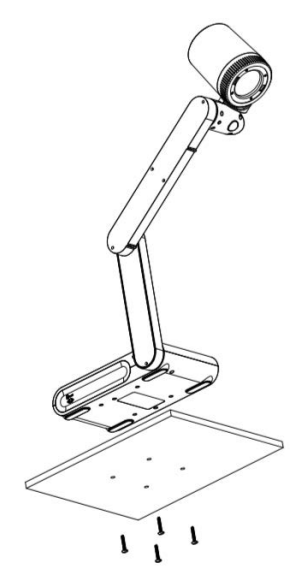

#### Blendschutz

Der Blendschutz ist eine Folie mit Spezialbeschichtung, die während der Anzeige stark glänzender Objekte oder Flächen, z. B. Zeitschriften oder Bilder, und vor Reflexionen schützt. Legen Sie den Blendschutz einfach auf das glänzende Dokument, um das reflektierte Licht zu reduzieren.

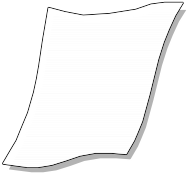

#### Externer Speicher

AVerVision M90UHD unterstützt eine externe Mikro SD-Speicherkarte sowie ein USB Flash-Laufwerk, um die Speicherkapazität für Bild- und Audio-/Videoaufnahmen zu erhöhen. AVerVision M90UHD erkennt das externe Speichermedium und schaltete automatisch zu dem zuletzt erkannten Speicher um. Wenn kein externes Speichermedium angeschlossen ist, werden alle erfassten Standbilder im integrierten Speicher abgelegt.

#### Einlegen der Micro-SD-Karte

Führen Sie die SD-Karte mit der Kontaktfläche nach unten bis zum Ende ein. Um die Karte zu entnehmen oder lösen, drücken Sie sie nach innen. Es werden Mikro SD-Karten von 1 GB bis 32 GB (FAT32) unterstützt.

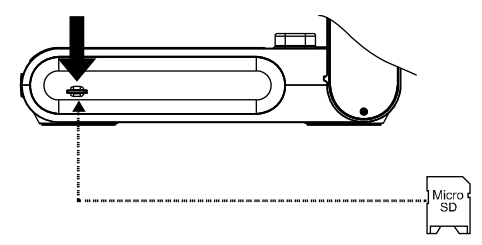

#### Verbinden Sie ein USB Flash-Laufwerk

Verbinden Sie das USB-Flash-Laufwerk mit dem USB-Schlitz. AVerVision M90UHD unterstützt USB-Flash-Laufwerke bis maximal 32GB. <u>Für die bessere</u> <u>Videoaufnahmequalität sollten Sie das USB-Flash-Laufwerk mit AVerVision M90UHD</u> <u>formatieren.</u>

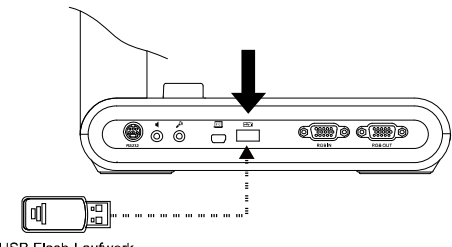

## RS232-Anschlussdiagramm

AVerVision M90UHD kann über den RS-232-Anschluss über einen Computer oder ein zentrales Bedienteil gesteuert werde.

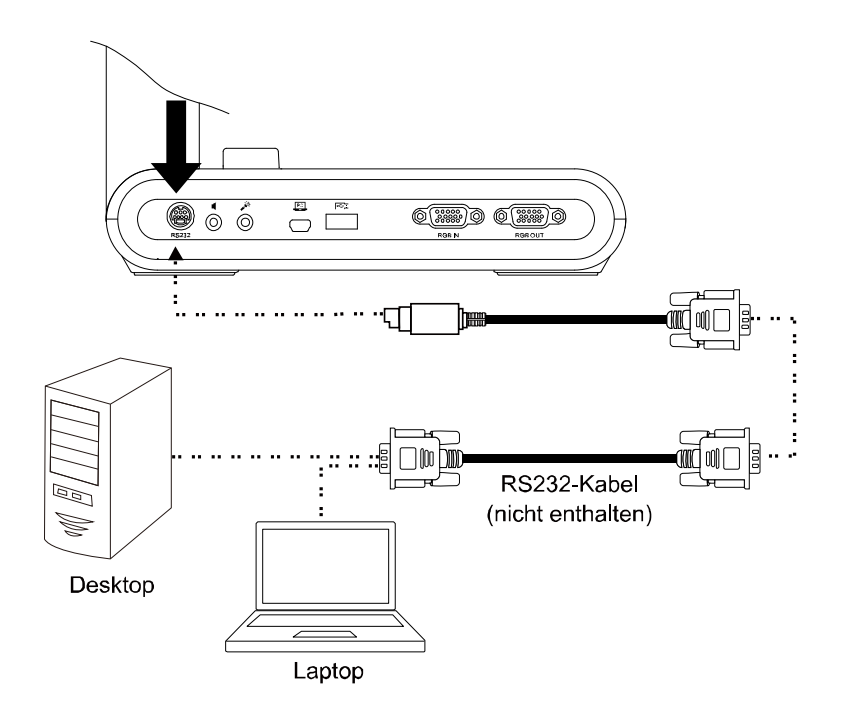

## RS-232 Senden-Befehl-Tabelle

Senden-Format : 0x52 + 0x0B + 0x03 + Data[0] + Data[1] + Data[2] + 0x53 + Checksum<sup>\*1</sup>Format Empfang erfolgreich : <math>0x53 + 0x00 + 0x02 + \*2 + 0x00 + 0x52 + Checksum<sup>\*4</sup>Format Empfang abnormal : 0x53 + 0x00 + 0x01 + \*3 + 0x52 + Checksum<sup>\*5</sup>

- \*1 : Checksum = 0x0B x oder 0x03 x oder Data[0] x oder Data[1] x oder Data[2] x oder 0x53
- \*2 : Datenempfang OK: 0x0B, Not Befehl: 0x03
- \*3 : ID Fehler: 0x01, Checksum Fehler: 0x02, Funktion fehlgeschlagen = 0x04
- \*4 : Checksum =  $0x00 \times der 0x02 \times der *2 \times der 0x00 \times der 0x52$
- \*5 : Checksum =  $0x00 \times 0x01 \times 0der *3 \times 0der 0x52$
- \*6 : Standby-Modus Datenempfang = 0x51 + 0xFF + 0x01 + 0x0B + 0x51 + 0xA4 Power-On-Modus Empfangsdaten = Keine Datenrückgabe
- \*7 : Standby-Modus Datenempfang = 0x51 + 0x00 + 0x01 + 0x0B + 0x51 + 0x5B Power-On-Modus Empfangsdaten = 0x53 + 0x00 + 0x02 + 0x0B + 0x00 + 0x52 + 0x5B

| Funktion                          | Data[0] | Data[1] | Data[2]         | Checksum |
|-----------------------------------|---------|---------|-----------------|----------|
| NETZ AUS <sup>™</sup>             | 0x01    | 0x00    | 0x00            | 0x5a     |
| EINSCHALTEN <sup>*7</sup>         | 0x01    | 0x01    | 0x00            | 0x5b     |
| KAMERAMODUS                       | 0x02    | 0x00    | 0x00            | 0x59     |
| WIEDERGABEMODUS EIN               | 0x03    | 0x00    | 0x00            | 0x58     |
| PC 1/2                            | 0x04    | 0x00    | 0x00            | 0x5f     |
| BILDERFASSUNG TYP: EINZEL         | 0x05    | 0x00    | 0x00            | 0x5e     |
| BILDERFASSUNG TYP: KONTINUIERLICH | 0x05    | 0x01    | 0x00            | 0x5f     |
| FORTS. ERFASSUNG INTERVALL +      | 0x06    | 0x00    | 0x00            | 0x5d     |
| FORTS. ERFASSUNG INTERVALL -      | 0x06    | 0x01    | 0x00            | 0x5c     |
| BILDERFASSUNG AUFLÖSUNG: NORMAL   | 0x07    | 0x00    | 0x00            | 0x5c     |
| BILDERFASSUNG AUFLÖSUNG: 13M      | 0x07    | 0x01    | 0x00            | 0x5d     |
| TIMER START                       | 0x08    | 0x00    | 0x00            | 0x53     |
| TIMER PAUSE                       | 0x08    | 0x01    | 0x00            | 0x52     |
| TIMER STOPP                       | 0x08    | 0x02    | 0x00            | 0x51     |
| TIMER EINSTELLUNG ZEIT            | 0x08    | 0x03    | Wert[ 1 ~ 120 ] | *1       |
| VORSCHAUMODUS: BEWEGUNG           | 0x0A    | 0x02    | 0x00            | 0x53     |
| VORSCHAUMODUS: MIKROSKOP          | 0x0A    | 0x03    | 0x00            | 0x52     |
| VORSCHAUMODUS: MAKRO              | 0x0A    | 0x04    | 0x00            | 0x55     |
| VORSCHAUMODUS: UNENDLICH          | 0x0A    | 0x05    | 0x00            | 0x54     |

| Funktion                      | Data[0] | Data[1] | Data[2]         | Checksum |
|-------------------------------|---------|---------|-----------------|----------|
| VORSCHAUMODUS: NORMAL         | 0x0A    | 0x06    | 0x00            | 0x57     |
| VORSCHAUMODUS: HOHE QUALITÄT  | 0x0A    | 0x07    | 0x00            | 0x56     |
| VORSCHAU ERFASSEN             | 0x0B    | 0x00    | 0x00            | 0x50     |
| WIEDERGABE LÖSCHEN            | 0x0C    | 0x00    | 0x00            | 0x57     |
| WIEDERGABE VOLLBILD           | 0x0D    | 0x00    | 0x00            | 0x56     |
| SPIEGEL AUS                   | 0x0E    | 0x00    | 0x00            | 0x55     |
| SPIEGEL EIN                   | 0x0E    | 0x01    | 0x00            | 0x54     |
| DREHEN AUS                    | 0x0F    | 0x00    | 0x00            | 0x54     |
| DREHEN EIN                    | 0x0F    | 0x02    | 0x00            | 0x56     |
| EFFEKT: FARBE                 | 0x10    | 0x00    | 0x00            | 0x4b     |
| EFFEKT: SW                    | 0x10    | 0x01    | 0x00            | 0x4a     |
| EFFEKT: NEGATIV               | 0x10    | 0x02    | 0x00            | 0x49     |
| KONTRAST ERHÖHEN              | 0x11    | 0x00    | 0x00            | 0x4a     |
| KONTRAST VERRINGERN           | 0x11    | 0x01    | 0x00            | 0x4b     |
| KONTRAST WERT                 | 0x11    | 0x02    | Wert[ 1 ~ 255 ] | *1       |
| HELLIGKEIT ERHÖHEN            | 0x12    | 0x00    | 0x00            | 0x49     |
| HELLIGKEIT VERRINGERN         | 0x12    | 0x01    | 0x00            | 0x48     |
| HELLIGKEIT WERT               | 0x12    | 0x02    | Wert[ 1 ~ 255 ] | *1       |
| BELICHTUNG: AUTO              | 0x13    | 0x00    | 0x00            | 0x48     |
| BELICHTUNG: MANUELL           | 0x13    | 0x01    | 0x00            | 0x49     |
| BELICHTUNG MANUELL ERHÖHEN    | 0x14    | 0x00    | 0x00            | 0x4f     |
| BELICHTUNG MANUELL VERRINGERN | 0x14    | 0x01    | 0x00            | 0x4e     |
| WEISSABGLEICH: AUTO           | 0x15    | 0x00    | 0x00            | 0x4e     |
| WEISSABGLEICH: MANUELL        | 0x15    | 0x01    | 0x00            | 0x4f     |
| WEISSABGLEICH MEHR BLAU       | 0x16    | 0x00    | 0x00            | 0x4d     |
| WEISSABGLEICH WENIGER BLAU    | 0x16    | 0x01    | 0x00            | 0x4c     |
| WEISSABGLEICH MEHR ROT        | 0x17    | 0x00    | 0x00            | 0x4c     |
| WEISSABGLEICH WENIGER ROT     | 0x17    | 0x01    | 0x00            | 0x4d     |
| FLICKER: 50Hz                 | 0x18    | 0x00    | 0x00            | 0x43     |
| FLICKER: 60Hz                 | 0x18    | 0x01    | 0x00            | 0x42     |
| AUFNAHME: AUS                 | 0x23    | 0x00    | 0x00            | 0x78     |

| Funktion                        | Data[0] | Data[1] | Data[2] | Checksum |
|---------------------------------|---------|---------|---------|----------|
| AUFNAHME: EIN                   | 0x23    | 0x01    | 0x00    | 0x79     |
| FILM SCHNELL ZURÜCKSPULEN       | 0x25    | 0x00    | 0x00    | 0x7e     |
| VIDEO SCHNELL VORWÄRTS SPULEN   | 0x25    | 0x01    | 0x00    | 0x7f     |
| FILM LAUTER                     | 0x26    | 0x00    | 0x00    | 0x7d     |
| FILM LEISER                     | 0x26    | 0x01    | 0x00    | 0x7c     |
| SPEICHER: EINGEBETTET           | 0x28    | 0x00    | 0x00    | 0x73     |
| SPEICHER: SD-KARTE              | 0x28    | 0x01    | 0x00    | 0x72     |
| SPEICHER: USB-STICK             | 0x28    | 0x02    | 0x00    | 0x71     |
| FORMAT: EINGEBETTET             | 0x29    | 0x00    | 0x00    | 0x72     |
| FORMAT: SD-KARTE                | 0x29    | 0x01    | 0x00    | 0x73     |
| FORMAT: USB-STICK               | 0x29    | 0x02    | 0x00    | 0x70     |
| AUSGABE AUFLÖSUNG: 1024x768     | 0x2F    | 0x01    | 0x00    | 0x75     |
| AUSGABE AUFLÖSUNG: 1280x720     | 0x2F    | 0x02    | 0x00    | 0x76     |
| AUSGABE AUFLÖSUNG: 1920x1080    | 0x2F    | 0x03    | 0x00    | 0x77     |
| AUSGABE AUFLÖSUNG: 3840x2160@30 | 0x2F    | 0x08    | 0x00    | 0x7c     |
| AUSGABE AUFLÖSUNG: 3840x2160@60 | 0x2F    | 0x09    | 0x00    | 0x7d     |
| USB VERBINDUNG: USB KAMERA      | 0x30    | 0x00    | 0x00    | 0x6b     |
| USB VERBINDUNG: MASSENSPEICHER  | 0x30    | 0x01    | 0x00    | 0x6a     |
| SICHERUNG AUF SD-KARTE          | 0x31    | 0x00    | 0x00    | 0x6a     |
| SICHERUNG AUF USB-STICK         | 0x31    | 0x01    | 0x00    | 0x6b     |
| PROFIL SPEICHERN: PROFIL 1      | 0x32    | 0x00    | 0x00    | 0x69     |
| PROFIL SPEICHERN: PROFIL 2      | 0x32    | 0x01    | 0x00    | 0x68     |
| PROFIL SPEICHERN: PROFIL 3      | 0x32    | 0x02    | 0x00    | 0x6b     |
| PROFIL ABRUF: PROFIL 1          | 0x33    | 0x00    | 0x00    | 0x68     |
| PROFIL ABRUF: PROFIL 2          | 0x33    | 0x01    | 0x00    | 0x69     |
| PROFIL ABRUF: PROFIL 3          | 0x33    | 0x02    | 0x00    | 0x6a     |
| DIASHOW: AUS                    | 0x34    | 0x00    | 0x00    | 0x6f     |
| DIASHOW: EIN                    | 0x34    | 0x01    | 0x00    | 0x6e     |
| ERFASSUNGSQUALITÄT: NORMAL      | 0x37    | 0x00    | 0x00    | 0x6c     |
| ERFASSUNGSQUALITÄT: HOCH        | 0x37    | 0x01    | 0x00    | 0x6d     |
| ERFASSUNGSQUALITÄT: HÖCHSTE     | 0x37    | 0x02    | 0x00    | 0x6e     |

| Funktion             | Data[0] | Data[1] | Data[2]         | Checksum |
|----------------------|---------|---------|-----------------|----------|
| AUTOFOKUS            | 0x40    | 0x00    | 0x00            | 0x1b     |
| MENÜ                 | 0x41    | 0x00    | 0x00            | 0x1a     |
| PFEIL - NACH UNTEN   | 0x42    | 0x00    | 0x00            | 0x19     |
| PFEIL NACH OBEN      | 0x42    | 0x01    | 0x00            | 0x18     |
| PFEIL- LINKS         | 0x42    | 0x02    | 0x00            | 0x1b     |
| PFEIL - RECHTS       | 0x42    | 0x03    | 0x00            | 0x1a     |
| EINGABE              | 0x43    | 0x00    | 0x00            | 0x18     |
| EINFRIEREN/STOPP     | 0x44    | 0x00    | 0x00            | 0x1f     |
| STANDARD             | 0x45    | 0x00    | 0x00            | 0x1e     |
| ZOOM -               | 0x46    | 0x00    | 0x00            | 0x1d     |
| ZOOM +               | 0x46    | 0x01    | 0x00            | 0x1c     |
| ZOOM ZURÜCKSETZEN    | 0x47    | 0x00    | 0x00            | 0x1c     |
| FOKUS AUF NÄHE       | 0x48    | 0x00    | 0x00            | 0x13     |
| FOKUS AUF FERSE      | 0x48    | 0x01    | 0x00            | 0x12     |
| LAMPE AUS            | 0x49    | 0x00    | 0x00            | 0x12     |
| LAMPE EIN            | 0x49    | 0x01    | 0x00            | 0x13     |
| SÄTTIGUNG ERHÖHEN    | 0x4B    | 0x00    | 0x00            | 0x10     |
| SÄTTIGUNG VERRINGERN | 0x4B    | 0x01    | 0x00            | 0x11     |
| SÄTTIGUNGSWERT       | 0x4B    | 0x02    | Wert[ 1 ~ 255 ] | *1       |
| STUMMSCHALTUNG AUS   | 0x4C    | 0x00    | 0x00            | 0x17     |
| STUMMSCHALTUNG EIN   | 0x4C    | 0x01    | 0x00            | 0x16     |

## **RS-232 Get-Befehl-Tabelle**

Sendenformat : 0x52 + 0x0A + 0x01 + Data[0] + 0x53 + Checksum

Empfangsformat : 0x53 + 0x0C + 0x01 + ReData[0] + 0x52 + ReChecksum<sup>\*1</sup>

- \*1 : ReChecksum = 0x0C x oder 0x01 x oder ReData[0] x oder 0x52
- \*2 : Power Status Empfang Daten = 0x51 + 0xFF + 0x01 + 0x0A + 0x51 + 0xA5

| Funktion          | Data[0] | Checksum | ReData[0]            |
|-------------------|---------|----------|----------------------|
| Roter Wert        | 0x02    | 0x5A     | Wert [ 0 ~ 255 ]     |
| Blauer Wert       | 0x03    | 0x5B     | Wert [ 0 ~ 255 ]     |
| Notzetatue        | 0x04    | 0.450    | AUS [ *2 ]           |
| INETZSTATUS       | 0x04    | 0,50     | 1: EIN               |
| Lampenstatus      | 0x05    | 0x5D     | 0: AUS 1: EIN        |
|                   | 0x06    | 0x5E     | 0: Kameramodus       |
| Anzeige-Status    |         |          | 1: Wiedergabemodus   |
|                   |         |          | 2: PC-1 Pass-Through |
| Einfrieren-Status | 0x08    | 0x50     | 0: AUS 1: EIN        |
| Helligkeit Wert   | 0x0A    | 0x52     | Wert [ 1 ~ 64 ]      |
| Kontrast Wert     | 0x0B    | 0x53     | Wert [ 1 ~ 32 ]      |
| Sättiungswert     | 0x0D    | 0x55     | Wert [ 1 ~ 32 ]      |

## OSD-MENÜ

# Im OSD-Menü stehen 3 Optionen zur Verfügung: IMAGE (BILD), SETTING (EINSTELLUNG) und SYSTEM.

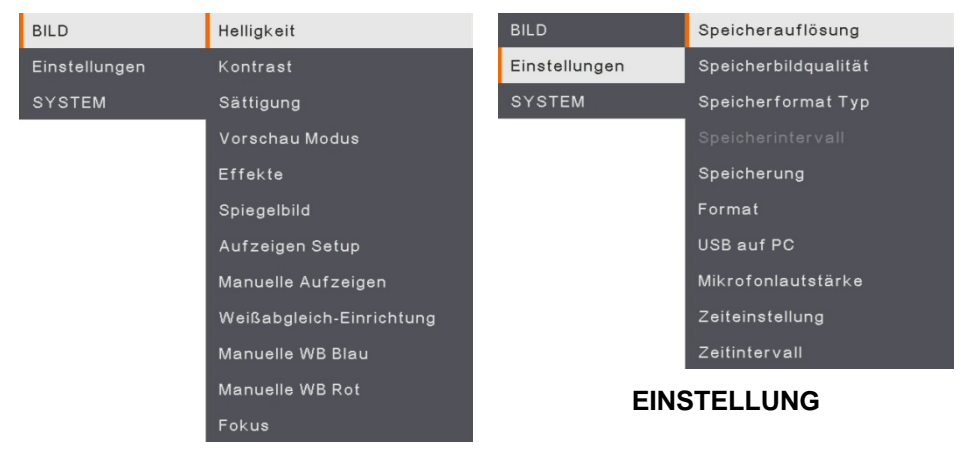

#### BILD

| BILD          | Sprache               |
|---------------|-----------------------|
| Einstellungen | Ausgabeanzeige        |
| SYSTEM        | Sicherung             |
|               | Einstellung speichern |
|               | Rückrufeinstellung    |
|               | Flackern              |
|               | Information           |
|               | Default               |
|               |                       |

SYSTEM

#### Navigation im Menü und im Submenü

- 1. Betätigen Sie die MENU-Taste am Bedienfeld oder der Fernbedienung.
- 2. Betätigen Sie ▶, ◄, ▲ und ▼, um Ihre Auswahl in der Menüliste zu treffen.
- 3. Treffen Sie Ihre Auswahl mit (
- 4. Mit ▼ und ▼ passen Sie eine Einstellung an oder treffen eine Auswahl.
- greifen Sie auf das Submenü zu.

#### Bild

| Menü-Bi       | ildschirm                |     | Funktion                            |
|---------------|--------------------------|-----|-------------------------------------|
| BILD          | Helligkeit               | +   | Helligkeit                          |
| Einstellungen | Kontrast                 | 125 | Manuelle Einstellung der Helligkeit |
| SYSTEM        | Sättigung                | -   | zwischen 0 und 255.                 |
|               | Vorschau Modus           |     |                                     |
|               | Effekte                  |     |                                     |
|               | Spiegelbild              |     |                                     |
|               | Aufzeigen Setup          |     |                                     |
|               | Manuelle Aufzeigen       |     |                                     |
|               | Weißabgleich-Einrichtung |     |                                     |
|               | Manuelle WB Blau         |     |                                     |
|               | Manuelle WB Rot          |     |                                     |
|               | Fokus                    |     |                                     |
|               |                          |     |                                     |
| DU D          | 11-111-la - it           | +   | Kontrast                            |

| BILD          | Helligkeit               | + |
|---------------|--------------------------|---|
| Einstellungen | Kontrast                 |   |
| SYSTEM        | Sättigung                | - |
|               | Vorschau Modus           |   |
|               | Effekte                  |   |
|               | Spiegelbild              |   |
|               | Aufzeigen Setup          |   |
|               | Manuelle Aufzeigen       |   |
|               | Weißabgleich-Einrichtung |   |
|               | Manuelle WB Blau         |   |
|               | Manuelle WB Rot          |   |
|               | Fokus                    |   |
|               |                          |   |

Manuelle Kontrastauswahl in dunklen und hellen Umgebungen zwischen 0 und 255.

| BILD          | Helligkeit               | + |
|---------------|--------------------------|---|
| Einstellungen | Kontrast                 |   |
| SYSTEM        | Sättigung                |   |
|               | Vorschau Modus           |   |
|               | Effekte                  |   |
|               | Spiegelbild              |   |
|               | Aufzeigen Setup          |   |
|               | Manuelle Aufzeigen       |   |
|               | Weißabgleich-Einrichtung |   |
|               | Manuelle WB Blau         |   |
|               | Manuelle WB Rot          |   |
|               | Fokus                    |   |
|               |                          |   |

#### Sättigung

Manuelle Einstellung der die Sättigung zwischen 0 und 255.

| Menü-Bi       | Menü-Bildschirm          |               | Funktion                                  |  |
|---------------|--------------------------|---------------|-------------------------------------------|--|
| BILD          | Helligkeit               | Normal 🗸      | Vorschaumodus                             |  |
| Einstellungen | Kontrast                 | Motion        | Auswahl aus verschiedenen                 |  |
| SYSTEM        | Sättigung                | Hochauflösend | Bildanzeigeeinstellungen.                 |  |
|               | Vorschau Modus           | Microscope    | Normal - Bildgradient annassen            |  |
|               | Effekte                  | Makro         | Normai - Dilugradient anpassen.           |  |
|               | Spiegelbild              |               | Motion – hohe Aktualisierungsrate für ein |  |
|               | Aufzeigen Setup          |               | bewegtes Bild.                            |  |
|               | Manuelle Aufzeigen       |               | High Quality - bobe Auflösung mit der     |  |
|               | Weißabgleich-Einrichtung |               | hoton Qualität                            |  |
|               | Manuelle WB Blau         |               | Desten Qualitat.                          |  |
|               | Manuelle WB Rot          |               | Mikroskop - automatische Anpassung des    |  |
|               | Fokus                    |               | optischen Zooms für die mikroskopische    |  |
|               |                          | -             | Ansicht                                   |  |

#### Macro – Nahaufnahme.

Infinity - Unendlich.

| BILD          | Helligkeit                                                                                                    | Farbe 🗸 | Effekt                                   |
|---------------|----------------------------------------------------------------------------------------------------|---------|------------------------------------------|
| Einstellungen | Kontrast                                                                                                    | B/W     | Konvertiert das Bild in Positiv          |
| SYSTEM        | Sättigung                                                                                                    | Negativ | (Originalfarbe), Monochrom (Schwarzweiß) |
|               | Vorschau Modus                                                                                                    |         | oder Negativ                             |
|               | Effekte                                                                                                    |         | odor rtogatti                            |
|               | Spiegelbild                                                                                                    |         |                                          |
|               | Aufzeigen Setup                                                                                                    |         |                                          |
|               | Manuelle Aufzeigen                                                                                                    |         |                                          |
|               | Weißabgleich-Einrichtung                                                                                                    |         |                                          |
|               | Manuelle WB Blau                                                                                                    |         |                                          |
|               | Manuelle WB Rot                                                                                                    |         |                                          |
|               | Fokus                                                                                                    |         |                                          |
|               |                                                                                                    |         | Spiegeln                                 |
| BILD          | Helligkeit                                                                                                    | AN 🗸    |                                          |
| Einstellungen | Kontrast                                                                                                    | AUS     | Das Bild links oder rechts drehen.       |
| SYSTEM        | Sättigung                                                                                                    |         |                                          |
|               | Vorschau Modus                                                                                                    |         |                                          |
|               | Effekte                                                                                                    |         |                                          |
|               | Spiegelbild                                                                                                    |         |                                          |
|               | Aufzeigen Setup                                                                                                    |         |                                          |
|               | Manuelle Aufzeigen                                                                                                    |         |                                          |
|               | weißabgleich-Einrichtung                                                                                                    |         |                                          |
|               | Manuelle WB Blau                                                                                                    |         |                                          |
|               | Manuelle WB Rot                                                                                                    |         |                                          |
|               | and the second second se |         |                                          |

| Menü-Bilc               | lschirm                                      |         |   |
|-------------------------|----------------------------------------------|---------|---|
| BILD                    | Helligkeit                                   | ÁUTO    | I |
| Einstellungen<br>SYSTEM | Kontrast<br>Sättigung                        | MANUELL | ~ |
|                         | Vorschau Modus<br>Effekte                    |         | I |
|                         | Spiegelbild                                  |         | Ì |
|                         | Manuelle Aufzeigen                           |         | ١ |
|                         | Weißabgleich-Einrichtung<br>Manuelle WB Blau |         |   |
|                         | Manuelle WB Rot<br>Fokus                     |         |   |

#### Funktion

#### Belichtungseinrichtung

Wählen Sie "AUTO" für die automatische Anpassung von Weißabgleich, Belichtung, Farbkorrektur und Belichtungskorrektur. Wählen Sie "MANUAL" für die erweiterten Belichtungs- und Weißabgleicheinstellungen.

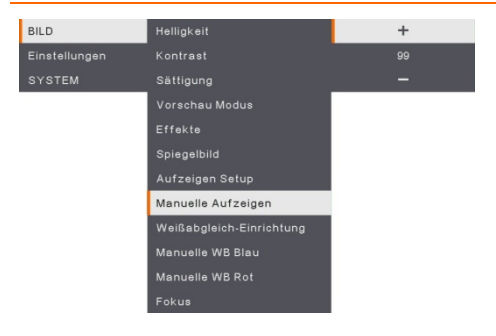

#### Manuelle Beleuchtung

**MANUAL** - Manuelle Anpassung des Belichtungspegels. Die Belichtung kann von 0 bis 99 angepasst werden.

| BILD          | Helligkeit               | ÁUTO      | Weißabgleich-Einrichtung                  |
|---------------|--------------------------|-----------|-------------------------------------------|
| Einstellungen | Kontrast                 | MANUELL 🗸 | Auswahl der Weißabgleich-Einstellung für  |
| SYSTEM        | Sättigung                |           | unterschiedliche Lichtbedingungen und     |
|               | Vorschau Modus           |           | Farbtemperaturen                          |
|               | Effekte                  |           | AUTO Automaticaha Annaasung daa           |
|               | Spiegelbild              |           | Weißabgleichs.                            |
|               | Aufzeigen Setup          |           |                                           |
|               | Manuelle Aufzeigen       |           | MANUAL - Manuelle Anpassung des           |
|               | Weißabgleich-Einrichtung |           | Farbniveaus. Wählen Sie "Manual" für die  |
|               | Manuelle WB Blau         |           | erweiterte Einrichtung des Weißabgleichs. |
|               | Manuelle WB Rot          |           |                                           |
|               | Fokus                    |           |                                           |

#### Menü-Bildschirm

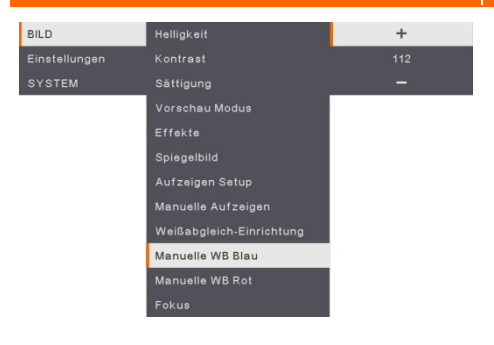

#### Funktion

#### Manuell WB Blau

Manuelle Anpassung des blauen Farbniveaus Die Farbstufe kann bis 255 angepasst werden.

| BILD          | Helligkeit               | +   |
|---------------|--------------------------|-----|
| Einstellungen |                          | 113 |
| SYSTEM        | Sättigung                | -   |
|               | Vorschau Modus           |     |
|               |                          |     |
|               | Spiegelbild              |     |
|               | Aufzeigen Setup          |     |
|               | Manuelle Aufzeigen       |     |
|               | Weißabgleich-Einrichtung |     |
|               | Manuelle WB Blau         |     |
|               | Manuelle WB Rot          |     |
|               | Fokus                    |     |

#### Manuell WB Rot

Manuelle Anpassung des roten Farbniveaus Die Farbstufe kann bis 255 eingestellt werden.

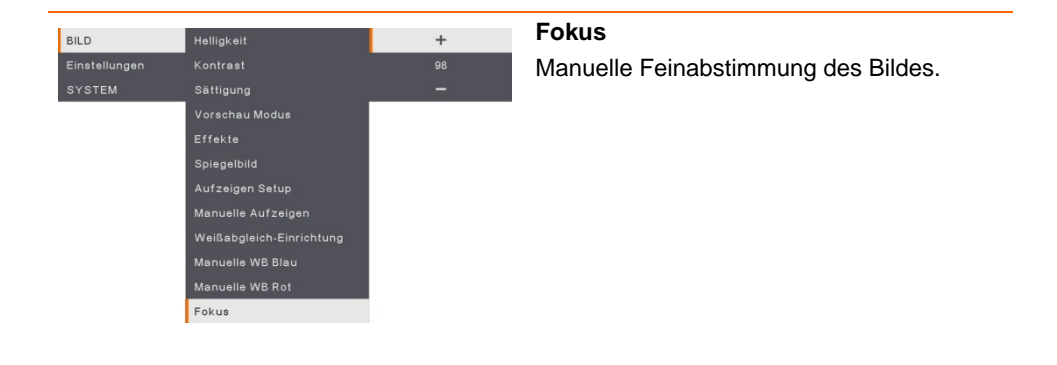

#### Einstellung

| Menü-Bildschirm |                      |        |            |
|-----------------|----------------------|--------|------------|
| BILD            | Speicherauflösung    | 13M 🗸  | Erfa       |
| Einstellungen   | Speicherbildqualität | Normal | Mit        |
| SYSTEM          | Speicherformat Typ   |        | Bei        |
|                 | Speicherintervall    |        | 420        |
|                 | Speicherung          |        | \ <u>\</u> |
|                 | Format               |        | vva        |
|                 | USB auf PC           |        | Erta       |
|                 | Mikrofonlautstärke   |        | Auf        |
|                 | Zeiteinstellung      |        |            |
|                 | Zeitintervall        |        |            |

#### Funktion

#### Erfassungsauflösung

Mit dieser Auswahl erfassen Sie die Größe. Bei der **13M**-Einstellung ist die Auflösung 4208 x 3120. Wählen Sie **Normal** für die

Erfassungsgröße basierend auf den Auflösungseinstellungen.

| BILD          | Speicherauflösung    | Fein   | ~ |
|---------------|----------------------|--------|---|
| Einstellungen | Speicherbildqualität | Hoch   |   |
| SYSTEM        | Speicherformat Typ   | Normal |   |
|               | Speicherintervall    |        |   |
|               | Speicherung          |        |   |
|               | Format               |        |   |
|               | USB auf PC           |        |   |
|               | Mikrofonlautstärke   |        |   |
|               | Zeiteinstellung      |        |   |
|               | Zeitintervall        |        |   |

#### Erfassungsqualität

Mit dieser Auswahl wird die Erfassungskomprimierung ausgewählt. Wählen Sie **Finest** (am Feinsten) für die beste Erfassungskomprimierung.

| BILD          | Speicherauflösung    | Einzeln    |   |
|---------------|----------------------|------------|---|
| Einstellungen | Speicherbildqualität | Continuous | ~ |
| SYSTEM        | Speicherformat Typ   |            |   |
|               | Speicherintervall    |            |   |
|               | Speicherung          |            |   |
|               | Format               |            |   |
|               | USB auf PC           |            |   |
|               | Mikrofonlautstärke   |            |   |
|               | Zeiteinstellung      |            |   |
|               | Zeitintervall        |            |   |

#### Erfassungstyp

Mit dieser Auswahl erfassen Sie den Erfassungstyp.

Single - erfasst nur ein Bild.

**Continuous** - kontinuierliche Erfassung aufeinanderfolgender Bilder; die Dauererfassung kann auf Tastendruck beendet werden. Wählen Sie **Continuous** (kontinuierlich) für Aktivierung der Einstellung **Capture Interval** (Erfassungsintervall).

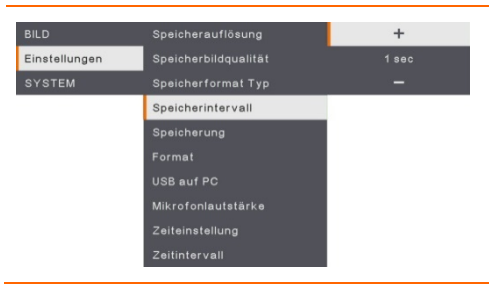

#### Erfassungsintervall

Einstellung des Intervalls für die kontinuierliche Erfassung. Die Länge kann mit bis zu 600 Sek. (10 Min.) angegeben werden.

| Menü-Bildschirm                 |                                                                                                    | Funktion                                                                                                    |  |
|---------------------------------|----------------------------------------------------------------------------------------------------|----------------------------------------------------------------------------------------------------|--|
| BILD<br>Einstellungen<br>SYSTEM | Speicherauflösung Integriert ✓<br>Speicherbildqualität SD Karte<br>Speicherformat Typ USB Drive<br>Speicherintervali<br>Speicherung<br>Format<br>USB auf PC<br>Mikrofonlautatärke<br>Zeiteinstellung<br>Zeitintervali | <b>Speicherung</b><br>Speicherort ändern. Audio- und<br>Videoaufnahmen können nur auf einer<br>integrierten SD Karte oder einem<br>USB-Laufwerk gespeichert werden.                                                                                                    |  |
| BILD<br>Einstellungen<br>SYSTEM | Speicheraufiösung Integriert   Speicherbildqualität SD Karte   Speicherformat Typ USB Drive   Speicherintervali Speicherung   Format USB auf PC   Mikrofonlautstärke Zeiteinstellung   Zeitintervali Seithervali      | Format<br>Formatieren, um alle Daten im gewählten<br>Speicher zu löschen.                                                                                                    |  |
| BILD<br>Einstellungen<br>SYSTEM | Speicherauflösung Kamera 🗸<br>Speicherbildquailtät Speicherung<br>Speicherformat Typ<br>Speicherintervall<br>Speicherung<br>Format<br>USB auf PC<br>Mikrofonlautetärke<br>Zeiteinstellung<br>Zeitintervall            | USB an PC<br>Auswahl des Status von AVerVision<br>M90UHD bei der Verbindung über<br>USB-Kabel.<br>Camera - Verwendung als<br>Computer-Webcam oder mit unserer<br>Software-Suite für die Aufnahme von<br>Videos und Standbildern.<br>Storage - Übertragung erfasster<br>Bilder/Videos aus dem Speicher auf eine<br>Computerfestplatte. |  |
| BILD<br>Einstellungen<br>SYSTEM | Speicherauflösung +<br>Speicherbildqualität 30<br>Speicherformat Typ -<br>Speicherintervall<br>Speicherung<br>Format<br>USB auf PC<br>Mikrofonlautstärko<br>Zeiteinstellung<br>Zeitintervall                          | <b>Mikrofonlautstärke</b><br>Anpassung der Aufnahmelautstärke oder<br>des USB-Audioeingangs.                                                                                                    |  |

| Menü-Bildschirm                 |                                                                                                    |                         | Funktion                                                                                                    |
|---------------------------------|----------------------------------------------------------------------------------------------------|-------------------------|----------------------------------------------------------------------------------------------------|
| BILD<br>Einstellungen<br>SYSTEM | Speicheraufiösung<br>Speicherbildqualität<br>Speicherformat Typ<br>Speicherintervall<br>Speicherung<br>Format<br>USB auf PC<br>Mikrofonalutstärke<br>Zeiteinstellung<br>Zeitintervall | Start<br>Pause<br>Stopp | Start Timer<br>Timer starten. Der Timer zählt automatisch<br>hoch, sobald er Null erreicht, und zeigt die<br>abgelaufene Zeit an. |
| BILD<br>Einstellungen<br>SYSTEM | Speicherauflösung<br>Speicherbildqualität<br>Speicherintervall<br>Speicherintervall<br>Speicherung<br>Format<br>USB auf PC<br>Mikrofonlautstärke<br>Zoiteinstellung<br>Zaitimtervall  | Start<br>Pause<br>Stopp | Pause/Stopp-Timer<br>Während der Zeitaufnahme die<br>"Menü"-Taste drücken, um die Zeitvorgabe<br>zu pausieren oder zu stoppen.    |
| BILD<br>Einstellungen<br>SYSTEM | Speicherauflösung<br>Speicherbildqualität<br>Speicherformat Typ<br>Speicherung<br>Format<br>USB auf PC<br>Mikrofonlautstärke<br>Zeiteinstellung<br>Zoltintervall                      | +<br>60 min<br>-        | <b>Timer-Intervall</b><br>Legen sie die Timer-Dauer mit bis zu 2<br>Stunden fest.                                                 |

#### System

| Menu-Dhuseninni |                       |           |  |  |
|-----------------|-----------------------|-----------|--|--|
|                 |                       |           |  |  |
| BILD            | Sprache               | English   |  |  |
| Einstellungen   | Ausgabeanzeige        | 繁體中文      |  |  |
| SYSTEM          |                       | 日本語       |  |  |
|                 | Einstellung speichern | Deutsch 🗸 |  |  |
|                 | Rückrufeinstellung    |           |  |  |
|                 |                       | Español   |  |  |
|                 | Information           | 簡体中文      |  |  |
|                 | Default               |           |  |  |
|                 |                       | Русский   |  |  |
|                 |                       | Indonesia |  |  |
|                 |                       | Suomi     |  |  |
|                 |                       | Polski    |  |  |

#### **Funktion**

#### Sprache

Ändern und Auswahl der Sprache. M90UHD unterstützt bis zu 12 Sprachen.

| BILD          | Sprache               | 3840×2160 @ 60 |
|---------------|-----------------------|----------------|
| Einstellungen | Ausgabeanzeige        | 3840×2160 @ 30 |
| SYSTEM        | Sicherung             | 1920×1080 🗸    |
|               | Einstellung speichern | 1280×720       |
|               | Rückrufeinstellung    | 1024×768       |
|               | Flackern              |                |
|               | Information           |                |
|               | Default               |                |

#### Ausgabeanzeige

Festlegen der Auflösung für die Bildanzeige am Bildschirm. Das Auflösung des Ausgabegerätes wird automatisch erkannt und entsprechend der höchsten Auflösung konfiguriert. 1024x768 für die VGA-Konfiguration.

| BILD          |                       | SD Karte  |
|---------------|-----------------------|-----------|
| Einstellungen | Ausgabeanzeige        | USB Drive |
| SYSTEM        | Sicherung             |           |
|               | Einstellung speichern |           |
|               | Rückrufeinstellung    |           |
|               | Flackern              |           |
|               | Information           |           |
|               | Default               |           |

#### Sicherung

Kopieren des Bildes aus dem integrierten Speicher auf die SD-Karte oder das USB Flash-Laufwerk.

| BILD          | Sprache               | Profil 1 |
|---------------|-----------------------|----------|
| Einstellungen | Ausgabeanzeige        |          |
| SYSTEM        | Sicherung             | Profil 3 |
| 2.2           | Einstellung speichern |          |
|               | Rückrufeinstellung    |          |
|               | Flackern              |          |
|               | Information           |          |
|               | Default               |          |
|               |                       |          |

#### Einstellung speichern

Speicherung der aktuellen Einstellungen (Helligkeit, Kontrast, Sättigung, Vorschaumodus usw.) unter der gewählten Profilnummer.

| Menü-Bildschirm                 |                                                                                                    |                                  | Funktion                                                                                         |
|---------------------------------|----------------------------------------------------------------------------------------------------|----------------------------------|--------------------------------------------------------------------------------------------------|
| BILD<br>Einstellungen<br>SYSTEM | Sprache<br>Ausgabeanzeige<br>Sicherung<br>Einstellung speichern<br>Rückrufeinstellung<br>Flackern<br>Information<br>Default | Profil 1<br>Profil 2<br>Profil 3 | Einstellung aufrufen<br>Wiederherstellung der Einstellungen für die<br>ausgewählte Profilnummer. |
| BILD                            | Sprache                                                                                                    | 50Hz 🗸                           | Flicker                                                                                          |
| Einstellungen                   | Ausgabeanzeige                                                                                                    | 60Hz                             | Auswahl zwischen 50 Hz oder 60 Hz. Einige                                                        |

| BILD          |                       | 50Hz | ~ | Flicker                                     |
|---------------|-----------------------|------|---|---------------------------------------------|
| Einstellungen | Ausgabeanzeige        | 60Hz |   | Auswahl zwischen 50 Hz oder 60 Hz. Einige   |
| SYSTEM        | Sicherung             |      |   | Anzeigegeräte können höhere                 |
|               | Einstellung speichern |      |   | Aktualisierungsraten verarbeiten. Das Bild  |
|               | Rückrufeinstellung    |      |   | flackert kurz, während die Ausgabe auf eine |
|               | Flackern              |      |   | andere Aktualizierungerete umgescheltet     |
|               | Information           |      |   |                                             |
|               | Default               |      |   | wira.                                       |

| BILD          | Sprache               | Information                                                                         |
|---------------|-----------------------|-------------------------------------------------------------------------------------|
| Einstellungen | Ausgabeanzeige        | Produktinformationen anzeigen                                                       |
| SYSTEM        | Sicherung             | <b>(</b> ) über                                                                     |
|               | Einstellung speichern | MODEL M90UHD                                                                        |
|               | Rückrufeinstellung    | VERSION 5.4.0000.03<br>FLASH 080CPM50-FJC 2006291658<br>EUP 080CPM50-FJD 2005251500 |
|               | Flackern              | AF 080CPM50-FJE 2006081600                                                          |
|               | Information           |                                                                                     |
|               | Default               |                                                                                     |

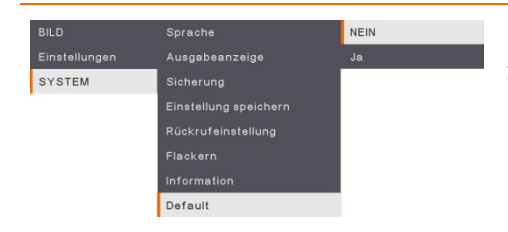

#### Defauölt

Zurücksetzen aller Einstellungen auf die Werkseinstellungen. Alle gespeicherten Konfigurationen werden gelöscht.

#### Wiedergabe

Sie können die gespeicherte Bilder oder Videos mit der Playback-Funktion konfigurieren.

| Menü-Bildschirm |                                                           |                                       | Funktion                                                                                                    |
|-----------------|-----------------------------------------------------------|---------------------------------------|----------------------------------------------------------------------------------------------------|
| PLAYBACK        | Präsentation<br>Intervall<br>Speicherung<br>Alles löschen | Start<br>Stop                         | <b>Diashow</b><br>Diashow starten oder stoppen.                                                                                 |
| PLAYBACK        | Präsentation<br>Intervall<br>Speicherung<br>Alles löschen | +<br>1 sec<br>-                       | Intervall<br>Auswahl des Intervall für die Bild- oder<br>Videowiedergabe.                                                       |
| PLAYBACK        | Präsentation<br>Intervall<br>Speicherung<br>Alles löschen | Integriert<br>SD Karte 🗸<br>USB Drive | <b>Speicher</b><br>Auswahl von Bildern oder Videos aus dem<br>Speicher, einschließlich Embedded,<br>SD-Karte oder USB-Laufwerk. |
| PLAYBACK        | Präsentation<br>Intervall<br>Speicherung<br>Alles löschen | NEIN<br>Ja                            | Alle löschen<br>Wählen Sie diese Option, um alle<br>gespeicherten Bilder oder Videos zu löschen.                                |

### Transfer Captured Images/Videos to a computer

Hier können Sie das erfasste Bild vom eingebauten Speicher von einer SD-Karte oder einem USB-Laufwerk auf einen Computer übertragen.

Für die Speicherung von Bildern/Videos bieten sich zwei Möglichkeiten:

- a. Integrierter Speicher und SD-Karte
- b. Integrierter Speicher und USB-Laufwerk

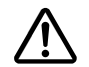

Lesen Sie **UNBEDINGT** die nachstehende Anleitung, **BEVOR** Sie das USB-Kabel anschließen.

 Vor dem Anschluss des USB-Kabels MUSS USB als SPEICHERMEDIUM auf PC festgelegt werden.

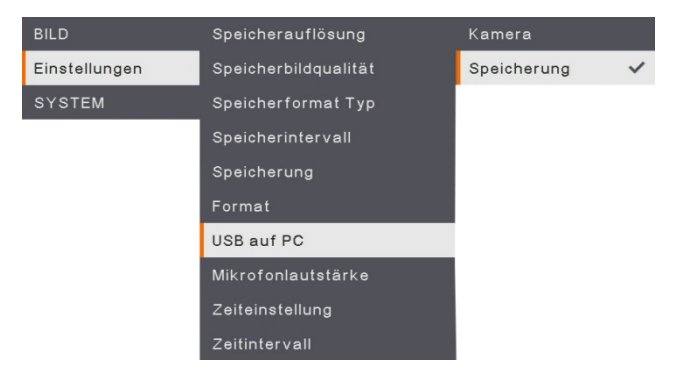

- 2. Wenn unten rechts am Präsentationsbildschirm "Massenspeichergerät erkannt" angezeigt wird, können Sie das USB-Kabel anschließen.
- Nach dem Anschluss des USB-Kabels erkennt das System das Massenspeichergerät automatisch. Nun können Sie die erfassten Bilder/das Bild vom eingebauten <u>M90UHD</u> <u>-Speicher, der SD-Karte oder dem USB-Laufwerk</u> auf die Computerfestplatte kopieren.

## **Technische Daten**

Bild

| Sensor             | 1/3,06 Zoll CMOS                                                 |
|--------------------|------------------------------------------------------------------|
| Pixel              | 13 Megapixel                                                     |
| Bildrate           | 60 fps (max.)                                                    |
| Weißabgleich       | Automatik/Manuell                                                |
| Belichtung         | Automatik/Manuell                                                |
| Bildmodus          | Normal, Bewegung, Hohe Qualität, Mikroskop, Unendlichkeit, Makro |
| Effekt             | Farbe/SW/Negativ                                                 |
| RGB-Ausgang        | 1280×720, 1024×768, 1080P                                        |
| HDMI-Ausgang       | 4К, 1080р, 720р                                                  |
| Bilderfassung      | 200 Frames                                                       |
| Optik              | ·                                                                |
| Fokussierung       | Automatik/Manuell                                                |
| Aufnahmebereich    | 420 x 315mm                                                      |
| Zoom               | Gesamtzoom 322x Zoom (14x Optisches Zoom + 23x Digital Zoom)     |
| Leistung           |                                                                  |
| Stromquelle        | DC 5V/3A, AC 100-240V, 50-60Hz                                   |
| Stromverbrauch     | 10 Watt (Lampe ein), 9 Watt (Lampe aus)                          |
| Beleuchtung        |                                                                  |
| Lampentyp          | LED-Leuchte                                                      |
| Eingang/Ausgang    |                                                                  |
| HDMI-Eingang       | JA (HDMI, Pass-Through)                                          |
| HDMI-Ausgang       | JA (HDMI, Pass-Through)                                          |
| VGA-Eingang        | JA (15-Pins, D-Sub, Pass-Through)                                |
| VGA-Ausgang        | JA (15-Pins, D-Sub, Pass-Through)                                |
| USB-A-Anschluss    | 1 (Typ A für USB Flash-Laufwerk)                                 |
| USB-B-Anschluss    | 1 Mini-B-Buchse                                                  |
| MIC                | Eingebaut                                                        |
| SD-Kartenschlitz   | 1 (Micro SD-Karte, 32 GB)                                        |
| Leitungsausgang    | Telefonbuchse                                                    |
| Mikrofon           | MIC Ein                                                          |
| DC 5V Eingang      | Strombuchse                                                      |
| Kensington-Schloss | JA                                                               |
| *RS 232 (Optional) | Mini-DIN-Buchse (mit RS232-Adapterkabel, optional)               |
| Abmessungen        |                                                                  |

ng

| Betrieb  | 481,3 mm (L) x 159 mm (B) x 469,9 mm (H) |
|----------|------------------------------------------|
| Gefaltet | 319,0 mm (L) x 176 mm (B) x 112 mm(H)    |
| Gewicht  | 2,2 +/- 0,5 kg                           |

Externer Speicher

| Micro SD-Karte     | Max. 32GB (FAT32) |
|--------------------|-------------------|
| USB Flash-Laufwerk | Max. 32GB (FAT32) |

\*Beachten Sie bitte, dass diese Spezifikation auftragsabhängig ist.

## Fehlerbehebung

In diesem Abschnitt finden Sie eine Menge nützlicher Tipps zum Beheben von Problemen, die bei der Nutzung der AVerVision M90UHD gelegentlich auftreten können.

#### Kein Bild am Präsentationsbildschirm.

- 1. Prüfen Sie die Anschlüsse gemäß den Angaben in diesem Handbuch.
- 2. Prüfen Sie die Einstellung des Display-Ausgabegeräts.
- Bei Präsentationen von einem Notebook oder Computer über das Anzeigeausgabegerät überprüfen Sie die Kabelverbindung zwischen dem Computer RGB (VGA)-Ausgang zum RGB-Eingang an der AVerVision M90UHD. Vergewissern Sie sich, dass die M90UHD im PC-Modus ist.
- Die HDMI-Anzeige erfolgt mit Verzögerung, weil das Anzeigegerät und M90UHD synchronisiert werden. Warten Sie circa vier bis sieben Sekunden bis zur Anzeige des Kamerabildes am Bildschirm.

#### Das Bild auf dem Präsentationsbildschirm ist verzerrt oder unscharf.

- Setzen ggf. die veränderten Einstellungen auf die Werkseinstellungen zurück. Drücken Sie DEFAULT an der Fernbedienung oder wählen Sie "Default" auf der Registerkarte "Basic" (Basis) im OSD-Menü.
- 2. Verringern Sie die Störung ggf. mit den Menüfunktionen "Brigtness" (Helligkeit) und "Contrast" (Kontrast).
- 3. Wenn das Bild weiterhin verzerrt oder verschwommen ist, betätigen Sie bitte die Taste "Auto Focus" (Autofokus) auf dem Bedienfeld oder an der Fernbedienung.

#### Kein Computersignal am Präsentationsbildschirm.

- 1. Überprüfung Sie die Kabelverbindungen zwischen dem Anzeigegerät, der AVerVision M90UHD und Ihrem PC.
- 2. Verbinden Sie Ihren PC mit der AVerVision M90UHD, bevor Sie ihn einschalten.

# Nach der Umschaltung vom Kamera- in den PC-Modus wird das Desktop-Bild von meinem PC oder Notebook nicht richtig am Präsentationsbildschirm angezeigt.

- Platzieren Sie die Maus auf dem Desktop Ihres PC oder Notebooks und klicken Sie mit der rechten Maustaste. Wählen Sie "Properties" (Eigenschaften), die Registerkarte "Settings" (Einstellungen) und klicken Sie aauf Monitor "2". Aktivieren Sie das Kontrollkästchen "Extend my Windows desktop onto this monitor" (Windows-Desktop auf diesem Bildschirm anzeigen".
- 2. Platzieren Sie die Maus erneut auf dem Desktop Ihres PC oder Notebooks und klicken Sie erneut.
- 3. Wählen Sie nun "Graphics Options" (Grafikoptionen), danach "Output To" (Ausgabe auf) und "Intel® Dual Clone-Displays". Wählen Sie nun "Monitor + Notebook".
- 4. Nachdem Sie diese Schritte ausgeführt haben, sollten Sie das Desktop-Bild auf Ihrem PC oder Notebook sowie auf dem Präsentationsbildschirm sehen.

#### AVerVision M90UHD kann das USB-Laufwerk nicht erkennen.

Stellen Sie sicher, dass das USB Flash-Laufwerk richtig eingeführt ist und das richtige Format hat. Es wird nur FAT32 unterstützt

## Garantie

Für die Zeit ab dem Kauf des zutreffenden Produkts und, wie im Abschnitt "**Warranty Period of AVer Product Purchased (Garantiezeit erworbener AVer-Produkte)**" erweiternd festgelegt ist, garantiert AVer Information Inc. ("AVer"), dass das zutreffende Produkt ("Produkt") im Wesentlichen mit AVers Dokumentation für das Produkt übereinstimmt und

dass seine Fertigung und seine Komponenten bei normaler Benutzung keine Fehler in Bezug auf Material und Ausführung aufweisen. In dieser Vereinbarung steht der Begriff "Sie" für Sie als Einzelperson oder für das Unternehmen, in dessen Namen Sie das Produkt benutzen oder installieren. Diese eingeschränkte Garantie gilt ausschließlich für Sie, den Erstkäufer. Mit Ausnahme der vorhergehenden Ausführungen wird das Produkt ohne Mängelgewähr geliefert. In keinem Fall garantiert AVer den problemlosen oder unterbrechungslosen Betrieb des Produktes sowie die Eignung des Produktes für Ihre Zwecke. Ihre exklusiven Ansprüche sowie die gesamte Haftung von AVer gemäß dieses Abschnitts beschränkt sich nach AVers Ermessen auf die Reparatur oder den Austausch des Produktes gegen ein identisches oder vergleichbares Produkt. Diese Garantie gilt nicht für a) jedwede Produkte, deren Seriennummer unkenntlich gemacht, modifiziert oder entfernt wurde und nicht b) für Kartons, Behälter, Batterien, Gehäuse, Bänder oder Zubehörteile, die mit diesem Produkt verwendet werden. Diese Garantie umfasst keinerlei Produkte, die Schäden,

Verschleiß oder Fehlfunktionen aufweisen, die durch a) Unfall, Missbrauch, bestimmungswidrigen Gebrauch, Nachlässigkeit, Feuer, Wasser, Blitzschlag oder sonstige höhere Gewalt, kommerzielle oder industrielle Nutzung, nicht autorisierte Modifikationen oder Nichteinhaltung der mit dem Produkt gelieferten Anweisungen, b) nicht vom Hersteller autorisierte Wartungs- und Reparatureingriffe, c) jegliche Transportschäden (solche Ansprüche müssen dem ausführenden Unternehmen gegenüber geltend gemacht werden) oder d) sämtliche weiteren Ursachen entstehen, die nicht auf Defekte des Produktes selbst zurückzuführen sind. Die für jegliche reparierte oder ausgetauschte Produkte gültige Garantiezeit entspricht entweder a) der ursprünglichen Garantiezeit oder b) der Dauer von 30 Tagen ab Auslieferung des reparierten oder ausgetauschten Produktes; es gilt die jeweils längere Zeitspanne.

#### Garantieeinschränkungen

AVer gewährt keinerlei Garantien gegenüber Dritten. Sie sind für sämtliche Ansprüche, Schadensersatzansprüche, Schlichtungen, Auslagen und Anwaltsgebühren hinsichtlich Ansprüchen gegenüber Ihnen verantwortlich, die aus dem Gebrauch oder Missbrauch des Produktes entstehen. Diese Garantie gilt ausschließlich dann, wenn das Produkt in Übereinstimmung mit den AVer-Spezifikationen installiert, bedient, gewartet und genutzt wird.Insbesondere deckt diese Garantie keinerlei Schäden ab, die durch Folgendes verursacht werden: (1) Unfall, ungewöhnliche physische, elektrische oder elektromagnetische Belastung, Nachlässigkeit oder Missbrauch, (2)Stromschwankungen über die von AVer festgelegten Spezifikationen hinaus,(3) Einsatz des Produktes mit jeglichen Zubehörteilen oder Optionen, die nicht von AVer oder von ihr autorisierten Vertretern hergerichtet werden, (4)Installation, Modifikation oder Reparatur des Produktes durch andere Personen oder Institutionen als durch AVer oder autorisierte Vertreter.

#### Haftungsausschluss

Wenn nicht ausdrücklich in dieser Vereinbarung erwähnt, lehnt AVer sämtliche weiteren Garantien in Bezug auf das Produkt unter maximaler Ausschöpfung rechtlicher Mittel ab; ob ausdrücklich, implizit, statutarisch oder auf sonstige Weise, einschließlich und ohne Einschränkung hinsichtlich zufriedenstellender Qualität, Handelssitte, Handelstauglichkeit, Handelsbrauch sowie hinsichtlich impliziter Zusicherung allgemeiner Gebrauchstauglichkeit, Eignung für einen bestimmten Zweck oder Nichtverletzung von Rechten Dritter.

#### Haftungseinschränkungen

In keinem Fall haftet AVer für indirekte, beiläufige, spezielle, exemplarische, Entschädigungs- oder Folgeschäden jedweder Art, einschließlich, jedoch nicht beschränkt auf entgangenen Gewinn, Datenverluste, Einkommensverluste, Produktionsausfälle, Nutzungsausfälle, Geschäftsunterbrechung, Beschaffung von Ersatzgütern oder Ersatzdiensten in Folge oder in Verbindung mit dieser eingeschränkten Garantie oder dem Einsatz oder der Leistung jeglicher Produkte, ob vertraglich oder nach Deliktrecht, einschließlich Nachlässigkeit oder sonstiger rechtlichen Verbindlichkeit, selbst wenn AVer auf die Möglichkeit solcher Schäden hingewiesen wurde. AVers Gesamthaftung für Schäden jeglicher Art übersteigt in keinem Fall und unabhängig von der Art des Vorgangs den Betrag, den Sie an AVer für das jeweilige Produkt, auf welches sich die Haftung bezieht, gezahlt haben.

#### Das Gesetz und Ihre Rechte

Diese Garantie verleiht Ihnen bestimmte gesetzliche Rechte; eventuell werden Ihnen weitere Rechte eingeräumt. Diese Rechte variieren von Land zu Land.

Die Garantiezeit entnehmen Sie bitte der Garantiekarte.

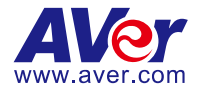

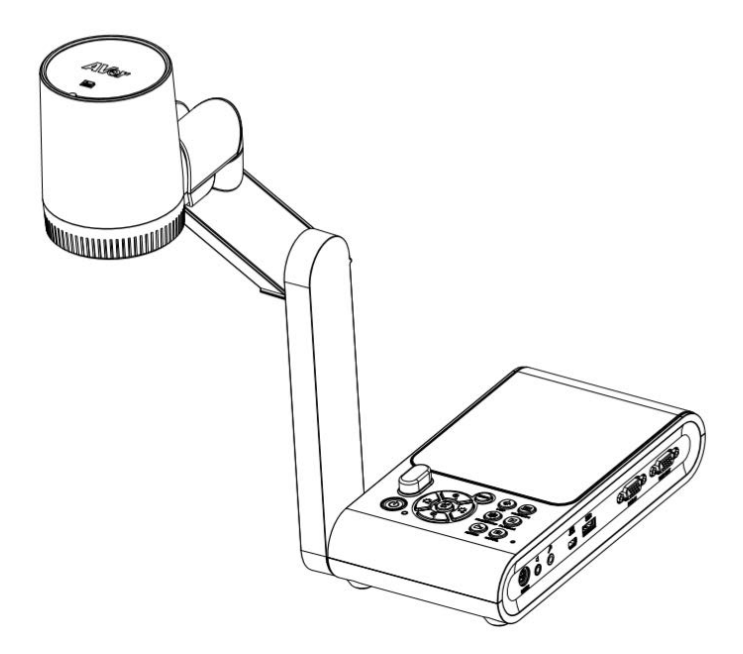

# **AVerVision M90UHD**

Mode d'emploi

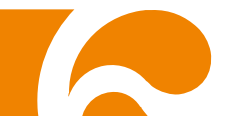

# Déclaration de la FCC (Commission fédérale des communications des États-Unis) (classe A)

REMARQUE: Cet appareil a été testé et jugé conforme aux limitations établies pour un appareil numérique de classe A, dans la section 15 de la réglementation de la FCC. Ces limitations sont destinées à assurer une protection raisonnable contre les interférences nuisibles lors de l'utilisation du matériel dans un environnement commercial. Cet appareil génère, utilise et peut rayonner de l'énergie de radiofréquence et peut, s'il n'est pas installé conformément au mode d'emploi, produire des interférences nuisibles dans les communications radio. L'utilisation de cet appareil en zone résidentielle est susceptible de provoquer des interférences nuisibles, auquel cas l'utilisateur se verra exiger de corriger ces interférences à ses frais.

Avertissement de la FCC: Toute modification n'ayant pas été expressément approuvée par la partie responsable de la conformité pourrait annuler le droit de l'utilisateur à utiliser cet appareil.

Cet appareil est conforme à la section 15 de la réglementation de la FCC.

Son utilisation est soumise aux deux conditions suivantes :

(1) Cet appareil ne doit pas provoquer d'interférences nuisibles, et

(2) Cet appareil doit accepter toute interférence reçue, y compris celles pouvant provoquer un fonctionnement non souhaité.

#### CE Classe A (EMC)

Le présent acte confirme que ce produit satisfait aux exigences stipulées dans les directives du Conseil pour le rapprochement des lois des États membres en ce qui concerne la directive 2014/30/EU sur la compatibilité électromagnétique.

Avertissement :

Ce produit est de classe A. Dans un environnement domestique, ce produit peut provoquer des interférences radio. Dans ce cas, l'utilisateur peut se voir exiger d'adopter des mesures appropriées.

#### AVIS DE NON-RESPONSABILITÉ

Il n'est offert aucune garantie et il n'est fait aucune déclaration, de manière expresse ni implicite, au sujet du contenu de ces documents, de leur qualité, de leur performance, de leur valeur marchande ni de leur adéquation à un usage en particulier. La fiabilité des informations présentées dans ce document a été soigneusement vérifiée ; cependant, aucune responsabilité n'est assumée concernant d'éventuelles inexactitudes. Les informations contenues dans ces documents sont passibles de modifications sans avis préalable.

En aucun cas AVer ne sera tenu responsable de dommages directs, indirects, accessoires ou immatériels découlant de l'utilisation ou de l'impossibilité d'utiliser ce produit ou cette documentation, même s'il a été prévenu de la possibilité de tels dommages.

#### MARQUES COMMERCIALES

« AVer » est une marque commerciale propriété d'AVer Information Inc. Les autres marques commerciales mentionnées dans ce document à seule fin descriptive appartiennent à leurs sociétés respectives.

#### COPYRIGHT

© 2020 par AVer Information Inc. Tous droits réservés. Aucune portion de ce document ne peut être reproduite, transmise, enregistrée ou stockée dans un système de restitution, ni traduite en aucune langue que ce soit, par quelque moyen que ce soit, sans l'autorisation écrite préalable de AVer Information Inc.

#### REMARQUES

TOUTES LES CARACTÉRISTIQUES SONT SUSCEPTIBLES DE MODIFICATIONS SANS AVIS PRÉALABLE. LES INFORMATIONS CONTENUES DANS LE PRÉSENT DOCUMENT DOIVENT ÊTRE CONSIDÉRÉES COMME N'AYANT QU'UNE VALEUR DE RÉFÉRENCE.

#### AVERTISSEMENT

POUR RÉDUIRE LES RISQUES D'INCENDIE OU DE DÉCHARGES ÉLECTRIQUES, N'EXPOSEZ PAS CET APPAREIL À LA PLUIE NI À L'HUMIDITÉ. TOUTE MODIFICATION NON AUTORISÉE DE CE PRODUIT ANNULERA LA GARANTIE.

#### ATTENTION

Risque d'explosion si la batterie est remplacée par une autre de type incorrect. La mise au rebut des batteries usagées doit se faire selon les instructions.

#### Information de sécurité sur les piles de la commande à distance

- Rangez les piles en un lieu frais et sec.
- Ne jetez pas les piles avec les ordures ménagères Déposez-les aux points de collecte spécifiques ou rapportez-les au magasin, le cas échéant.
- Enlevez les piles en cas de non-utilisation prolongée. Une pile qui fuit peut corroder et endommager la commande à distance ; utilisez les batteries en sécurité.
- Ne mélangez pas, à l'usage, des piles neuves et non neuves.
- Ne mélangez pas, à l'usage, des piles de différents types : alcalines, standard (charbon-zinc) ou rechargeables (nickel-cadmium).
- Ne jetez pas les piles dans le feu.
- Ne mettez pas les bornes d'une pile en court-circuit.

| LE SYMBOLE DE POUBELLE AVEC UNE CROIX DESSUS INDIQUE QUE CET     |
|------------------------------------------------------------------|
| APPAREIL NE DOIT PAS ÊTRE JETÉ DANS UNE POUBELLE ORDINAIRE. VOUS |
| DEVEZ VOUS DÉBARRASSER DE CET APPAREIL, LORSQUE VOUS N'EN AVEZ   |
| PLUS BESOIN, EN L'EMMENANT DANS UN POINT DE COLLECTE             |
| SPÉCIALEMENT CONÇU POUR LE RECYCLAGE DES APPAREILS ÉLECTRIQUES   |
| ET ÉLECTRONIQUES. POUR PLUS D'INFORMATIONS SUR LES POINTS DE     |
| COLLECTE POUR LE RECYCLAGE SITUÉS PRÈS DE CHEZ VOUS, CONTACTEZ   |
| VOTRE SERVICE DE RECYCLAGE DES APPAREILS RÉSIDENTIELS OU LE      |
| MAGASIN OU VOUS AVEZ ACHETÉ CET APPAREIL.                        |

## **AVERTISSEMENT**

- Pour réduire les risques d'incendie ou d'électrocution, n'exposez pas l'appareil à la pluie ou à l'humidité. La garantie sera annulée si des modifications non autorisées sont apportées à l'appareil.
- Ne laissez pas tomber la caméra et évitez les chocs physiques.
- Utilisez la tension d'alimentation correcte pour éviter d'endommager l'appareil.
- Ne placez pas l'appareil à un endroit où vous pouvez marcher sur le cordon car cela pourrait conduire à l'effilochage ou endommager le cordon ou la fiche.
- Tenez le bas de la caméra des deux mains pour déplacer celle-ci. Ne pas déplacer la caméra en la tenant par l'objectif ou le bras flexible.
  - ectified the bras flexible.
- Ne pas déplacer la tête de caméra de plus de 110 ° pour éviter toute usure de celle-ci.

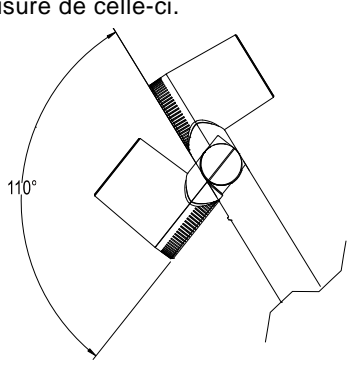

 Ne tirez pas le bras mécanique et la partie caméra dans une direction opposée.

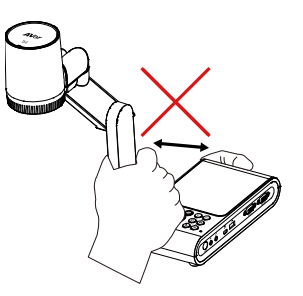

Ne pas abaisser le bras mécanique au-dessous de 60 ° pour éviter l'usure de la caméra.

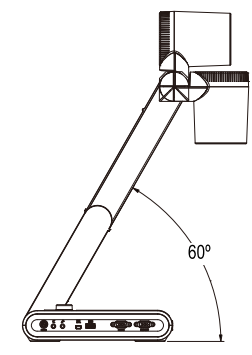

#### Aide Supplémentaire

Pour la FAQ, l'assistance technique et le téléchargement du logiciel et du mode d'emploi, rendez-vous sur le site :

Centre de téléchargement: <u>https://www.aver.com/download-center</u> Assistance Technique: <u>https://www.aver.com/technical-support</u>

#### Coordonnées de contact

#### **Mondiales**

AVer Information Inc. https://www.aver.com 8F, No.157, Da-An Rd.,Tucheng Dist., New Taipei City 23673, Taiwan Tel: +886 (2) 2269 8535

#### Siège européen

AVer Information Europe B.V. <u>https://www.avereurope.com</u> Westblaak 140, 3012KM, Rotterdam, Netherlands Tel: +31 (0) 10 7600 550 Assistance technique: <u>eu.rma@aver.com</u>

# Table des matières

| Contenu de l'emballage                                                      | . 1       |
|-----------------------------------------------------------------------------|-----------|
| Accessoires en option                                                       | . 1       |
| Familiarisez-vous avec l'AVerVision M90UHD                                  | . 2       |
| Panneau droit                                                               | 3         |
| Panneau gauche                                                              | 3         |
| Panneau arrière                                                             | 4         |
| Panneau de commande                                                         | 5         |
| Télécommande                                                                | 6         |
| Branchements                                                                | . 8       |
| Branchement de l'alimentation                                               | 8         |
| Branchement à un ordinateur via USB                                         | 9         |
| Branchement à un moniteur ou à un projecteur LCD/DLP par interface VGA/HDMI | 10        |
| Branchement à un ordinateur via entrée VGA/HDMI                             | 11        |
| Branchement d'un haut-parleur amplifié                                      | 13        |
| Branchement d'un microphone                                                 | 13        |
| Branchement à un microscope                                                 | 14        |
| Configuration de AVerVision M90UHD                                          | 16        |
| Rangement de la caméra pour documents                                       | 16        |
| Champ de la caméra                                                          | 17        |
| Lampe zénithale                                                             | 19        |
| Capteur infrarouge                                                          | 20        |
| Montage du M900HD sur une surrace plate                                     | 20        |
| Feulle antirenet                                                            | 21        |
| Stockage en memore externe                                                  | ∠ I<br>21 |
| Insertion d'une clé LISB                                                    | 21<br>21  |
| Schéma de connexion de RS232                                                | 21<br>22  |
| Tableau des commandes d'anvei BS-222                                        | <br>22    |
| Tableau des commandes d'envoi NS-252                                        | 23        |
| Tableau des instructions de requête RS-232                                  | 27        |
| Menu OSD                                                                    | 28        |
| Navigation dans le menu et les sous-menus                                   | 29        |
| Image                                                                       | 29        |
|                                                                             | 29        |
| Contraste                                                                   | 29        |
| Saturation                                                                  | 29        |
| Mode de previsualisation                                                    | 30        |
| Ellels                                                                      | 3U<br>20  |
| NIII UII                                                                    | 3U<br>31  |
| Fxposition manuelle                                                         | 31        |
| Réglage de la balance des blancs                                            | 31        |
| Balance des blancs Bleu                                                     | 32        |
| Balance des blancs Rouge                                                    | 32        |

| Mise au point                                              | 32 |
|------------------------------------------------------------|----|
| Réglage                                                    |    |
| Résolution de la capture                                   |    |
| Qualité de la capture                                      |    |
| Type de capture                                            |    |
| Capture d'intervalle                                       |    |
| Stockage                                                   |    |
| Format                                                     | 34 |
| USB à PC                                                   | 34 |
| Volume du micro                                            | 34 |
| Démarrage de la minuterie                                  | 35 |
| Pause/Arrêt de la minuterie                                | 35 |
| Intervalle de minuterie                                    | 35 |
| Système                                                    | 36 |
| Langue                                                     | 36 |
| Affichage de sortie                                        | 36 |
| Sauvegarde                                                 | 36 |
| Sauvegarde des réglages                                    | 36 |
| Rétablir les réglages                                      | 37 |
| Papillotement                                              | 37 |
| Informations                                               | 37 |
| Défaut                                                     | 37 |
| Lecture                                                    | 38 |
| Diaporama                                                  | 38 |
| Intervalle                                                 | 38 |
| Stockage                                                   | 38 |
| Effacer tout                                               | 38 |
| Transférez des images / vidéos capturées sur un ordinateur | 39 |
| Caractéristiques techniques                                | 40 |
| Image                                                      | 40 |
| Optique                                                    | 40 |
| Alimentation                                               | 40 |
| Éclairage                                                  | 40 |
| Entrée/Sortie                                              | 40 |
| Dimensions                                                 | 41 |
| Stockage externe                                           | 41 |
| Guide de dépannage                                         | 42 |
| Garantie limitée                                           | 43 |

## Contenu de l'emballage

Vérifiez que les éléments suivants se trouvent bien dans l'emballage.

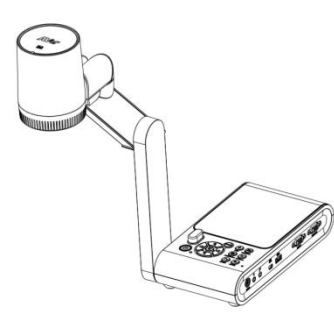

AVerVision M90UHD

Câble VGA

Adaptateur secteur (5V, 3A)

\*L'adaptateur secteur sera différent selon le type de prise de courant utilisé dans le pays où il est vendu.

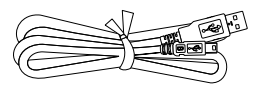

Câble USB

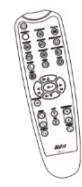

Télécommande (2 piles AAA incluses)

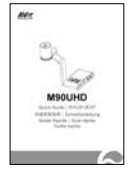

Guide Rapide

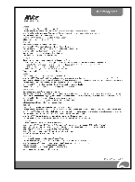

Carte de Garantie

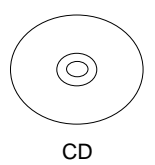

\* Logiciel, manuel de l'utilisateur et guide rapide inclus pour les régions non américaines uniquement.

Câble RS232

## Accessoires en option

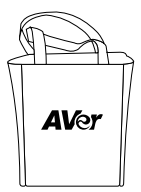

Sacoche

Plaque de jonction

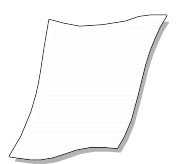

Feuille antireflet

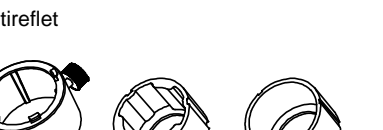

Adaptateur pour microscope

(Les coupleurs en caoutchouc de 28 mm et 34 mm sont inclus)
# Familiarisez-vous avec l'AVerVision M90UHD

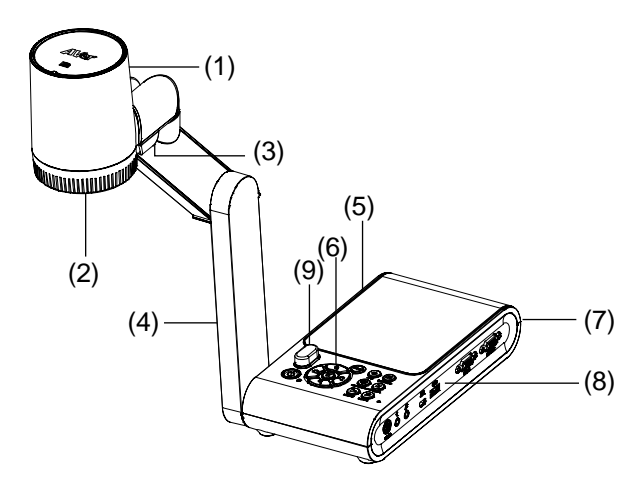

| Nom |                          | Fonction                                                                                                    |  |  |  |
|-----|--------------------------|----------------------------------------------------------------------------------------------------|--|--|--|
| (1) | Bloc de caméra           | Contient le détecteur de caméra.                                                                                                    |  |  |  |
| (2) | Objectif de la<br>caméra | Mise au point de la caméra.                                                                                                    |  |  |  |
| (3) | Lampe LED                | Fournit de la lumière pour améliorer les conditions d'éclairage.                                                                                              |  |  |  |
| (4) | Bras mécanique           | Permet de régler le cadrage.                                                                                                    |  |  |  |
| (5) | Panneau gauche           | Emplacement pour carte micro SD                                                                                                    |  |  |  |
| (6) | Panneau de<br>commande   | Accès facile aux différentes fonctions.                                                                                                    |  |  |  |
| (7) | Panneau arrière          | Connexions d'alimentation, sortie/entrée HDMI pour périphérique<br>d'affichage externe, emplacement compatible avec verrouillage de<br>sécurité Kensington.   |  |  |  |
| (8) | Panneau droit            | Connexions pour ordinateur, entrée/sortie VGA pour périphérique<br>d'affichage externe, port USB, mini USB, entrée MIC, sortie ligne et<br>RS232 (en option). |  |  |  |
| (9) | Capteur IR               | Reçoit les ordres de la télécommande                                                                                                    |  |  |  |

# Panneau droit

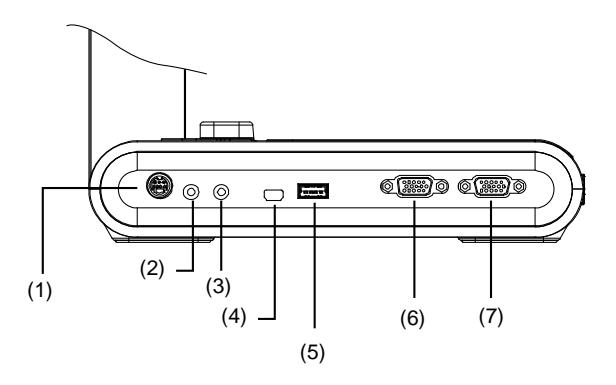

| Nom                   | Fonction                                                                                                    |
|-----------------------|----------------------------------------------------------------------------------------------------|
| (1) Port RS232        | Connectez ce port à un ordinateur à l'aide d'un câble RS232. Pour plus<br>de détails, voir « Schéma de connexion RS232 ». (en option)                                                        |
| (2) Port sortie ligne | Connexion à un haut-parleur amplifié pour lire les clips audio et vidéo<br>enregistrés.                                                                                                    |
| (3) Port entrée micro | Connexion à un microphone externe.                                                                                                    |
| (4) Mini port USB     | Connexion au port USB d'un ordinateur grâce au câble USB et utilise<br>AVerVision M90UHD comme caméra USB ou transfère les images /<br>vidéos capturées de la source mémoire à l'ordinateur. |
| (5) Port USB          | Insérer une clé USB pour enregistrer les images / vidéos directement à<br>partir de la clé USB.                                                                                              |
| (6) Port VGA IN       | Introduction du signal depuis un ordinateur ou d'autres sources et sa<br>transmission uniquement au port VGA OUT. Connexion de ce port au<br>port de sortie VGA d'un ordinateur.             |
| (7) Port VGA OUT      | Connexion d'AVerVision M90UHD à n'importe quel périphérique<br>d'affichage à l'aide du câble VGA.                                                                                            |

# Panneau gauche

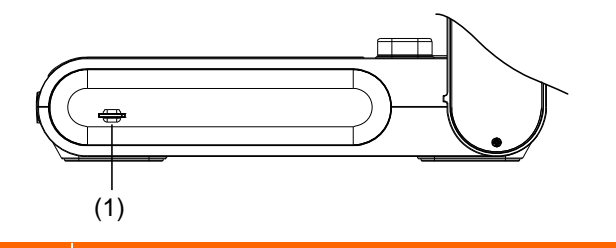

| Nom |                              | Fonction                                                                                                    |
|-----|------------------------------|----------------------------------------------------------------------------------------------------|
| (1) | Fente pour carte<br>micro SD | Insertion de la carte micro SD avec l'étiquette tournée vers le haut. La<br>carte Micro SD peut stocker des fichiers d'images capturées et de vidéos<br>enregistrées. |

# Panneau arrière

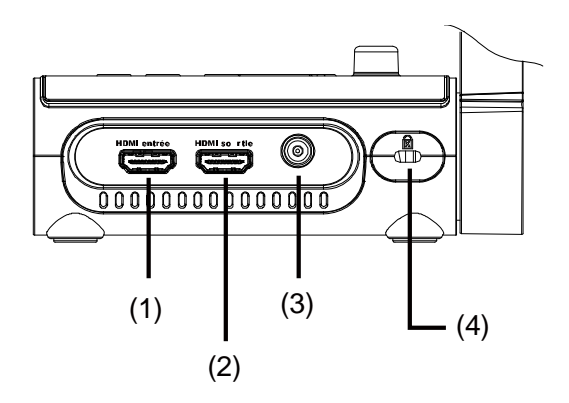

| Nom               | Fonction                                                                                                    |
|-------------------|----------------------------------------------------------------------------------------------------|
| (1) Port HDMI IN  | Connexion d'une source HDMI externe comme entrée via ce port.<br>Connexion de ce port au port de sortie HDMI d'un ordinateur.                                                  |
| (2) Port HDMI OUT | Transmission du signal vidéo du système principal sur un écran plat<br>interactif, un moniteur LCD ou un projecteur LCD / DLP avec interface<br>HDMI à l'aide d'un câble HDMI. |
| (3) DC 5V         | Branchement de l'adaptateur secteur à ce port.                                                                                                    |
| (4) Fente Antivol | Connexion d'un verrouillage de sécurité compatible Kensington ou d'un périphérique antivol                                                                                     |

# Panneau de commande

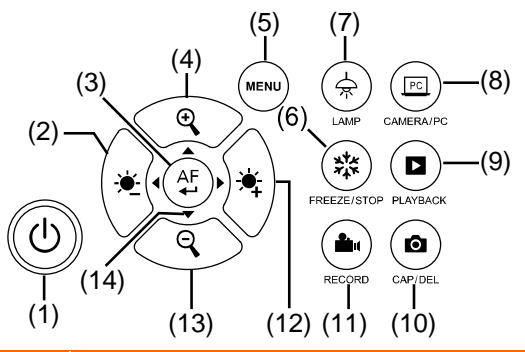

| Nom                        | Fonction                                                                                                    |  |  |  |
|----------------------------|----------------------------------------------------------------------------------------------------|--|--|--|
| (1) POWER                  | Mise en marche/arrêt/veilleuse                                                                                                    |  |  |  |
| (2) -                      | Réduction de la luminosité.                                                                                                    |  |  |  |
| (3) (AF)                   | <ul> <li>Sélection en mode Lecture et dans le menu OSD.</li> <li>Marche/Pause de la lecture de la vidéo</li> <li>Réglage automatique de la mise au point.</li> </ul>                                                                        |  |  |  |
| (4)                        | Augmentation de l'agrandissement de l'image dans la caméra et le mode de lecture d'image.                                                                                                    |  |  |  |
| (5) MENU                   | Ouvrir et quitter le menu et sous-menu OSD.                                                                                                    |  |  |  |
| (6) 🗱 FREEZE/STOP          | <ul> <li>Mettre en pause ou reprendre l'affichage de l'image en mode<br/>Caméra.</li> <li>Arrêtez la lecture audio et vidéo en mode lecture.</li> </ul>                                                                                     |  |  |  |
| (7) 🚖 LAMP                 | Allumer / éteindre l'éclairage zénithal.                                                                                                    |  |  |  |
| (8) CAMERA / PC            | Commuter le signal vidéo entre la caméra et l'ordinateur depuis le port VGA ou HDMI IN.                                                                                                    |  |  |  |
| (9) D PLAYBACK             | Afficher et lire les images fixes capturés et les fichiers vidéo.                                                                                                    |  |  |  |
| (10) ( CAP/DEL             | <ul> <li>Capturer une photo en mode Camera. En mode de capture<br/>continue, appuyer à nouveau sur ce bouton pour arrêter.</li> <li>Effacer la photo/vidéo sélectionnée en mode lecture.</li> </ul>                                         |  |  |  |
| (11) <b>(11)</b> RECORDING | Démarrer/Arrêter l'enregistrement audio/vidéo. Les enregistrements<br>audio et vidéo ne peuvent être sauvegardés que dans une carte SD<br>ou une clé USB. Voir <u>Stockage en mémoire externe.</u>                                          |  |  |  |
| (12) 🔆                     | Augmenter la luminosité.                                                                                                    |  |  |  |
| (13)                       | Diminuer l'agrandissement de l'image dans la caméra et le mode de le lecture d'image.                                                                                                    |  |  |  |
| (14) ▲, ♥, ◀, & ►          | <ul> <li>Panoramique et zoom avant (au-dessus du niveau de zoom numérique) en mode en direct.</li> <li>Sélectionner options dans menu OSD.</li> <li>Utilisez ▲ &amp; ▼ pour augmenter et diminuer le volume de la lecture vidéo.</li> </ul> |  |  |  |
|                            | <ul> <li>Utilisez</li></ul>                                                                                                    |  |  |  |

# Télécommande

La télécommande nécessite deux (2) piles de taille «AAA» (fournies), assurez-vous que les piles sont correctement installées avant utilisation. Vous pouvez accéder à toutes les fonctionnalités de AVerVision M90UHD à l'aide de la télécommande.

|                                                                                                    | Nom  |               | Fonction                                                                                                    |  |
|----------------------------------------------------------------------------------------------------|------|---------------|----------------------------------------------------------------------------------------------------|--|
|                                                                                                    | (1)  | POWER         | Mise en marche/arrêt/veille                                                                                                    |  |
| $(1) \qquad (12) \qquad (12) \qquad (13) \qquad (13) \qquad ($ | (2)  | CAMERA        | Le mode caméra affiche le signal vidéo<br>de la caméra intégrée.                                                                                    |  |
| $ \begin{array}{c} (3) \\ (4) \\ (5) \\ (6) \\ (6) \\ (6) \\ (7) \\ (7) $                                                                                                    | (3)  | RECORD        | Démarrer/Arrêter l'enregistrement<br>audio/vidéo. L'enregistrement vidéo<br>ne peut être sauvegardé que sur une<br>carte mémoire SD ou une clé USB. |  |
| $ \begin{array}{c} (7) \\ (8) \\ (9) \\ (9) $                                                                                                    | (4)  | CAPTURE       | Capturer une photo en mode Camera.<br>En mode de capture continue,<br>appuyer de nouveau sur ce bouton<br>pour arrêter.                             |  |
|                                                                                                    | (5)  | VISOR         | Non supporté                                                                                                    |  |
| (10) - (21) $(11) - (22)$                                                                                                    | (6)  | ROTATE        | Fait pivoter l'image de 0/180° en mode Caméra.                                                                                                    |  |
|                                                                                                    | (7)  | MENU          | Ouvrir ou quitter le menu OSD.                                                                                                    |  |
|                                                                                                    | (8)  | ▲,▼,◀, & ►    | <ul> <li>Panoramique et zoom avant (au-delà<br/>de la plage du zoom numérique) en<br/>mode direct.</li> </ul>                                       |  |
|                                                                                                    |      |               | <ul> <li>Sélectionner options dans menu<br/>OSD.</li> </ul>                                                                                         |  |
|                                                                                                    |      |               | <ul> <li>Utilisez ▲ &amp; ▼ pour augmenter ou<br/>diminuer le volume de la lecture<br/>vidéo.</li> </ul>                                            |  |
|                                                                                                    |      |               | Utilisez ◀ & ► pour lire la vidéo en marche arrière ou avant.                                                                                       |  |
|                                                                                                    | (9)  | AUTO FOCUS    | Réglage automatique de la mise au point.                                                                                                    |  |
|                                                                                                    | (10) | ZOOM +/-      | Augmenter/diminuer le grossissement<br>de l'image en mode caméra ou lecture<br>photo.                                                               |  |
|                                                                                                    | (11) | ZOOM 1X       | Réinitialiser le niveau de zoom à 100<br>%.                                                                                                    |  |
|                                                                                                    | (12) | PLAYBACK      | Affichez les images/vidéos capturées<br>à partir des images de la mémoire.                                                                          |  |
|                                                                                                    | (13) | PC 1/2        | Le mode PC affiche le signal vidéo<br>provenant du port VGA / HDMI INPUT<br>de M90UHD.                                                              |  |
|                                                                                                    | (14) | FREEZE / STOP | <ul> <li>Geler l'image live.</li> <li>Arrêt de la lecture vidéo.</li> </ul>                                                                         |  |
|                                                                                                    | (15) | SPOTLIGHT     | Non supporté                                                                                                    |  |
|                                                                                                    | (16) | SPLIT SCREEN  | Non supporté                                                                                                    |  |
|                                                                                                    | (17) | MODE          | Appuyez pour basculer entre les modes Normal, Haute fréquence,                                                                                      |  |

|                                                                                                    | Nom                    | Fonction                                                                                                    |
|----------------------------------------------------------------------------------------------------|------------------------|----------------------------------------------------------------------------------------------------|
|                                                                                                    |                        | Qualité supérieure, Microscope, Infini<br>ou Macro.                                                                                                    |
| $\begin{array}{c} (2) \\ (3) \\ (4) \\ (5) \\ (5) \\ (6) \\ (7) \\ (7) \\ (9) \\ (10) \\ (11) \\ (11)$ | (18) TIMER             | Affiche le sous-menu Minuterie.<br>Sélectionnez pour démarrer/<br>suspendre/arrêter le compte à<br>rebours de la minuterie.<br>PARAMETRES<br>Suité de capture<br>USB APC<br>USB APC<br>USB AP |
|                                                                                                    | (19)                   | <ul> <li>Faire une sélection en mode<br/>Lecture ou dans le menu OSD.</li> <li>Lecture/pause de la lecture vidéo.</li> </ul>                                                                                                    |
|                                                                                                    | (20) LAMP              | Allumer/éteindre l'éclairage zénithal.                                                                                                    |
|                                                                                                    | (21) BRIGHTNESS<br>+/- | Réglage de la luminosité.                                                                                                    |
|                                                                                                    | (22) DEFAULT           | Restauration des paramètres usine<br>par défaut                                                                                                    |
|                                                                                                    | (23) DEL               | Effacer les photos/vidéos<br>sélectionnées en mode lecture.                                                                                                    |

# **Branchements**

Avant de faire un branchement, assurez-vous que tous les appareils sont éteints. Si vous n'êtes pas sûr de l'endroit où vous branchez, voyez simplement les illustrations des connexions ci-dessous et reportez-vous au mode d'emploi de l'appareil que vous connectez à l'AVerVision M90UHD.

# Branchement de l'alimentation

Branchez l'adaptateur d'alimentation à une prise de courant alternatif standard 100 V~240 V AC. L'unité se met automatiquement en mode veille une fois l'alimentation connectée. Appuyez sur 0 pour allumer.

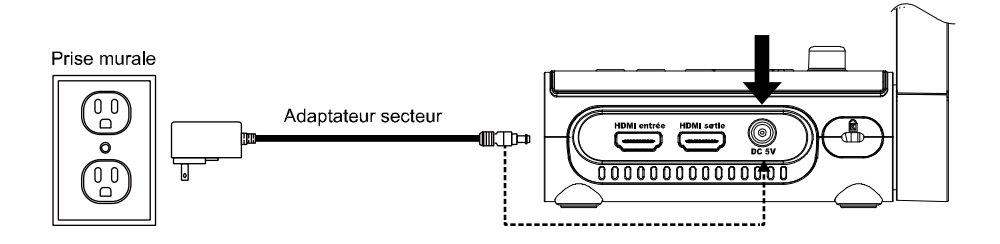

\*La prise murale varie selon certaines régions.

# Branchement à un ordinateur via USB

Repérez le port USB de l'ordinateur de bureau ou portable et raccordez-le au port PC de l'AVerVision M90UHD. Ainsi, votre M90UHD peut être utilisé comme caméra USB, vous pouvez le sélectionner comme caméra lorsque vous allumez des logiciels comme Skype, Teams et Zoom, etc.

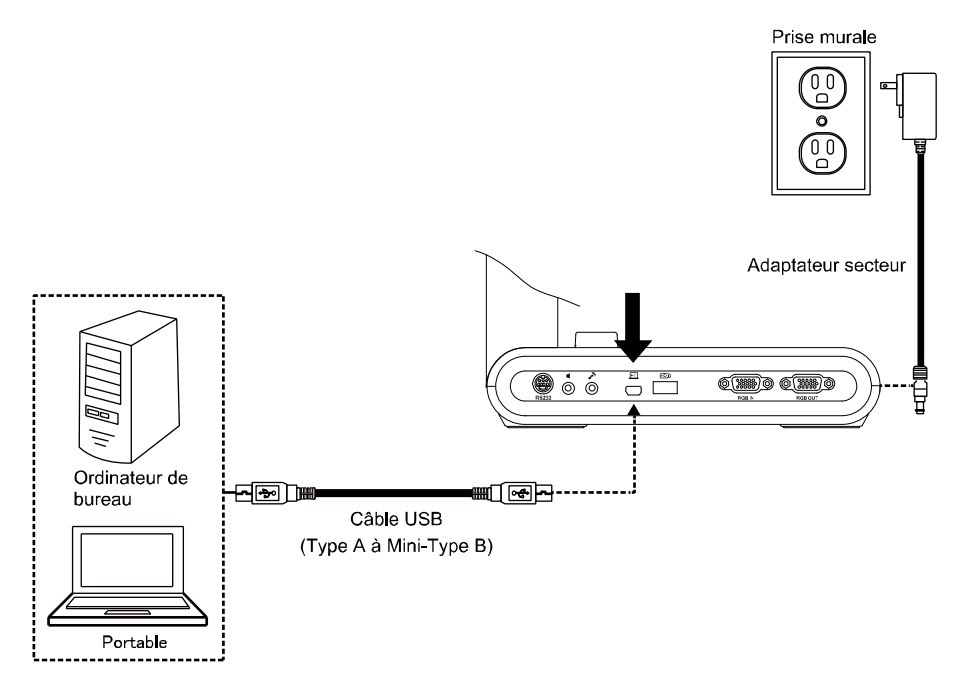

# Branchement à un moniteur ou à un projecteur LCD/DLP par interface VGA/HDMI

Repérez le port d'entrée VGA/HDMI de l'appareil d'affichage et raccordez-le au port VGA/HDMI OUT de l'AVerVision M90UHD.

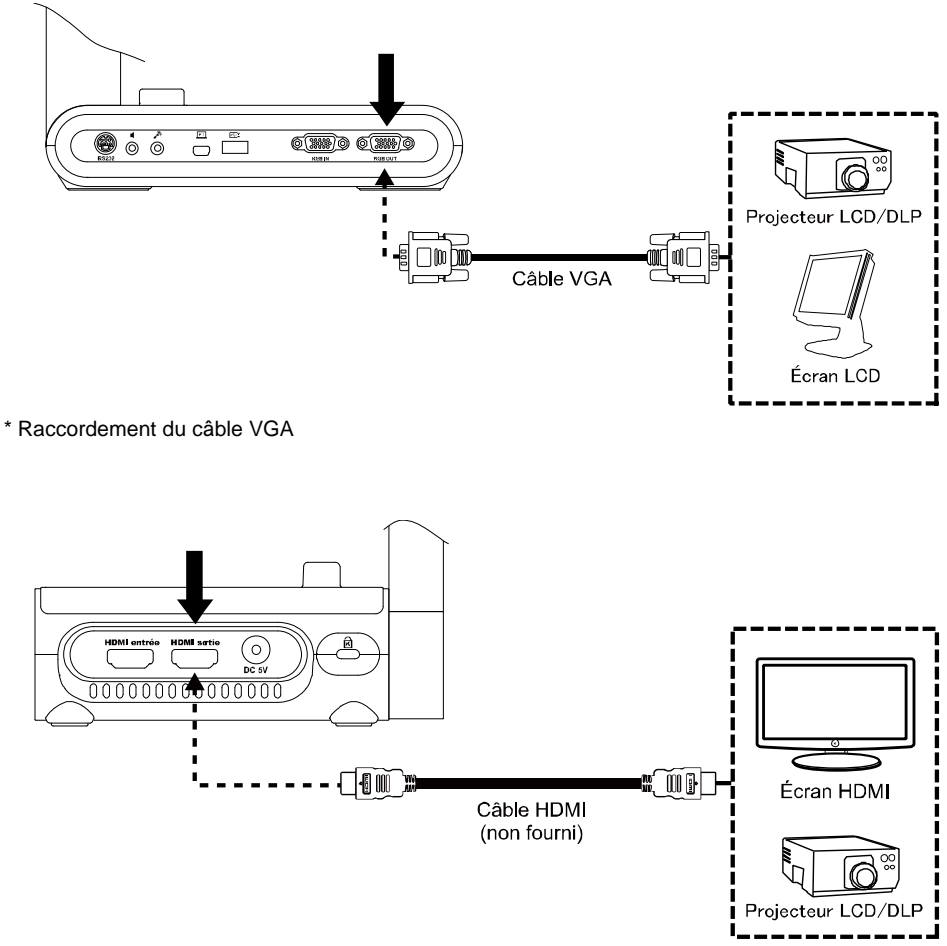

\* Raccordement du câble HDMI

# Branchement à un ordinateur via entrée VGA/HDMI

Repérez le port d'entrée VGA/HDMI de l'appareil d'affichage et raccordez-le au port de sortie VGA/HDMI de AVerVision M90UHD.

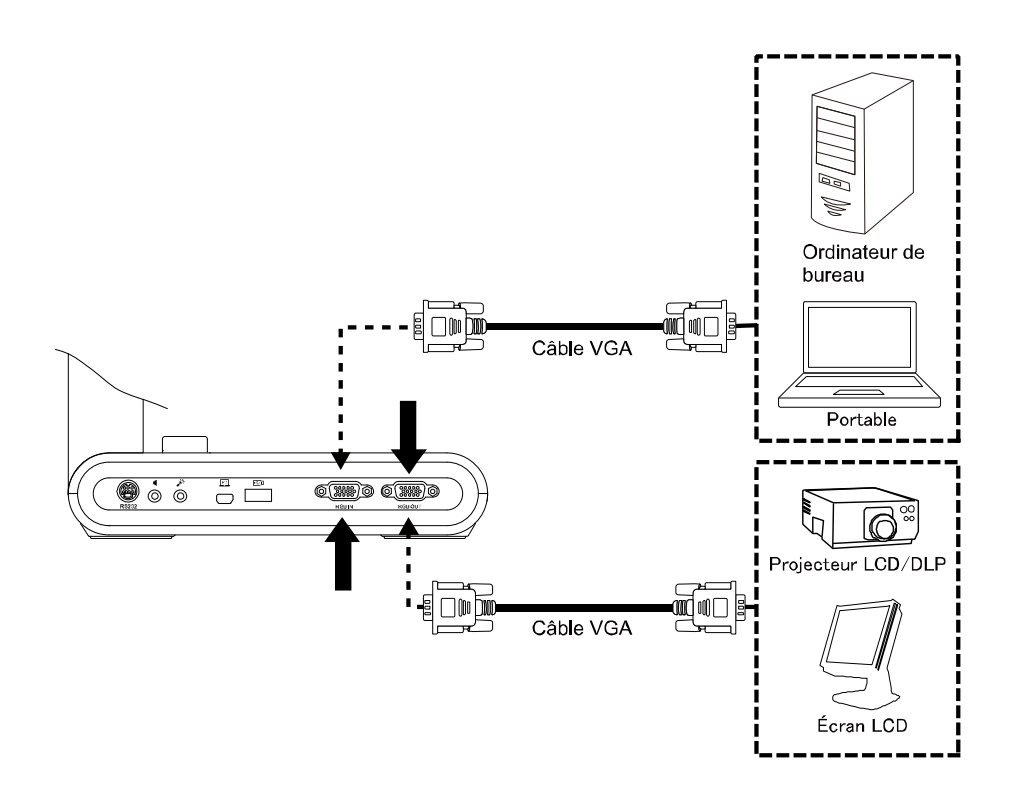

De l'autre côté, repérez le port de sortie VGA/HDMI de l'ordinateur ou du portable et raccordez-le au port d'entrée VGA/HDMI de AVerVision M90UHD. Le signal vidéo provenant du port VGA/HDMI IN est diffusé au port VGA / HDMI OUT.

### [Note]

- Pour afficher l'image sur l'ordinateur, appuyez sur le bouton Camera/PC du panneau de commande ou de la télécommande pour passer AVerVision M90UHD en mode ordinateur.
- Pour qu'un ordinateur portable produise une image, utilisez la commande clavier (FN + F5) pour passer d'un mode à l'autre. Pour toute commande différente, veuillez vous référer au manuel de votre ordinateur portable.

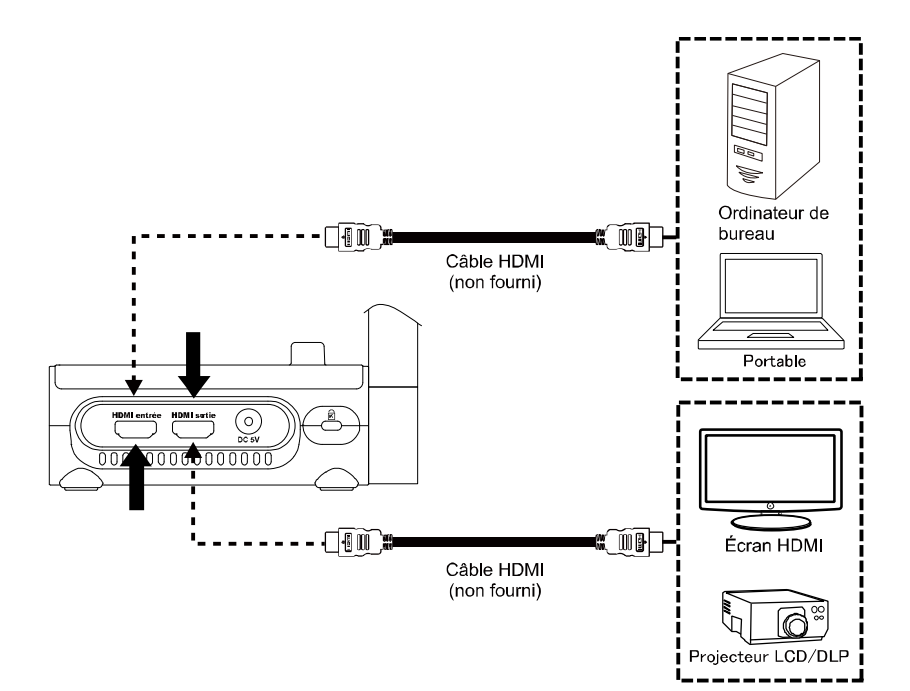

# Branchement d'un haut-parleur amplifié

Branchez un haut-parleur amplifié muni d'une prise jack de 3,5 mm sur le port Line Out

(  $\mathfrak{I}$  ). Seul le son de la lecture vidéo est pris en charge.

# [Note]

Nous vous recommandons de brancher un haut-parleur amplifié au port Line Out. Soyez prudent si vous utilisez des écouteurs. Baissez le volume avec la télécommande pour éviter tout dommage auditif.

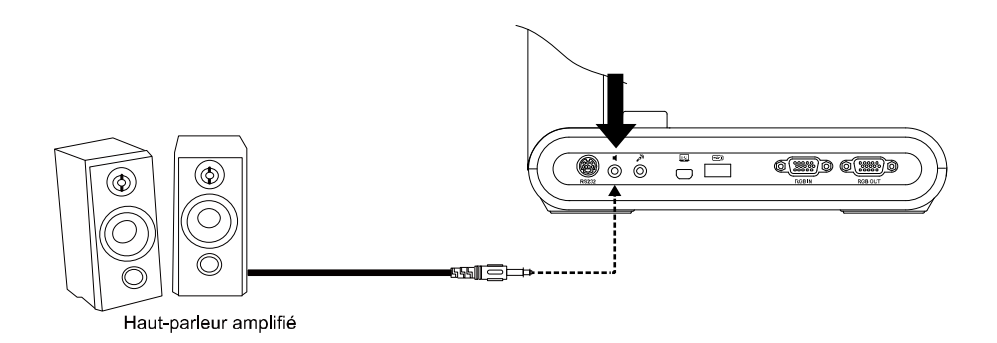

# Branchement d'un microphone

Branchez un microphone avec prise jack de 3,5 mm au port MIC In (

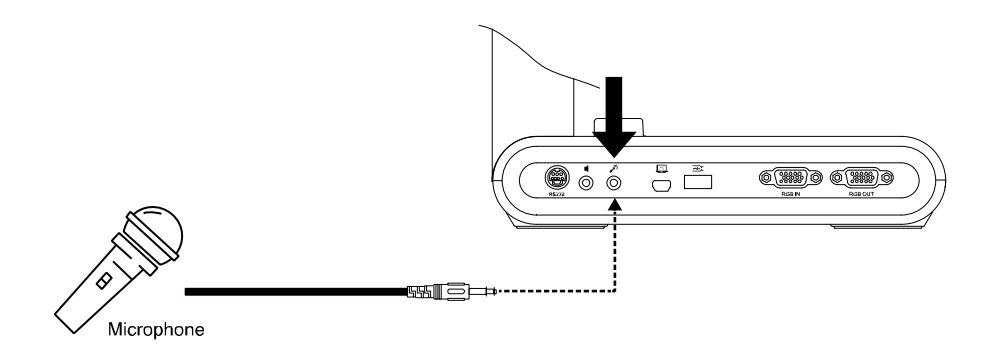

# Branchement à un microscope

Connecter AVerVision M90UHD à un microscope vous permet d'examiner des objets microscopiques sur un grand écran.

IMAGE

PARAMETRES

Normale

Microscope

Mode de prévisualisation

Effets

 Modifiez le mode d'affichage de l'image sur Microscope. Sélectionnez l'onglet IMAGE > sélectionnez Preview Mode > sélectionnez Microscope et appuyez sur (+).

 Dirigez le bloc caméra vers un point le plus éloigné possible et appuyez sur AUTO FOCUS (mise au point automatique).

3. Ajustez la mise au point du microscope.

 Sélectionnez le coupleur en caoutchouc le plus approprié pour la taille de l'oculaire du microscope et insérez-le dans l'adaptateur du microscope.

- Retirez l'oculaire du microscope et raccordez-le à l'adaptateur du microscope grâce au coupleur en caoutchouc inséré. Serrez les 3 vis jusqu'à ce que l'oculaire tienne dans l'adaptateur.
  - Nous recommandons d'utiliser des oculaires de 33 mm ou plus d'eye relief (séparation admissible entre l'œil et l'oculaire)
    - Effectuez l'ajustement manuellement pour obtenir une meilleure image.
- 6. Fixez l'adaptateur de microscope au bloc caméra AVerVision à l'aide de la plaque de liaison. Puis raccordez-le à l'AVerVision et au microscope.

Assurez-vous que les flèches sur la caméra et sur l'adaptateur de microscope sont alignées. Tournez vers la gauche et verrouillez.

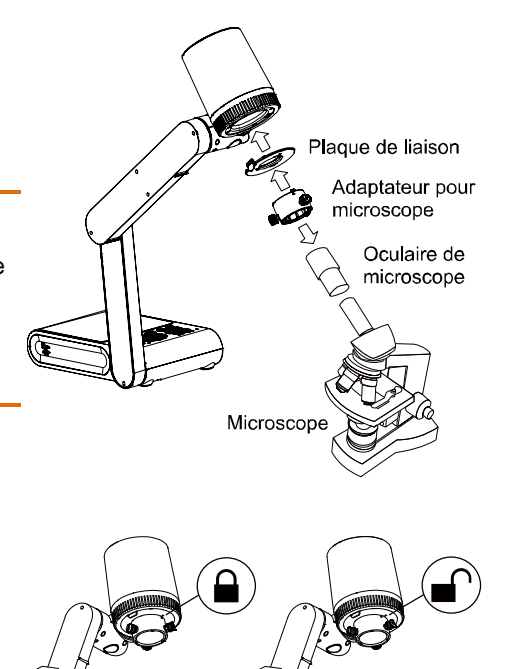

# Configuration de AVerVision M90UHD

Cette section propose des conseils utiles quant à la façon d'ajuster AVerVision M90UHD pour répondre à vos besoins.

# Rangement de la caméra pour documents

Veuillez suivre la figure ci-dessous pour ranger la caméra pour documents.

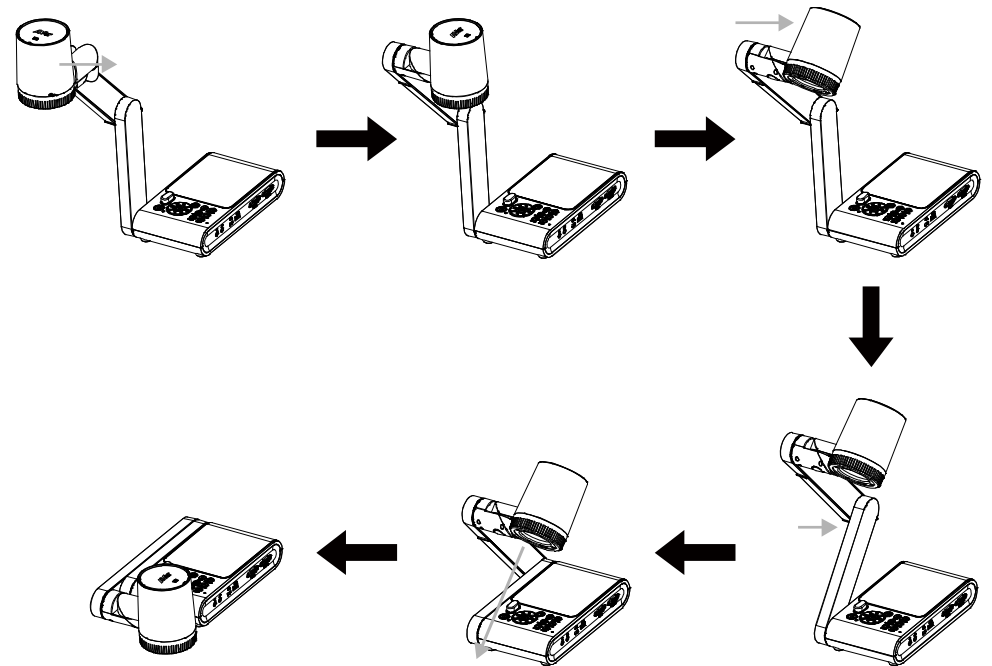

# Champ de la caméra

La taille du champ peut atteindre jusqu'à 420 x 315 mm en mode prévisualisation haute définition.

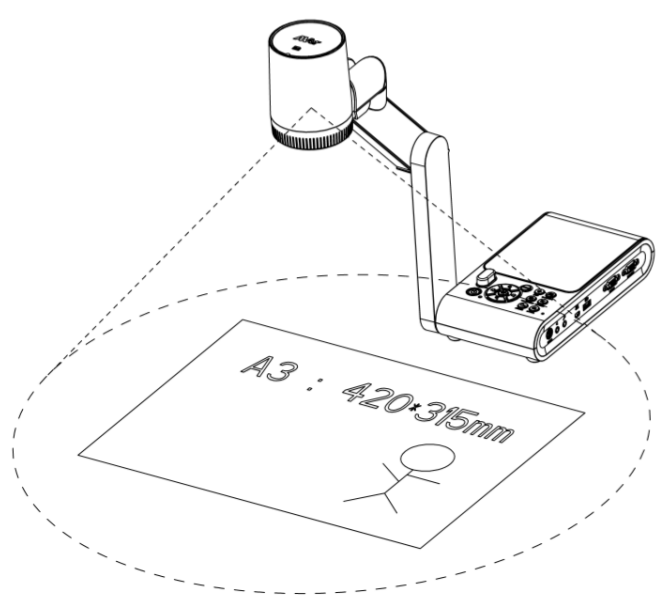

Lorsque la caméra est positionnée à une hauteur de 360,3 mm, la taille du champ correspondra au format A3.

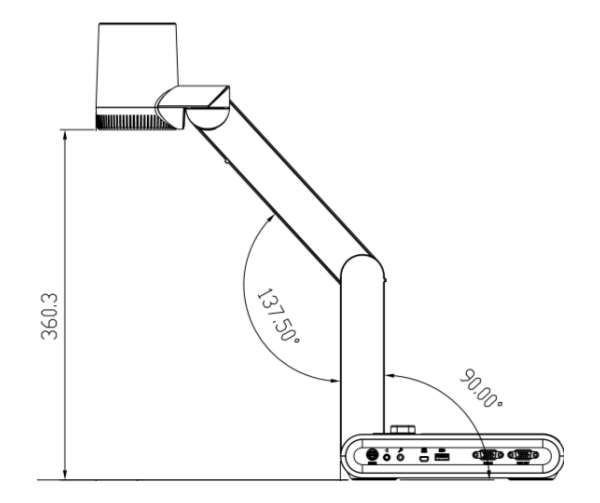

Le bloc caméra peut être tourné de 90° comme illustré ci-dessous.

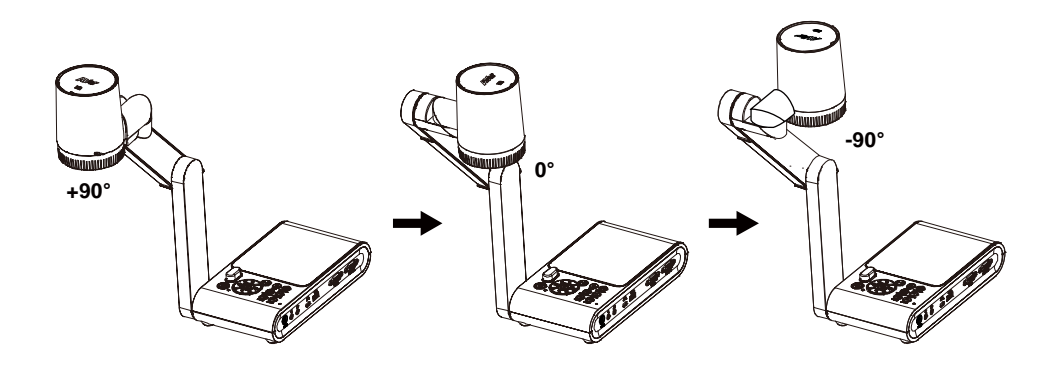

Pour activer l'effet miroir, appuyez sur **MENU** > sélectionnez **Miroir**, appuyez sur et (-) sélectionnez **«On**».

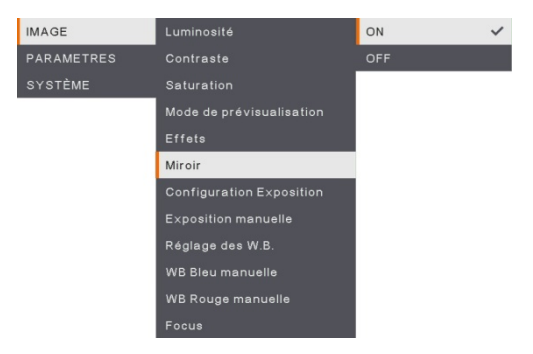

# Lampe zénithale

Appuyez sur le bouton LAMP (lampe) du panneau de commande ou de la télécommande pour allumer ou éteindre l'éclairage.

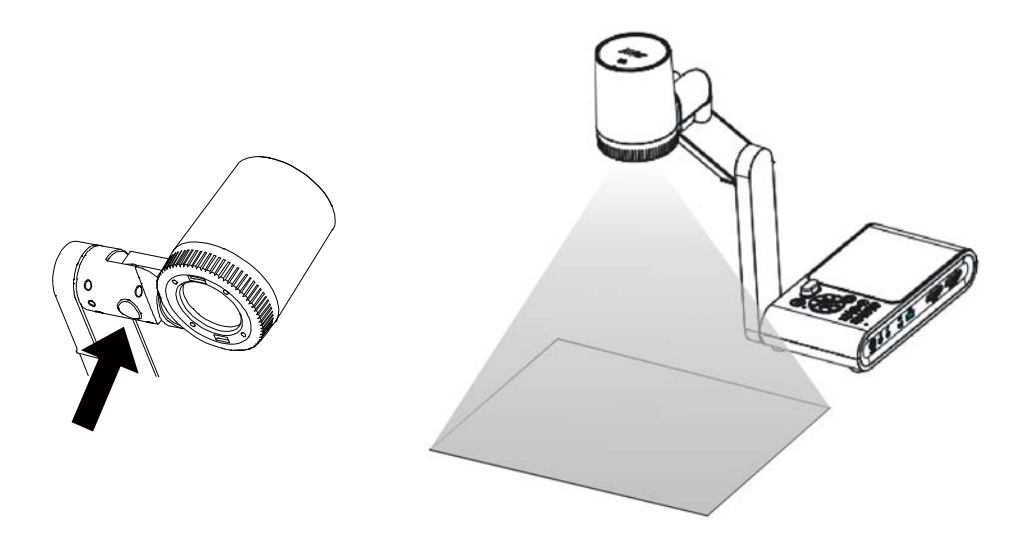

# Capteur infrarouge

Dirigez la télécommande vers le capteur infrarouge pour faire fonctionner l'appareil.

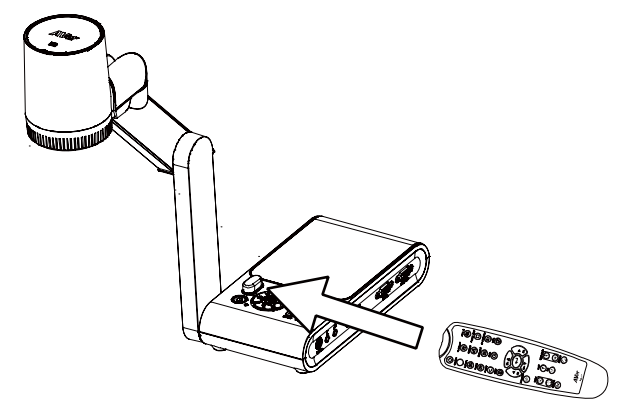

### Montage du M90UHD sur une surface plate.

Mesurez et marquez le segment de 75 cm correspondant à la distance entre les trous tel qu'indiqué dans l'illustration ci-dessous. Utilisez 2 ou 4 vis M4.0 pour trous de 6 mm et fixez le M90UHD sur la surface plate.

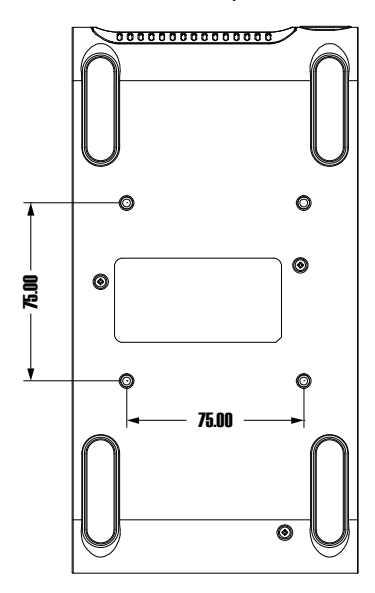

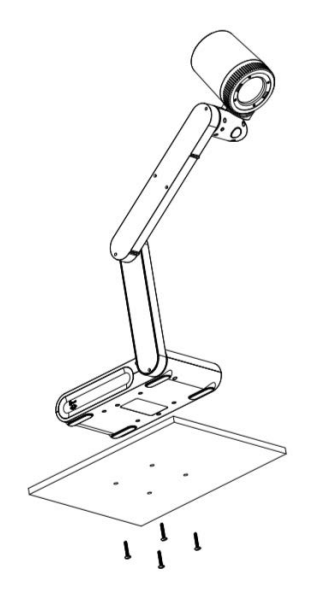

# Feuille antireflet

La feuille antireflet est recouverte d'un film spécial servant à éliminer tout reflet pouvant apparaître lors du visionnage d'objets à fort pouvoir réfléchissant ou de surfaces brillantes telles que les magazines ou les photos. Il suffit de placer la feuille antireflet sur le document brillant pour réduire la lumière réfléchie.

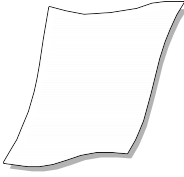

# Stockage en mémoire externe

AVerVision M90UHD prend en charge aussi bien la carte mémoire Micro SD que la clé USB pour plus de capture d'images et d'enregistrements audio et vidéo. AVerVision M90UHD détecte la présence d'un support de stockage externe et utilise automatiquement le dernier dispositif de stockage détecté. Si aucun dispositif de stockage externe n'est connecté, toutes les images fixes capturées seront enregistrées dans la mémoire intégrée.

### Insertion d'une carte micro SD

Insérez la carte à fond avec les contacts vers le bas. Pour retirer la carte, poussez pour la libérer puis tirez. La capacité de la carte micro SD prise en charge varie de 1 Go à 32 Go (FAT32).

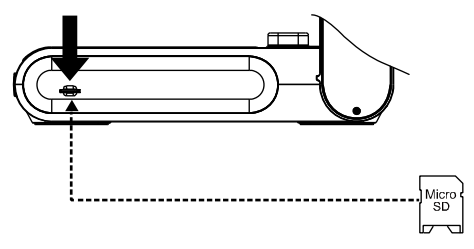

### Insertion d'une clé USB

Branchez la clé USB au port USB. AVerVision M90UHD peut prendre en charge les clés USB de 32 Go maximum. <u>Il est préférable de formater la clé USB à l'aide de AVerVision</u> M90UHD pour de meilleurs enregistrements vidéo.

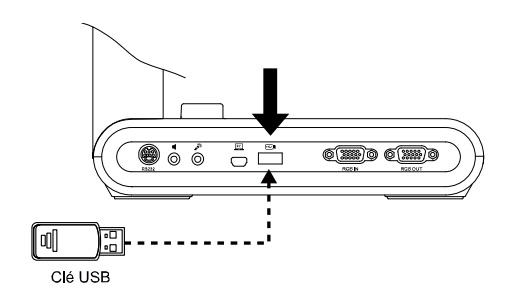

# Schéma de connexion de RS232

AVerVision M90UHD peut être commandé depuis un ordinateur ou de tout panneau de commande centralisé via une connexion RS232.

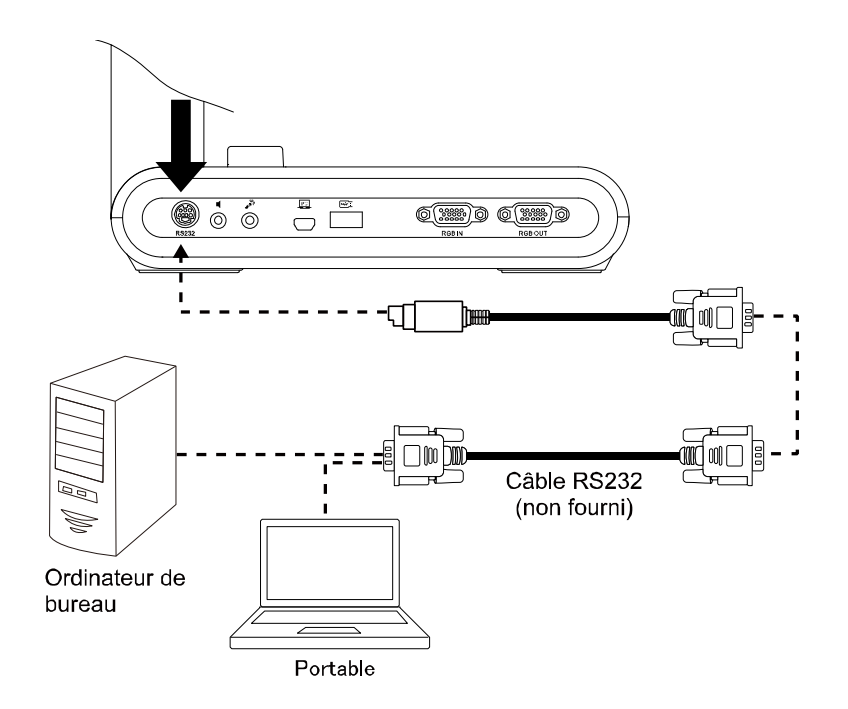

# Tableau des commandes d'envoi RS-232

Format d'envoi : 0x52 + 0x0B + 0x03 + Donnée[0] + Donnée[1] + Donnée[2] + 0x53 + Somme de contrôle<sup>1</sup>

Format de réception avec succès : 0x53 + 0x00 + 0x02+ \*2 + 0x00 + 0x52 + Somme de contrôle\*4 Format de réception anormale : 0x53 + 0x00 + 0x01+ \*3 + 0x52 + Somme de contrôle\*5

- \*1 : Somme de contrôle = 0x0B xor 0x03 xor Donnée[0] xor Donnée[1] xor Donnée[2] xor 0x53
- \*2 : Données reçues ok : 0x0B, Pas de commande : 0x03
- \*3 : Erreur d'ID : 0x01, Erreur de somme de contrôle : 0x02, Échec fonction = 0x04
- \*4 : Somme de contrôle = 0x00 xor 0x02 xor \*2 xor 0x00 xor 0x52
- \*5 : Somme de contrôle = 0x00 xor 0x01 xor \*3 xor 0x52
- \*6 : Données reçues mode veille = 0x51 + 0xFF + 0x01 + 0x0B + 0x51 + 0xA4

Données reçues mode allumé = Pas de retour de données

\*7 : Données reçues mode veille = 0x51 + 0x00 + 0x01 + 0x0B + 0x51 + 0x5B

Donnés reçues mode allumé = 0x53 + 0x00 + 0x02 + 0x0B + 0x00 + 0x52 + 0x5B

| Fonction                                | Donnée[0] | Donnée[1] | Donnée[2]         | Somme de<br>contrôle |
|-----------------------------------------|-----------|-----------|-------------------|----------------------|
| ETEINT <sup>*6</sup>                    | 0x01      | 0x00      | 0x00              | 0x5a                 |
| ALLUME *7                               | 0x01      | 0x01      | 0x00              | 0x5b                 |
| MODE CAMERA                             | 0x02      | 0x00      | 0x00              | 0x59                 |
| MODE LECTURE                            | 0x03      | 0x00      | 0x00              | 0x58                 |
| PC 1/2                                  | 0x04      | 0x00      | 0x00              | 0x5f                 |
| TYPE CAPTURE IMAGE : UNIQUE             | 0x05      | 0x00      | 0x00              | 0x5e                 |
| TYPE CAPTURE IMAGE : CONTINUE           | 0x05      | 0x01      | 0x00              | 0x5f                 |
| INTERVALLE CAPTURE CONT. +              | 0x06      | 0x00      | 0x00              | 0x5d                 |
| INTERVALLE CAPTURE CONT                 | 0x06      | 0x01      | 0x00              | 0x5c                 |
| RÉSOLUTION CAPTURE D'IMAGE :<br>NORMALE | 0x07      | 0x00      | 0x00              | 0x5c                 |
| RÉSOLUTION CAPTURE D'IMAGE : 13M        | 0x07      | 0x01      | 0x00              | 0x5d                 |
| DÉMARRAGE MINUTERIE                     | 0x08      | 0x00      | 0x00              | 0x53                 |
| PAUSE MINUTERIE                         | 0x08      | 0x01      | 0x00              | 0x52                 |
| ARRET MINUTERIE                         | 0x08      | 0x02      | 0x00              | 0x51                 |
| TEMPS DEFINI MINUTERIE                  | 0x08      | 0x03      | Valeur[ 1 ~ 120 ] | *1                   |
| MODE PREVISUAL : MOUVANCE               | 0x0A      | 0x02      | 0x00              | 0x53                 |
| MODE PREVISUAL : MICROSCOPE             | 0x0A      | 0x03      | 0x00              | 0x52                 |
| MODE PREVISUAL :                        | 0x0A      | 0x04      | 0x00              | 0x55                 |

| Fonction                       | Donnée[0] | Donnée[1] | Donnée[2]         | Somme de<br>contrôle |
|--------------------------------|-----------|-----------|-------------------|----------------------|
| MACRO-INDICATEURS              |           |           |                   |                      |
| MODE PREVISUAL : INFINI        | 0x0A      | 0x05      | 0x00              | 0x54                 |
| MODE PREVISUAL : NORMAL        | 0x0A      | 0x06      | 0x00              | 0x57                 |
| MODE PREVISUAL : HAUTE QUALITÉ | 0x0A      | 0x07      | 0x00              | 0x56                 |
| PREVISUAL CAPTURE              | 0x0B      | 0x00      | 0x00              | 0x50                 |
| EFFACER LECTURE                | 0x0C      | 0x00      | 0x00              | 0x57                 |
| LECTURE PLEIN ÉCRAN            | 0x0D      | 0x00      | 0x00              | 0x56                 |
| MIROIR DESACTIVE               | 0x0E      | 0x00      | 0x00              | 0x55                 |
| MIROIR ACTIVE                  | 0x0E      | 0x01      | 0x00              | 0x54                 |
| PIVOTER ARRET                  | 0x0F      | 0x00      | 0x00              | 0x54                 |
| PIVOTER ACTIVE                 | 0x0F      | 0x02      | 0x00              | 0x56                 |
| EFFET : COULEUR                | 0x10      | 0x00      | 0x00              | 0x4b                 |
| EFFET : N/B                    | 0x10      | 0x01      | 0x00              | 0x4a                 |
| EFFET : NÉGATIF                | 0x10      | 0x02      | 0x00              | 0x49                 |
| AUGMENTER CONTRASTE            | 0x11      | 0x00      | 0x00              | 0x4a                 |
| DIMINUER CONTRASTE             | 0x11      | 0x01      | 0x00              | 0x4b                 |
| VALEUR CONTRASTE               | 0x11      | 0x02      | Valeur[ 1 ~ 255 ] | *1                   |
| AUGMENTER LUMINOSITÉ           | 0x12      | 0x00      | 0x00              | 0x49                 |
| DIMINUER LUMINOSITÉ            | 0x12      | 0x01      | 0x00              | 0x48                 |
| VALEUR LUMINOSITE              | 0x12      | 0x02      | Valeur[ 1 ~ 255 ] | *1                   |
| EXPOSITION : AUTOMATIQUE       | 0x13      | 0x00      | 0x00              | 0x48                 |
| EXPOSITION : MANUELLE          | 0x13      | 0x01      | 0x00              | 0x49                 |
| AUGMENTER EXPOSITION MANUELLE  | 0x14      | 0x00      | 0x00              | 0x4f                 |
| DIMINUER EXPOSITION MANUELLE   | 0x14      | 0x01      | 0x00              | 0x4e                 |
| BALANCE BLANCS : AUTOMATIQUE   | 0x15      | 0x00      | 0x00              | 0x4e                 |
| BALANCE BLANCS : MANUELLE      | 0x15      | 0x01      | 0x00              | 0x4f                 |
| BALANCE BLANCS AUGMENTER BLEU  | 0x16      | 0x00      | 0x00              | 0x4d                 |
| BALANCE BLANCS DIMINUER BLEU   | 0x16      | 0x01      | 0x00              | 0x4c                 |
| BALANCE BLANCS AUGMENTER ROUGE | 0x17      | 0x00      | 0x00              | 0x4c                 |
| BALANCE BLANCS DIMINUER ROUGE  | 0x17      | 0x01      | 0x00              | 0x4d                 |

| Fonction                          | Donnée[0] | Donnée[1] | Donnée[2] | Somme de<br>contrôle |
|-----------------------------------|-----------|-----------|-----------|----------------------|
| PAPILLOTEMENT : 50 Hz             | 0x18      | 0x00      | 0x00      | 0x43                 |
| PAPILLOTEMENT : 60 Hz             | 0x18      | 0x01      | 0x00      | 0x42                 |
| ENREGISTREMENT : DESACTIVE        | 0x23      | 0x00      | 0x00      | 0x78                 |
| ENREGISTREMENT : ACTIVE           | 0x23      | 0x01      | 0x00      | 0x79                 |
| RETOUR RAPIDE VIDEO               | 0x25      | 0x00      | 0x00      | 0x7e                 |
| AVANCE RAPIDE VIDEO               | 0x25      | 0x01      | 0x00      | 0x7f                 |
| AUGMENTER VOL. VIDEO              | 0x26      | 0x00      | 0x00      | 0x7d                 |
| DIMINUER VOL. VIDEO               | 0x26      | 0x01      | 0x00      | 0x7c                 |
| STOCKAGE : INCORPORE              | 0x28      | 0x00      | 0x00      | 0x73                 |
| STOCKAGE : CARTE SD               | 0x28      | 0x01      | 0x00      | 0x72                 |
| STOCKAGE : CLÉ USB                | 0x28      | 0x02      | 0x00      | 0x71                 |
| FORMAT : INCORPORE                | 0x29      | 0x00      | 0x00      | 0x72                 |
| FORMAT : CARTE SD                 | 0x29      | 0x01      | 0x00      | 0x73                 |
| FORMAT : CLÉ USB                  | 0x29      | 0x02      | 0x00      | 0x70                 |
| RÉSOLUTION SORTIE : 1024 x 768    | 0x2F      | 0x01      | 0x00      | 0x75                 |
| RÉSOLUTION SORTIE : 1280 x 720    | 0x2F      | 0x02      | 0x00      | 0x76                 |
| RÉSOLUTION SORTIE : 1920 x 1080   | 0x2F      | 0x03      | 0x00      | 0x77                 |
| RÉSOLUTION SORTIE : 3840x2160@30  | 0x2F      | 0x08      | 0x00      | 0x7c                 |
| RÉSOLUTION SORTIE : 3840x2160@60  | 0x2F      | 0x99      | 0x00      | 0x7d                 |
| CONNEXION USB : CAMÉRA USB        | 0x30      | 0x00      | 0x00      | 0x6b                 |
| CONNEXION USB : STOCKAGE DE MASSE | 0x30      | 0x01      | 0x00      | 0x6a                 |
| SAUVEGARDE VERS CARTE SD          | 0x31      | 0x00      | 0x00      | 0x6a                 |
| SAUVEGARDE VERS CLE USB           | 0x31      | 0x01      | 0x00      | 0x6b                 |
| ENREGISTREMENT PROFIL : PROFIL 1  | 0x32      | 0x00      | 0x00      | 0x69                 |
| ENREGISTREMENT PROFIL : PROFIL 2  | 0x32      | 0x01      | 0x00      | 0x68                 |
| ENREGISTREMENT PROFIL : PROFIL 3  | 0x32      | 0x02      | 0x00      | 0x6b                 |
| RAPPEL PROFIL : PROFIL 1          | 0x33      | 0x00      | 0x00      | 0x68                 |
| RAPPEL PROFIL : PROFIL 2          | 0x33      | 0x01      | 0x00      | 0x69                 |
| RAPPEL PROFIL : PROFIL 3          | 0x33      | 0x02      | 0x00      | 0x6a                 |
| DIAPORAMA : DESACTIVE             | 0x34      | 0x00      | 0x00      | 0x6f                 |

| Fonction                     | Donnée[0] | Donnée[1] | Donnée[2]         | Somme de<br>contrôle |
|------------------------------|-----------|-----------|-------------------|----------------------|
| DIAPORAMA : ACTIVE           | 0x34      | 0x01      | 0x00              | 0x6e                 |
| QUALITE CAPTURE : NORMALE    | 0x37      | 0x00      | 0x00              | 0x6c                 |
| QUALITE CAPTURE : HAUTE      | 0x37      | 0x01      | 0x00              | 0x6d                 |
| QUALITE CAPTURE : SUPERIEURE | 0x37      | 0x02      | 0x00              | 0x6e                 |
| MISE AU POINT AUTOMATIQUE    | 0x40      | 0x00      | 0x00              | 0x1b                 |
| MENU                         | 0x41      | 0x00      | 0x00              | 0x1a                 |
| FLECHE - BAS                 | 0x42      | 0x00      | 0x00              | 0x19                 |
| FLECHE - HAUT                | 0x42      | 0x01      | 0x00              | 0x18                 |
| FLECHE - GAUCHE              | 0x42      | 0x02      | 0x00              | 0x1b                 |
| FLECHE - DROITE              | 0x42      | 0x03      | 0x00              | 0x1a                 |
| ENTREE                       | 0x43      | 0x00      | 0x00              | 0x18                 |
| GELER/ARRET                  | 0x44      | 0x00      | 0x00              | 0x1f                 |
| RETABLIR PAR DÉFAUT          | 0x45      | 0x00      | 0x00              | 0x1e                 |
| ZOOM -                       | 0x46      | 0x00      | 0x00              | 0x1d                 |
| ZOOM +                       | 0x46      | 0x01      | 0x00              | 0x1c                 |
| REINIT. ZOOM                 | 0x47      | 0x00      | 0x00              | 0x1c                 |
| PROCHE                       | 0x48      | 0x00      | 0x00              | 0x13                 |
| ELOIGNE                      | 0x48      | 0x01      | 0x00              | 0x12                 |
| LAMPE ETEINTE                | 0x49      | 0x00      | 0x00              | 0x12                 |
| LAMPE ALLUMEE                | 0x49      | 0x01      | 0x00              | 0x13                 |
| AUGMENTER SATURATION         | 0x4B      | 0x00      | 0x00              | 0x10                 |
| DIMINUER SATURATION          | 0x4B      | 0x01      | 0x00              | 0x11                 |
| VALEUR DE SATURATION         | 0x4B      | 0x02      | Valeur[ 1 ~ 255 ] | *1                   |
| SOURDINE ARRET               | 0x4C      | 0x00      | 0x00              | 0x17                 |
| SOURDINE MARCHE              | 0x4C      | 0x01      | 0x00              | 0x16                 |

# Tableau des instructions de requête RS-232

Format d'envoi : 0x52 + 0x0A + 0x01 + Donnée[0] + 0x53 + Somme de contrôle Format de réception : 0x53 + 0x0C + 0x01+ ReDonnée 0x52 + ReSomme de contrôle\*1

- \*1 : ReSomme de contrôle = 0x0C xor 0x01 xor ReDonnée[0] xor 0x52
- \*2 : Données reçues statut alimentation = 0x51 + 0xFF + 0x01 + 0x0A + 0x51 + 0xA5

| Fonction             | Donnée[0] | Somme de<br>contrôle | ReDonnée [0]           |
|----------------------|-----------|----------------------|------------------------|
| Valeur de rouge      | 0x02      | 0x5a                 | Valeur[ 0 ~ 255 ]      |
| Valeur de bleu       | 0x03      | 0x5B                 | Valeur[ 0 ~ 255 ]      |
| Ctatut alimentation  | 0.04      |                      | ETEINT [*2]            |
| Statut anmentation   | 0X04      | 0x5C                 | 1 : ALLUME             |
| Statut de la lampe   | 0x05      | 0x5D                 | 0 : ETEINTE 1: ALLUMEE |
|                      |           |                      | 0 : Mode caméra        |
| Statut afficheur     | 0x06      | 0x5E                 | 1 : Mode lecture       |
|                      |           |                      | 2 : PC-1 transfert     |
| Statut gelé          | 0x08      | 0x50                 | 0 : ETEINT 1: ACTIVE   |
| Valeur luminosité    | 0x0A      | 0x52                 | Valeur[ 1 ~ 64 ]       |
| Valeur contraste     | 0x0B      | 0x53                 | Valeur[ 1 ~ 32 ]       |
| Valeur de saturation | 0x0D      | 0x55                 | Valeur[ 1 ~ 32 ]       |

# Menu OSD

Le menu OSD se compose de 3 onglets: IMAGE, REGLAGES et SYSTEME.

| IMAGE      | Luminosité               | IMAGE      | Résolution de capture |
|------------|--------------------------|------------|-----------------------|
| PARAMETRES | Contraste                | PARAMETRES | Qualité de capture    |
| SYSTÈME    | Saturation               | SYSTÈME    | Type de capture       |
|            | Mode de prévisualisation |            | Intervalle de capture |
|            | Effets                   |            | Rangement             |
|            | Miroir                   |            | Formater              |
|            | Configuration Exposition |            | USB à PC              |
|            | Exposition manuelle      |            | Volume MIC            |
|            | Réglage des W.B.         |            | Chronomètre           |
|            | WB Bleu manuelle         |            | Intervalle de temps   |
|            | WB Rouge manuelle        |            |                       |
|            | Focus                    |            |                       |
|            |                          |            |                       |

IMAGE

REGLAGES

| IMAGE      | La langue                  |  |
|------------|----------------------------|--|
| PARAMETRES | Affichage de sortie        |  |
| SYSTÈME    | Sauvegarde                 |  |
|            | Enregistrer les paramètres |  |
|            | Rappel des réglages        |  |
|            | Papillotement              |  |
|            | Information                |  |
|            | Défaut                     |  |
|            |                            |  |

SYSTEME

# Navigation dans le menu et les sous-menus

- 1. Appuyez sur la touche **MENU** de la télécommande ou du panneau de commandes.
- 2. Appuyez sur ▶, ◄, ▲ et ▼ pour choisir une sélection dans la liste du menu.
- 3. Appuyez sur (+) pour faire une sélection.
- 4. Utilisez ▲ et ▼ pour régler un paramètre ou pour faire une sélection.
- 5. Appuyez sur (+) pour accéder au sous-menu.

# Image

| Écran de menu                              |                                                                                                    |               | Fonction                                                                   |
|--------------------------------------------|----------------------------------------------------------------------------------------------------|---------------|----------------------------------------------------------------------------|
| Ecran de<br>Image<br>Parametres<br>Système | Menu<br>Luminosité<br>Contraste<br>Saturation<br>Mode de prévisualisation<br>Effets<br>Miroir<br>Configuration Exposition | +<br>125<br>— | Fonction<br>Luminosité<br>Réglez la luminosité manuellement de 0 à<br>255. |
|                                            | Exposition manuelle<br>Réglage des W.B.<br>WB Bieu manuelle<br>WB Rouge manuelle<br>Focus                                 |               |                                                                            |

| IMAGE      | Luminosité               | +   |
|------------|--------------------------|-----|
| PARAMETRES | Contraste                | 128 |
| SYSTÈME    | Saturation               | -   |
|            | Mode de prévisualisation |     |
|            | Effets                   |     |
|            | Miroir                   |     |
|            | Configuration Exposition |     |
|            | Exposition manuelle      |     |
|            | Réglage des W.B.         |     |
|            | WB Bleu manuelle         |     |
|            | WB Rouge manuelle        |     |
|            | Focus                    |     |
|            |                          |     |

### Contraste

Réglez le contraste manuellement de 0 à 255, selon que l'environnement est lumineux ou sombre.

|                          |                                                                                                    | •                                                                                                    |
|--------------------------|----------------------------------------------------------------------------------------------------|----------------------------------------------------------------------------------------------------|
|                          | +                                                                                                    |                                                                                                    |
|                          | 128                                                                                                    | F                                                                                                    |
| Saturation               | -                                                                                                    | 2                                                                                                    |
| Mode de prévisualisation |                                                                                                    | _                                                                                                    |
|                          |                                                                                                    |                                                                                                    |
|                          |                                                                                                    |                                                                                                    |
| Configuration Exposition |                                                                                                    |                                                                                                    |
|                          |                                                                                                    |                                                                                                    |
| Réglage des W.B.         |                                                                                                    |                                                                                                    |
| WB Bleu manuelle         |                                                                                                    |                                                                                                    |
| WB Rouge manuelle        |                                                                                                    |                                                                                                    |
| Focus                    |                                                                                                    |                                                                                                    |
|                          | Luminosité<br>Contraste<br>Saturation<br>Mode de prévisualisation<br>Effets<br>Miroir<br>Configuration Exposition<br>Exposition manuelle<br>Réglage des W.B.<br>WB Bleu manuelle<br>WB Buye manuelle<br>Focus | Luminosité     +       Contraste     128       Saturation     -       Mode de prévisualisation     -       Effete     -       Miroir     -       Configuration Exposition     -       Réglage des W.B.     -       WB Bieu manuelle     -       WB Rouge manuelle     -       Focus     - |

### Saturation

Réglez la saturation manuellement de 0 à 255.

| Écran de menu |                          |           |   |        |  |
|---------------|--------------------------|-----------|---|--------|--|
| IMAGE         | Luminosité               | Normale   | ~ | Mode   |  |
| PARAMETRES    |                          | Mouvement |   | Sélect |  |
| SYSTÈME       | Saturation               |           |   | param  |  |
|               | Mode de prévisualisation |           |   | Norm   |  |
|               | Effets                   | Macro     |   | NOTIN  |  |
|               | Miroir                   |           |   | Motio  |  |
|               | Configuration Exposition |           |   | d'imag |  |
|               | Exposition manuelle      |           |   | Haute  |  |
|               | Réglage des W.B.         |           |   | moillo |  |
|               | WB Bleu manuelle         |           |   | meme   |  |
|               | WB Rouge manuelle        |           |   | Micro  |  |
|               | Focus                    |           |   | zoom   |  |

### ion

### de prévisualisation

tionnez parmi les divers nétrages d'affichage des images.

al - réglez le gradient de l'image.

n (vidéo) – augmentez le nombre ges/seconde.

• Qualité - haute résolution avec la ure qualité.

scope - réglage automatique du optique pour l'utilisation avec un microscope.

Macro - réglage pour des objets proches de la caméra.

Infini – réglage pour des objets éloignés.

| IMAGE      | Luminosité               | Couleur | ~ |
|------------|--------------------------|---------|---|
| PARAMETRES | Contraste                | NB      |   |
| SYSTÈME    | Saturation               | Négatif |   |
|            | Mode de prévisualisation |         |   |
|            | Effets                   |         |   |
|            | Miroir                   |         |   |
|            | Configuration Exposition |         |   |
|            | Exposition manuelle      |         |   |
|            | Réglage des W.B.         |         |   |
|            | WB Bleu manuelle         |         |   |
|            | WB Rouge manuelle        |         |   |
|            | Focus                    |         |   |

### Effets

Conversion de l'image : positive (couleurs normales), monochrome (noir et blanc) ou négative.

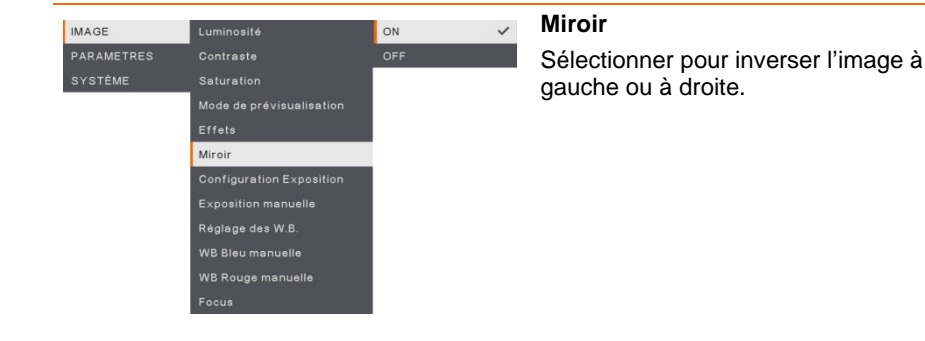

### Écran de menu

| IMAGE      | Luminosité               | AUTO     |
|------------|--------------------------|----------|
| PARAMETRES |                          | MANUEL 🗸 |
| SYSTÈME    |                          |          |
|            | Mode de prévisualisation |          |
|            | Effets                   |          |
|            | Miroir                   |          |
|            | Configuration Exposition |          |
|            | Exposition manuelle      |          |
|            | Réglage des W.B.         |          |
|            | WB Bleu manuelle         |          |
|            | WB Rouge manuelle        |          |
|            | Focus                    |          |

### Fonction

### Réglage de l'exposition

Sélectionnez AUTO pour régler automatiquement la balance des blancs et le paramètre d'exposition et corriger la couleur et la compensation d'exposition. Sélectionnez MANUAL pour activer les paramètres avancés pour l'exposition manuelle et balance des blancs.

# IMAGE Luminosité PARAMETRES Contraste 99 SYSTÈME Saturation — Mode de prévisualisation Effets Miroir Configuration Exposition Exposition manuelle Réglage des W.B. WB Bleu manuelle WB Rouge manuelle Focus Focus

### **Exposition manuelle**

**MANUEL** - réglez manuellement l'exposition. L'exposition peut être réglée entre 0 et 99.

| IMAGE      | Luminosité                                                                             | AUTO   |   | Réglage de la balance des blancs                                                                                                    |
|------------|----------------------------------------------------------------------------------------|--------|---|----------------------------------------------------------------------------------------------------|
| PARAMETRES | Contraste                                                                              | MANUEL | ~ | Sélectionnez le réglage de la balance des                                                                                                    |
| SYSTÉME    | Saturation<br>Mode de prévisualisation<br>Effets<br>Miroir<br>Configuration Exposition |        |   | blancs pour différentes conditions<br>d'éclairage ou différentes températures de<br>couleur.<br>AUTO - réglage automatique de la balance               |
|            | Réglage des W.B.<br>WB Bieu manuelle<br>WB Rouge manuelle<br>Focus                     | i      |   | <b>MANUEL</b> - réglez manuellement le niveau<br>de couleur. Sélectionnez Manuel pour<br>activer la configuration avancée de la<br>balance des blancs. |

|                                                        | Écran de menu |                          |     |    |  |  |
|--------------------------------------------------------|---------------|--------------------------|-----|----|--|--|
|                                                        |               |                          |     | В  |  |  |
|                                                        | IMAGE         | Luminosite               | +   | _  |  |  |
|                                                        | PARAMETRES    |                          | 112 | R  |  |  |
|                                                        | SYSTÈME       | Saturation               | -   | ni |  |  |
|                                                        |               | Mode de prévisualisation |     | 21 |  |  |
|                                                        |               | Effets                   |     | 2. |  |  |
|                                                        |               | Miroir                   |     |    |  |  |
|                                                        |               | Configuration Exposition |     |    |  |  |
|                                                        |               | Exposition manuelle      |     |    |  |  |
| Réglage des W.B.<br>WB Bleu manuelle<br>WB Rouge manue |               | Réglage des W.B.         |     |    |  |  |
|                                                        |               | WB Bleu manuelle         |     |    |  |  |
|                                                        |               | WB Rouge manuelle        |     |    |  |  |
|                                                        |               | Focus                    |     |    |  |  |
|                                                        |               |                          |     |    |  |  |

### onction

### Balance des blancs Bleu

Réglez manuellement le niveau de bleu. Le niveau de couleur peut être ajusté jusqu'à 255.

| _          |                          |     |
|------------|--------------------------|-----|
| IMAGE      |                          | +   |
| PARAMETRES |                          | 113 |
| SYSTÈME    |                          | -   |
|            | Mode de prévisualisation |     |
|            |                          |     |
|            |                          |     |
|            |                          |     |
|            |                          |     |
|            | Réglage des W.B.         |     |
|            | WB Bleu manuelle         |     |
|            | WB Rouge manuelle        |     |
|            | Focus                    |     |

### Balance des blancs Rouge

Réglez manuellement le niveau de rouge. Le niveau de couleur peut être ajusté jusqu'à 255.

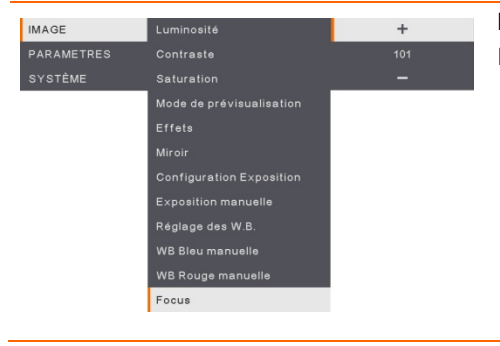

### Mise au point

Réglage manuel de la mise au point.

# Réglage

### Écran de menu

| IMAGE      | Résolution de capture | 13M     | ~ |
|------------|-----------------------|---------|---|
| PARAMETRES | Qualité de capture    | Normale |   |
| SYSTÈME    | Type de capture       |         |   |
|            | Intervalle de capture |         |   |
|            | Rangement             |         |   |
|            | Formater              |         |   |
|            | USB à PC              |         |   |
|            | Volume MIC            |         |   |
|            | Chronomètre           |         |   |
|            | Intervalle de temps   |         |   |

### Fonction

### Résolution de la capture

Sélectionnez la taille de la capture. Pour la valeur **13M**, la taille de résolution de la capture est 4208 X 3120.

Sélectionnez **Normal**, la taille de la capture est basée sur les paramètres de résolution.

| IMAGE      | Résolution de capture   | Fine  | ~ |
|------------|-------------------------|-------|---|
| PARAMETRES | Qualité de capture      | Haute |   |
| SYSTÈME    | Type de capture Normale |       |   |
|            | Intervalle de capture   |       |   |
|            | Rangement               |       |   |
|            | Formater                |       |   |
|            | USB à PC                |       |   |
|            | Volume MIC              |       |   |
|            | Chronomètre             |       |   |
|            | Intervalle de temps     |       |   |

### Qualité de la capture

Sélectionnez le paramètre de compression de capture.

Sélectionnez **Supérieur** pour obtenir la meilleure compression de capture.

| IMAGE      | Résolution de capture | Simple     |   |
|------------|-----------------------|------------|---|
| PARAMETRES | Qualité de capture    | En continu | ~ |
| SYSTÈME    | Type de capture       |            |   |
|            | Intervalle de capture |            |   |
|            | Rangement             |            |   |
|            | Formater              |            |   |
|            | USB à PC              |            |   |
|            | Volume MIC            |            |   |
|            | Chronomètre           |            |   |
|            | Intervalle de temps   |            |   |

### Type de capture

Sélectionnez la taille de la capture. **Simple** - capture d'une seule image. **Continu** - capture d'images successives. Appuyez sur une touche quelconque pour interrompre la capture en continu. Sélectionnez **Continu** pour activer le réglage **Capture d'intervalle**.

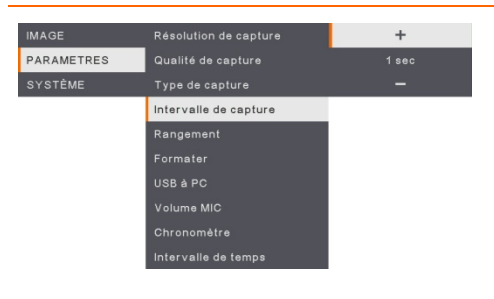

### Capture d'intervalle

Définir l'intervalle de temps pour la capture continue. La durée peut être réglée jusqu'à 600 secondes (10 min).

### Écran de menu

| IMAGE      | Résolution de capture | Interne  | ~ |
|------------|-----------------------|----------|---|
| PARAMETRES | Qualité de capture    | Carte SD |   |
| SYSTÈME    |                       | CIé USB  |   |
|            | Intervalle de capture |          |   |
|            | Rangement             |          |   |
|            | Formater              |          |   |
|            | USB à PC              |          |   |
|            | Volume MIC            |          |   |
|            | Chronomètre           |          |   |
|            | Intervalle de temps   |          |   |

### Fonction

### Stockage

Changez le lieu de stockage. Les enregistrements audio et vidéo ne peuvent être enregistrés que dans une mémoire intégrée, une carte de mémoire SD ou une clé USB.

### IMAGE Résolution de capture Interne PARAMETRES Qualité de capture Carte SD SYSTÈME Type de capture Clé USB Intervalle de capture Rangament Formater USE à PC Volume MIC Chronomètre Intervalle de tamps

### Format

Formatez pour effacer toutes les données de la mémoire sélectionnée.

| IMAGE      |                       | Caméra                       | ~ |  |  |
|------------|-----------------------|------------------------------|---|--|--|
| PARAMETRES | Qualité de capture    | Qualité de capture Rangement |   |  |  |
| SYSTÈME    | Type de capture       |                              |   |  |  |
|            | Intervalle de capture |                              |   |  |  |
|            | Rangement             |                              |   |  |  |
|            | Formater              |                              |   |  |  |
|            | USB à PC              |                              |   |  |  |
|            | Volume MIC            |                              |   |  |  |
|            | Chronomètre           | _                            |   |  |  |
|            | Intervalle de temps   |                              |   |  |  |

### USB à PC

Sélectionner le statut de l'AVerVision M90UHD lorsqu'il est connecté à l'ordinateur via un câble USB.

**Caméra** - peut être utilisée comme une webcam d'ordinateur ou, avec notre logiciel joint, pour l'enregistrement vidéo ou la capture d'images fixes.

**Storage** - transférez les photos capturées et les vidéos de la mémoire au disque dur de l'ordinateur.

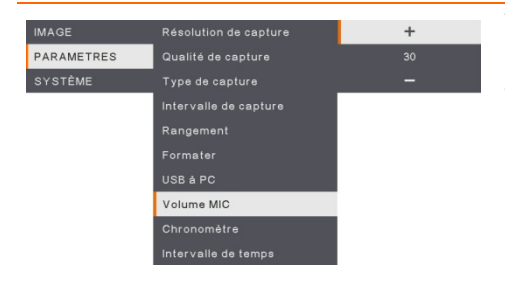

### Volume du micro

Réglez le volume d'entrée lors d'enregistrement de l'entrée audio USB.

| Écran de menu |                       |           |  |
|---------------|-----------------------|-----------|--|
| IMAGE         | Résolution de capture | Démarrage |  |
| PARAMETRES    | Qualité de capture    | Pause     |  |
| SYSTÈME       | Type de capture       | Arrét     |  |
|               | Intervalle de capture |           |  |
|               | Rangement             |           |  |
|               | Formater              |           |  |
|               | USB à PC              |           |  |
|               | Volume MIC            |           |  |
|               | Chronomètre           |           |  |
|               | Intervalle de temps   |           |  |

### Fonction

### Démarrage de la minuterie

Démarrez la minuterie. La minuterie amorce un comptage automatique, une fois que le décompte atteint zéro, et afficher le temps écoulé.

| IMAGE      | Résolution de capture | Démarrage |
|------------|-----------------------|-----------|
| PARAMETRES | Qualité de capture    | Pause     |
| SYSTÈME    |                       | Arrét     |
|            | Intervalle de capture |           |
|            | Rangement             |           |
|            | Formater              |           |
|            | USB à PC              |           |
|            | Volume MIC            |           |
|            | Chronomètre           |           |
|            |                       |           |
|            |                       |           |
|            |                       |           |
| IMAGE      | Résolution de capture | +         |

### Pause/Arrêt de la minuterie

Appuyez sur le bouton Menu pendant le compte à rebours pour mettre celui-ci en pause ou à l'arrêt.

| IMAGE      | Résolution de capture | +      | Intervalle d |
|------------|-----------------------|--------|--------------|
| PARAMETRES | Qualité de capture    | 60 min | Réglez la du |
| SYSTÈME    | Type de capture       | -      | heures.      |
|            | Intervalle de capture |        |              |
|            | Rangement             |        |              |
|            | Formater              |        |              |
|            | USB à PC              |        |              |
|            | Volume MIC            |        |              |
|            | Chronomètre           |        |              |
|            | Intervalle de temps   |        |              |
|            |                       |        |              |

### Intervalle de minuterie

Réglez la durée de la minuterie jusqu'à 2 heures.

# Système

| Eoran do mond |                            |            |  |
|---------------|----------------------------|------------|--|
|               |                            |            |  |
| IMAGE         | La langue                  | English    |  |
| PARAMETRES    | Affichage de sortie        | 繁體中文       |  |
| SYSTÈME       | Sauvegarde                 | 日本語        |  |
|               | Enregistrer les paramètres | Deutsch    |  |
|               | Rappel des réglages        | Français 🗸 |  |
|               | Papillotement              | Español    |  |
|               | Information                | 简体中文       |  |
|               | Défaut                     | Italiano   |  |
|               |                            | Русский    |  |
|               |                            | Indonesia  |  |
|               |                            | Suomi      |  |
|               |                            | Polski     |  |

### Fonction

### Langue

Changez et sélectionnez une autre langue. M90UHD prend en charge jusqu'à 12 langues.

| IMAGE      | La langue                  | 3840×2160 @ 60 |
|------------|----------------------------|----------------|
| PARAMETRES | Affichage de sortie        | 3840×2160 @ 30 |
| SYSTÈME    | Sauvegarde                 | 1920×1080 🗸    |
|            | Enregistrer les paramètres | 1280×720       |
|            | Rappel des réglages        | 1024×768       |
|            | Papillotement              |                |
|            | Information                |                |
|            | Défaut                     |                |

### Affichage de sortie

Paramétrer la résolution pour l'affichage de l'image sur l'écran. La résolution du périphérique de sortie est détectée automatiquement et configurée à la résolution la plus élevée. 1024x768 est pour la configuration VGA.

| IMAGE      | La langue                  | Carte SD |
|------------|----------------------------|----------|
| PARAMETRES | Affichage de sortie        | CIé USB  |
| SYSTÈME    | Sauvegarde                 |          |
|            | Enregistrer les paramètres |          |
|            | Rappel des réglages        |          |
|            | Papillotement              |          |
|            | Information                |          |
|            | Défaut                     |          |

### Sauvegarde

Copiez l'image de la mémoire interne à la carte SD ou au flash drive USB.

| IMAGE      | La langue                  | Profil 1 |
|------------|----------------------------|----------|
| PARAMETRES | Affichage de sortie        |          |
| SYSTÈME    | Sauvegarde                 |          |
| No.        | Enregistrer les paramètres |          |
|            | Rappel des réglages        |          |
|            | Papillotement              |          |
|            | Information                |          |
|            | Défaut                     |          |

### Sauvegarde des réglages

Sauvegardez les réglages actuels (brillance, contraste, saturation, mode de prévisualisation, etc.) sous le nº de profil sélectionné.

| Écran de menu |                            |          | Fonction |                                         |
|---------------|----------------------------|----------|----------|-----------------------------------------|
| IMAGE         | La langue                  | Profil 1 |          | Rétablir les réglages                   |
| PARAMETRES    | Affichage de sortie        | Profil 2 |          | Restaurer les réglages du nº de profil  |
| SYSTÈME       | Sauvegarde                 |          |          | sélectionné.                            |
|               | Enregistrer les paramètres |          |          |                                         |
|               | Rappel des réglages        |          |          |                                         |
|               | Papillotement              |          |          |                                         |
|               | Information                |          |          |                                         |
|               | Défaut                     |          |          |                                         |
|               |                            |          |          |                                         |
|               |                            |          |          | Denilletement                           |
| IMAGE         | La langue                  | 50Hz     | ~        | Papillotement                           |
| PARAMETRES    | Affichage de sortie        | 60Hz     |          | Sélectionnez 50 Hz ou 60 Hz. Certains   |
| SYSTÈME       | Sauvegarde                 |          |          | écrans ne peuvent pas prendre en charge |
|               |                            |          |          |                                         |

Papillotement

Sélectionnez 50 Hz ou 60 Hz. Certains écrans ne peuvent pas prendre en charge des fréquences d'actualisation élevées. L'image clignotera quelques instants lorsque vous changerez la fréquence□ d'actualisation du signal de sortie.

| MAGE       | La langue                  |  |
|------------|----------------------------|--|
| PARAMETRES | Affichage de sortie        |  |
| SYSTÈME    | Sauvegarde                 |  |
|            | Enregistrer les paramètres |  |
|            | Rappel des réglages        |  |
|            | Papillotement              |  |
|            | Information                |  |
|            | Défaut                     |  |
|            |                            |  |

### Informations

Affichage des informations produit.

| i à propos |                         |  |
|------------|-------------------------|--|
| MODÈLE     | M90UHD                  |  |
| VERSION    | 54,000.03               |  |
| FLASH      | 080CPM50-FJC 2006291658 |  |
| EUP        | 080CPM50-FJD 2005251500 |  |
| AF         | 080CPM50-FJE 2006081600 |  |

| IMAGE      | La langue                  | NON |
|------------|----------------------------|-----|
| PARAMETRES | Affichage de sortie        |     |
| SYSTÈME    | Sauvegarde                 |     |
|            | Enregistrer les paramètres |     |
|            | Rappel des réglages        |     |
|            | Papillotement              |     |
|            | Information                |     |
|            | Défaut                     |     |

### Défaut

Restaurer tous les paramètres à leurs valeurs d'usine. Toutes les sauvegardes existantes seront supprimées.
### Lecture

Vous pouvez utiliser la fonction de lecture pour configurer les images ou vidéos enregistrées.

| Écran de menu |                                                      |                                  | Fonction                                                                                                    |
|---------------|------------------------------------------------------|----------------------------------|----------------------------------------------------------------------------------------------------|
| PLAYBACK      | Diaporama<br>Intervalle<br>Rangement<br>Effacer tout | Démarrage<br>Arrét               | <b>Diaporama</b><br>Démarrer ou arrêter le diaporama.                                                                                          |
| PLAYBACK      | Diaporama<br>Intervalle<br>Rangement<br>Effacer tout | +<br>1 sac<br>-                  | Intervalle<br>Régler l'intervalle avant l'affichage de la<br>photo ou vidéo suivante.                                                          |
| PLAYBACK      | Diaporama<br>Intervalle<br>Rangement<br>Effacer tout | Interne<br>Carte SD 🗸<br>Clé USB | <b>Stockage</b><br>Choisissez les images ou les vidéos du<br>stockage, y compris de la mémoire intégrée<br>intégré, la carte SD ou la clé USB. |
| PLAYBACK      | Diaporama<br>Intervalle<br>Rangement<br>Effacer tout | NON<br>Oui                       | Effacer tout<br>Sélectionnez cette option pour effacer toutes<br>les images ou vidéos enregistrées.                                            |

### Transférez des images / vidéos capturées sur un ordinateur.

Cela vous permet de transférer l'image capturée depuis la mémoire intégrée, du lecteur SD ou USB vers un ordinateur.

Deux manières d'enregistrer des images / vidéos :

- a. Mémoire intégrée + carte SD
- b. Mémoire intégrée + clé USB

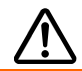

Les instructions ci-dessous **DOIVENT** être lues et suivies **AVANT** de brancher le câble USB.

1. Il FAUT définir USB sur PC comme STORAGE avant de connecter le câble USB.

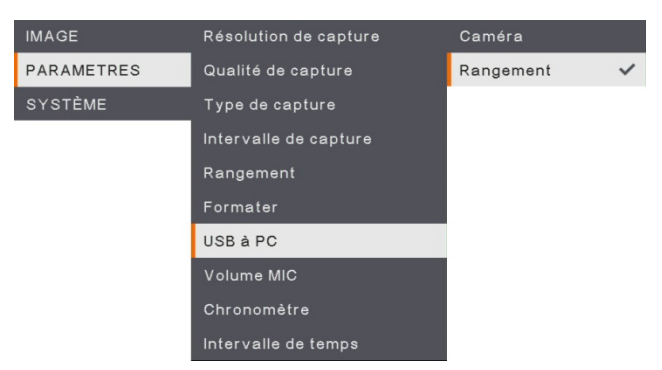

- Connectez le câble USB lorsque «Mass Storage» apparaît à l'angle inférieur droit de l'écran de présentation.
- Lors de la connexion du câble USB, le système détectera automatiquement le nouveau disque amovible. Vous pouvez désormais transférer les images ou vidéos capturées de la <u>mémoire intégrée de l'UM90UHD, de la carte SD ou du lecteur USB</u> vers le disque dur de l'ordinateur.

### Caractéristiques techniques

Image

| Capteur            | 1/3.06" CMOS                                            |
|--------------------|---------------------------------------------------------|
| Nombre de pixels   | 13 Méga                                                 |
| Cadence d'images   | 60 images par seconde (max.)                            |
| Balance des blancs | Auto/manuelle                                           |
| Exposition         | Auto/manuelle                                           |
| Mode image         | Normal, Vidéo, Haute qualité, Microscope, Macro, Infini |
| Effet              | Couleur/N/B/Négatif                                     |
| Sortie RVB         | 1280×720, 1024×768, 1080P                               |
| Sortie HDMI        | 4K, 1080p, 720p                                         |
| Capture d'image    | 200 images                                              |

### Optique

| Mise au point        | Auto / manuelle                                         |
|----------------------|---------------------------------------------------------|
| Zone de prise de vue | 420 x 315mm                                             |
| Zoom                 | Total zoom 322x (zoom optique 14x + zoom numérique 23x) |

### Alimentation

| Source d'alimentation      | CC 5V/3A, CA 100-240V, 50-60Hz            |
|----------------------------|-------------------------------------------|
| Consommation<br>électrique | 10 W (lampe allumée); 9 W (lampe éteinte) |

### Éclairage

|  | Type de lampe | LED |
|--|---------------|-----|
|  |               |     |

#### Entrée/Sortie

| Entrée HDMI                   | OUI (HDMI, transfert)                                          |
|-------------------------------|----------------------------------------------------------------|
| Sortie HDMI                   | OUI (HDMI, transfert)                                          |
| Entrée VGA                    | OUI (15 broches D-sub, transfert)                              |
| Sortie VGA                    | OUI (15 broches D-sub, transfert)                              |
| Port USB-A                    | 1 (Type A pour clé USB)                                        |
| Port USB-B                    | 1 port Mini-B                                                  |
| MIC                           | Intégré                                                        |
| Emplacement de la<br>carte SD | 1 (carte Micro SD, 32 Go)                                      |
| Ligne out                     | Prise pour écouteurs                                           |
| Microphone                    | Entrée MIC                                                     |
| Entrée 5 VCC                  | Jack alimentation                                              |
| Sécurité Kensington           | OUI                                                            |
| *RS-232 (en option)           | Prise mini-DIN (utilisez un câble adaptateur RS 232 en option) |

Dimensions

| En service | 481,3mm (L) x 159mm (l) x 469,9mm (H) |
|------------|---------------------------------------|
| Plié       | 319,0mm (L) x 176mm (l) x 112mm (H)   |
| Poids      | 2.2 +/- 0,5 Kg (environ 5.732 lbs)    |

Stockage externe

| Carte micro SD | Max 32 Go (FAT32) |
|----------------|-------------------|
| Clé USB        | Max 32 Go (FAT32) |

\*Notez que cette caractéristique est fonction de la commande.

### Guide de dépannage

Cette section contient des informations importantes qui peuvent vous aider à résoudre les problèmes les plus fréquents avec l'AVerVision M90UHD.

#### Il n'y a aucune image sur l'écran de présentation.

- 1. Vérifiez toutes les connexions en suivant les instructions de ce manuel.
- 2. Vérifiez les réglages de l'appareil d'affichage de sortie
- Si vous faites une présentation depuis un ordinateur portable ou PC au moyen d'un appareil d'affichage en sortie, vérifier le branchement du câble depuis la sortie RGB (VGA) de l'ordinateur vers l'entrée RGB de l'AVerVision M90UHD et assurez-vous que l'AVerVision M90UHD soit en mode PC.
- 4. Pour la sortie d'affichage HDMI, un délai survient en attendant que le périphérique d'affichage et le M90UHD se synchronisent. Patientez environ 4 à 7 secondes jusqu'à ce que vous voyiez l'image de la caméra sur l'écran.

#### L'image sur l'écran de présentation est déformée ou est floue.

- 1. Remettez aux valeurs d'usine tous les paramètres qui auraient pu être modifiés. Appuyez sur **DEFAULT** de la télécommande ou sélectionnez Default à l'onglet Basic du menu OSD.
- 2. Utilisez les fonctions de menu Luminosité et Contraste pour réduire la déformation si possible.
- 3. Si l'image est floue ou n'est pas au point, appuyez sur le bouton Mise au point automatique du panneau de commande ou de la télécommande.

#### Il n'y a aucun signal d'ordinateur sur l'écran de présentation.

- 1. Vérifiez toutes les connexions de câble entre l'appareil d'affichage, l'AVerVision M90UHD et votre PC.
- 2. Connectez d'abord votre PC à l'AVerVision M90UHD avant d'allumer votre PC.
- Pour un ordinateur portable, appuyez plusieurs fois de suite sur FN+F5 pour naviguer parmi les modes d'affichage et afficher l'image de l'ordinateur sur l'écran de présentation. Pour toute commande différente, veuillez vous référer au manuel de votre ordinateur portable.

## L'écran de présentation ne montre pas exactement l'image du bureau de mon PC ou de mon portable après que je change du mode Caméra au mode PC.

- Retournez sur votre PC ou portable, mettez la souris sur le bureau et cliquez sur le bouton droit, puis choisissez « Propriétés » ; choisissez l'onglet « Réglages », cliquez sur « 2 » moniteurs et cochez la case « Agrandir mon bureau de Windows sur ce moniteur ».
- 2. Puis retournez sur votre PC ou portable, remettez la souris sur le bureau et cliquez de nouveau sur le bouton droit.
- Cette fois, choisissez « Options graphiques » puis « Envoyer vers », puis « Intel® double affichage cloné » puis choisissez « Moniteur + portable ».
- 4. Lorsque vous suivez ces étapes, vous devriez voir la même image du bureau sur votre PC ou votre portable et sur votre écran de présentation.

#### L'AVerVision M90UHD ne détecte pas la clé USB insérée.

Assurez-vous que la clé USB est correctement insérée et au format correct. Seul FAT32 est pris en charge.

### Garantie limitée

AVer Information Inc. (« AVer ») garantit et ce pour la période suivant la date de l'achat dudit produit et son éventuelle prolongation, telles que définies dans la section « Warranty Period of AVer Product Purchased (Période de garantie du produit AVer acheté) », que le produit en question (« Produit ») est conforme à la documentation d'AVer et que sa fabrication et ses composants ne présentent pas de défaut matériel ni de défaut de fabrication, sous réserve d'une utilisation normale. « Vous », dans le cadre de ce contrat, correspond à vous en tant qu'individu ou qu'entreprise responsable de l'installation et de l'utilisation du Produit. La présente garantie limitée s'applique uniquement à Vous, l'acheteur d'origine. Sauf pour ce qui suit, le Produit est fourni « TEL QUEL ». En aucun cas AVer ne garantie que vous serez capable d'utiliser le Produit sans problèmes ou interruptions, ou que le Produit conviendra à vos besoins. Votre seul recours et l'entière responsabilité de AVer dans ce paragraphe sera, selon AVer. la réparation ou le remplacement du Produit par un produit similaire ou équivalent. Cette garantie ne s'applique pas aux (a) Produits dont le numéro de série a été effacé, modifié ou enlevé et aux (b) cartons, boîtiers, piles, cabinets, cassettes et autres accessoires utilisés avec ce produit. Cette garantie ne s'applique pas aux Produits qui ont été endommagés, détériorés ou qui fonctionnent mal suite à (a) un accident, un abus, la négligence, le feu, l'eau, les éclairs ou tout autre acte naturel, une utilisation commerciale ou industrielle, une modification interdite ou le non-respect des instructions fournies avec ledit Produit, (b) un abus de service par une personne autre que les représentatifs du fabriquant, (c) des dommages pendant le transport (ces réclamations doivent être faites auprès de la compagnie de transport), ou (d) toute autre cause qui n'est pas causée par un défaut matériel. La Durée de la Garantie de tout produit réparé ou remplacé sera la durée la plus longue entre (a) la Durée de la Garantie d'origine et (b) trente (30) jours à partir de la date de réception du produit réparé ou de remplacement.

#### Limitation de la garantie

AVer ne donne aucune garantie à un tiers. Vous êtes responsable pour tous les dommages, demandes, accords, dépenses et coûts d'avocat associés à une plainte déposée contre Vous puisque vous êtes le seul responsable de votre utilisation, correcte ou non, de ce Produit. Cette garantie n'est valide que si ce Produit a été installé, opéré, utilisé et entretenu en accordance avec les instructions de AVer. En particulier, cette garantie ne couvre pas les dommages causés par (i) des accidents, des évènements physiques, électriques ou électromagnétiques inhabituels, la négligence ou l'utilisation incorrecte, (ii) des fluctuations dans l'alimentation électrique hors du contrôle de AVer, (iii) l'utilisation du Produit avec des accessoires ou des attachements non recommandés par AVer ou ses agents agréés ou (iv) l'installation, la modification ou la réparation de ce Produit par n'importe qui autre que AVer ou l'un de ses agents agréés.

#### Décharge de responsabilité

SAUF DANS LES CAS EXPRESSÉMENT SPÉCIFIÉS DANS LA PRÉSENTE GARANTIE ET DANS LES LIMITES AUTORISÉES PAR LA LOI, AVER DÉCLINE TOUTE LES AUTRES RESPONSABILITÉS DE GARANTIE POUR CE PRODUIT, QU'ELLE SOIT EXPLICITE OU IMPLICITE, RÈGLEMENTAIRE OU AUTRE, INCLUANT SANS RESTRICTIONS LA SATISFACTION DE LA QUALITÉ, L'APTITUDE À L'UTILISATION, AU FONCTIONNEMENT AINSI QUE LES GARANTIES IMPLICITES D'APTITUDE À LA COMMERCIALISATION ET D'ADÉQUATION À UN USAGE PARTICULIER OU LE RESPECT DES DROITS DE TIERS.

#### Limitation de responsabilité

EN AUCUN CAS AVER NE POURRA ÊTRE TENU RESPONSABLE D'ÉVENTUELS DOMMAGES QUE CE SOIT, DIRECTS, INDIRECTS, ACCIDENTELS, SPÉCIAUX, EXEMPLAIRES, PUNITIFS OU CONSÉCUTIFS, INCLUANT SANS RESTRICTIONS, LA PERTE DE PROFITS, DE DONNÉES, DE PRODUCTION, DE L'USAGE, LES INTERRUPTIONS DE COMMERCE, L'OBTENTION DE BIENS OU DE SERVICES DE REMPLACEMENT DÉCOULANT DE OU ASSOCIÉ À CETTE GARANTIE LIMITÉE, OU DE L'UTILISATION OU DES PERFORMANCES DE N'IMPORTE QUEL PRODUIT MÊME SI LA POSSIBILITÉ DE TELS DOMMAGES EST STIPULÉE DANS LE CONTRAT OU LE DROIT, INCLUANT SANS RESTRICTIONS LA NÉGLIGENCE OU N'IMPORTE QUELLE AUTRE THÉORIE LÉGALE, MÊME SI AVER A ÉTÉ AVERTI DE LA POSSIBILITÉ DE TELS DOMMAGES. L'UNIQUE ET ENTIÈRE RESPONSABILITÉ DE AVER, DANS LE CAS D'UN DOMMAGE DE QUELQUE SORTE QUE CE SOIT ET CELA MALGRÉ LA FORME D'ACTION PRISE, NE DÉPASSERA JAMAIS LE MONTANT PAYÉ PAR VOUS VERS AVER POUR L'ACHAT DU PRODUIT EN QUESTION.

#### Lois en vigueur et vos droits

Cette garantie vous confère des droits réglementaires spécifiques auxquels pourront éventuellement s'ajouter d'autres droits en fonction des lois en vigueur. Ces droits varient d'une région à l'autre.

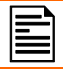

Pour la période de garantie, reportez-vous à la carte de garantie.

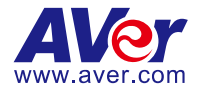

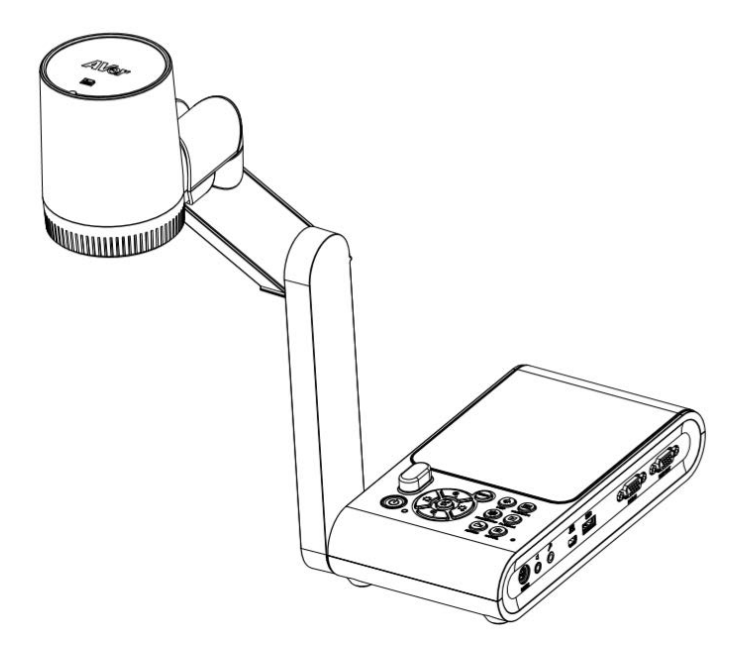

# **AVerVision M90UHD**

## Manual del usuario

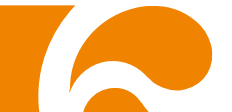

### Declaración de la Comisión Federal de Comunicaciones (Clase A)

NOTA: las pruebas realizadas con este equipo ponen de manifiesto su adecuación a los límites estipulados para un dispositivo digital de Clase A, de conformidad con la Parte 15 de las Normas de la Comisión Federal de Comunicaciones (Federal Communications Commission, FCC). Estos límites se han establecido para ofrecer un grado de protección razonable contra interferencias perjudiciales cuando el equipo se utiliza en un entorno comercial. El presente equipo genera, utiliza y puede emitir energía de radiofrecuencia y, si no se instala y se utiliza según las instrucciones que lo acompañan, puede ocasionar interferencias perjudiciales en las comunicaciones de radio. El uso de este equipo en un entorno residencial puede producir interferencias perjudiciales; en tal caso, el usuario deberá corregir las interferencias por cuenta propia.

Advertencias de la FCC: Cualquier cambio o modificación no autorizado expresamente por la parte responsable del cumplimiento podría invalidar la autorización del usuario para utilizar este equipo.

Este dispositivo cumple con la Parte 15 de las Normas de las FCC.

Su uso está sujeto a las dos condiciones siguientes:

(1) Este dispositivo no puede causar interferencias perjudiciales y

(2) este dispositivo debe aceptar todas las interferencias recibidas, incluidas las interferencias que puedan causar un funcionamiento no deseado.

### CE - Clase A (EMC)

C E Se confirma que este producto cumple los requisitos establecidos en las Directivas del Consejo sobre coordinación de las legislaciones de los Estados miembros en relación con la Directiva sobre compatibilidad electromagnética 2014/30/EU.

### Advertencia:

Este dispositivo es un producto de Clase A. Este producto puede causar interferencias de radio en un entorno doméstico, en cuyo caso es posible que el usuario deba tomar las medidas pertinentes.

### Exención de responsabilidad

No se asume responsabilidad alguna, ya sea expresa o implícita, sobre el contenido de este documento, su calidad, rendimiento, comerciabilidad o idoneidad para un fin particular. Se ha revisado la fiabilidad de la información contenida en este documento; no obstante, no se asume ninguna responsabilidad en caso de imprecisiones. La información contenida en este documento está sujeta a cambios sin previo aviso.

En ningún caso, AVer será responsable de daños directos, indirectos, especiales, fortuitos o consecuentes derivados del uso o la incapacidad de usar este producto o su documentación, aun cuando se haya advertido de la posibilidad de dichos daños.

### Marcas comerciales

«AVer» es una marca comercial propiedad de AVer Information Inc. Otras marcas comerciales utilizadas en este documento con fines descriptivos pertenecen exclusivamente a sus empresas correspondientes.

### Copyright

© 2020 AVer Information Inc. Todos los derechos reservados.

Todos los derechos de este objeto pertenecen a AVer Information Inc. Se prohibe la reproducción o transmisión en cualquier forma o por cualquier medio sin la previa autorización por escrito de AVer Information Inc. AVer Information Inc. se reserva el derecho a modificar sus productos, incluso sus especificaciones, y cualquier otra información aquí expuesta sin previo aviso. Los impresos oficiales de cualquier información prevalecerán en caso de cualquier discrepancia entre la información aquí contenida y la información contenida en la hoja impresa. "AVer" es una marca registrada propiedad de AVer Information Inc. Otras marcas registradas mencionadas aquí para propósito de descripción sólo pertenecen a cada una de sus empresas.

### Aviso

LAS ESPECIFICACIONES ESTÁN SUJETAS A CAMBIO SIN PREVIO AVISO. LA INFORMACIÓN CONTENIDA EN EL PRESENTE DOCUMENTO SE OFRECE EXCLUSIVAMENTE A TÍTULO DE REFERENCIA.

### Advertencia

PARA REDUCIR EL RIESGO DE INCENDIO O DESCARGA ELÉCTRICA, NO EXPONGA EL DISPOSITIVO A LA LLUVIA O LA HUMEDAD. LAS MODIFICACIONES NO AUTORIZADAS DEL PRODUCTO INVALIDARÁN LA GARANTÍA.

### PRECAUCIÓN

Existe riesgo de explosión si la batería se sustituye por un tipo de batería incorrecto. Deseche las baterías usadas de acuerdo con las instrucciones.

### Información de seguridad de las baterías del control remoto

- Almacene las baterías en un lugar frío y seco.
- No deseche las baterías en la basura doméstica. Deseche las baterías en puntos de recolección especial o devuélvalas a las tiendas respectivas si aplica.
- Retire las baterías si no se utilizarán por un largo período de tiempo. El ácido derramado por una batería o la corrosión pueden dañar el control remoto, deseche las baterías con seguridad.
- No mezcle las baterías viejas con las nuevas.
- No mezcle ni use diferentes tipos de baterías: alcalinas, normales (carbón-zinc) o recargables (níquel-cadmio).
- No arroje las baterías al fuego.
- No trate de causar cortocircuito en los terminales de las baterías.

| EL SÍMBOLO DE LA PAPELERA CON RUEDAS TACHADA INDICA QUE NO  |
|-------------------------------------------------------------|
| DEBE MEZCLAR ESTE PRODUCTO CON EL RESTO DE LA BASURA        |
| DOMÉSTICA PARA DESHACERSE DE ÉL. EN SU LUGAR, ES NECESARIO  |
| DESHACERSE DEL EQUIPO DEPOSITÁNDOLO EN UN PUNTO LIMPIO      |
| DESIGNADO DE RECICLAJE DE EQUIPOS ELÉCTRICOS Y              |
| ELECTRÓNICOS. PARA OBTENER MÁS INFORMACIÓN SOBRE LOS        |
| LUGARES EN LOS QUE PUEDE DEPOSITAR EL EQUIPO PARA           |
| RECICLARLO, PÓNGASE EN CONTACTO CON EL SERVICIO DE RECOGIDA |
| DE BASURAS O CON LA TIENDA DONDE ADQUIRIÓ EL PRODUCTO.      |
|                                                             |

## **ADVERTENCIA**

- Para reducir el riesgo de incendio o descarga eléctrica, no exponga el dispositivo a la lluvia o la humedad. En caso de realizarse modificaciones no autorizadas en el producto, se invalidará la garantía.
- No deje caer la cámara ni la someta a golpes.
- Utilice la tensión de alimentación adecuada para no dañar la cámara.
- No coloque la cámara en un sitio donde el cable pueda ser pisado; de lo contrario, el cable o el enchufe podrían deteriorarse o sufrir daños.
- Sostenga la parte inferior de la cámara con ambas manos para mover la cámara. No toque la lente ni el brazo flexible para mover la cámara.
- No mueva el cabezal de la cámara más de 110° para evitar el desgaste.

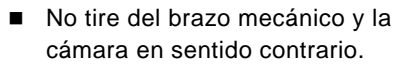

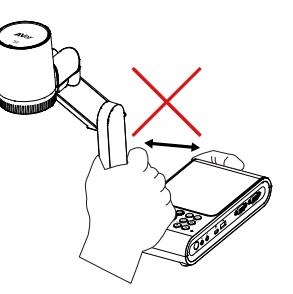

No doble el brazo mecánico en un ángulo inferior a los 60° para evitar el desgaste de la cámara.

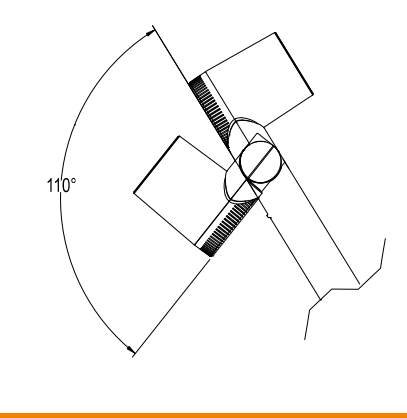

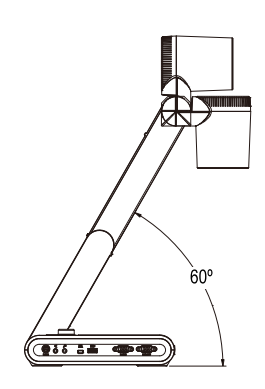

### **Ayuda Adicional**

Para preguntas frecuentes, soporte técnico y descargas de software y manuales de instrucciones, visite:

Centro de descargas: <u>https://www.aver.com/download-center</u> Soporte técnico: <u>https://www.aver.com/technical-support</u>

### Información de contacto

<u>Global</u>

AVer Information Inc. https://www.aver.com 8F, No.157, Da-An Rd., Tucheng Dist., New Taipei City 23673, Taiwan Tel: +886 (2) 2269 8535

### Sede europea

AVer Information Europe B.V. <u>https://www.avereurope.com</u> Westblaak 140, 3012KM, Rotterdam, Netherlands Tel: +31 (0) 10 7600 550 Soporte técnico: <u>eu.rma@aver.com</u>

# Índice

| Contenido del paquete                                          | 1  |
|----------------------------------------------------------------|----|
| Accesorios opcionales                                          | 1  |
| Familiarizarse con la AVerVision M90UHD                        | 2  |
| Panel derecho                                                  | 3  |
| Panel izquierdo                                                | 3  |
| Panel posterior                                                | 4  |
| Panel de control                                               | 5  |
| Mando a distancia                                              | 6  |
| Realizar las conexiones                                        | 8  |
| Conexión de la alimentación                                    | 8  |
| Conexión de un ordenador mediante USB                          | 9  |
| Conexión de un monitor o proyector LCD/DLP con salida VGA/HDMI | 10 |
| Conexión de un ordenador con entrada VGA/HDMI                  | 11 |
| Conexión de un altavoz amplificado                             | 13 |
| Conexión de un micrófono                                       | 13 |
| Conexión de un microscopio                                     | 14 |
| Preparación de la AVerVision M90UHD                            | 16 |
| Almacenamiento de la cámara de documentos                      | 16 |
| Área de disparo                                                | 17 |
| Luz superior                                                   | 19 |
| Sensor de infrarrojos                                          | 20 |
| Montaje de la M90UHD en una superficie plana                   | 20 |
| Lámina antirreflectante                                        | 21 |
| Almacenamiento en memoria externa                              | 21 |
| Inserción de una tarjeta SD                                    | 21 |
| Inserción de una unidad flash USB                              | 21 |
| Diagrama de conexiones RS232                                   | 22 |
| Tabla de comandos de envío de RS-232                           | 23 |
| Tabla de comandos de recepción de RS-232                       | 27 |
| MENÚ OSD                                                       | 28 |
| Desplazamiento por el menú y submenú                           | 29 |
| Imagen                                                         | 29 |
| Brillo                                                         | 29 |
| Contraste                                                      | 29 |
| Saturación                                                     | 29 |
| Modo de vista previa                                           | 30 |
| Efecto                                                         | 30 |
| Espejo                                                         | 30 |
| Configuración de exposición                                    | 31 |
| Exposición manual                                              | 31 |

| Configuración del balance de blancos                       | 31 |
|------------------------------------------------------------|----|
| Azul de balance de blancos manual                          | 32 |
| Rojo de balance de blancos manual                          | 32 |
| Enfocar                                                    | 32 |
| Configuración                                              | 33 |
| Resolución de captura                                      | 33 |
| Calidad de captura                                         | 33 |
| Tipo de captura                                            | 33 |
| Intervalo de captura                                       | 33 |
| Almacenamiento                                             | 34 |
| Formatear                                                  | 34 |
| USB a PC                                                   | 34 |
| Volumen de micrófono                                       | 34 |
| Iniciar temporizador                                       | 35 |
| Pausar/Detener temporizador                                | 35 |
| Intervalo de temporizador                                  | 35 |
| Sistema                                                    | 36 |
| Idioma                                                     | 36 |
| Visualización de salida                                    | 36 |
| Copia de seguridad                                         | 36 |
| Guardar configuración                                      | 36 |
| Recuperar configuración                                    | 37 |
| Parpadeo                                                   | 37 |
| Información                                                | 37 |
| Predeterminado                                             | 37 |
| Reproducción                                               | 38 |
| Presentación                                               | 38 |
| Intervalo                                                  | 38 |
| Almacenamiento                                             | 38 |
| Eliminar todo                                              | 38 |
| Transferencia de imágenes/vídeos capturados a un ordenador | 39 |
| Especificaciones técnicas                                  | 40 |
| Imagen                                                     | 40 |
| Óptica                                                     | 40 |
| Alimentación                                               | 40 |
| Iluminación                                                | 40 |
| Entrada/Salida                                             | 40 |
| Dimensiones                                                | 40 |
| Almacenamiento externo                                     | 41 |
| Solución de problemas                                      | 42 |
| Garantía limitada                                          | 43 |

### Contenido del paquete

Compruebe que el paquete contenga los artículos siguientes:

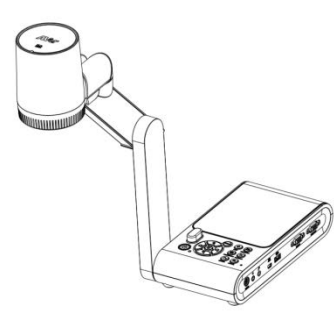

AVerVision M90UHD

Cable VGA

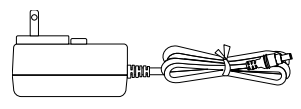

Adaptador de corriente (5V, 3A)

\* El enchufe variará en función de la toma de corriente estándar del país en el que se venda el producto.

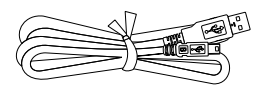

Cable USB

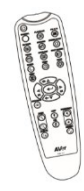

Mando a distancia (2 pilas AAA incluidas)

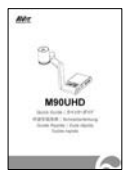

Guía rápida

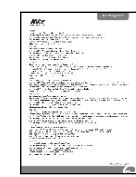

Tarjeta de garantía

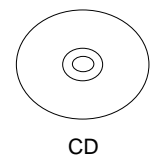

\* Incluye software, manual del usuario y guía rápida para regiones fuera de los EE. UU. solamente

### Accesorios opcionales

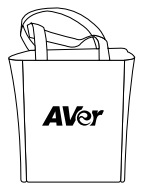

Bolsa de transporte

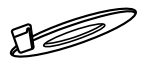

Placa de conexión

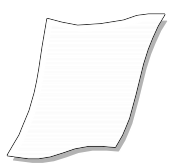

Lámina antirreflectante

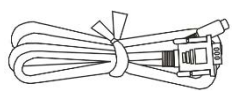

Cable RS2323

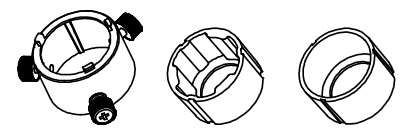

Adaptador de microscopio (Acoplador de goma de 28 mm y 34 mm incluido)

### Familiarizarse con la AVerVision M90UHD

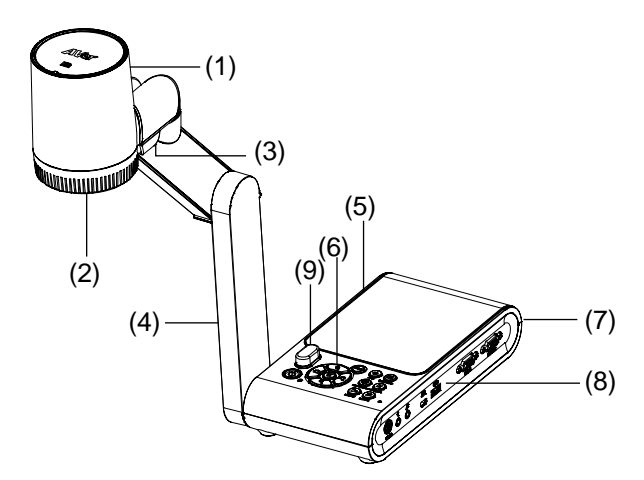

| Nombre                    | Función                                                                                                    |
|---------------------------|----------------------------------------------------------------------------------------------------|
| (1) Cabezal de la cámara  | Contiene el sensor de la cámara.                                                                                                    |
| (2) Lente de la cámara    | Enfoca la imagen en la cámara.                                                                                                    |
| (3) Luz LED               | Proporciona luz para mejorar las condiciones de iluminación.                                                                                                    |
| (4) Brazo mecánico        | Proporciona una cobertura visual ajustable.                                                                                                    |
| (5) Panel izquierdo       | Ranura de tarjeta micro-SD.                                                                                                    |
| (6) Panel de control      | Proporciona fácil acceso a varias funciones.                                                                                                    |
| (7) Panel posterior       | Conexiones para alimentación, dispositivo de visualización<br>externo con entrada/salida HDMI y ranura compatible con<br>conector de seguridad Kensington.                       |
| (8) Panel derecho         | Conexiones para ordenador, dispositivos de visualización<br>externos con entrada/salida VGA, y puerto USB, mini-USB,<br>entrada de micrófono, salida de línea y RS232 (opcional) |
| (9) Sensor de infrarrojos | Recibe los comandos del mando a distancia.                                                                                                    |

### Panel derecho

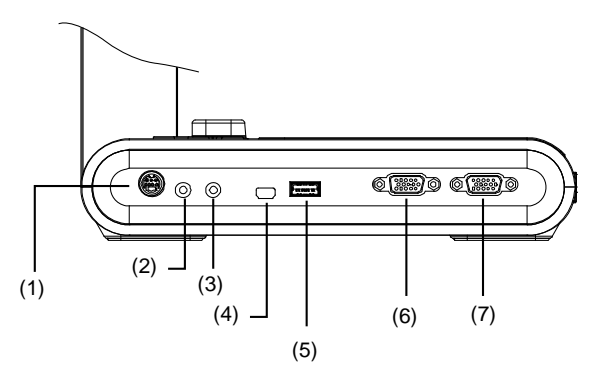

| Nombre                           | Función                                                                                                    |
|----------------------------------|----------------------------------------------------------------------------------------------------|
| (1) Puerto RS232                 | Conecte este puerto a un ordenador con el cable RS232. Para más información, consulte Diagrama de conexiones RS232. (Opcional)                                                                                          |
| (2) Puerto de salida de<br>línea | Conecte este puerto a un altavoz amplificado para reproducir los<br>clips de vídeo y audio grabados.                                                                                                    |
| (3) Puerto de entrada MIC        | Conecte este puerto a un micrófono externo.                                                                                                    |
| (4) Puerto mini USB              | Conecte este puerto a un puerto USB de un ordenador mediante<br>un cable USB y utilice la AVerVision M90UHD como una cámara<br>USB o transfiera las imágenes/vídeos capturados de la fuente de<br>memoria al ordenador. |
| (5) Puerto USB                   | Inserte una unidad flash USB para guardar las imágenes y vídeos<br>directamente desde la unidad flash USB.                                                                                                    |
| (6) Puerto de entrada VGA        | Recibe la señal de un ordenador u otras fuentes y solo la transfiere<br>a través del puerto de salida VGA. Conecte este puerto al puerto<br>de salida VGA de un ordenador.                                              |
| (7) Puerto de salida VGA         | Conecte la AVerVision M90UHD a cualquier dispositivo de<br>visualización con un cable VGA.                                                                                                    |

### Panel izquierdo

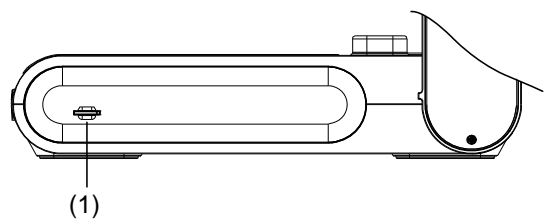

| Nombre |                               | Función                                                                                                    |  |  |
|--------|-------------------------------|----------------------------------------------------------------------------------------------------|--|--|
| (1)    | Ranura de tarjeta<br>micro-SD | Inserte la tarjeta micro-SD con la etiqueta hacia arriba. La tarjeta micro-SD permite guardar las capturas de imagen y las grabaciones de vídeo. |  |  |

### **Panel posterior**

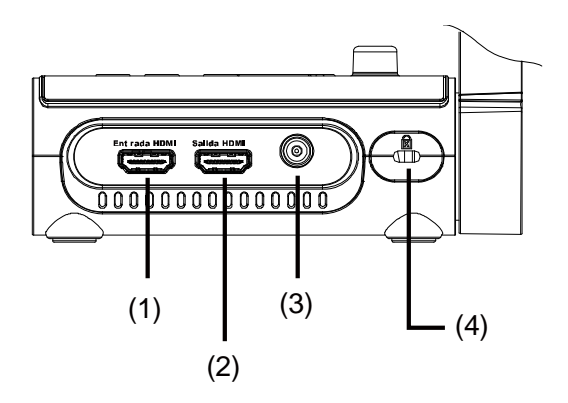

| Nombre                     | Función                                                                                                    |
|----------------------------|----------------------------------------------------------------------------------------------------|
| (1) Puerto de entrada HDMI | Conecte una fuente HDMI externa como una entrada a través de<br>este puerto. Conecte este puerto al puerto de salida HDMI de un<br>ordenador.                |
| (2) Puerto de salida HDMI  | Emita la señal de vídeo del sistema principal en un panel plano<br>interactivo, monitor LCD o proyector LCD/DLP con interfaz HDMI<br>mediante un cable HDMI. |
| (3) 5 VCC                  | Conecte el adaptador de corriente a este puerto.                                                                                                    |
| (4) Ranura antirrobo       | Conecte un dispositivo antirrobo o un conector de seguridad compatible con Kensington.                                                                       |

### Panel de control

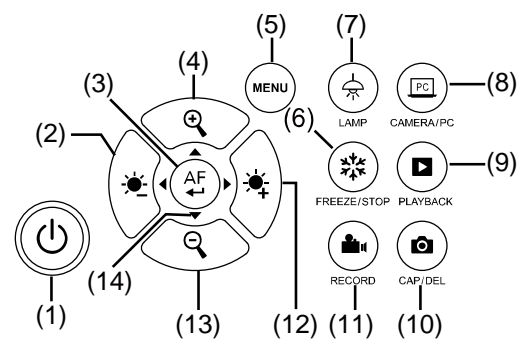

| Nombre                | Función                                                                                                    |  |  |  |
|-----------------------|----------------------------------------------------------------------------------------------------|--|--|--|
| (1) ENCENDIDO/APAGADO | Enciende la unidad o la pone en modo de espera.                                                                                                    |  |  |  |
| (2) 🔶                 | Disminuye el brillo.                                                                                                    |  |  |  |
| (3) (AF<br>•          | <ul> <li>Realiza una selección en el modo de reproducción y el menú OSD.</li> <li>Inicia/Pausa la reproducción de un vídeo.</li> <li>Ajusta el enfoque automáticamente.</li> </ul>                                                                                                    |  |  |  |
| (4)                   | Acerca la imagen en los modos de cámara y reproducción de imágenes.                                                                                                    |  |  |  |
| (5) MENU              | Abre y cierra el menú y submenú OSD.                                                                                                    |  |  |  |
| (6) (***) FREEZE/STOP | <ul> <li>Pausa o reanuda la visualización de imágenes en el modo de<br/>cámara.</li> </ul>                                                                                                    |  |  |  |
|                       | <ul> <li>Detiene la reproducción de audio y vídeo en el modo de<br/>reproducción.</li> </ul>                                                                                                    |  |  |  |
| (7) 🚖 LAMP            | Enciende/Apaga la luz superior.                                                                                                    |  |  |  |
| (8) CAMERA/PC         | Alterna la señal de vídeo entre la cámara y el ordenador del puerto<br>de entrada VGA o HDMI.                                                                                                    |  |  |  |
| (9) D PLAYBACK        | Visualice y reproduzca las imágenes capturadas y los archivos de<br>vídeo.                                                                                                    |  |  |  |
| (10) CAP/DEL          | <ul> <li>Captura una imagen en el modo de cámara. En el modo de<br/>captura continua, vuelva a pulsar el botón para detener la captura.</li> <li>Elimina la imagen o vídeo seleccionados en el modo de<br/>reproducción.</li> </ul>                                                                                                    |  |  |  |
| (11) (11) RECORDING   | Inicia/Detiene la grabación de audio/vídeo. La grabación de audio y<br>vídeo solo puede guardarse en una tarjeta SD o unidad flash USB.<br>Consulte <u>Almacenamiento en memoria externa</u> .                                                                                                    |  |  |  |
| (12)                  | Aumenta el brillo.                                                                                                    |  |  |  |
| (13) 🝳                | Aleja la imagen en los modos de cámara y de reproducción de imágenes.                                                                                                    |  |  |  |
| (14) ▲, ♥, ◀ y ►      | <ul> <li>Permiten realizar una panorámica / hacer zoom (mayor que el nivel de zoom digital) en el modo en vivo.</li> <li>Seleccionan opciones en el menú OSD.</li> <li>Utilice ▲y▼ para subir y bajar el volumen de reproducción de los vídeos.</li> <li>Utilice ◄y▶ para reproducir los vídeos hacia delante y hacia atrás.</li> </ul> |  |  |  |

### Mando a distancia

El mando a distancia requiere dos (2) pilas de tamaño «AAA» (incluidas). Asegúrese de que las pilas se hayan insertado correctamente antes de utilizar el producto. Puede acceder a todas las funciones de la AVerVision M90UHD con el mando.

|                                                                                                    | Non  | nbre                               | Función                                                                                                    |
|----------------------------------------------------------------------------------------------------|------|------------------------------------|----------------------------------------------------------------------------------------------------|
| (1) (12)                                                                                                    | (1)  | ENCENDIDO/APA<br>GADO              | Enciende/Apaga/Pone en modo de espera la unidad                                                                                                    |
| $ \begin{array}{c} (2) \\ (3) \\ (4) \end{array} \qquad \begin{array}{c} 0 \\ 0 \\ 0 \\ 0 \\ 0 \\ 0 \\ 0 \\ 0 \\ 0 \\ 0 $                                                                                                    | (2)  | CAMERA                             | El modo de cámara muestra la señal<br>de vídeo de la cámara integrada.                                                                                                    |
| $\begin{array}{c} (4) \\ (5) \\ (6) \\ (7) \\ (7) \\$ | (3)  | RECORD                             | Inicia/Detiene la grabación de<br>audio/vídeo. La grabación de vídeo<br>solo puede guardarse en una tarjeta<br>de memoria SD o unidad flash USB.                                                                                                    |
| (8) (13)<br>(9) (9) (20)                                                                                                    | (4)  | CAPTURE                            | Captura una imagen en el modo de<br>cámara. En el modo de captura<br>continua, vuelva a pulsar el botón<br>para detener la captura.                                                                                                    |
| (10) (10) (21)                                                                                                    | (5)  | VISOR                              | No compatible                                                                                                    |
|                                                                                                    | (6)  | ROTATE                             | Gira la imagen 0/180° en el modo de<br>cámara.                                                                                                    |
| <b>AV</b> er    ()                                                                                                    | (7)  | MENU                               | Abre y cierra el menú OSD.                                                                                                    |
|                                                                                                    | (8)  | <b>▲</b> , <b>▼</b> , <b>∢</b> y ► | <ul> <li>Permiten realizar una panorámica /<br/>hacer zoom (mayor que el nivel de<br/>zoom digital) en el modo en vivo.</li> <li>Seleccionan opciones en el menú<br/>OSD.</li> <li>Utilice ▲y▼ para subir y bajar el<br/>volumen de reproducción de los<br/>vídeos.</li> <li>Utilice ◄y► para reproducir los<br/>vídeos hacia delante y hacia atrás.</li> </ul> |
|                                                                                                    | (9)  | AUTO FOCUS                         | Ajusta el enfoque automáticamente.                                                                                                    |
|                                                                                                    | (10) | ZOOM +/-                           | Acerca/Aleja la imagen en los modos<br>de cámara y de reproducción de<br>imágenes.                                                                                                    |
|                                                                                                    | (11) | ZOOM 1X                            | Restablece el nivel de zoom en 100%.                                                                                                    |
|                                                                                                    | (12) | PLAYBACK                           | Muestra las imágenes/vídeos<br>capturados en la memoria.                                                                                                    |
|                                                                                                    | (13) | PC 1/2                             | El modo de PC muestra la señal de<br>vídeo del puerto de entrada<br>VGA/HDMI de la M90UHD.                                                                                                    |
|                                                                                                    | (14) | FREEZE/STOP                        | <ul> <li>Congela las imágenes en vivo.</li> <li>Detiene la reproducción de vídeo.</li> </ul>                                                                                                    |
|                                                                                                    | (15) | SPOTLIGHT                          | No compatible                                                                                                    |
|                                                                                                    | (16) | SPLIT SCREEN                       | No compatible                                                                                                    |
|                                                                                                    | (17) | MODE                               | Permite alternar entre los modos                                                                                                    |

|                                                       | Nombre              | Función                                                                                                    |
|-------------------------------------------------------|---------------------|----------------------------------------------------------------------------------------------------|
| (1) (12)                                              |                     | Normal / Alta velocidad / Alta calidad / Microscopio / Infinito / Marco                                                                          |
| $\begin{array}{c ccccccccccccccccccccccccccccccccccc$ | (18) TIMER          | Abre el submenú Temporizador.<br>Seleccione para<br>iniciar/pausar/detener la cuenta<br>atrás.                                                   |
|                                                       | (19)                | <ul> <li>Realiza una selección en el modo<br/>de reproducción y el menú OSD.</li> <li>Reinicia/Pausa la reproducción de<br/>un vídeo.</li> </ul> |
|                                                       | (20) LAMP           | Enciende/Apaga la luz superior.                                                                                                    |
|                                                       | (21) BRIGHTNESS +/- | Ajusta el brillo.                                                                                                    |
|                                                       | (22) DEFAULT        | Restablece los ajustes<br>predeterminados de fábrica.                                                                                            |
|                                                       | (23) DEL            | Elimina la imagen o vídeo<br>seleccionados en el modo de<br>reproducción.                                                                        |

### Realizar las conexiones

Antes de realizar las conexiones, asegúrese de que todos los dispositivos estén apagados. Si no está seguro de cómo realizar una conexión, simplemente siga las instrucciones de conexión ilustradas a continuación y consulte el manual del usuario del dispositivo al que va a conectar la AVerVision M90UHD.

### Conexión de la alimentación

Conecte el adaptador de corriente a una toma de corriente 100V~240V CA estándar. La unidad se establecerá automáticamente en el modo de espera una vez conectada la alimentación. Pulse () para encenderla.

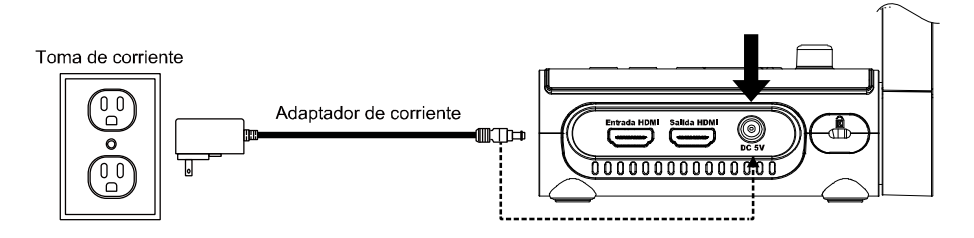

\* La toma de corriente varía en función de cada región.

### Conexión de un ordenador mediante USB

Localice el puerto USB del ordenador de sobremesa o portátil y conéctelo al puerto PC de la AVerVision M90UHD. A continuación, podrá usar su M90UHD como una cámara USB y seleccionarla como su cámara cuando utilice software como Skype, Teams, Zoom, etc.

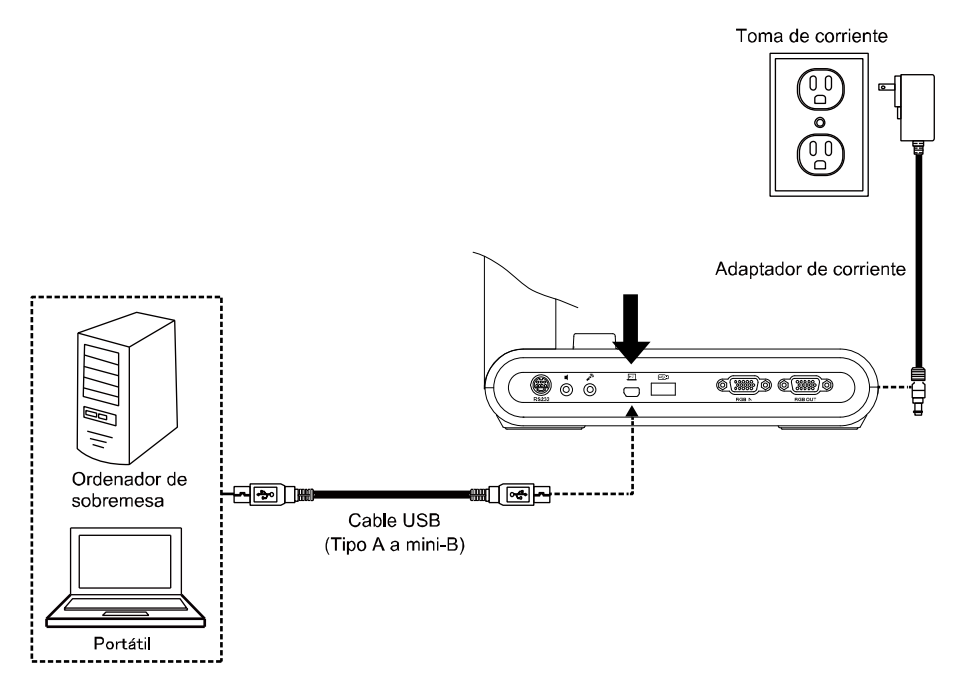

# Conexión de un monitor o proyector LCD/DLP con salida VGA/HDMI

Localice el puerto de entrada VGA/HDMI del dispositivo de visualización y conéctelo al puerto de salida VGA/HDMI de la AVerVision M90UHD.

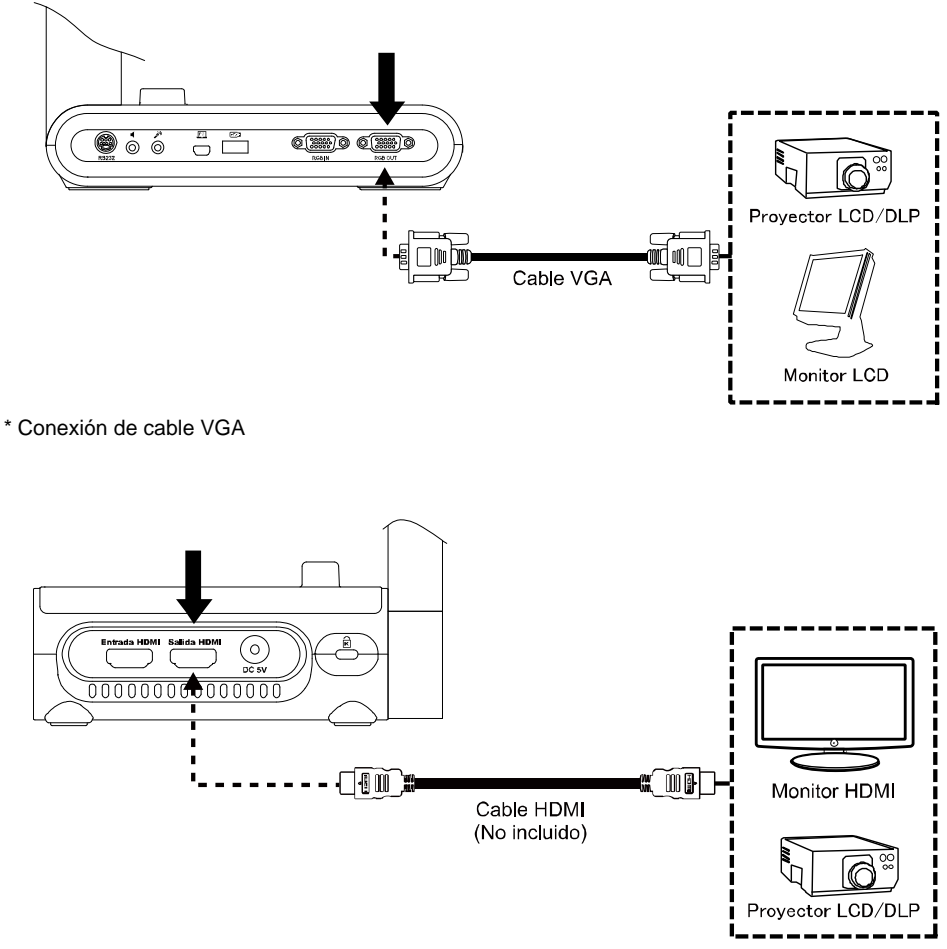

\* Conexión de cable HDMI

### Conexión de un ordenador con entrada VGA/HDMI

Localice el puerto de entrada VGA/HDMI del dispositivo de visualización y conéctelo al puerto de salida VGA/HDMI de la AVerVision M90UHD.

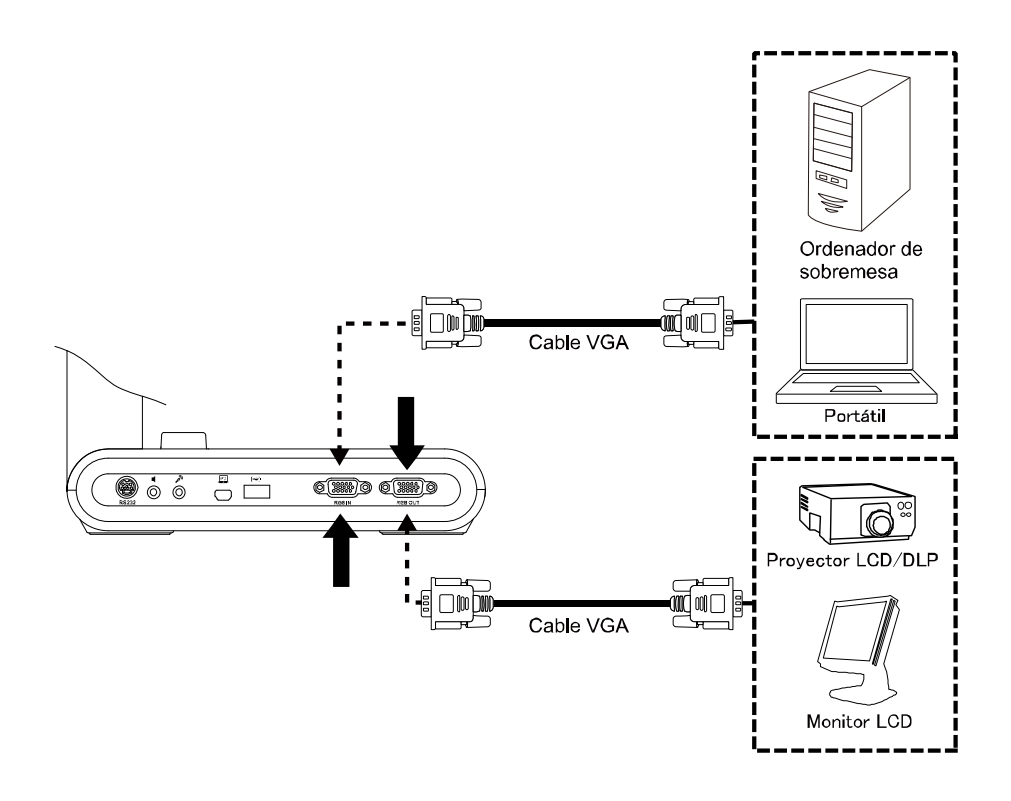

Localice el puerto de salida VGA/HDMI del ordenador de sobremesa o portátil y conéctelo al puerto de entrada VGA/HDMI de la AVerVision M90UHD. La señal de vídeo del puerto de entrada VGA/HDMI se transferirá al puerto de salida VGA/HDMI.

### [Nota]

- Para visualizar la imagen del ordenador de sobremesa, pulse el botón Camera/PC (Cámara/PC) en el panel de control o mando a distancia para cambiar la AVerVision M90UHD al modo de ordenador.
- En un portátil, pulse el comando del teclado (FN+F5) para alternar entre los modos de visualización. Para otros comandos, consulte el manual de su portátil.

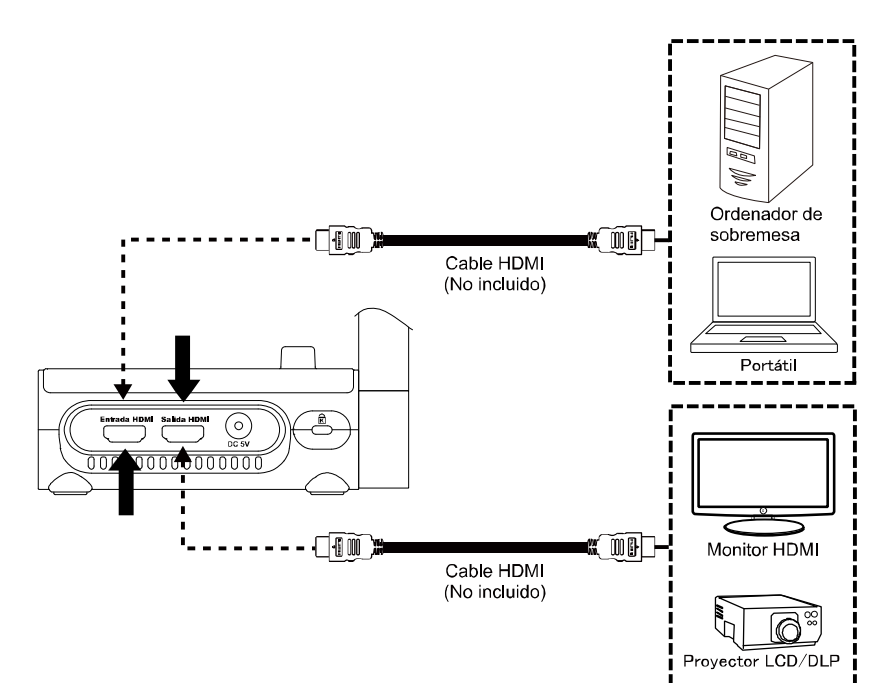

### Conexión de un altavoz amplificado

Conecte un altavoz amplificado con conector de 3,5 mm al puerto de salida de línea (  $\mathfrak{Q}$  ).

Solo se admite el audio del vídeo reproducido.

### [Nota]

Recomendamos conectar un altavoz amplificado al puerto de salida de línea. Tenga cuidado si utiliza auriculares. Baje el volumen en el mando para evitar daños auditivos debido a un volumen elevado.

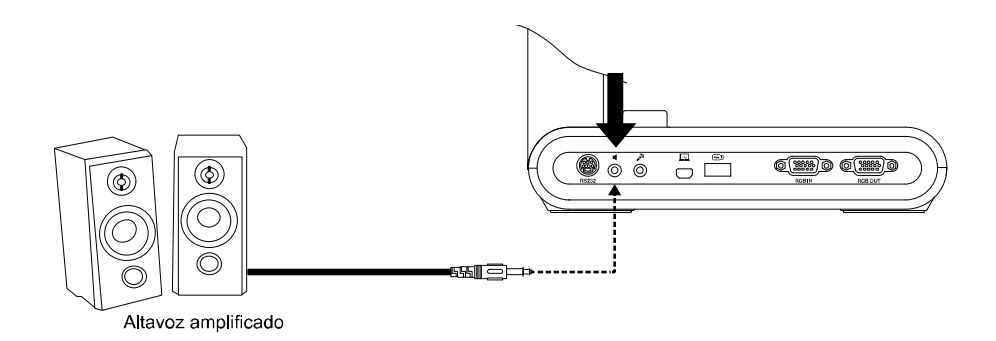

### Conexión de un micrófono

Conecte un micrófono de 3,5 mm al puerto de entrada MIC (

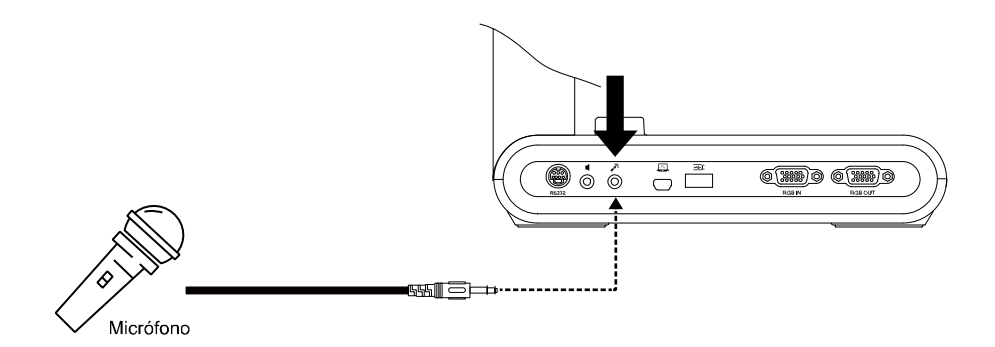

### Conexión de un microscopio

Conecte la AVerVision M90UHD a un microscopio para examinar objetos microscópicos en una pantalla grande.

 Cambie el modo de visualización de imagen a Microscopio. Seleccione la ficha IMAGEN > Modo de vista previa > Microscopio y pulse (-).

2. Apunte el cabezal de la cámara al punto más distante y pulse **AUTO FOCUS**.

3. Ajuste el enfoque del microscopio.

4. Seleccione el tamaño adecuado del acoplador de goma para el ocular del microscopio e insértelo en el adaptador de microscopio.

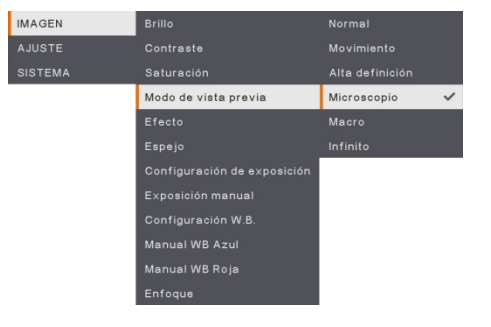

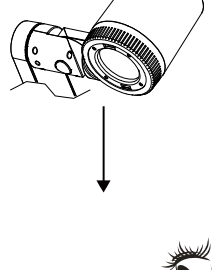

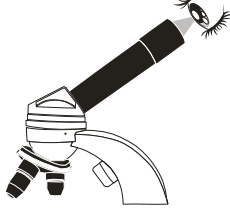

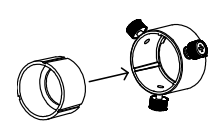

- Retire el ocular del microscopio y conéctelo al adaptador de microscopio con el acoplador de goma insertado. Apriete los tres pernos hasta que el adaptador asegure el ocular.
- $\triangle$

- Para el ocular, recomendamos utilizar un relieve ocular de 33 mm o superior.

- Realice el ajuste manualmente para una óptima visualización de la imagen.
- Conecte el adaptador de microscopio al cabezal de la cámara AVerVision mediante una placa de conexión. A continuación, conéctelo a la AVerVision y al microscopio.

Asegúrese de que las flechas en la cámara y el adaptador de microscopio estén alineadas. Gire hacia la izquierda para bloquear.

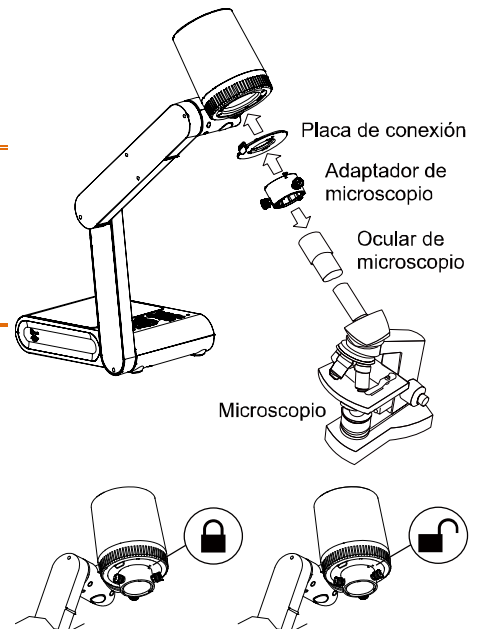

### Preparación de la AVerVision M90UHD

En esta sección, se proporcionan consejos prácticos sobre cómo ajustar la AVerVision M90UHD para satisfacer sus necesidades.

### Almacenamiento de la cámara de documentos

Siga las indicaciones proporcionadas en la figura a continuación para guardar la cámara de documentos.

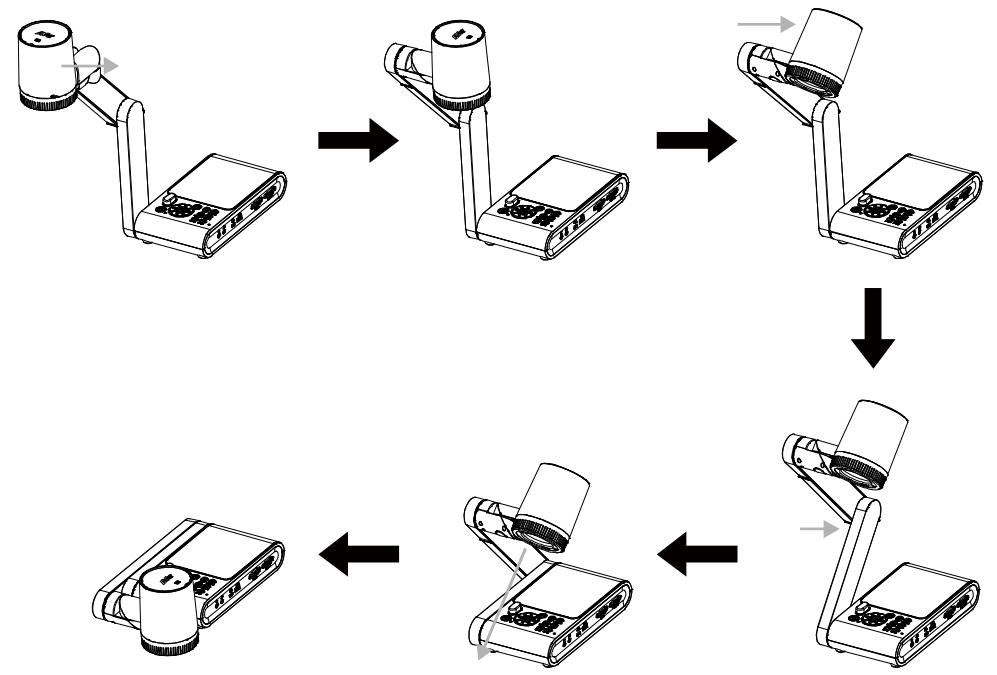

### Área de disparo

El área de disparo puede verse en un área de 420 x 315 mm en el modo de vista previa de alta definición.

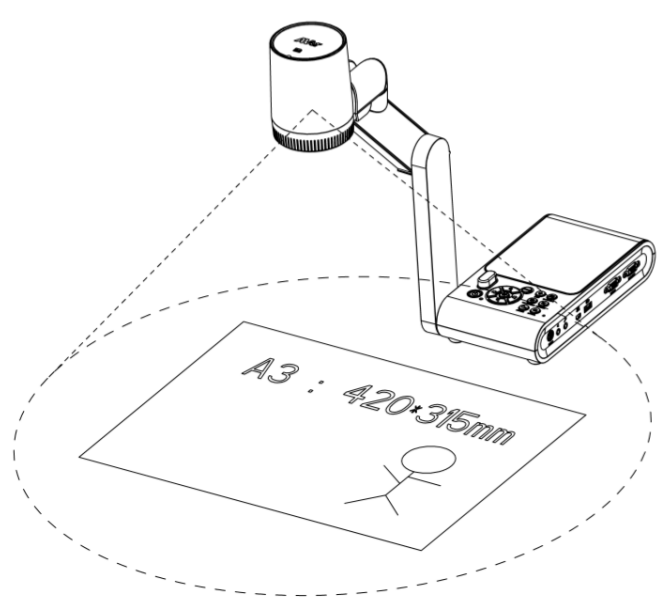

Cuando la cámara se encuentra a una altura de 360,3 mm, el área de disparo se corresponde a un tamaño A3.

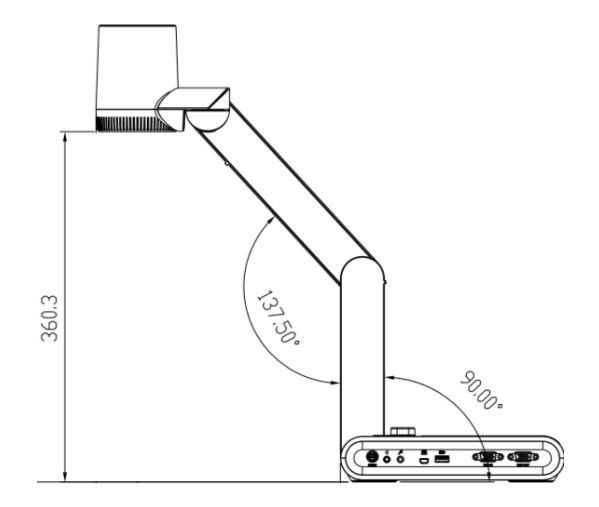

El cabezal de la cámara puede rotarse 90° tal y como se muestra en la imagen.

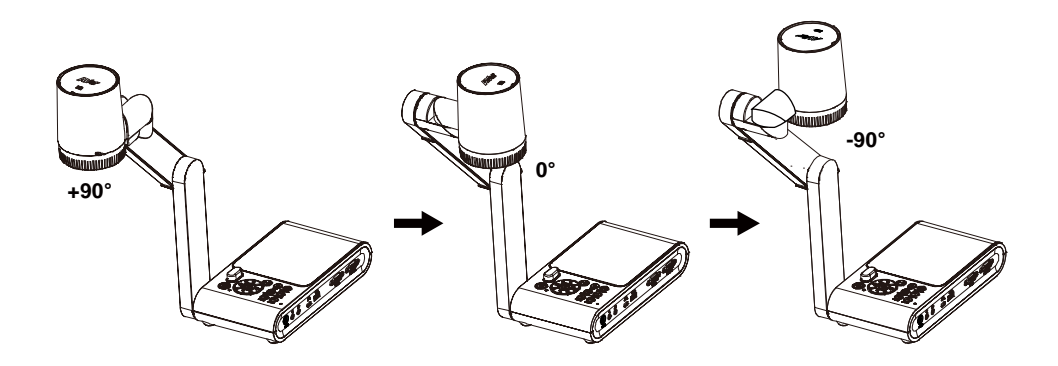

Para reflejar la imagen, pulse **MENU** > seleccione **Espejo**, pulse (+) y seleccione «**On**».

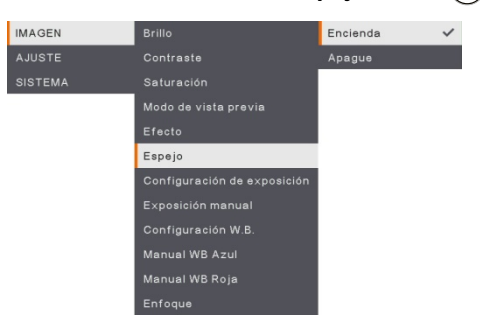

### Luz superior

Pulse el botón LAMP en el panel de control o mando a distancia para encender y apagar la luz.

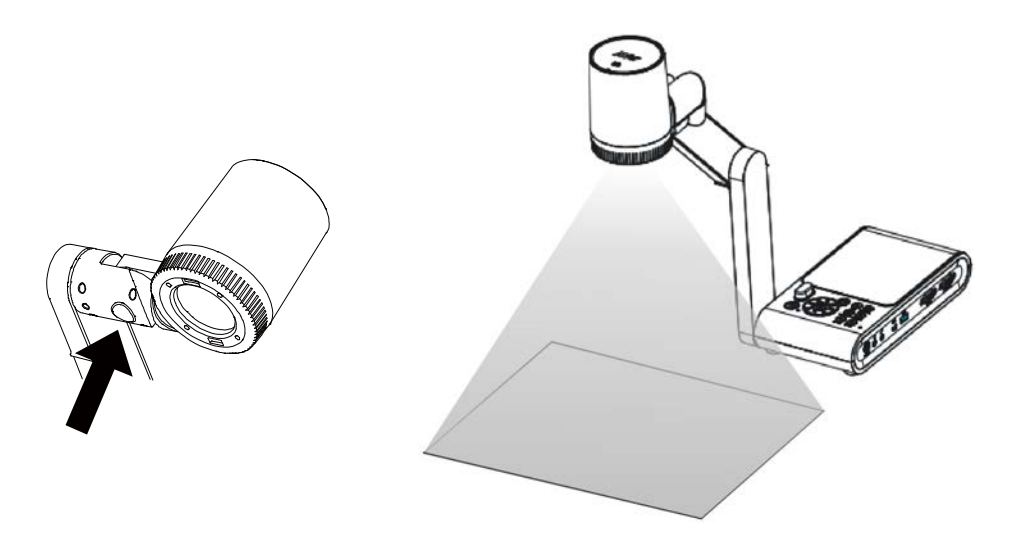

### Sensor de infrarrojos

Apunte con el mando a distancia al sensor de infrarrojos para utilizar la unidad.

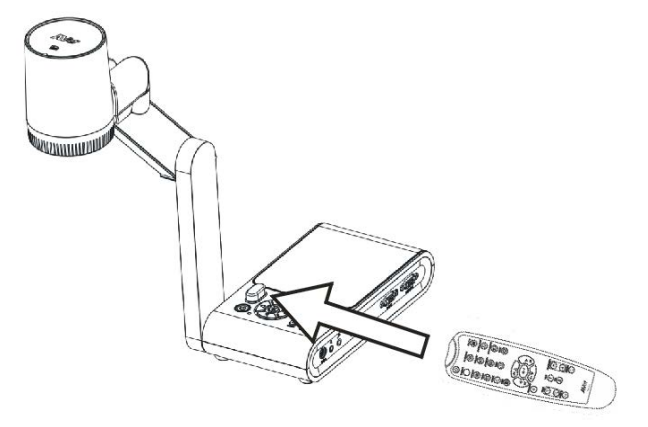

### Montaje de la M90UHD en una superficie plana

Mida y marque en una superficie plana la línea horizontal de 75 mm correspondiente a la distancia entre los dos orificios, tal como se muestra en la imagen. Utilice 2 o 4 tornillos M4.0 para orificios de 6 mm y fije la M90UHD a la superficie plana.

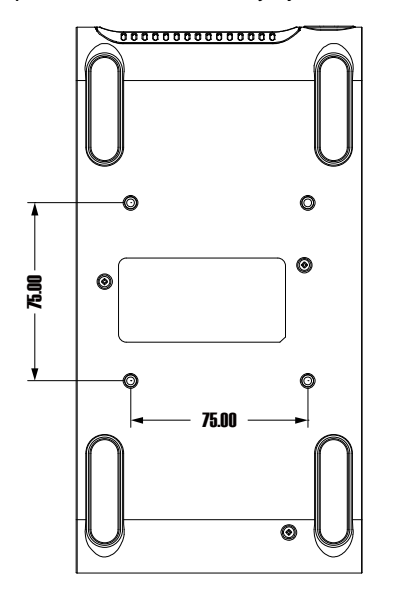

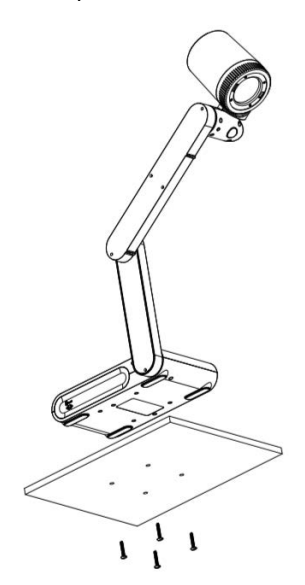

### Lámina antirreflectante

La lámina antirreflectante es una película recubierta especial que permite eliminar los reflejos de objetos o superficies muy brillantes, como revistas y fotos. Para utilizarla, simplemente coloque la lámina antirreflectante encima del documento para reducir la luz reflejada.

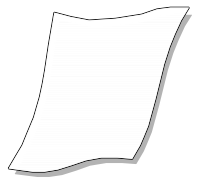

### Almacenamiento en memoria externa

La AVerVision M90UHD admite tanto tarjetas de memoria micro-SD como unidades flash USB para aumentar la capacidad de captura de imágenes y grabaciones de audio y vídeo. La AVerVision M90UHD puede detectar cuando hay un medio de almacenamiento externo y cambiar automáticamente al último almacenamiento detectado. Si no se conecta ningún almacenamiento externo, todas las imágenes capturadas se guardarán en la memoria integrada.

### Inserción de una tarjeta SD

Inserte la tarjeta con el contacto hacia abajo hasta que llegue al tope. Para quitar la tarjeta, presione para expulsarla y extráigala. Se admiten tarjetas micro-SD de 1 GB a 32 GB (FAT32) de capacidad.

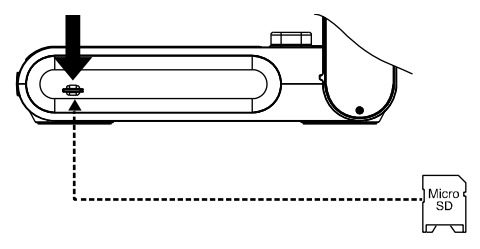

### Inserción de una unidad flash USB

Conecte la unidad flash USB en la ranura USB. La AVerVision M90UHD admite unidades flash USB de un máximo de 32 GB. <u>Se recomienda formatear la unidad flash USB con</u> <u>la AVerVision M90UHD para una óptima grabación de vídeo</u>.

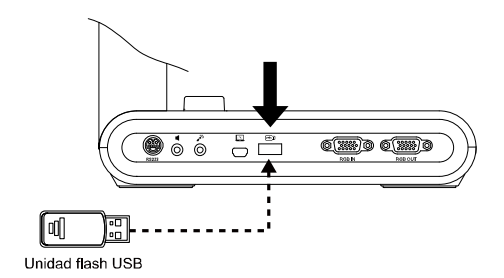

### Diagrama de conexiones RS232

La AVerVision M90UHD se puede controlar con un ordenador o cualquier panel de control centralizado a través de una conexión RS232.

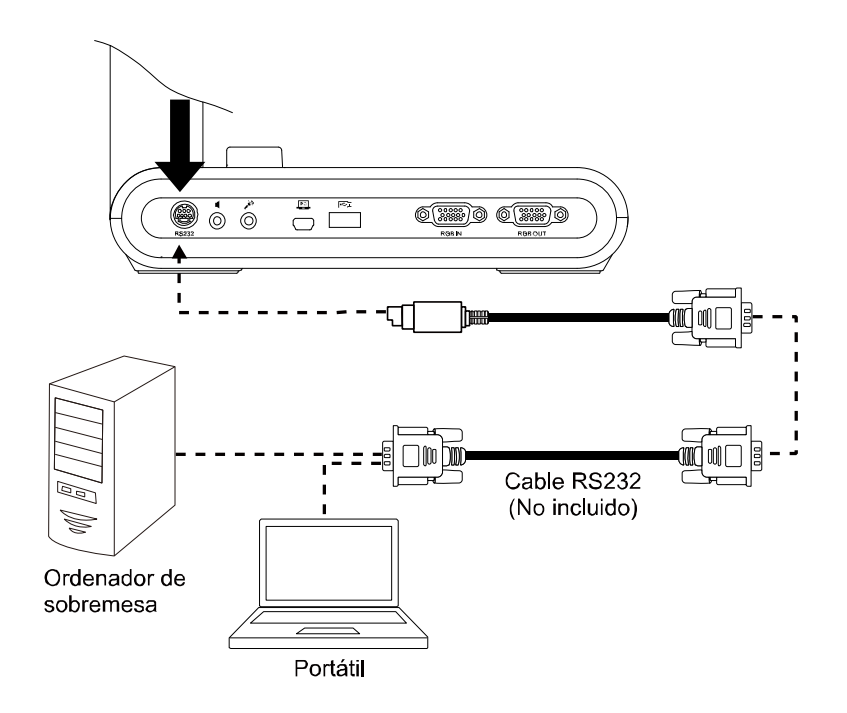
# Tabla de comandos de envío de RS-232

Formato de envío : 0x52 + 0x0B + 0x03 + Data[0] + Data[1] + Data[2] + 0x53 + Checksum<sup>\*1</sup>Formato de recepción correcta : <math>0x53 + 0x00 + 0x02 + \*2 + 0x00 + 0x52 + Checksum<sup>\*4</sup>Formato de recepción anómala : 0x53 + 0x00 + 0x01 + \*3 + 0x52 + Checksum<sup>\*5</sup>

- \*1 : Checksum = 0x0B xor 0x03 xor Data[0] xor Data[1] xor Data[2] xor 0x53
- \*2 : Recepción de datos ok: 0x0B, Ningún comando: 0x03
- \*3 : Error de ID: 0x01, Error de checksum: 0x02, Fallo de función = 0x04
- \*4 : Checksum = 0x00 xor 0x02 xor \*2 xor 0x00 xor 0x52
- \*5 : Checksum = 0x00 xor 0x01 xor \*3 xor 0x52
- \*6 : Recepción de datos en modo de espera = 0x51 + 0xFF + 0x01 + 0x0B + 0x51 + 0xA4 Recepción de datos en modo encendido = No se devuelven datos
- \*7 : Recepción de datos en modo de espera = 0x51 + 0x00 + 0x01 + 0x0B + 0x51 + 0x5B Recepción de datos en modo encendido = 0x53 + 0x00 + 0x02 + 0x0B + 0x00 + 0x52 + 0x5B

| Función                                      | Data[0] | Data[1] | Data[2]          | Checksum |
|----------------------------------------------|---------|---------|------------------|----------|
| APAGAR <sup>*6</sup>                         | 0x01    | 0x00    | 0x00             | 0x5a     |
| ENCENDER <sup>⁺7</sup>                       | 0x01    | 0x01    | 0x00             | 0x5b     |
| MODO DE CÁMARA                               | 0x02    | 0x00    | 0x00             | 0x59     |
| MODO DE REPRODUCCIÓN                         | 0x03    | 0x00    | 0x00             | 0x58     |
| PC 1/2                                       | 0x04    | 0x00    | 0x00             | 0x5f     |
| TIPO DE CAPTURA DE IMAGEN:<br>INDIVIDUAL     | 0x05    | 0x00    | 0x00             | 0x5e     |
| TIPO DE CAPTURA DE IMAGEN:<br>CONTINUA       | 0x05    | 0x01    | 0x00             | 0x5f     |
| INTERVALO DE CAPTURA CONT. +                 | 0x06    | 0x00    | 0x00             | 0x5d     |
| INTERVALO DE CAPTURA CONT                    | 0x06    | 0x01    | 0x00             | 0x5c     |
| RESOLUCIÓN DE CAPTURA DE IMAGEN:<br>NORMAL   | 0x07    | 0x00    | 0x00             | 0x5c     |
| RESOLUCIÓN DE CAPTURA DE IMAGEN:<br>13M      | 0x07    | 0x01    | 0x00             | 0x5d     |
| INICIO DE TEMPORIZADOR                       | 0x08    | 0x00    | 0x00             | 0x53     |
| PAUSA DE TEMPORIZADOR                        | 0x08    | 0x01    | 0x00             | 0x52     |
| DETENCIÓN DE TEMPORIZADOR                    | 0x08    | 0x02    | 0x00             | 0x51     |
| ESTABLECIMIENTO DE TIEMPO DE<br>TEMPORIZADOR | 0x08    | 0x03    | Value[ 1 ~ 120 ] | *1       |
| MODO DE VISTA PREVIA: MOVIMIENTO             | 0x0A    | 0x02    | 0x00             | 0x53     |
| MODO DE VISTA PREVIA: MICROSCOPIO            | 0x0A    | 0x03    | 0x00             | 0x52     |
| MODO DE VISTA PREVIA: MACRO                  | 0x0A    | 0x04    | 0x00             | 0x55     |

| Función                                      | Data[0] | Data[1] | Data[2]          | Checksum |
|----------------------------------------------|---------|---------|------------------|----------|
| MODO DE VISTA PREVIA: INFINITO               | 0x0A    | 0x05    | 0x00             | 0x54     |
| MODO DE VISTA PREVIA: NORMAL                 | 0x0A    | 0x06    | 0x00             | 0x57     |
| MODO DE VISTA PREVIA: ALTA CALIDAD           | 0x0A    | 0x07    | 0x00             | 0x56     |
| VISTA PREVIA DE CAPTURA                      | 0x0B    | 0x00    | 0x00             | 0x50     |
| ELIMINACIÓN DE REPRODUCCIÓN                  | 0x0C    | 0x00    | 0x00             | 0x57     |
| PANTALLA COMPLETA DE<br>REPRODUCCIÓN         | 0x0D    | 0x00    | 0x00             | 0x56     |
| ESPEJO OFF                                   | 0x0E    | 0x00    | 0x00             | 0x55     |
| ESPEJO ON                                    | 0x0E    | 0x01    | 0x00             | 0x54     |
| ROTAR OFF                                    | 0x0F    | 0x00    | 0x00             | 0x54     |
| ROTAR ON                                     | 0x0F    | 0x02    | 0x00             | 0x56     |
| EFECTO: COLOR                                | 0x10    | 0x00    | 0x00             | 0x4b     |
| EFECTO: B/N                                  | 0x10    | 0x01    | 0x00             | 0x4a     |
| EFECTO: NEGATIVO                             | 0x10    | 0x02    | 0x00             | 0x49     |
| AUMENTO DE CONTRASTE                         | 0x11    | 0x00    | 0x00             | 0x4a     |
| DISMINUCIÓN DE CONTRASTE                     | 0x11    | 0x01    | 0x00             | 0x4b     |
| VALOR DE CONTRASTE                           | 0x11    | 0x02    | Value[ 1 ~ 255 ] | *1       |
| AUMENTO DE BRILLO                            | 0x12    | 0x00    | 0x00             | 0x49     |
| DISMINUCIÓN DE BRILLO                        | 0x12    | 0x01    | 0x00             | 0x48     |
| VALOR DE BRILLO                              | 0x12    | 0x02    | Value[ 1 ~ 255 ] | *1       |
| EXPOSICIÓN: AUTO                             | 0x13    | 0x00    | 0x00             | 0x48     |
| EXPOSICIÓN: MANUAL                           | 0x13    | 0x01    | 0x00             | 0x49     |
| AUMENTO DE EXPOSICIÓN MANUAL                 | 0x14    | 0x00    | 0x00             | 0x4f     |
| DISMINUCIÓN DE EXPOSICIÓN MANUAL             | 0x14    | 0x01    | 0x00             | 0x4e     |
| BALANCE DE BLANCOS: AUTO                     | 0x15    | 0x00    | 0x00             | 0x4e     |
| BALANCE DE BLANCOS: MANUAL                   | 0x15    | 0x01    | 0x00             | 0x4f     |
| AUMENTO DE AZUL EN BALANCE DE<br>BLANCOS     | 0x16    | 0x00    | 0x00             | 0x4d     |
| DISMINUCIÓN DE AZUL EN BALANCE DE<br>BLANCOS | 0x16    | 0x01    | 0x00             | 0x4c     |
| AUMENTO DE ROJO EN BALANCE DE                | 0       | 000     | 000              | 04.      |
| DISMINUCIÓN DE ROJO EN BALANCE DE            | UX17    | UXUU    | UXUU             | UX4C     |
| BLANCOS                                      | 0x17    | 0x01    | 0x00             | 0x4d     |
| PARPADEO: 50Hz                               | 0x18    | 0x00    | 0x00             | 0x43     |

| Función                                | Data[0] | Data[1] | Data[2] | Checksum |
|----------------------------------------|---------|---------|---------|----------|
| PARPADEO: 60Hz                         | 0x18    | 0x01    | 0x00    | 0x42     |
| GRABAR: OFF                            | 0x23    | 0x00    | 0x00    | 0x78     |
| GRABAR: ON                             | 0x23    | 0x01    | 0x00    | 0x79     |
| RETROCESO RÁPIDO DE PELÍCULA           | 0x25    | 0x00    | 0x00    | 0x7e     |
| AVANCE RÁPIDO DE PELÍCULA              | 0x25    | 0x01    | 0x00    | 0x7f     |
| AUM. VOL. DE PELÍCULA                  | 0x26    | 0x00    | 0x00    | 0x7d     |
| DISM. VOL. DE PELÍCULA                 | 0x26    | 0x01    | 0x00    | 0x7c     |
| ALMACENAMIENTO: INTEGRADO              | 0x28    | 0x00    | 0x00    | 0x73     |
| ALMACENAMIENTO: TARJETA SD             | 0x28    | 0x01    | 0x00    | 0x72     |
| ALMACENAMIENTO: UNIDAD USB             | 0x28    | 0x02    | 0x00    | 0x71     |
| FORMATEAR: MEMORIA INTEGRADA           | 0x29    | 0x00    | 0x00    | 0x72     |
| FORMATEAR: TARJETA SD                  | 0x29    | 0x01    | 0x00    | 0x73     |
| FORMATEAR: UNIDAD USB                  | 0x29    | 0x02    | 0x00    | 0x70     |
| RESOLUCIÓN DE SALIDA 1024x768          | 0x2F    | 0x01    | 0x00    | 0x75     |
| RESOLUCIÓN DE SALIDA 1280x720          | 0x2F    | 0x02    | 0x00    | 0x76     |
| RESOLUCIÓN DE SALIDA 1920x1080         | 0x2F    | 0x03    | 0x00    | 0x77     |
| RESOLUCIÓN DE SALIDA 3840x2160@30      | 0x2F    | 0x08    | 0x00    | 0x7c     |
| RESOLUCIÓN DE SALIDA 3840x2160@60      | 0x2F    | 0x09    | 0x00    | 0x7d     |
| CONEXIÓN USB: CÁMARA USB               | 0x30    | 0x00    | 0x00    | 0x6b     |
| CONEXION USB: ALMACENAMIENTO<br>MASIVO | 0x30    | 0x01    | 0x00    | 0x6a     |
| COPIA DE SEGURIDAD EN TARJETA SD       | 0x31    | 0x00    | 0x00    | 0x6a     |
| COPIA DE SEGURIDAD EN UNIDAD USB       | 0x31    | 0x01    | 0x00    | 0x6b     |
| GUARDAR PERFIL: PERFIL 1               | 0x32    | 0x00    | 0x00    | 0x69     |
| GUARDAR PERFIL: PERFIL 2               | 0x32    | 0x01    | 0x00    | 0x68     |
| GUARDAR PERFIL: PERFIL 3               | 0x32    | 0x02    | 0x00    | 0x6b     |
| RECUPERAR PERFIL: PERFIL 1             | 0x33    | 0x00    | 0x00    | 0x68     |
| RECUPERAR PERFIL: PERFIL 2             | 0x33    | 0x01    | 0x00    | 0x69     |
| RECUPERAR PERFIL: PERFIL 3             | 0x33    | 0x02    | 0x00    | 0x6a     |
| PRESENTACIÓN OFF                       | 0x34    | 0x00    | 0x00    | 0x6f     |
| PRESENTACIÓN ON                        | 0x34    | 0x01    | 0x00    | 0x6e     |
| CALIDAD DE CAPTURA: NORMAL             | 0x37    | 0x00    | 0x00    | 0x6c     |

| Función                    | Data[0] | Data[1] | Data[2]          | Checksum |
|----------------------------|---------|---------|------------------|----------|
| CALIDAD DE CAPTURA: ALTA   | 0x37    | 0x01    | 0x00             | 0x6d     |
| CALIDAD DE CAPTURA: MÁXIMA | 0x37    | 0x02    | 0x00             | 0x6e     |
| ENFOQUE AUTOMÁTICO         | 0x40    | 0x00    | 0x00             | 0x1b     |
| MENÚ                       | 0x41    | 0x00    | 0x00             | 0x1a     |
| FLECHA - ABAJO             | 0x42    | 0x00    | 0x00             | 0x19     |
| FLECHA - ARRIBA            | 0x42    | 0x01    | 0x00             | 0x18     |
| FLECHA - IZQUIERDA         | 0x42    | 0x02    | 0x00             | 0x1b     |
| FLECHA - DERECHA           | 0x42    | 0x03    | 0x00             | 0x1a     |
| INTRO                      | 0x43    | 0x00    | 0x00             | 0x18     |
| CONGELAR/DETENER           | 0x44    | 0x00    | 0x00             | 0x1f     |
| PREDETERMINADO             | 0x45    | 0x00    | 0x00             | 0x1e     |
| ZOOM -                     | 0x46    | 0x00    | 0x00             | 0x1d     |
| ZOOM +                     | 0x46    | 0x01    | 0x00             | 0x1c     |
| RESTABLECIMIENTO DE ZOOM   | 0x47    | 0x00    | 0x00             | 0x1c     |
| ENFOCAR PARA ACERCAR       | 0x48    | 0x00    | 0x00             | 0x13     |
| ENFOCAR PARA ALEJAR        | 0x48    | 0x01    | 0x00             | 0x12     |
| LUZ OFF                    | 0x49    | 0x00    | 0x00             | 0x12     |
| LUZ ON                     | 0x49    | 0x01    | 0x00             | 0x13     |
| AUMENTO DE SATURACIÓN      | 0x4B    | 0x00    | 0x00             | 0x10     |
| DISMINUCIÓN DE SATURACIÓN  | 0x4B    | 0x01    | 0x00             | 0x11     |
| VALOR DE SATURACIÓN        | 0x4B    | 0x02    | Value[ 1 ~ 255 ] | *1       |
| SILENCIAR OFF              | 0x4C    | 0x00    | 0x00             | 0x17     |
| SILENCIAR ON               | 0x4C    | 0x01    | 0x00             | 0x16     |

# Tabla de comandos de recepción de RS-232

Formato de envío : 0x52 + 0x0A + 0x01 + Data[0] + 0x53 + Checksum

Formato de recepción : 0x53 + 0x0C + 0x01 + ReData[0] + 0x52 + ReChecksum<sup>\*1</sup>

- \*1 : ReChecksum = 0x0C xor 0x01 xor ReData[0] xor 0x52
- \*2 : Recepción de datos con estado de alimentación = 0x51 + 0xFF + 0x01 + 0x0A + 0x51 + 0xA5

| Función                          | Data[0] | Checksum | ReData[0]               |
|----------------------------------|---------|----------|-------------------------|
| Valor rojo                       | 0x02    | 0x5A     | Value[ 0 ~ 255 ]        |
| Valor azul                       | 0x03    | 0x5B     | Value[ 0 ~ 255 ]        |
| Estado do alimontación           | 0x04    | 0.450    | OFF [*2]                |
| Estado de alimentación 0x04 0x5C | 1: ON   |          |                         |
| Estado de luz                    | 0x05    | 0x5D     | 0: OFF 1: ON            |
|                                  |         |          | 0: Modo de cámara       |
| Estado de visualización          | 0x06    | 0x5E     | 1: Modo de reproducción |
|                                  |         |          | 2: PC-1 Pass Through    |
| Estado de congelación            | 0x08    | 0x50     | 0: OFF 1: ON            |
| Valor de brillo                  | 0x0A    | 0x52     | Value[ 1 ~ 64 ]         |
| Valor de contraste               | 0x0B    | 0x53     | Value[ 1 ~ 32 ]         |
| Valor de saturación              | 0x0D    | 0x55     | Value[ 1 ~ 32 ]         |

# MENÚ OSD

Existen tres opciones principales en el menú OSD: IMAGEN, CONFIGURACIÓN y SISTEMA.

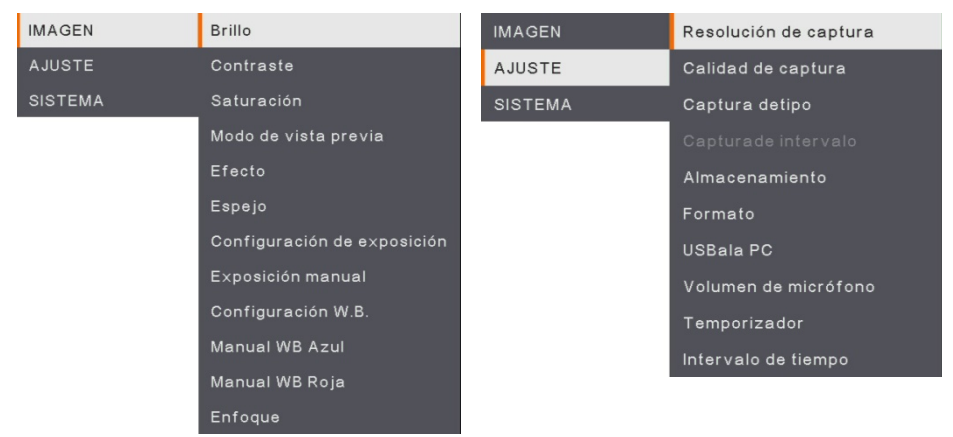

# IMAGEN

| IMAGEN  | Idioma                  |
|---------|-------------------------|
| AJUSTE  | Pantalla de salida      |
| SISTEMA | Copia de seguridad      |
|         | Guardar configuración   |
|         | Recuperar configuración |
|         | Parpadeo                |
|         | Información             |
|         | Por defecto             |

SISTEMA

# CONFIGURACIÓN

# Desplazamiento por el menú y submenú

- 1. Pulse el botón MENU en el mando o panel de control.
- 2. Pulse ►, ◄, ▲ y ▼ para elegir una selección en la lista del menú.
- 3. Pulse ( ) para realizar una selección.
- 4. Utilice ▲ y ▼ para ajustar el parámetro o realizar una selección.
- 5. Pulse (+) para acceder al submenú.

# Imagen

| Pantalla c                  | lel menú                                                                                                    |               | Función                                                                  |
|-----------------------------|----------------------------------------------------------------------------------------------------|---------------|--------------------------------------------------------------------------|
| IMAGEN<br>AJUSTE<br>SISTEMA | Brillo<br>Contraste<br>Saturación<br>Modo de vista previa<br>Efecto<br>Espejo<br>Configuración de exposición<br>Exposición manual<br>Configuración W 8.<br>Manual WB Azul<br>Manual WB Roja<br>Enfoque | +<br>125<br>- | <b>Brillo</b><br>Ajuste el nivel de brillo manualmente entre<br>0 y 255. |

| IMAGEN  | Brillo                      | +   |
|---------|-----------------------------|-----|
| AJUSTE  | Contraste                   | 128 |
| SISTEMA | Saturación                  |     |
|         | Modo de vista previa        |     |
|         | Efecto                      |     |
|         | Espejo                      |     |
|         | Configuración de exposición |     |
|         | Exposición manual           |     |
|         | Configuración W.B.          |     |
|         | Manual WB Azul              |     |
|         | Manual WB Roja              |     |
|         | Enfoque                     |     |
|         |                             |     |

### Contraste

Ajuste el nivel de contraste manualmente entre 0 y 255 en entornos luminosos y oscuros.

| IMAGEN  | Brillo                      | +   |
|---------|-----------------------------|-----|
| AJUSTE  |                             | 128 |
| SISTEMA | Saturación                  |     |
|         | Modo de vista previa        |     |
|         | Efecto                      |     |
|         | Espejo                      |     |
|         | Configuración de exposición |     |
|         | Exposición manual           |     |
|         | Configuración W.B.          |     |
|         | Manual WB Azul              |     |
|         | Manual WB Roja              |     |
|         | Enfoque                     |     |

### Saturación

Ajuste el nivel de saturación manualmente entre 0 y 255.

# MAGEN Brillo Normal ✓ AJUSTE Contraste Movimiento SISTEMA Saturación Alta definición Modo de vista previa Microscopio Efecto Macro Espejo Infinito Configuración de exposición Exposición manual Configuración VB. Manual WB Roja Enfoque Enfoque

# Función

Modo de vista previa

Seleccione entre los distintos ajustes de visualización de imagen.

Normal: ajusta el gradiente de la imagen.

**Movimiento**: alta frecuencia de actualización en una imagen en movimiento.

Alta calidad: alta resolución con la mejor calidad.

**Microscopio**: ajusta automáticamente el zoom óptico para la vista microscópica. **Macro**: utilice esta opción para una imagen

más cercana.

**Infinito**: utilice esta opción para una imagen más lejana.

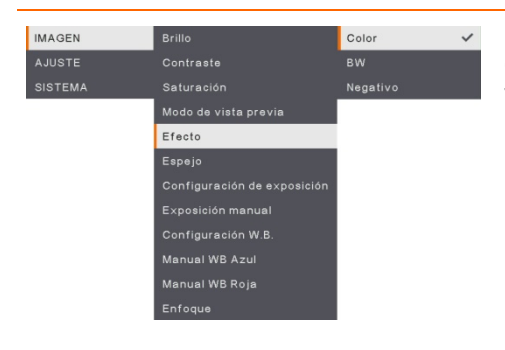

# Efecto

Convierta la imagen en positivo (color verdadero), monocromo (blanco y negro) o negativo.

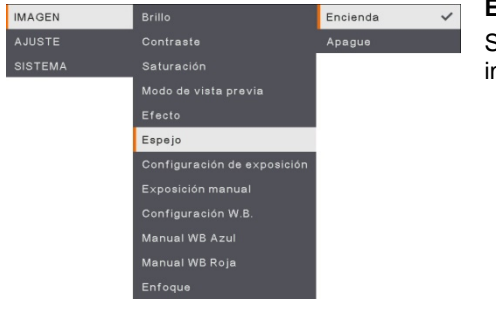

# Espejo

Seleccione esta opción para voltear la imagen a la izquierda y a la derecha.

### Pantalla del menú

| IMAGEN  | Brillo                      | AUTO   |   |
|---------|-----------------------------|--------|---|
| AJUSTE  |                             | MANUAL | ~ |
| SISTEMA | Saturación                  |        |   |
|         | Modo de vista previa        |        |   |
|         | Efecto                      |        |   |
|         | Espejo                      |        |   |
|         | Configuración de exposición |        |   |
|         | Exposición manual           |        |   |
|         | Configuración W.B.          |        |   |
|         | Manual WB Azul              |        |   |
|         | Manual WB Roja              |        |   |
|         | Enfoque                     |        |   |

### Función

## Configuración de exposición

Seleccione AUTO para ajustar automáticamente la configuración de exposición y balance de blancos y corregir el color y la compensación de exposición. Seleccione MANUAL para activar la configuración avanzada para la exposición manual y el balance de blancos.

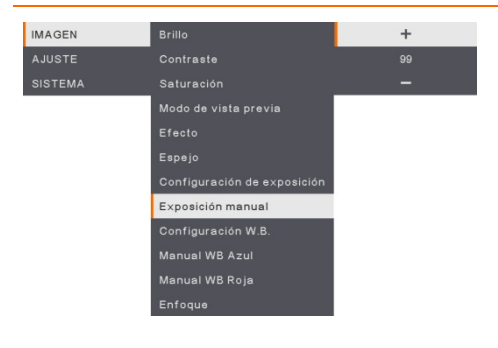

### Exposición manual

**MANUAL**: ajuste manualmente el nivel de exposición. La exposición puede ajustarse entre 0 y 99.

| IMAGEN  | Brillo                      | AUTO   |   | Config  |
|---------|-----------------------------|--------|---|---------|
| AJUSTE  | Contraste                   | MANUAL | ~ | Selecci |
| SISTEMA | Saturación                  |        |   | para va |
|         | Modo de vista previa        |        |   | tomnor  |
|         | Efecto                      |        |   |         |
|         | Espejo                      |        |   | AUTO:   |
|         | Configuración de exposición |        |   | forma a |
|         | Exposición manual           |        |   | MANU    |
|         | Configuración W.B.          |        |   | color S |
|         | Manual WB Azul              |        |   | configu |
|         | Manual WB Roja              |        |   | blonoor |
|         | Enfoque                     |        |   | Diancos |
|         |                             |        |   |         |

## Configuración del balance de blancos

Seleccione la opción Balance de blancos para varias condiciones de luz o remperatura de color.

AUTO: ajuste el balance de blancos de forma automática.

MANUAL: ajuste manualmente el nivel de color. Seleccione Manual para activar la configuración avanzada de balance de blancos.

# Pantalla del menú

Manual WB Azul Manual WB Roja

# Función

# Azul de balance de blancos manual

Ajuste manualmente el nivel de color azul. El nivel de color puede ajustarse hasta un valor de 255.

| IMAGEN  | Brillo                      | +   |
|---------|-----------------------------|-----|
| AJUSTE  | -<br>Contraste              | 113 |
| SISTEMA | Saturación                  | -   |
|         | Modo de vista previa        |     |
|         | Efecto                      |     |
|         | Espejo                      |     |
|         | Configuración de exposición |     |
|         | Exposición manual           |     |
|         | Configuración W.B.          |     |
|         | Manual WB Azul              |     |
|         | Manual WB Roja              |     |
|         | Enfoque                     |     |

# Rojo de balance de blancos manual

Ajuste manualmente el nivel de color rojo. El nivel de color puede ajustarse hasta un valor de 255.

| IMAGEN  | Brillo                      | +   | Enfocar                       |
|---------|-----------------------------|-----|-------------------------------|
| AJUSTE  | Contraste                   | 103 | Aiuste manualmente la imagen. |
| SISTEMA | Saturación                  |     | ·                             |
|         | Modo de vista previa        |     | •                             |
|         | Efecto                      |     |                               |
|         | Espejo                      |     |                               |
|         | Configuración de exposición |     |                               |
|         | Exposición manual           |     |                               |
|         | Configuración W.B.          |     |                               |
|         | Manual WB Azul              |     |                               |
|         | Manual WB Roja              |     |                               |
|         | Enfoque                     |     |                               |

# Configuración

# Pantalla del menú

| IMAGEN  | Resolución de captura | 13M    | ~ |
|---------|-----------------------|--------|---|
| AJUSTE  | Calidad de captura    | Normal |   |
| SISTEMA | Captura detipo        |        |   |
|         |                       |        |   |
|         |                       |        |   |
|         |                       |        |   |
|         | USBala PC             |        |   |
|         |                       |        |   |
|         | Temporizador          |        |   |
|         | Intervalo de tiempo   |        |   |

# Función

# Resolución de captura

Seleccione el tamaño de captura. En el ajuste **13M**, el tamaño de la resolución de captura es de 4.208 x 3.120.

Si se selecciona **Normal**, el tamaño de la captura se basará en la configuración de resolución.

| IMAGEN  | Resolución de captura | Mas fina 🗸 |
|---------|-----------------------|------------|
| AJUSTE  | Calidad de captura    | Alto       |
| SISTEMA | Captura detipo        | Normal     |
|         |                       |            |
|         |                       |            |
|         |                       |            |
|         | USBala PC             |            |
|         |                       |            |
|         | Temporizador          |            |
|         | Intervalo de tiempo   |            |

# Calidad de captura

Seleccione la configuración de la compresión de captura.

Seleccione **Máxima** para obtener la compresión de captura de mejor calidad.

| IMAGEN  | Resolución de captura | Individual |   |
|---------|-----------------------|------------|---|
| AJUSTE  | Calidad de captura    | Continuo   | ~ |
| SISTEMA | Captura detipo        |            |   |
|         | Capturade intervalo   |            |   |
|         | Almacenamiento        |            |   |
|         | Formato               |            |   |
|         | USBala PC             |            |   |
|         | Volumen de micrófono  |            |   |
|         | Temporizador          |            |   |
|         | Intervalo de tiempo   |            |   |

# Tipo de captura

Seleccione el tipo de captura.

Individual : captura una sola imagen.

**Continua** : captura imágenes sucesivas (pulse cualquier tecla para detener la captura continua). Seleccione **Continua** para activar la opción **Intervalo de captura**.

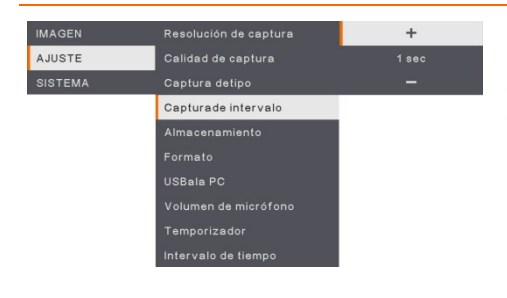

### Intervalo de captura

Establezca el intervalo de tiempo para la captura continua. La duración puede establecerse en un máximo de 600 seg. (10 min.).

# Pantalla del menú

| IMAGEN  | Resolución de cantura | Embebido   | ~ |
|---------|-----------------------|------------|---|
| INACEN  |                       | Embobido   |   |
| AJUSTE  | Calidad de captura    | Tarjeta SD |   |
| SISTEMA | Captura detipo        | Disco USB  |   |
|         | Capturade intervalo   |            |   |
|         | Almacenamiento        |            |   |
|         | Formato               |            |   |
|         | USBala PC             |            |   |
|         | Volumen de micrófono  |            |   |
|         | Temporizador          |            |   |
|         | Intervalo de tiempo   |            |   |

# Función

### Almacenamiento

Cambie la ubicación del almacenamiento. La grabación de audio y video solo puede guardarse en la memoria integrada, en una tarjeta SD o en una unidad USB.

| IMAGEN  | Resolución de captura | Embebido   |
|---------|-----------------------|------------|
| AJUSTE  | Calidad de captura    | Tarjeta SD |
| SISTEMA | Captura detipo        | Disco USB  |
|         | Capturade intervalo   |            |
|         | Almacenamiento        |            |
|         | Formato               |            |
|         | USBala PC             |            |
|         | Volumen de micrófono  |            |
|         | Temporizador          |            |
|         | Intervalo de tiempo   |            |

### Formatear

Formatee para eliminar todos los datos en la memoria seleccionada.

| AJUSTE     Calidad de captura     Almacenamiento       SISTEMA     Captura detipo       Capturade intervalo     Almacenamiento       Almacenamiento     Formato       USBala PC     Volumen de micrófono       Temporizador     Intervalo de timmo | IMAGEN  | Resolución de captura | Cámara         | ~ |
|----------------------------------------------------------------------------------------------------|---------|-----------------------|----------------|---|
| SISTEMA Captura detipo<br>Capturade intervalo<br>Almacenamiento<br>Formato<br>USBale PC<br>Volumen de micrófono<br>Temporizador<br>Intervalo de timpo                                                                                              | AJUSTE  | Calidad de captura    | Almacenamiento |   |
| Capturade intervalo<br>Almacenamiento<br>Formato<br><mark>USBala PC</mark><br>Volumen de micrófono<br>Temporizador<br>Intervalo de timpo                                                                                                    | SISTEMA | Captura detipo        |                |   |
| Almacenamiento<br>Formato<br>USBale PC<br>Volumen de micrófono<br>Temporizador<br>Intervalo de timpo                                                                                                    |         | Capturade intervalo   |                |   |
| Formato<br>USBala PC<br>Volumen de micrófono<br>Temporizador<br>Intervalo de tiampo                                                                                                    |         | Almacenamiento        |                |   |
| USBala PC<br>Volumen de micrófono<br>Temporizador<br>Intervalo de tiampo                                                                                                    |         | Formato               |                |   |
| Volumen de micrófono<br>Temporizador<br>Intervalo de tiampo                                                                                                    |         | USBala PC             |                |   |
| Temporizador                                                                                                    |         | Volumen de micrófono  |                |   |
| Intervalo de tiempo                                                                                                    |         | Temporizador          |                |   |
|                                                                                                    |         | Intervalo de tiempo   |                |   |

Volumen de micrófono Temporizador

AJUSTE

# USB a PC

Seleccione el estado de la AVerVision M90UHD cuando esté conectada a un ordenador mediante un cable USB.

**Cámara** : puede utilizarse como la webcam de un ordenador o con nuestro software integrado para grabar vídeo y capturar imágenes.

Almacenamiento : transfiera las imágenes/vídeos capturados de la memoria al disco duro del ordenador.

# Volumen de micrófono

Ajuste la entrada del volumen de la grabación o la entrada de audio USB.

+

# Pantalla del menú

| IMAGEN  | Resolución de captura | Iniciar |
|---------|-----------------------|---------|
| AJUSTE  | Calidad de captura    |         |
| SISTEMA | Captura detipo        | Detener |
|         | Capturade intervalo   |         |
|         | Almacenamiento        |         |
|         | Formato               |         |
|         | USBala PC             |         |
|         | Volumen de micrófono  |         |
|         | Temporizador          |         |
|         | Intervalo de tiempo   |         |

# Función

# Iniciar temporizador

Inicie el temporizador. El temporizador cuenta automáticamente hacia delante cuando la cuenta atrás llega a cero para mostrar el tiempo transcurrido.

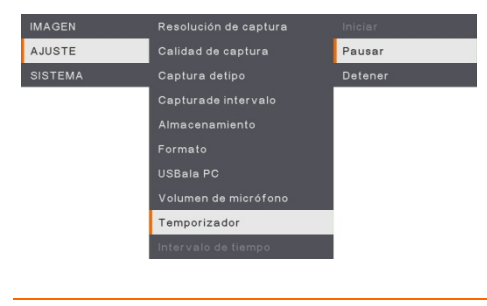

### Pausar/Detener temporizador

Pulse el botón Menu mientras el temporizador está en marcha para pausarlo o detenerlo.

| IMAGEN  | Resolución de captura | +      |
|---------|-----------------------|--------|
| AJUSTE  | Calidad de captura    | 60 min |
| SISTEMA | Captura detipo        |        |
|         | Capturade intervalo   |        |
|         | Almacenamiento        |        |
|         | Formato               |        |
|         | USBala PC             |        |
|         | Volumen de micrófono  |        |
|         | Temporizador          |        |
|         | Intervalo de tiempo   |        |

# Intervalo de temporizador

Establezca la duración del temporizador hasta doras horas.

# Sistema

antalla del me

| i untuna c |                         |           |  |
|------------|-------------------------|-----------|--|
|            |                         |           |  |
| IMAGEN     | Idioma                  | English   |  |
| AJUSTE     | Pantalla de salida      | 繁體中文      |  |
| SISTEMA    | Copia de seguridad      | 日本語       |  |
|            |                         | Deutsch   |  |
|            | Recuperar configuración | Français  |  |
|            | Parpadeo                | Español 🗸 |  |
|            |                         | 简体中文      |  |
|            | Por defecto             | Italiano  |  |
|            |                         | Русский   |  |
|            |                         | Indonesia |  |
|            |                         | Suomi     |  |
|            |                         | Polski    |  |

# Función

# Idioma

Cambie y seleccione un idioma distinto. La M90UHD admite hasta 12 idiomas.

| IMAGEN  | ldioma                  | 3840×2160 @ 60 |
|---------|-------------------------|----------------|
| AJUSTE  | Pantalla de salida      | 3840×2160 @ 30 |
| SISTEMA | Copia de seguridad      | 1920×1080 🗸    |
|         | Guardar configuración   | 1280×720       |
|         | Recuperar configuración | 1024×768       |
|         | Parpadeo                |                |
|         | Información             |                |
|         | Por defecto             |                |

# Visualización de salida

Establezca la resolución con la que se mostrará la imagen en la pantalla. La resolución del dispositivo de salida se detecta automáticamente y se configura con la máxima resolución. 1024 x 768 es para la configuración VGA.

| IMAGEN  | Idioma                  | Tarjeta SD |
|---------|-------------------------|------------|
| AJUSTE  | Pantalla de salida      |            |
| SISTEMA | Copia de seguridad      |            |
|         | Guardar configuración   |            |
|         | Recuperar configuración |            |
|         | Parpadeo                |            |
|         | Información             |            |
|         | Por defecto             |            |

# Copia de seguridad

Copie la imagen de la memoria integrada a la tarjeta SD o unidad flash USB.

|         |                         | Perfil 1 |
|---------|-------------------------|----------|
| AJUSTE  | Pantalla de salida      | Perfil 2 |
| SISTEMA | Copia de seguridad      | Perfil 3 |
|         | Guardar configuración   |          |
|         | Recuperar configuración |          |
|         | Parpadeo                |          |
|         | Información             |          |
|         | Por defecto             |          |
|         |                         |          |

### Guardar configuración

Guarde los ajustes actuales (brillo, contraste, saturación, modo de vista previa, etc.) en el número de perfil seleccionado.

| Pantalla del menú |                         |          | Función                                    |
|-------------------|-------------------------|----------|--------------------------------------------|
| IMAGEN            | Idioma                  | Perfil 1 | Recuperar configuración                    |
| AJUSTE            | Pantalla de salida      | Perfil 2 | Restablezca la configuración del número de |
| SISTEMA           | Copia de seguridad      | Perfil 3 | perfil seleccionado.                       |
|                   | Guardar configuración   |          | F                                          |
|                   | Recuperar configuración |          |                                            |
|                   | Parpadeo                |          |                                            |
|                   | Información             |          |                                            |
|                   | Por defecto             |          |                                            |
|                   |                         |          |                                            |

| IMAGEN  | Idioma                  | 50Hz | ~ | Parpadeo                                  |
|---------|-------------------------|------|---|-------------------------------------------|
| AJUSTE  | Pantalla de salida      | 60Hz |   | Seleccione entre 50 Hz o 60 Hz. Algunos   |
| SISTEMA | Copia de seguridad      |      |   | dispositivos de visualización no admiten  |
|         | Guardar configuración   |      |   | frecuencias de actualización elevadas. La |
|         | Recuperar configuración |      |   | imagen parpadeará un par de veces al      |
|         | Parpadeo                |      |   | inagen parpadeara un par de veces ar      |
|         | Información             |      |   | campiar a otra frecuencia de actualizaci  |
|         | Por defecto             |      |   |                                           |

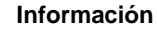

Muestra la información del producto.

| <b>1</b> informa | ición                   |
|------------------|-------------------------|
| MODELO           | M90UHD                  |
| VERSIÓN          | 5.4.000.03              |
| FLASH            | 080CPM60-FJC 2006291658 |
| EUP              | 080CPM50-FJD 2005251500 |
| AF               | 080CPM50-FJE 2006081600 |

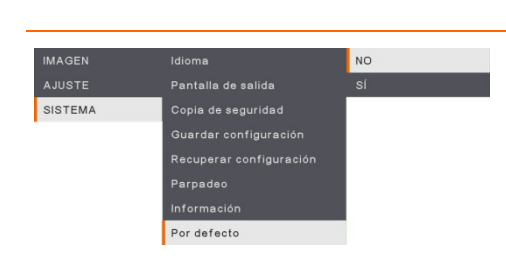

Idioma

Información

IMAGEN

SISTEMA

### Predeterminado

Restaure todos los ajustes a los valores predeterminados de fábrica. Se eliminarán todas las configuraciones guardadas.

# Reproducción

Puede utilizar la función de reproducción para configurar las imágenes o vídeos guardados.

| Pantalla del menú |                                                              |                                       | Función                                                                                              |
|-------------------|--------------------------------------------------------------|---------------------------------------|----------------------------------------------------------------------------------------------------|
| REPRODUCCIÓN      | diapositivas<br>Intervalo<br>Almacenamiento<br>Eliminartodos | Iniciar<br>Stop                       | Presentación<br>Inicie o detenga la presentación.                                                    |
| REPRODUCCIÓN      | diapositivas<br>Intervalo<br>Almacenamiento<br>Eliminartodos | +<br>1 sec<br>-                       | Intervalo<br>Establezca el intervalo entre las imágenes o<br>vídeos.                                 |
| REPRODUCCIÓN      | diapositivas<br>Intervalo<br>Almacenamiento<br>Eliminartodos | Embebido<br>Tarjeta SD 🗸<br>Disco USB | Almacenamiento<br>Elija las imágenes o los vídeos de Storage:<br>Integrado, Tarjeta SD o Unidad USB. |
| REPRODUCCIÓN      | diapositivas<br>Intervalo<br>Amacenamiento<br>Eliminartodos  | NO<br>SÍ                              | Eliminar todo<br>Seleccione esta opción para eliminar todas<br>las imágenes o vídeos guardados.      |

# Transferencia de imágenes/vídeos capturados a un ordenador

Permite transferir la imagen capturada de la memoria integrada, una tarjeta SD, una unidad USB o un ordenador.

Puede guardar sus imágenes/vídeos de dos formas:

- a. Memoria integrada + Tarjeta SD
- b. Memoria integrada + Unidad USB

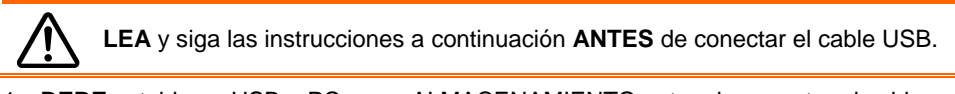

 DEBE establecer USB a PC como ALMACENAMIENTO antes de conectar el cable USB.

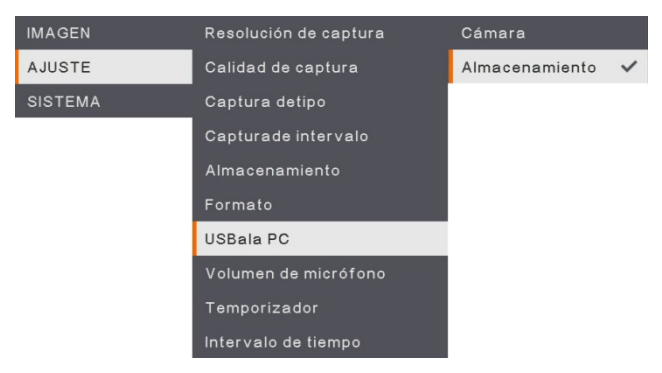

- 2. Cuando se muestre «Almacenamiento masivo » en la parte inferior derecha de la pantalla de presentación, podrá conectar el cable USB.
- Una vez conectado el cable USB, el sistema detectará automáticamente el nuevo disco extraíble. Ahora ya puede transferir las imágenes o vídeos capturados de la <u>memoria</u> <u>integrada de la M90UHD, tarjeta SD o unidad USB</u> al disco duro del ordenador.

# Especificaciones técnicas

# Imagen

| Sensor                     | CMOS 1/3,06"                                                      |
|----------------------------|-------------------------------------------------------------------|
| Número de píxeles          | 13 megapíxeles                                                    |
| Velocidad de<br>fotogramas | 60 fps (máx.)                                                     |
| Balance de blancos         | Auto/Manual                                                       |
| Exposición                 | Auto/Manual                                                       |
| Modo de imagen             | Normal, Movimiento, Alta calidad, Microscopio, Macro,<br>Infinito |
| Efecto                     | Color/B&N/Negativo                                                |
| Salida RGB                 | 1280×720, 1024×768, 1080P                                         |
| Salida HDMI                | 4К, 1080р, 720р                                                   |
| Captura de imagen          | 200 fotogramas                                                    |

# Óptica

| Enfoque         | Auto/Manual                                           |
|-----------------|-------------------------------------------------------|
| Área de disparo | 420 x 315 mm                                          |
| Zoom            | Total Zoom 322x (zoom óptico, 14x; zoom digital, 23x) |

# Alimentación

| Fuente de<br>alimentación | 5 Vcc/3 A, 100-240 Vca, 50-60 Hz                          |
|---------------------------|-----------------------------------------------------------|
| Consumo                   | 10 vatios (lámpara encendida); 9 vatios (lámpara apagada) |
|                           |                                                           |

# lluminación

| Tipo de lámpara | Luz LED |
|-----------------|---------|
|-----------------|---------|

# Entrada/Salida

| Entrada HDMI         | SI (HDMI, pass through)                                          |
|----------------------|------------------------------------------------------------------|
| Salida HDMI          | Sí (HDMI, pass through)                                          |
| Entrada VGA          | SÍ (15 pines D-sub, pass through)                                |
| Salida VGA           | SÍ (15 pines D-sub, pass through)                                |
| Puerto USB A         | 1 (tipo A para unidad flash USB)                                 |
| Puerto USB B         | 1 receptáculo mini-B                                             |
| Micrófono            | Integrado                                                        |
| Ranura de tarjeta SD | 1 (tarjeta micro-SD, 32 GB)                                      |
| Salida de línea      | Conector de teléfono                                             |
| Micrófono            | Entrada MIC                                                      |
| Entrada de 5 Vcc     | Conector de alimentación                                         |
| Conector Kensington  | SÍ                                                               |
| *RS 232 (opcional)   | Conector mini-DIN (uso de cable de adaptador RS 232<br>opcional) |

# Dimensiones

| Plegada | 319,0 mm (largo) x 176 mm (ancho) x 112 mm (alto) |
|---------|---------------------------------------------------|
| Peso    | 2,2 +/-0,5 kg (aprox. 5,732 libras)               |

Almacenamiento externo

| Tarjeta micro-SD | 32 GB máx. (FAT32) |
|------------------|--------------------|
| Unidad flash USB | 32 GB máx. (FAT32) |

\*tenga en cuenta que esta especificación depende de cierto orden.

# Solución de problemas

En esta sección, se proporcionan consejos prácticos sobre cómo solucionar problemas comunes al utilizar la AVerVision M90UHD.

# No se muestra ninguna imagen en la pantalla de presentación.

- 1. Vuelva a comprobar todos los conectores de acuerdo con las instrucciones de este manual.
- 2. Compruebe la configuración del dispositivo de visualización.
- Si está realizando una presentación desde un ordenador portátil o de sobremesa a través del dispositivo de salida de visualización, compruebe la conexión del cable de la salida RGB (VGA) del ordenador a la entrada RGB de la M90UHD y asegúrese de que la AVerVision M90UHD esté en el modo de PC.
- 4. En la salida de la pantalla HDMI, se produce un retraso mientras se espera a que tanto el dispositivo de visualización como el M90UHD se sincronicen. Espere entre 4 y 7 segundos hasta que aparezca la imagen de la cámara en la pantalla.

# La imagen en la pantalla de presentación se muestra distorsionada o borrosa.

- Si procede, restablezca todos los ajustes modificados a los valores predeterminados de fábrica. Pulse el botón DEFAULT en el mando a distancia o seleccione Predeterminado (Default) en la ficha Básica (Basic) del menú OSD.
- 2. Utilice las funciones de brillo y contraste del menú para reducir la distorsión, si procede.
- 3. Si la imagen se muestra borrosa o desenfocada, pulse el botón Auto Focus en el panel del control o el mando a distancia.

# No hay señal de ordenador en la pantalla de presentación.

- 1. Compruebe todas las conexiones entre el dispositivo de visualización, AVerVision M90UHD y el PC.
- 2. Conecte el PC a la AVerVision M90UHD antes de encender el ordenador.
- 3. En un portátil, pulse repetidamente FN+F5 para alternar entre los modos de visualización y mostrar la imagen del ordenador en la pantalla de presentación. Para otros comandos, consulte el manual de su portátil.

# La pantalla de presentación no muestra la imagen exacta del escritorio de mi PC o portátil después de cambiar del modo de Cámara a PC.

- En su PC o portátil, vaya al escritorio, haga clic con el botón derecho, seleccione «Propiedades» (Properties), haga clic en la ficha «Setting» (Configuración), seleccione monitor «2» y active la casilla de verificación «Extender mi escritorio de Windows a este monitor» (Extend my Windows desktop onto this monitor).
- 2. A continuación, vuelva al escritorio de su PC o portátil y vuelva a hacer clic con el botón derecho del ratón.
- En esta ocasión, seleccione «Opciones de gráficos» (Graphics Options), haga clic en « Salida a» (Output To), seleccione «Intel® Dual Display Clone» y, por último, «Monitor + Notebook».
- 4. Tras seguir estos pasos, debería poder ver la misma imagen del escritorio en su PC o portátil y en la pantalla de presentación.

# La AVerVision M90UHD no detecta la unidad flash USB insertada

Asegúrese de que la unidad flash USB esté correctamente insertada y en el formato adecuado. Solo se admite FAT32.

# Garantía limitada

Durante un período de tiempo contado a partir de la fecha de compra del producto aplicable y con una duración que se expone en la sección "**Período de garantía del producto AVer adquirido**", AVer Information Inc.("AVer") garantiza que el producto aplicable ("Producto") se ajusta considerablemente a la documentación de AVer del producto y que su fabricación y componentes no presentan defectos materiales ni de mano de obra cuando se usa con normalidad. "Usted", tal y como se usa en este contrato, hace referencia a usted como individuo o a la entidad comercial en cuyo nombre usted instala el producto, según sea aplicable. Esta garantía limitada solamente se aplica a Usted como comprador original.

Excepto en lo anterior, el Producto se proporciona "COMO ESTÁ".En ningún caso, AVer garantiza que Usted podrá usar el Producto sin problemas o interrupciones, o que el Producto es adecuado para sus fines. Su remedio exclusivo y toda la responsabilidad de AVer recogidos en este párrafo, a discreción de AVer, se limitará a la reparación o sustitución del Producto por otro igual o similar. Esta garantía no se aplica a (a) ningún Producto en el que el número de serie se haya desfigurado, modificado o quitado, o (b) cajas de cartón, carcasas, baterías, armarios, cintas o accesorios usados con este producto. Esta garantía no se aplica a ningún Producto que haya sufrido daños, deterioro o funcionamiento defectuoso a causa de (a) accidentes, abusos,mal uso, negligencia, incendio, agua, tormentas u otras causas de la naturaleza,uso comercial o industrial, modificación no autorizada del producto o incumplimiento de las instrucciones incluidas con el Producto, (b) uso indebido por alguna persona que no sea un representante del fabricante, (c) cualquier daño por transporte (tales reclamaciones se deben dirigir al transportista), o (d) cualquier otra causa no relacionada con un defecto del Producto. El Período de garantía de cualquier Producto reparado o reemplazado debe ser el que sea más largo de (a) el Período de garantía original o (b) treinta (30) días desde la fecha de entrega del producto reparado.

## Limitaciones de la garantía

AVer no ofrece ninguna garantía a terceros. Usted es el responsable de todas las reclamaciones, daños, acuerdos, gastos y honorarios de abogados con respecto a las demandas contra Usted como consecuencia de Su uso o mal uso del Producto. Esta garantía solamente se aplica si el Producto se instala, mantiene y usa conforme a las especificaciones de AVer. Específicamente, las garantías no se extienden a ninguna avería causada por (i) accidentes, fuerza física, eléctrica o magnética inusual, negligencia o mal uso, (ii) fluctuaciones del suministro eléctrico que superen las especificaciones de AVer, (iii) uso del Producto con cualquier accesorio u opciones no proporcionados por AVer o sus agentes autorizados, o (iv) instalación, alteración o reparación del Producto por cualquier otra persona distinta a AVer o a sus agentes autorizados.

# Renuncia de garantía

Excepto según lo expresamente aquí proporcionado y dentro de los límites establecidos por la legislación vigente, aver renuncia a todas las garantías respecto al producto, ya sean expresas, implícitas, estatutariamente o de la forma que fuere, incluidas, pero sin limitarse a, calidad satisfactoria, transcurso de relaciones, uso de marca o práctica o las garantías implícitas de comerciabilidad, idoneidad para un fin determinado o el no incumplimiento de los derechos de terceros.

### Limitación de responsabilidad

En ningún caso, aver se responsabilizará de ningún daño indirecto, incidental, especial, ejemplar, punitivo o consecuente de ningún tipo, lo que incluye, sin limitación,pérdida de beneficios, datos, ingresos, producción, o uso,interrupción de actividad profesional, u obtención de bienes o servicios sustitutos que surjan de o estén relacionados con esta garantía limitada, o el uso o rendimiento de ningún producto, estuviera basado o no en un contrato, incluida negligencia, o cualquier otra teoría legal, aunque aver hubiera tenido conocimiento de la posibilidad de tales daños.

Toda la responsabilidad de aver por los daños de cualquier tipo, independiente de la forma de acción, no superará en ningún caso el importe pagado por usted a aver por el producto específico en el que se basa esta responsabilidad.

# Legislación vigente y sus derechos

Esta garantía le otorga derechos legales específicos; Usted también puede tener otros derechos otorgados por la legislación estatal. Estos derechos pueden variar en función del estado.

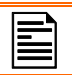

Para obtener información sobre el período de garantía, consulte la tarjeta de garantía.

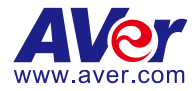

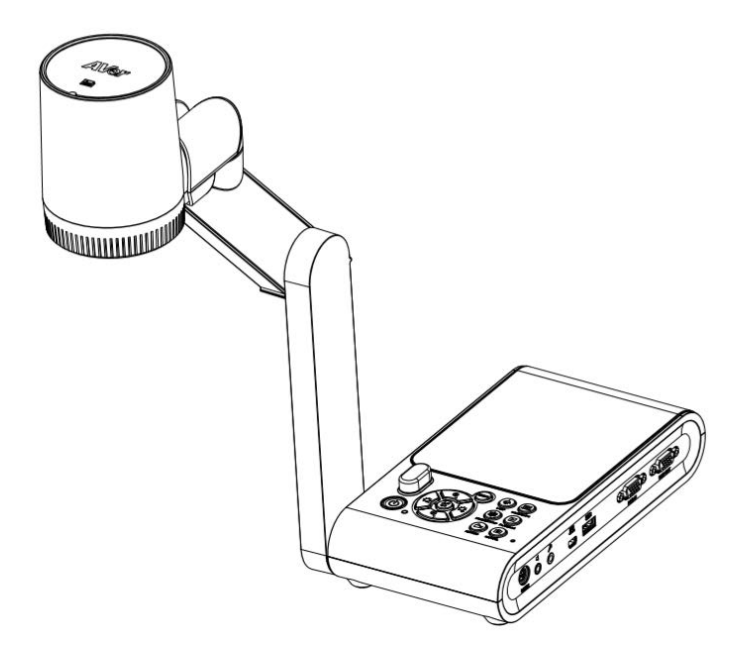

# **AVerVision M90UHD**

Manuale dell'utente

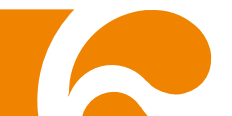

# Dichiarazione della Commissione per le Comunicazioni Federali (Classe A)

NOTA: Questo dispositivo è stato testato e ritenuto conforme ai limiti per un dispositivo digitale di Classe A, conforme alla Sezione 15 delle norme FCC. Questi limiti sono stati studiati per fornire una protezione ragionevole da interferenze dannose quando la strumentazione viene azionata in ambienti commerciali. Questa strumentazione genera, usa e può emanare energia di frequenze radio e, se non viene installato correttamente e utilizzato conformemente alle istruzioni, potrebbe provocare interferenze dannose alle comunicazioni radio. L'uso di questa strumentazione in aree residenziali potrebbe causare interferenze dannose - nel qual caso all'utente verrà richiesto di correggere le interferenze a proprie spese.

Avvertenza FCC: Le modifiche o le alterazioni a questa unità che non siano state espressamente approvate potrebbero invalidare l'autorità dell'utente di far funzionare il dispositivo.

Questo dispositivo è conforme alla sezione 15 delle Regole FCC.

Il funzionamento è soggetto alle due seguenti condizioni:

(1) Questo dispositivo non può provocare interferenze dannose; e

(2) Il dispositivo deve essere in grado di accettare eventuali interferenze, incluse quelle che potrebbero provocare anomalie nel funzionamento.

# CE Classe A (EMC)

Questo prodotto viene certificato conforme ai requisiti delineati nelle Direttive del Consiglio sull'Approssimazione delle leggi degli Stati Membri relativamente alla Direttiva sulla Compatibilità Elettromagnetica 2014/30/UE.

# Avvertenza:

Questo è un prodotto di classe A. In ambienti domestici, il dispositivo può provocare interferenze radio; in questo caso è opportuno prendere le adeguate contromisure.

# RINUNCIA

Non viene fornita nessuna garanzia o rappresentazione, espressa o implicita, relativamente ai contenuti della presente documentazione, oltre che a livello di qualità, performance, commerciabilità o idoneità per un determinato scopo. La correttezza delle informazioni contenute in questa documentazione è stata attentamente vagliata; non ci assumiamo tuttavia alcuna responsabilità per eventuali imprecisioni. Le informazioni contenute in questa documentazione sono soggette a modifiche senza preavviso.

AVer non sarà in nessun caso responsabile per danni diretti, indiretti, speciali, accidentali o consequenziali derivanti dall'uso o dall'incapacità di usare il prodotto o la documentazione, anche qualora siano state fornite in formazioni relativamente alla possibilità dei summenzionati danni.

# MARCHI COMMERCIALI

"AVer" è un marchio registrato da AVer Information Inc. Altri marchi commerciali qui usati unicamente a scopo descrittivo appartengono alle rispettive aziende.

# COPYRIGHT

©2020 Tutti i diritti di questo oggetto appartengono ad AVer Information Inc. La riproduzione o la trasmissione in qualsiasi forma, o con qualsiasi mezzo senza disporre del previo consenso di AVer Information Inc. è vietata. Tutte le informazioni o le specifiche sono soggette a variazioni senza previa notifica

# **INFORMATIVA**

LE SPECIFICHE SONO SOGGETTE A VARIAZIONI SENZA PREAVVISO. LE INFORMAZIONI QUI CONTENUTE SONO PRESENTATE UNICAMENTE A SCOPO DI RIFERIMENTO.

# AVVERTENZA

PER RIDURRE IL RISCHIO DI INCENDI O SCOSSE ELETTRICHE, NON ESPORRE QUESTO DISPOSITIVO A PIOGGIA O UMIDITÀ. GARANZIA NON VALIDA PER EVENTUALI MODIFICHE NON AUTORIZZATE AI PRODOTTI.

# ATTENZIONE!

- Pericolo di esplosione in caso di sostituzione della batteria con una di tipo non corretto.
- Smaltire le batterie usate in modo sicuro e adeguato al tempo stesso.

# Informazioni sulla sicurezza delle batterie del telecomando

- Conservare le pile in un luogo fresco e secco.
- Non smaltire le pile usate insieme ai rifiuti domestici. Smaltire le pile presso gli specifici punti di raccolta o, eventualmente, riportarle in negozio.
- Rimuovere le batterie se non vengono utilizzate per un lungo periodo di tempo. Le perdite delle pile e la corrosione potrebbero danneggiare il telecomando. Smaltire le pile in modo sicuro.
- Non mescolare e usare pile vecchie e nuove.
- Non mescolare e usare diversi tipi di pile alcaline, standard (carbone-zinco) o ricaricabili (nickel-cadmio).
- Non smaltire le pile nel fuoco.
- Non cercare di cortocircuitare i terminali della batteria.

IL SIMBOLO DEL BIDONE CON LE RUOTE BARRATO DA UNA CROCE INDICA CHE IL PRODOTTO NON DEVE ESSERE SMALTITO CONGIUNTAMENTE AI RIFIUTI DOMESTICI. SARÀ NECESSARIO SMALTIRE LA STRUMENTAZIONE DI SCARTO PRESSO UN APPOSITO PUNTO DI SMALTIMENTO PER IL RICICLAGGIO DELLA STRUMENTAZIONE ELETTRICA ED ELETTRONICA. PER ULTERIORI INFORMAZIONI SUI PUNTI IN CUI SCARICARE I DISPOSITIVI DI SCARTO PER PROCEDERE AL RICICLAGGIO DEGLI STESSI INVITIAMO A CONTATTARE IL PROPRIO SERVIZIO DI SMALTIMENTO DEI RIFIUTI OPPURE IL NEGOZIO PRESSO IL QUALE È STATO ACQUISTATO IL PRODOTTO.

# AVVERTENZA

- Per ridurre il rischio di incendio o di scosse elettriche, non esporre questo dispositivo alla pioggia o all'umidità. La garanzia decade qualora vengano apportate modifiche non autorizzate al prodotto.
- Non lasciar cadere la telecamera e non sottoporla a urti fisici.
- Servirsi della corretta tensione di alimentazione per evitare di danneggiare la telecamera.
- Non posizionare la telecamera in un punto in cui il cavo possa essere calpestato, in quanto ciò potrebbe causare lo sfilacciamento o il danneggiamento del cavo stesso o della spina.
- Tenere la parte inferiore della telecamera con entrambe le mani quando è necessario spostarla. Non afferrare l'obiettivo o il braccio flessibile per spostare la telecamera.
- Non tirare il braccio meccanico e la parte della telecamera nella direzione opposta.

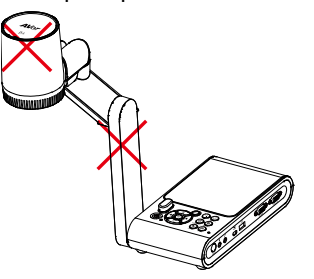

 Non spostare la testa della telecamera oltre i 110° per evitare l'usura della testa della telecamera.

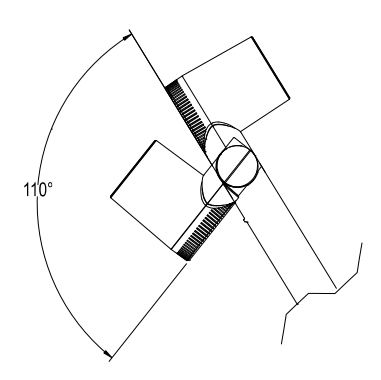

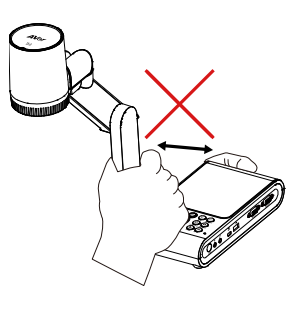

Non tirare il braccio meccanico più in basso di un angolo di 60° per evitare l'usura della telecamera.

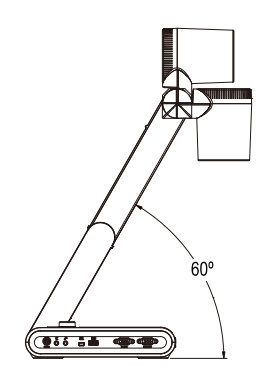

# Altro Aiuto

Per Domande tecniche, assistenza tecnica, download di software e manuale di istruzioni, invitiamo a visitare:

Centro download: <u>https://www.aver.com/download-center</u> Assistenza tecnica: <u>https://www.aver.com/technical-support</u>

# Informazioni di contatto

Dal mondo AVer Information Inc. https://www.aver.com 8F, No.157, Da-An Rd., Tucheng Dist., New Taipei City 23673, Taiwan Tel: +886 (2) 2269 8535

# European Headquarters

AVer Information Europe B.V. <u>https://www.avereurope.com</u> Westblaak 140, 3012KM, Rotterdam, Netherlands Tel: +31 (0) 10 7600 550 Assistenza tecnica: <u>eu.rma@aver.com</u>

# Contenuti

| Contenuto della confezione                                              | 1  |
|-------------------------------------------------------------------------|----|
| Accessori opzionali                                                     | 1  |
| Acquisire familiarità con il dispositivo AVerVision M90UHD              | 2  |
| Pannello destro                                                         | 3  |
| Pannello sinistro                                                       | 3  |
| Pannello posteriore                                                     | 4  |
| Pannello di controllo                                                   | 5  |
| Telecomando                                                             | 6  |
| Eseguire i collegamenti                                                 | 8  |
| Collegamento dell'alimentazione                                         | 8  |
| Collegamento a un Computer tramite USB                                  | 9  |
| Collegamento a un Monitor o a un Proiettore LCD/DLP con uscita VGA/HDMI | 10 |
| Collegare a un computer con ingresso VGA/HDMI                           | 11 |
| Collegare una cassa amplificata                                         | 13 |
| Collegare un microfono                                                  | 13 |
| Collegamento a un microscopio                                           | 14 |
| Configurazione del dispositivo AVerVision M90UHD                        | 16 |
| Conservazione della videocamera per documenti                           | 16 |
| Area di ripresa                                                         | 17 |
| Luce proiettore                                                         | 19 |
| Sensore a infrarossi                                                    | 20 |
| Installazione del dispositivo M90UHD su una superficie piatta           | 20 |
| Foglio anti-riflesso                                                    | 21 |
| Supporto di memoria esterno                                             | 21 |
| Inserire una scheda Micro SD                                            | 21 |
| Inserimento di un drive flash USB                                       | 21 |
| Schema di collegamento RS232                                            | 22 |
| RS-232 Invio tabella dei comandi                                        | 23 |
| RS-232 Ottieni tabella dei comandi                                      | 27 |
| MENU OSD                                                                | 28 |
| Spostarsi nel Menu e nel Sottomenu                                      | 29 |
| Immagine                                                                | 29 |
| Luminosità (Brightness)                                                 | 29 |
| Contrasto (Contrast)                                                    | 29 |
| Saturazione (Saturation)                                                | 29 |
| Modalità anteprima (Preview mode)                                       | 30 |
| Effetto (Effect)                                                        | 30 |
| Specchio (Mirror)                                                       | 30 |
| Configurazione dell'esposizione (Exposure Setup)                        | 31 |
| Esposizione manuale (Manual Exposure)                                   | 31 |
| Bilanciamento dei bianchi Configurazione (White Balance Setup)          | 31 |

| Manuale WB Blu (Manual WB Blue)                             | 32 |
|-------------------------------------------------------------|----|
| Manuale WB Rosso (Manual WB Red)                            | 32 |
| Messa a fuoco (Focus)                                       | 32 |
| Impostazione                                                | 33 |
| Risoluzione di Cattura (Capture resolution)                 | 33 |
| Qualità di cattura (Capture Quality)                        | 33 |
| Tipo di cattura (Capture Type)                              | 33 |
| Intervallo di cattura (Capture Interval)                    | 33 |
| Archiviazione (Storage)                                     | 34 |
| Formato (Format)                                            | 34 |
| Da USB a PC (USB to PC)                                     | 34 |
| Volume MIC (Mic Volume)                                     | 34 |
| Timer (Avvia timer)                                         | 35 |
| Metti in pausa/Stop Timer                                   | 35 |
| Intervallo Timer (Timer Interval)                           | 35 |
| Sistema                                                     | 36 |
| Lingua (Language)                                           | 36 |
| Display di uscita (Output Display)                          | 36 |
| Backup                                                      | 36 |
| Salva impostazioni (Salve Setting)                          | 36 |
| Richiama impostazioni (Recall settings)                     | 37 |
| Sfarfallio (Flicker)                                        | 37 |
| Informazioni (Information)                                  | 37 |
| Predefinito (Default)                                       | 37 |
| Riproduzione                                                | 38 |
| Presentazione (Slide show)                                  | 38 |
| Intervallo (Interval)                                       |    |
| Archiviazione (Storage)                                     | 38 |
| Elimina tutto (Delete all)                                  |    |
| Trasferimento delle immagini/video catturati su un computer | 39 |
| Specifiche tecniche                                         | 40 |
| Immagine                                                    | 40 |
| Ottica                                                      | 40 |
| Alimentazione                                               | 40 |
| Illuminazione                                               | 40 |
| Ingresso / Uscita                                           | 40 |
| Dimensioni                                                  | 41 |
| Dispositivo di stoccaggio esterno                           | 41 |
| Guida alla risoluzione dei problemi                         | 42 |
| Garanzia limitata                                           | 43 |

# Contenuto della confezione

Verificare che la confezione contenga quanto segue.

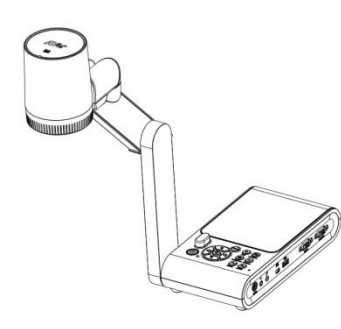

AVerVision M90UHD

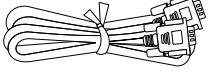

Cavo VGA

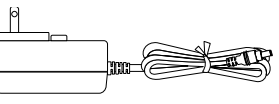

Alimentatore di corrente

(5V, 3A)

\* La spina di alimentazione varia a seconda della presa di corrente standard del paese in cui viene venduta.

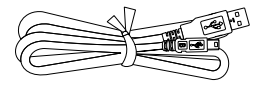

Cavo USB

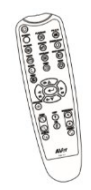

Telecomando (2 batterie AAA fornite in dotazione)

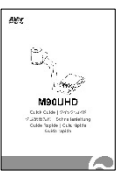

Guida rapida

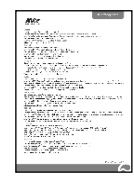

Scheda garanzia

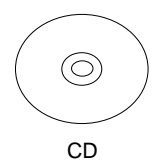

\* Contiene Software, Manuale Utente e Guida Rapida unicamente per la regione non-Stati Uniti.

# Accessori opzionali

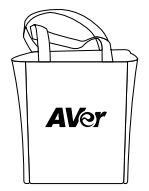

Borsa da trasporto

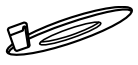

Piastra di collegamento

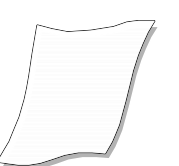

Foglio anti-riflesso

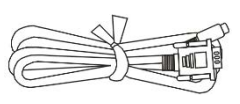

Cavo RS232

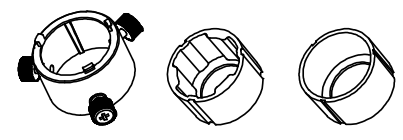

Adattatore per microscopio

(I Raccordi in gomma da 28 mm e 34 mm sono forniti in dotazione)

# Acquisire familiarità con il dispositivo AVerVision M90UHD

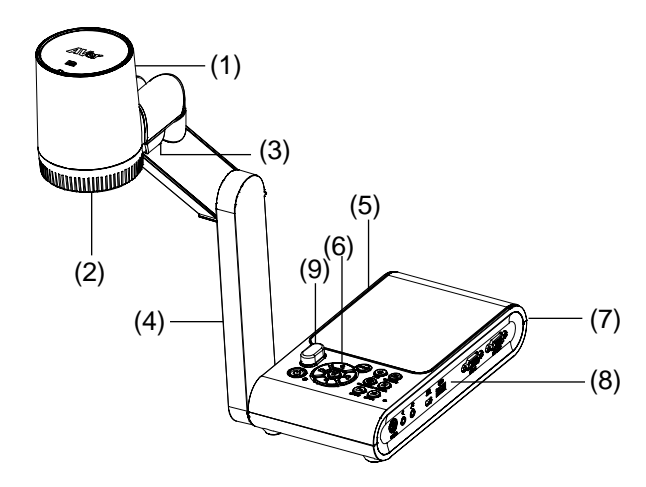

| Nome |                               | Funzione                                                                                                    |
|------|-------------------------------|----------------------------------------------------------------------------------------------------|
| (1)  | Testa della<br>videocamera    | Contiene il sensore della telecamera.                                                                                                    |
| (2)  | Obiettivo della<br>telecamera | Mette a fuoco l'immagine della telecamera.                                                                                                    |
| (3)  | Spia LED                      | Fornisce luce per migliorare le condizioni di illuminazione.                                                                                                    |
| (4)  | Braccio<br>meccanico          | Fornisce una copertura regolabile della visualizzazione.                                                                                                    |
| (5)  | Pannello sinistro             | Alloggiamento scheda Micro SD.                                                                                                    |
| (6)  | Pannello di<br>controllo      | Accesso facile alle diverse funzioni.                                                                                                    |
| (7)  | Pannello<br>posteriore        | Collegamenti per alimentazione, dispositivo display esterno con<br>uscita/ingresso HDMI, e alloggiamento compatibile con blocco di<br>sicurezza Kensington.     |
| (8)  | Pannello destro               | Collegamenti per computer, dispositivo display esterno con<br>uscita/ingresso VGA, e porta USB, Mini USB, ingresso MIC, uscita di<br>linea e RS232 (Opzionale). |
| (9)  | Sensore<br>Infrarossi         | Riceve i comandi del telecomando.                                                                                                    |

# Pannello destro

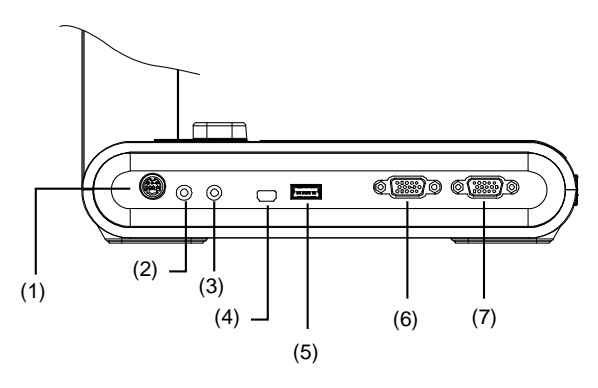

| Nome                               | Funzione                                                                                                    |
|------------------------------------|----------------------------------------------------------------------------------------------------|
| (1) Porta RS232                    | Collegare questa porta a un computer usando il cavo RS232. Per ulteriori<br>dettagli, rimandiamo allo <u>Schema delle Connessioni RS232</u> . (Opzionale)                                                           |
| (2) Porta uscita di linea          | Collegare a una cassa amplificata per riprodurre l'audio registrato e il clip<br>video.                                                                                                    |
| (3) Porta di ingresso<br>MICROFONO | Collegamento a un microfono esterno.                                                                                                    |
| (4) Mini-porta USB                 | Collegare a una porta USB di un computer servendosi di un cavo USB e<br>utilizzare AVerVision M90UHD come telecamera USB oppure trasferire<br>l'immagine/i filmati catturati dalla sorgente di memoria al computer. |
| (5) Porta USB                      | Inserire un drive flash USB per salvare le immagini / i video direttamente dal drive flash USB.                                                                                                    |
| (6) Porta IN da VGA                | Ingresso del segnale da un computer o altre sorgenti e lo trasmette solo dalla<br>porta d'uscita VGA OUT. Collegare questa porta alla porta d'uscita VGA del<br>computer.                                           |
| (7) Porta OUT da VGA               | Collegare il dispositivo AVerVision M90UHD a qualsiasi dispositivo display con cavo VGA.                                                                                                    |

# Pannello sinistro

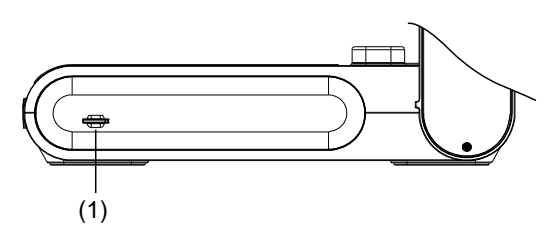

| Nor | ne                               | Funzione                                                                                                    |
|-----|----------------------------------|----------------------------------------------------------------------------------------------------|
| (1) | Alloggiamento<br>scheda Micro SD | Inserire la scheda Micro SD con l'etichetta rivolta verso l'alto. La scheda<br>Micro SD consente di salvare le immagini catturate e di registrare i file<br>video. |

# Pannello posteriore

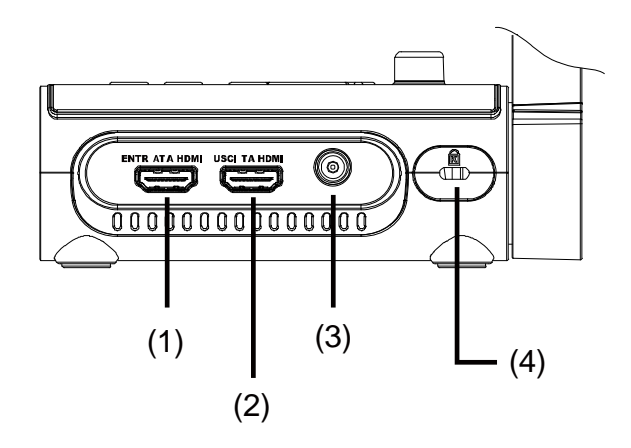

| Nome                        | Funzione                                                                                                    |
|-----------------------------|----------------------------------------------------------------------------------------------------|
| (1) Porta IN da HDMI        | Collegare una sorgente HDMI esterna come ingresso tramite questa porta. Collegare questa porta alla porta d'uscita HDMI del computer.                                                      |
| (2) Porta OUT da HDMI       | Emette il segnale video dal sistema principale su un pannello piatto<br>interattivo, su un monitor LCD oppure su un proiettore LCD/DLP con<br>interfaccia HDMI servendosi di un cavo HDMI. |
| (3) CC 5V                   | Collegare l'adattatore di alimentazione a questa porta.                                                                                                    |
| (4) Alloggiamento antifurto | Fissare un dispositivo di blocco di sicurezza compatibile Kensington o<br>un dispositivo antifurto.                                                                                        |

# Pannello di controllo

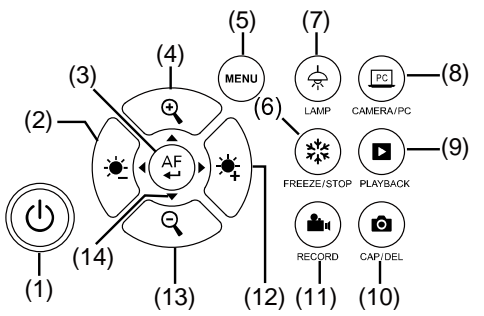

| Nome                  | Funzione                                                                                                    |  |  |  |  |
|-----------------------|----------------------------------------------------------------------------------------------------|--|--|--|--|
| (1) ALIMENTAZIONE     | Accendere l'unità / metterla in modalità standby.                                                                                                    |  |  |  |  |
| (2) 🝎                 | Diminuisce la luminosità.                                                                                                    |  |  |  |  |
|                       | <ul> <li>Eseguire una selezione in modalità Riproduzione e menu OSD.</li> <li>Avvia/mette in pausa la riproduzione del video.</li> <li>Regolare automaticamente la messa a fuoco.</li> </ul>                                                                                   |  |  |  |  |
| (4) 🕂                 | Aumentare l'ingrandimento dell'immagine nelle modalità telecamera e riproduzione immagine.                                                                                                    |  |  |  |  |
| (5) MENU              | Apre ed esce dal menu e dal sottomenu OSD.                                                                                                    |  |  |  |  |
| (6) (***) BLOCCA/STOP | <ul> <li>Mettere in pausa o riprendere la visualizzazione dell'immagine<br/>in Modalità Telecamera.</li> <li>Interrompere la riproduzione audio e video in modalità<br/>Diproduzione</li> </ul>                                                                                |  |  |  |  |
| (7) 🚖 LAMPADA         | Accende/spegne la lampada della lavagna luminosa.                                                                                                    |  |  |  |  |
| (8) E TELECAMERA / PC | Spostare il segnale video fra la telecamera o il computer dalla porta INGRESSO VGA o HDMI.                                                                                                    |  |  |  |  |
| (9) 🚺 RIPRODUZIONE    | Visualizza e riproduce le immagini fisse catturate e i file video.                                                                                                    |  |  |  |  |
| (10) ( CAP/DEL        | <ul> <li>Cattura l'immagine in modalità Telecamera. Nella modalità di<br/>cattura continua, premere nuovamente questo pulsante per<br/>interrompere.</li> <li>Eliminare l'immagine/filmato selezionato in modalità<br/>Riproduzione.</li> </ul>                                |  |  |  |  |
| (11) 🔶 REGISTRAZIONE  | Avvia/interrompe la registrazione audio e video. Le registrazioni<br>Audio e video possono essere salvate solo su una scheda SD<br>oppure su un drive flash USB. Cfr. <u>Archiviazione di memoria</u><br>esterna.                                                              |  |  |  |  |
| (12)                  | Aumenta la luminosità.                                                                                                    |  |  |  |  |
| (13) 🔾                | Diminuisce l'ingrandimento dell'immagine nelle modalità di<br>riproduzione immagine e telecamera.                                                                                                    |  |  |  |  |
| (14) ▲, ♥, ◀, & ►     | <ul> <li>Fare una panoramica di un'immagine ingrandita (oltre il livello dello zoom digitale) nella modalità dal vivo</li> <li>Selezionare le opzioni nel menu OSD.</li> <li>Utilizzare ▲ &amp; ▼ per aumentare e diminuire il volume della riproduzione del video.</li> </ul> |  |  |  |  |
|                       | - Ullizzare ◄ <> per riprodurre il video all'indietro e in avanti.                                                                                                    |  |  |  |  |

# Telecomando

Il telecomando richiede due (2) batterie "AAA" (fornite in dotazione); si prega di verificare che le batterie siano state installate correttamente prima di cominciare a utilizzarle. Sarà possibile accedere a tutte le funzioni del dispositivo AVerVision M90UHD servendosi del telecomando.

|                                                                                                    | Nor  | ne                          | Funzione                                                                                                    |
|----------------------------------------------------------------------------------------------------|------|-----------------------------|----------------------------------------------------------------------------------------------------|
|                                                                                                    | (1)  | ALIMENTAZIONE               | Accendere / spegnere / mettere in standby l'unità                                                                                                    |
| $ \begin{array}{c} (2) \\ (3) \\ (4) \\ (4) \\ (4) \\ (4) \\ (4) \\ (5) \\ (1) \\ (4) \\ (4) \\ (1) \\ (1) $                                                                                                    | (2)  | TELECAMERA                  | La modalità telecamera visualizza il<br>segnale video dalla telecamera<br>integrata.                                                                                  |
| $ \begin{array}{c} (5) & \textcircled{\begin{tabular}{ c c c c c } \hline (5) & \textcircled{\begin{tabular}{ c c c c c } \hline (5) & \textcircled{\begin{tabular}{ c c c c c } \hline (5) & \textcircled{\begin{tabular}{ c c c c c c } \hline (6) & \textcircled{\begin{tabular}{ c c c c c c } \hline (6) & \textcircled{\begin{tabular}{ c c c c c } \hline (6) & \textcircled{\begin{tabular}{ c c c c } \hline (6) & \textcircled{\begin{tabular}{ c c c c } \hline (6) & \textcircled{\begin{tabular}{ c c c c } \hline (7) & \textcircled{\begin{tabular}{ c c c } \hline (6) & \hline (7) & \hline (7) & \hline (7) & \hline (7) & \hline (7) & \hline (8) & \hline (4) & \hline (4) & \hline (4) & \hline (4) & \hline (1) & \hline (1) & $                                                                                                    | (3)  | REGISTRA                    | Avvia/interrompe la registrazione<br>audio e video. La registrazione video<br>può essere salvata solo su una<br>scheda di memoria SD oppure su un<br>drive flash USB. |
| $(9) \qquad (10) \qquad (21) \qquad (21) \qquad (21) \qquad (21) \qquad (21) \qquad (21) \qquad (21) \qquad (21) \qquad (21) \qquad (21) \qquad (21) \qquad (22) \qquad (22) \qquad ($ | (4)  | CATTURA                     | Cattura un'immagine fissa in<br>modalità Telecamera. Nella modalità<br>di cattura continua, premere<br>nuovamente questo pulsante per<br>interrompere.                |
|                                                                                                    | (5)  | VISORE                      | Non supportato                                                                                                    |
|                                                                                                    | (6)  | RUOTA                       | Ruotare l'immagine di 0/180° nella modalità Telecamera.                                                                                                    |
|                                                                                                    | (7)  | MENU                        | Apre ed esce dal menu OSD.                                                                                                    |
|                                                                                                    | (8)  | ▲,♥,◀, & ►                  | <ul> <li>Fare una panoramica di un'immagine<br/>ingrandita (oltre il livello dello zoom<br/>digitale) nella modalità dal vivo</li> </ul>                              |
|                                                                                                    |      |                             | <ul> <li>Selezionare le opzioni nel menu<br/>OSD.</li> </ul>                                                                                                    |
|                                                                                                    |      |                             | <ul> <li>Utilizzare ▲ &amp; ▼ per aumentare e<br/>diminuire il volume della<br/>riproduzione del video.</li> </ul>                                                    |
|                                                                                                    |      |                             | Utilizzare <b>∢</b> tiprodurre il video all'indietro e in avanti.                                                                                                    |
|                                                                                                    | (9)  | MESSA A FUOCO<br>AUTOMATICA | Regolare automaticamente la messa a fuoco.                                                                                                    |
|                                                                                                    | (10) | ZOOM +/-                    | Aumenta/diminuisce l'ingrandimento<br>dell'immagine nelle modalità di<br>riproduzione immagine e<br>telecamera.                                                       |
|                                                                                                    | (11) | ZOOM 1X                     | Riporta il livello di zoom al 100%.                                                                                                    |
|                                                                                                    | (12) | RIPRODUZIONE                | Visualizzare l'immagine / il video catturati dalle immagini della memoria.                                                                                            |
|                                                                                                    | (13) | PC 1/2                      | La modalità PC visualizza il segnale<br>video della porta INGRESSO<br>VGA/HDMI del dispositivo M90UHD.                                                                |

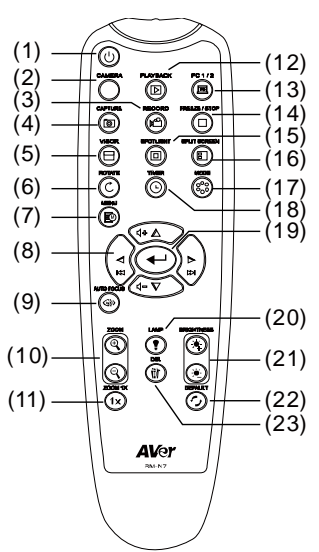

| Nome                | Funzione                                                                                                    |  |
|---------------------|----------------------------------------------------------------------------------------------------|--|
| (14) FREEZE / STOP  | <ul> <li>Fissa le immagini dal vivo.</li> <li>Interrompe la riproduzione del video.</li> </ul>                                                     |  |
| (15) SPOTLIGHT      | Non supportato                                                                                                    |  |
| (16) SPLIT SCREEN   | Non supportato                                                                                                    |  |
| (17) MODALITÀ       | Premere per alternare fra Normale,<br>Frame elevato, e Alta qualità,<br>Microscopio, Infinito, o Modalità<br>Macro.                                |  |
| (18) TIMER          | Richiamare il sottomenu Timer.<br>Selezionare per avviare/mettere in<br>pausa/fermare il conto alla rovescia<br>cle timer.                         |  |
| (19)                | <ul> <li>Eseguire una selezione in modalità<br/>Riproduzione e menu OSD.</li> <li>Riprodurre/mettere in pausa la<br/>riproduzione video</li> </ul> |  |
| (20) LAMPADA        | Accende/spegne la lampada della<br>lavagna luminosa.                                                                                               |  |
| (21) LUMINOSITÀ +/- | Regolare la luminosità.                                                                                                    |  |
| (22) PREDEFINITO    | Ripristinare l'impostazione predefinita di fabbrica.                                                                                               |  |
| (23) DEL            | Eliminare l'immagine/filmato<br>selezionato in modalità<br>Biproduzione                                                                            |  |
# Eseguire i collegamenti

Prima di eseguire i collegamenti, verificare che nessuna unità sia alimentata. Qualora non si fosse certi di come eseguire i collegamenti sarà sufficiente attenersi alle immagini di seguito indicate. Se si sta eseguendo il collegamento a di AVerVision M90UHD consultare il relativo manuale.

# Collegamento dell'alimentazione

Collegare l'alimentatore di corrente a una presa standard 100V~240V AC. L'unità passa in modo automatico in modalità standby non appena le viene fornita alimentazione. Premere

ψ per accendere.

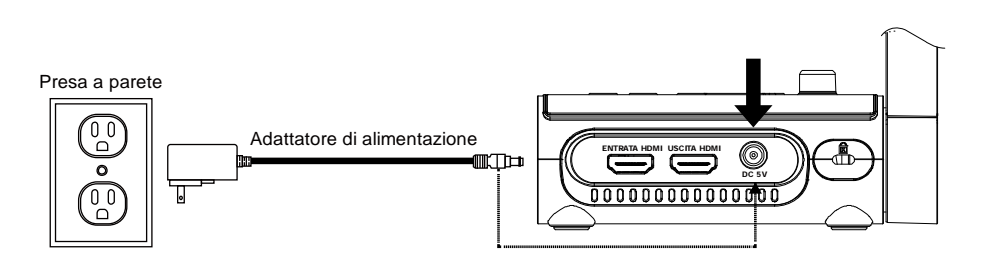

\* La presa a parete varia a seconda di determinate regioni.

## Collegamento a un Computer tramite USB

Localizzare la porta USB del computer o del laptop e collegarla alla porta PC di AVerVision M90UHD. Quindi, il proprio dispositivo M90UHD può essere usato come telecamera USB; sarà possibile selezionarlo come telecamera in fase di accensione a software quali ad esempio Skype, Teams e Zoom ecc.

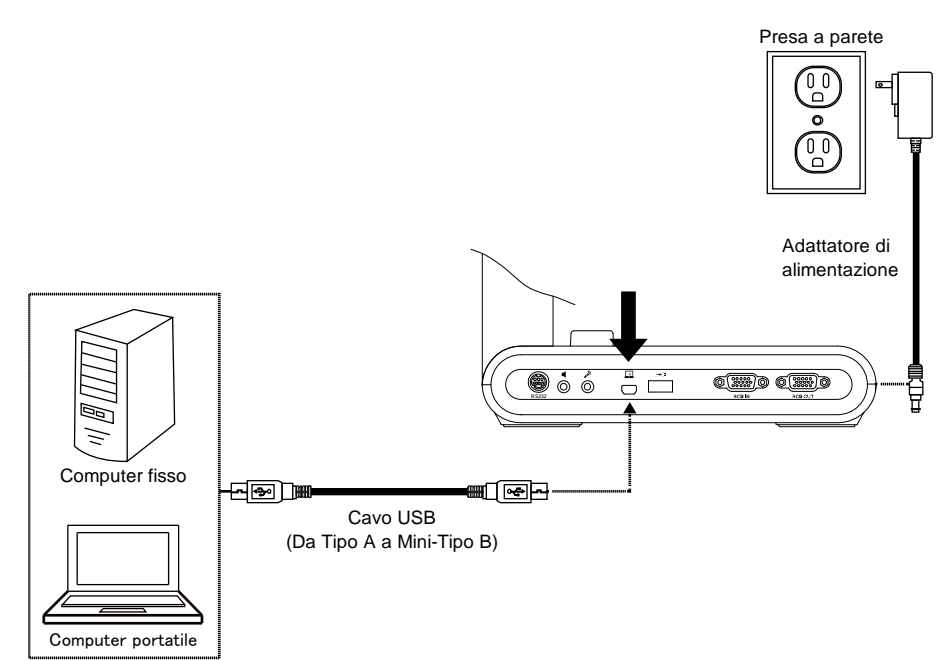

# Collegamento a un Monitor o a un Proiettore LCD/DLP con uscita VGA/HDMI

Localizzare la porta di ingresso VGA/HDMI del dispositivo display e collegarlo alla porta di USCITA VGA/HDMI del dispositivo AVerVision M90UHD.

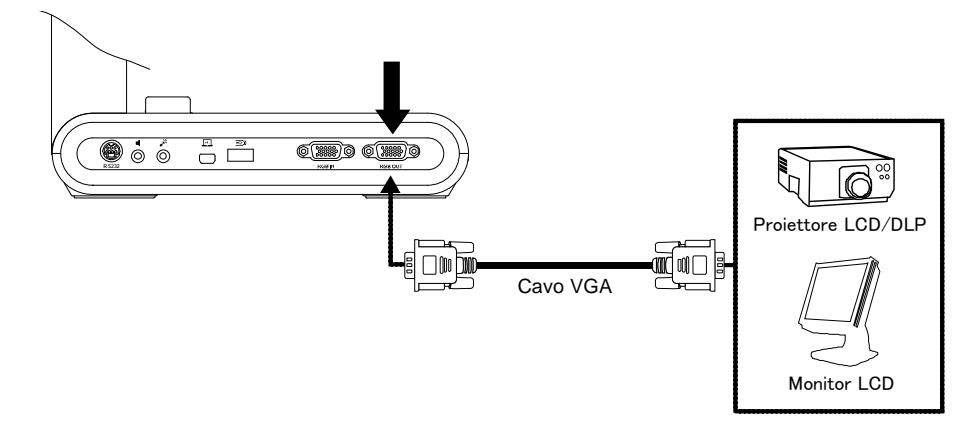

\* Collegamento cavo VGA

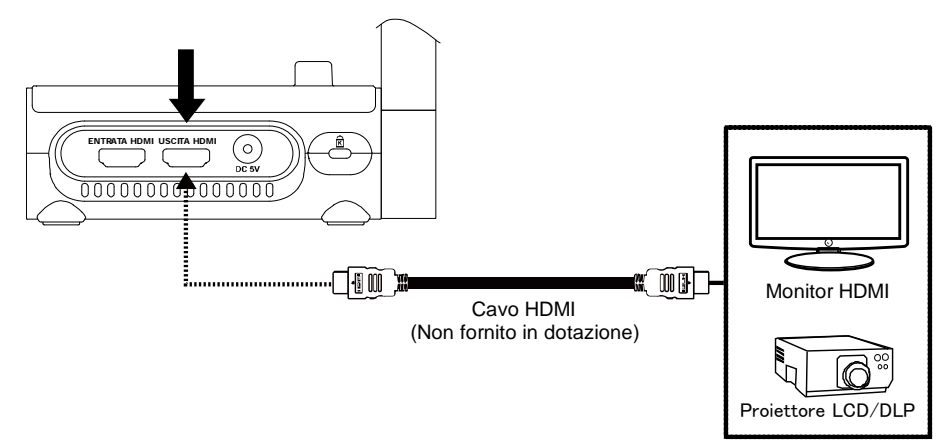

\* Collegamento cavo HDMI

### Collegare a un computer con ingresso VGA/HDMI

Localizzare la porta di ingresso VGA/HDMI del dispositivo display e collegarlo alla porta di USCITA VGA/HDMI del dispositivo AVerVision M90UHD.

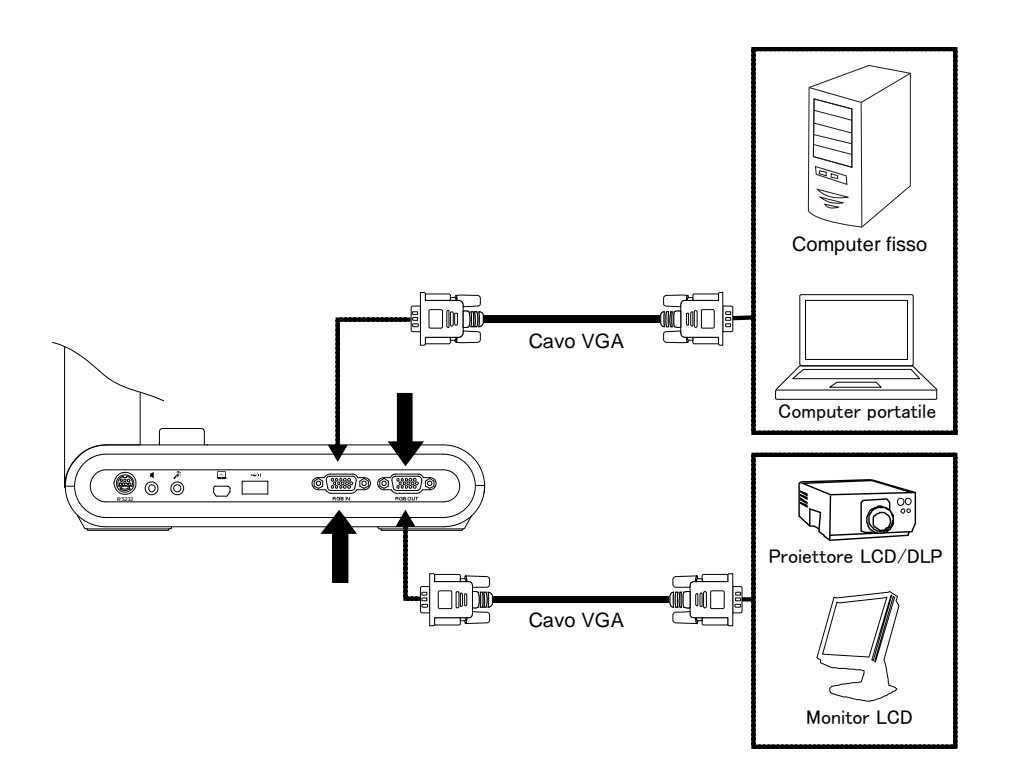

Sull'altro lato, localizzare la porta di uscita VGA/HDMI del computer o del laptop e collegarla alla porta di ingresso VGA/HDMI del dispositivo AVerVision M90UHD. Il segnale video dalla porta di INGRESSO VGA/HDMI viene trasmesso in streaming all'uscita VGA/HDMI.

### [Nota]

- Per visualizzare l'immagine del computer, premere il pulsante **Telecamera/PC** sul pannello di controllo o sul telecomando per portare il dispositivo AVerVision M90UHD in modalità computer.
- Per fare in modo che il computer portatile trasmetta un'immagine, utilizzare il commando da tastiera (FN+F5) per passare da una modalità di visualizzazione all'altra. Per un comando diverso rimandiamo al manuale del laptop.

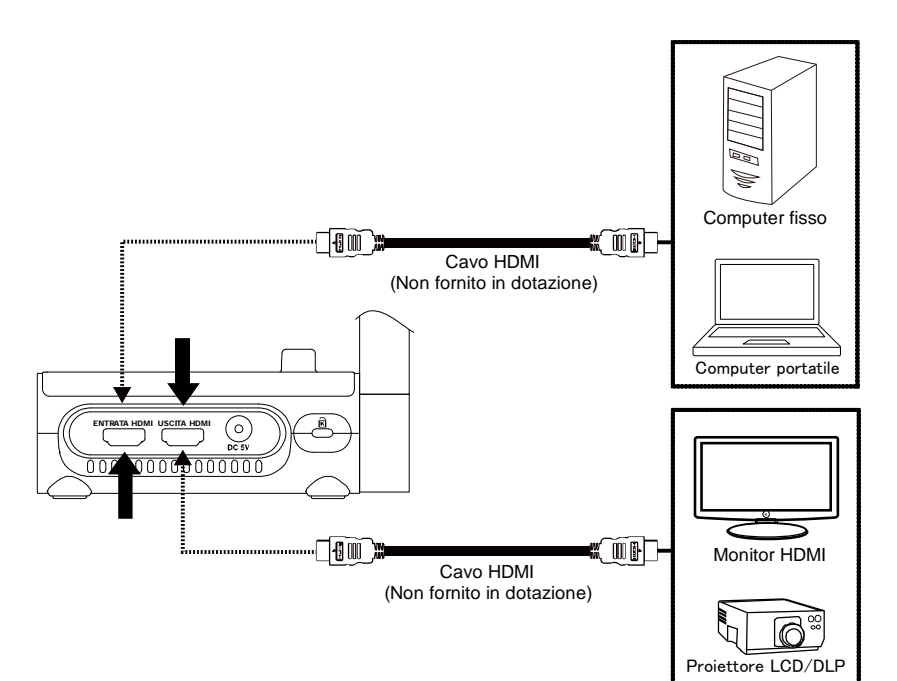

# Collegare una cassa amplificata

Collegare una cassa amplificata da 3.5mm alla porta di Uscita di Linea (  $\mathfrak{I}$  ). È supportato

solo l'audio dalla riproduzione video.

### [Nota]

Consigliamo di collegare un altoparlante amplificato alla porta di uscita di linea. Prestare attenzione quando si usano le cuffie. Regolare il volume sul telecomando, abbassandolo, per evitare di danneggiare l'udito a causa di un livello di rumore troppo alto.

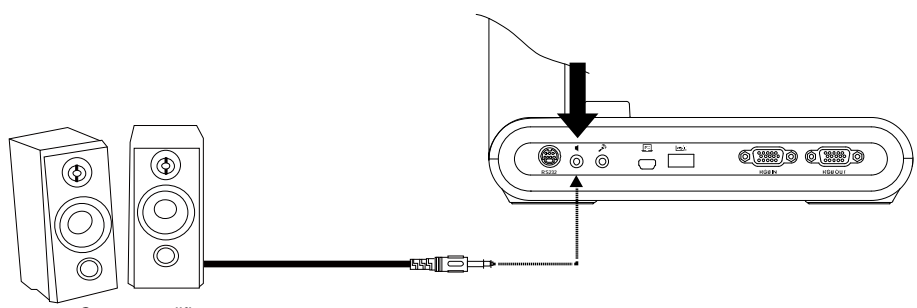

Cassa amplificata

# Collegare un microfono

Collegare un microfono da 3.5mm alla porta di ingresso MIC (

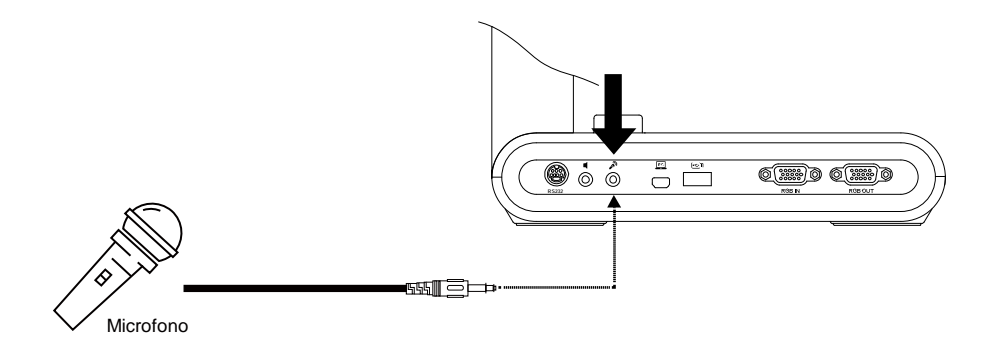

# Collegamento a un microscopio

Collegare il dispositivo AVerVision M90UHD a un microscopio per esaminare oggetti microscopici sul grande schermo.

 Impostare la modalità di visualizzazione immagine su Microscopio. Selezionare la scheda IMMAGINE > selezionare Modalità anteprima > selezionare Microscopio e premere (-).

| IMAGE   | Luminosità                 | Normale       |
|---------|----------------------------|---------------|
| SETTING |                            | Movimento     |
| SYSTEM  | Saturazione                | Alta qualità  |
|         | Modalità anteprima         | Microscopio 🗸 |
|         | Effetto                    | Macro         |
|         |                            | Infinito      |
|         | Configurazione esposizione |               |
|         | Esposizione manuale        |               |
|         | Configurazione W.B.        |               |
|         | Blu W.B. manuale           |               |
|         | Rosso W.B. manuale         |               |
|         | Messa a fuoco              |               |

2. Puntare la testa della telecamera sul punto più lontano, quindi premere **AUTO FOCUS**.

3. Regolare la messa a fuoco del microscopio.

 Selezionare l'accoppiatore in gomma delle dimensioni adeguate per l'oculare del microscopio e inserirlo nell'adattatore microscopio.

- Togliere l'oculare del microscopio dal microscopio e collegarlo all'adattatore del microscopio con l'accoppiatore in gomma inserito. Serrare i 3 bulloni fino a che l'adattatore non fissa l'oculare.
- $\triangle$

- Suggeriamo di utilizzare un oculare da 33mm o superiore riposante per gli occhi.

- Eseguire la regolazione in modalità manuale per ottenere una migliore visualizzazione delle immagini.
- Fissare l'adattatore del microscopio alla testa della telecamera AVerVision con una piastra di collegamento. Quindi, collegarla al microscopio AVerVision.

Verificare che le frecce sulla telecamera e sull'adattatore del microscopio siano allineate, ruotate verso sinistra e bloccate.

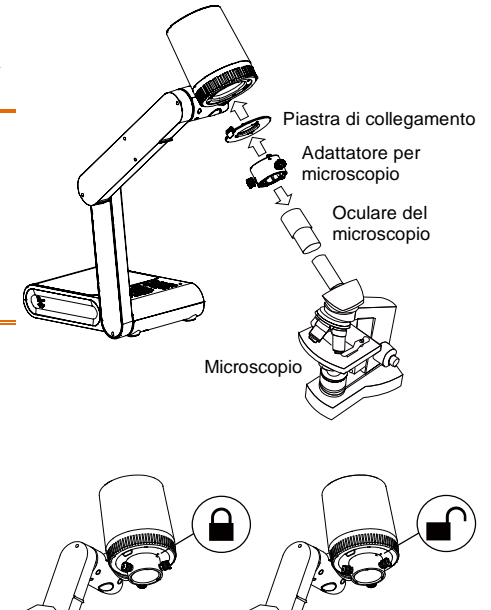

# Configurazione del dispositivo AVerVision M90UHD

Questa sezione fornisce consigli utili su come regolare il dispositivo AVerVision M90UHD in modo tale che soddisfi le proprie esigenze.

### Conservazione della videocamera per documenti

Attenersi alla seguente immagine per conservare la videocamera per documenti.

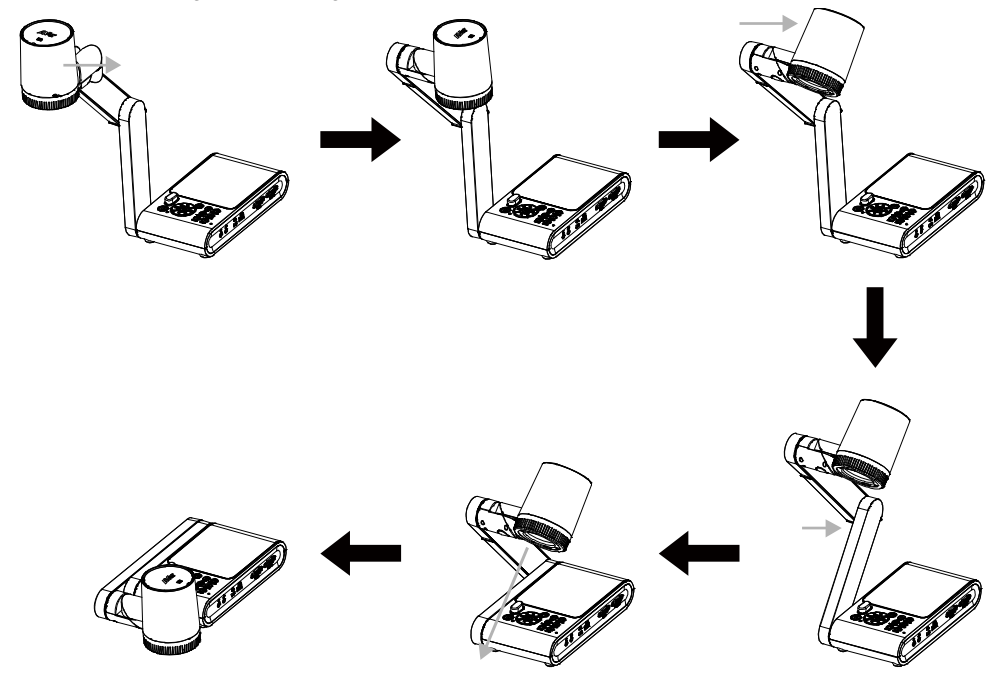

# Area di ripresa

L'area di ripresa prevede un'area di 420 x 315mm nella modalità di anteprima ad alta definizione.

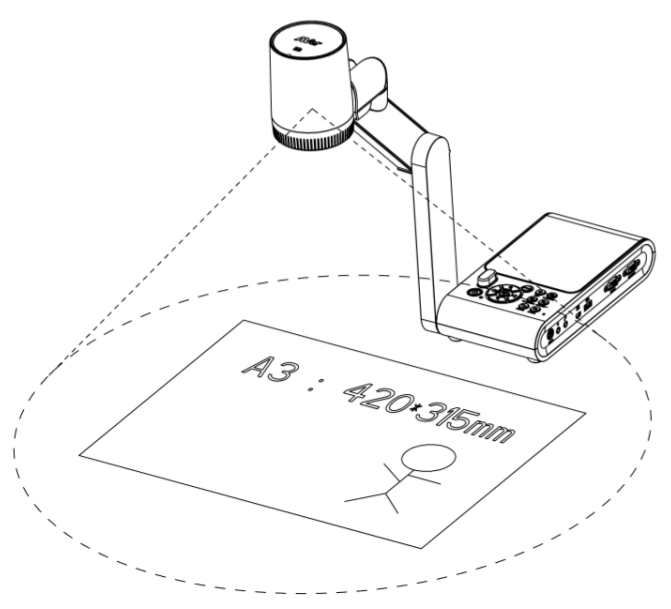

Quando la posizione della telecamera è alta 360.3mm, l'area di ripresa sarà in dimensione A3.

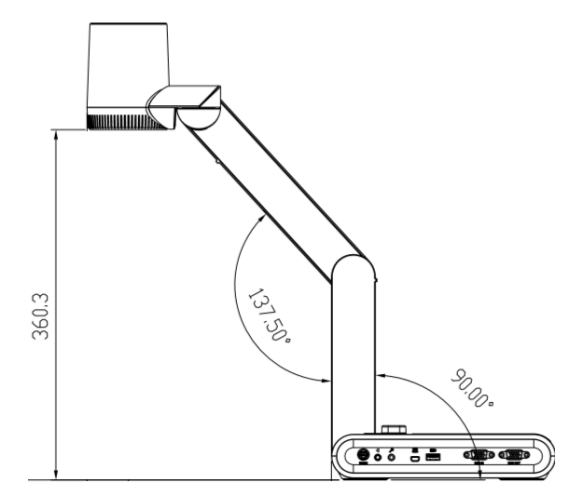

La testa della telecamera può essere ruotata di 90° come nella figura di seguito indicata.

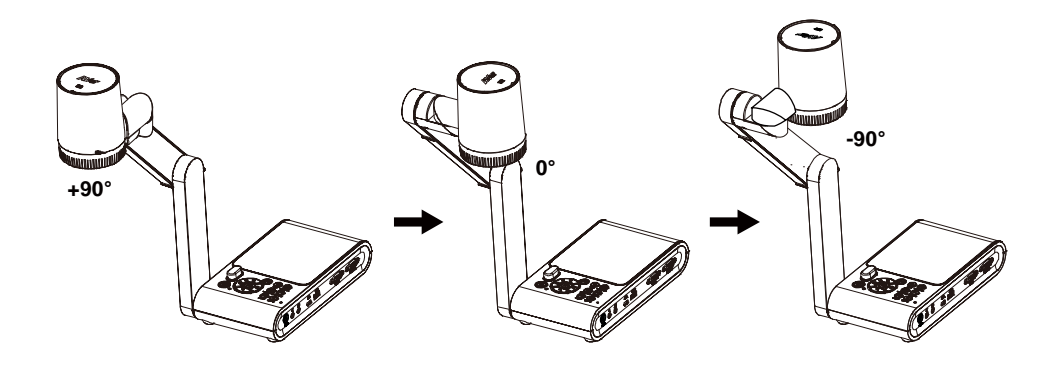

Per riflettere l'immagine, premere **MENU** > selezionare **Specchio**, premere  $\leftarrow$ , e selezionare "**On**".

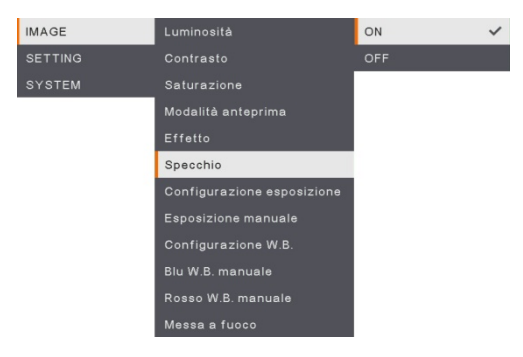

# Luce proiettore

Premere il tasto LAMP sul pannello di controllo o sul telecomando per accendere e spegnere la luce.

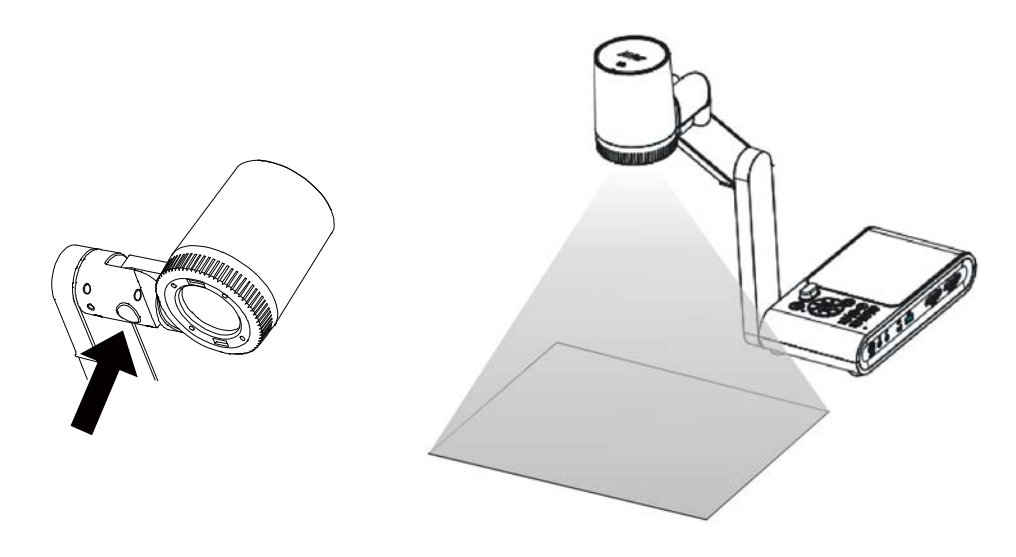

# Sensore a infrarossi

Puntare il telecomando verso il sensore a infrarossi per azionare l'unità.

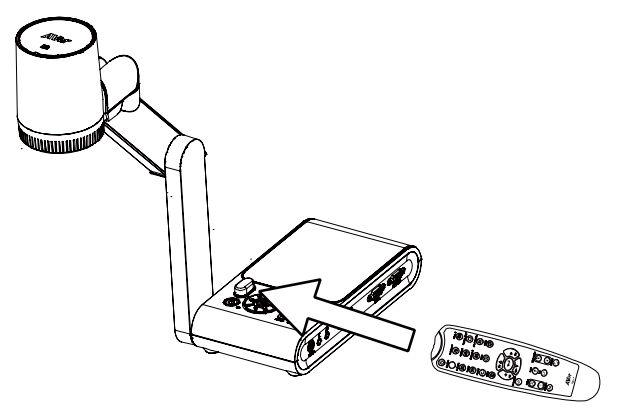

# Installazione del dispositivo M90UHD su una superficie piatta

Misurare e contrassegnare in orizzontale 75 mm dalla linea di centro fra i fori sulla superficie piatta secondo quanto descritto nella seguente illustrazione. Servirsi di 2 o 4 viti M4.0 per i fori da 6 mm e fissare il dispositivo M90UHD sulla superficie in piano.

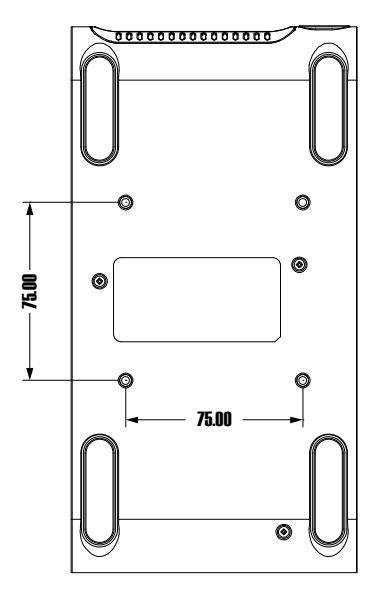

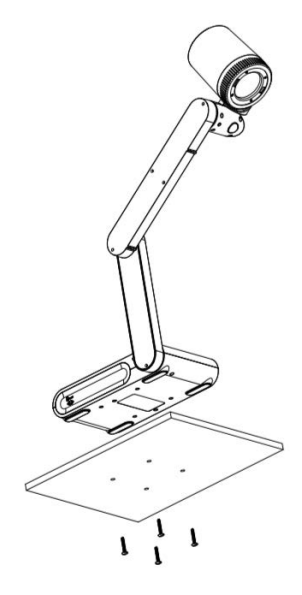

# Foglio anti-riflesso

Il foglio anti-riflesso è una pellicola speciale rivestita che aiuta ad eliminare qualsiasi abbagliamento che si possa incontrare durante l'esposizione di oggetti molto lucidi o superfici lucide come riviste e immagini. Per l'utilizzo, è sufficiente posizionare il foglio anti-riflesso sopra il documento lucido per ridurre la luce riflessa.

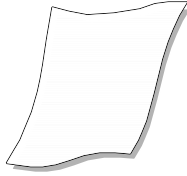

## Supporto di memoria esterno

Il dispositivo AVerVision M90UHD supporta sia le schede di memoria Micro SD che i drive flash USB per offrire più spazio per catturare immagini ed eseguire registrazioni audio-video. Il dispositivo AVerVision M90UHD è in grado di rilevare se c'è un supporto di memoria esterna e di passare automaticamente all'ultimo supporto rilevato. Se non è collegato nessun dispositivo di memoria esterno, tutte le immagini fisse catturate saranno salvate nella memoria integrata.

### Inserire una scheda Micro SD

Inserire una scheda con i contatti rivolti verso il basso fino a che non giunge alla fine dell'alloggiamento. Per estrarre la scheda, premere per estrarla, quindi tirarla verso l'esterno. La capacità supportata della scheda Micro SD varia da 1GB a 32GB (FAT32).

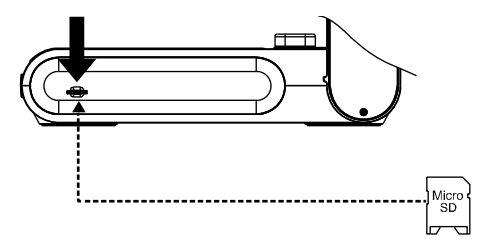

### Inserimento di un drive flash USB

Collegare la chiavetta USB all'alloggiamento USB. Il dispositivo AVerVision M90UHD supporta drive flash USB fino a una capienza massima di 32GB. Consigliamo di formattare la chiavetta USB servendosi di AVerVision M90UHD per ottenere migliori risultati in fase di registrazione video.

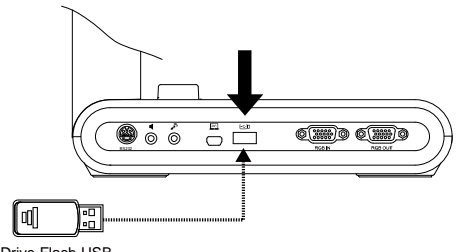

# Schema di collegamento RS232

Il dispositivo AVerVision M90UHD può essere controllato con un computer o un qualsiasi pannello di controllo centralizzato servendosi di un collegamento RS232.

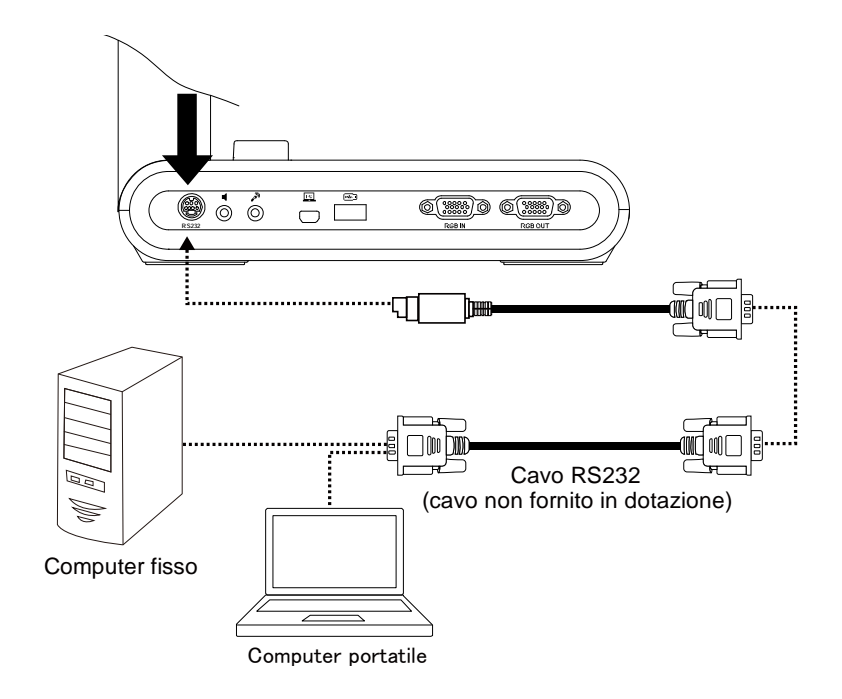

# RS-232 Invio tabella dei comandi

Formato di invio : 0x52 + 0x0B + 0x03 + Dati[0] + Dati[1] + Dati[2] + 0x53 + Checksum\*1Esito positivo - Formato di ricezione : 0x53 + 0x00 + 0x02 + \*2 + 0x00 + 0x52 + Checksum \*4Anomalo - Formato di ricezione : 0x53 + 0x00 + 0x01 + \*3 + 0x52 + Checksum \*5

- \*1 : Checksum = 0x0B xoppure 0x03 xoppure Dati[0] xoppure Dati[1] xoppure Dati[2] xoppure 0x53
- \*2 : Ricezione dati ok : 0x0B, Nessun comando : 0x03
- \*3 : errore ID : 0x01, Errore Checksum: 0x02, Errore funzione = 0x04
- \*4 : Checksum = 0x00 xoppure 0x02 xoppure \*2 xoppure 0x00 xoppure 0x52
- \*5 : Checksum = 0x00 xoppure 0x01 xoppure \*3 xoppure 0x52
- \*6 : Modalità Standby Ricezione Dati = 0x51 + 0xFF + 0x01 + 0x0B + 0x51 + 0xA4 Modalità Accensione Ricezione Dati = Nessun ritorno dati
- \*7 : Modalità Standby Ricezione Dati = 0x51 + 0x00 + 0x01 + 0x0B + 0x51 + 0x5B Modalità Accensione Ricezione Dati = 0x53 + 0x00 + 0x02 + 0x0B + 0x00 + 0x52 + 0x5B

| Funzione                                    | Dati[0] | Dati[1] | Dati[2]            | Checksum |
|---------------------------------------------|---------|---------|--------------------|----------|
| SPEGNIMENTO <sup>*6</sup>                   | 0x01    | 0x00    | 0x00               | 0x5a     |
| ACCENSIONE *7                               | 0x01    | 0x01    | 0x00               | 0x5b     |
| MODALITÀ TELECAMERA                         | 0x02    | 0x00    | 0x00               | 0x59     |
| MODALITÀ DI RIPRODUZIONE                    | 0x03    | 0x00    | 0x00               | 0x58     |
| PC 1/2                                      | 0x04    | 0x00    | 0x00               | 0x5f     |
| TIPO DI CATTURA IMMAGINE SINGOLA            | 0x05    | 0x00    | 0x00               | 0x5e     |
| TIPO DI CATTURA IMMAGINE CONTINUO           | 0x05    | 0x01    | 0x00               | 0x5f     |
| CONT. INTERVALLO DI CATTURA +               | 0x06    | 0x00    | 0x00               | 0x5d     |
| CONT. INTERVALLO DI CATTURA -               | 0x06    | 0x01    | 0x00               | 0x5c     |
| RISOLUZIONE DI CATTURA IMMAGINE:<br>NORMALE | 0x07    | 0x00    | 0x00               | 0x5c     |
| RISOLUZIONE DI CATTURA IMMAGINE:<br>13M     | 0x07    | 0x01    | 0x00               | 0x5d     |
| AVVIO TIMER                                 | 0x08    | 0x00    | 0x00               | 0x53     |
| PAUSA TIMER                                 | 0x08    | 0x01    | 0x00               | 0x52     |
| STOP TIMER                                  | 0x08    | 0x02    | 0x00               | 0x51     |
| TEMPO IMPOSTAZIONE TIMER                    | 0x08    | 0x03    | Valore [ 1 ~ 120 ] | *1       |
| MODALITÀ ANTEPRIMA: MOVIMENTO               | 0x0A    | 0x02    | 0x00               | 0x53     |
| MODALITÀ ANTEPRIMA: MICROSCOPIO             | 0x0A    | 0x03    | 0x00               | 0x52     |
| MODALITÀ ANTEPRIMA: MACRO                   | 0x0A    | 0x04    | 0x00               | 0x55     |

| Funzione                                 | Dati[0] | Dati[1] | Dati[2]            | Checksum |
|------------------------------------------|---------|---------|--------------------|----------|
| MODALITÀ ANTEPRIMA: INFINITO             | 0x0A    | 0x05    | 0x00               | 0x54     |
| MODALITÀ ANTEPRIMA: NORMALE              | 0x0A    | 0x06    | 0x00               | 0x57     |
| MODALITÀ ANTEPRIMA: ALTA QUALITÀ         | 0x0A    | 0x07    | 0x00               | 0x56     |
| ANTEPRIMA CATTURA                        | 0x0B    | 0x00    | 0x00               | 0x50     |
| RIPRODUZIONE ELIMINA                     | 0x0C    | 0x00    | 0x00               | 0x57     |
| RIPRODUZIONE SCHERMO INTERO              | 0x0D    | 0x00    | 0x00               | 0x56     |
| SPECCHIO OFF                             | 0x0E    | 0x00    | 0x00               | 0x55     |
| SPECCHIO ON                              | 0x0E    | 0x01    | 0x00               | 0x54     |
| RUOTA OFF                                | 0x0F    | 0x00    | 0x00               | 0x54     |
| RUOTA ON                                 | 0x0F    | 0x02    | 0x00               | 0x56     |
| EFFETTO: COLORE                          | 0x10    | 0x00    | 0x00               | 0x4b     |
| EFFETTO: B/W                             | 0x10    | 0x01    | 0x00               | 0x4a     |
| EFFETTO: NEGATIVO                        | 0x10    | 0x02    | 0x00               | 0x49     |
| AUMENTA CONTRASTO                        | 0x11    | 0x00    | 0x00               | 0x4a     |
| RIDUCI CONTRASTO                         | 0x11    | 0x01    | 0x00               | 0x4b     |
| VALORE CONTRASTO                         | 0x11    | 0x02    | Valore [ 1 ~ 255 ] | *1       |
| AUMENTO LUMINOSITÀ                       | 0x12    | 0x00    | 0x00               | 0x49     |
| RIDUZIONE LUMINOSITÀ                     | 0x12    | 0x01    | 0x00               | 0x48     |
| VALORE LUMINOSITÀ                        | 0x12    | 0x02    | Valore [ 1 ~ 255 ] | *1       |
| ESPOSIZIONE: AUTO                        | 0x13    | 0x00    | 0x00               | 0x48     |
| ESPOSIZIONE: MANUALE                     | 0x13    | 0x01    | 0x00               | 0x49     |
| AUMENTO MANUALE ESPOSIZIONE              | 0x14    | 0x00    | 0x00               | 0x4f     |
| RIDUZIONE CALO MANUALE<br>ESPOSIZIONE    | 0x14    | 0x01    | 0x00               | 0x4e     |
| BILANCIAMENTO DEI BIANCHI: AUTO          | 0x15    | 0x00    | 0x00               | 0x4e     |
| BILANCIAMENTO DEI BIANCHI: MANUALE       | 0x15    | 0x01    | 0x00               | 0x4f     |
| BILANCIAMENTO DEI BIANCHI AUMENTO        | 0v16    | 0×00    | 0×00               | 0v4d     |
| BILANCIAMENTO DEI BIANCHI RIDUZIONE      | 0.0.10  | 0,00    | 0,00               | 0,40     |
| BLU<br>BILANCIAMENTO DEI BIANCHI AUMENTO | 0x16    | 0x01    | 0x00               | 0x4c     |
|                                          | 0x17    | 0x00    | 0x00               | 0x4c     |
| ROSSO                                    | 0x17    | 0x01    | 0x00               | 0x4d     |
| SFARFALLIO: 50Hz                         | 0x18    | 0x00    | 0x00               | 0x43     |

| Funzione                                   | Dati[0] | Dati[1] | Dati[2] | Checksum |
|--------------------------------------------|---------|---------|---------|----------|
| SFARFALLIO: 60Hz                           | 0x18    | 0x01    | 0x00    | 0x42     |
| REGISTRA: OFF                              | 0x23    | 0x00    | 0x00    | 0x78     |
| REGISTRA: ON                               | 0x23    | 0x01    | 0x00    | 0x79     |
| FILMATO RIAVVOLGIMENTO RAPIDO              | 0x25    | 0x00    | 0x00    | 0x7e     |
| FILMATO AVANZAMENTO RAPIDO                 | 0x25    | 0x01    | 0x00    | 0x7f     |
| FILMATO AUMENTO VOLUME                     | 0x26    | 0x00    | 0x00    | 0x7d     |
| FILMATO RIDUZIONE VOLUME                   | 0x26    | 0x01    | 0x00    | 0x7c     |
| ARCHIVIAZIONE: INTEGRATO                   | 0x28    | 0x00    | 0x00    | 0x73     |
| ARCHIVIAZIONE: SCHEDA SD                   | 0x28    | 0x01    | 0x00    | 0x72     |
| ARCHIVIAZIONE: CHIAVETTA                   | 0x28    | 0x02    | 0x00    | 0x71     |
| FORMATO: INTEGRATO                         | 0x29    | 0x00    | 0x00    | 0x72     |
| FORMATO: SCHEDA SD                         | 0x29    | 0x01    | 0x00    | 0x73     |
| FORMATO: CHIAVETTA                         | 0x29    | 0x02    | 0x00    | 0x70     |
| RISOLUZIONE DI USCITA: 1024x768            | 0x2F    | 0x01    | 0x00    | 0x75     |
| RISOLUZIONE DI USCITA: 1280x720            | 0x2F    | 0x02    | 0x00    | 0x76     |
| RISOLUZIONE DI USCITA: 1920x1080           | 0x2F    | 0x03    | 0x00    | 0x77     |
| RISOLUZIONE DI USCITA: 3840x2160@30        | 0x2F    | 0x08    | 0x00    | 0x7c     |
| RISOLUZIONE DI USCITA: 3840x2160@60        | 0x2F    | 0x09    | 0x00    | 0x7d     |
| CONNESSIONE USB: TELECAMERA USB            | 0x30    | 0x00    | 0x00    | 0x6b     |
| CONNESSIONE USB: ARCHIVIAZIONE DI<br>MASSA | 0x30    | 0x01    | 0x00    | 0x6a     |
| BACKUP SULLA SCHEDA SD                     | 0x31    | 0x00    | 0x00    | 0x6a     |
| BACKUP SULLA CHIAVETTA                     | 0x31    | 0x01    | 0x00    | 0x6b     |
| PROFILO SALVATAGGIO: PROFILO 1             | 0x32    | 0x00    | 0x00    | 0x69     |
| PROFILO SALVATAGGIO: PROFILO 2             | 0x32    | 0x01    | 0x00    | 0x68     |
| PROFILO SALVATAGGIO: PROFILO 3             | 0x32    | 0x02    | 0x00    | 0x6b     |
| PROFILO RICHIAMA: PROFILO 1                | 0x33    | 0x00    | 0x00    | 0x68     |
| PROFILO RICHIAMA: PROFILO 2                | 0x33    | 0x01    | 0x00    | 0x69     |
| PROFILO RICHIAMA: PROFILO 3                | 0x33    | 0x02    | 0x00    | 0x6a     |
| PRESENTAZIONE: OFF                         | 0x34    | 0x00    | 0x00    | 0x6f     |
| PRESENTAZIONE: ON                          | 0x34    | 0x01    | 0x00    | 0x6e     |

| Funzione                     | Dati[0] | Dati[1] | Dati[2]            | Checksum |
|------------------------------|---------|---------|--------------------|----------|
| QUALITÀ DI CATTURA: NORMALE  | 0x37    | 0x00    | 0x00               | 0x6c     |
| QUALITÀ DI CATTURA: ALTO     | 0x37    | 0x01    | 0x00               | 0x6d     |
| QUALITÀ DI CATTURA: PIÙ FINE | 0x37    | 0x02    | 0x00               | 0x6e     |
| MESSA A FUOCO AUTOMATICA     | 0x40    | 0x00    | 0x00               | 0x1b     |
| MENU                         | 0x41    | 0x00    | 0x00               | 0x1a     |
| FRECCIA - GIÙ                | 0x42    | 0x00    | 0x00               | 0x19     |
| FRECCIA - SU                 | 0x42    | 0x01    | 0x00               | 0x18     |
| FRECCIA - SINISTRA           | 0x42    | 0x02    | 0x00               | 0x1b     |
| FRECCIA - DESTRA             | 0x42    | 0x03    | 0x00               | 0x1a     |
| INVIO                        | 0x43    | 0x00    | 0x00               | 0x18     |
| BLOCCA/STOP                  | 0x44    | 0x00    | 0x00               | 0x1f     |
| PREDEFINITO                  | 0x45    | 0x00    | 0x00               | 0x1e     |
| ZOOM -                       | 0x46    | 0x00    | 0x00               | 0x1d     |
| ZOOM +                       | 0x46    | 0x01    | 0x00               | 0x1c     |
| ZOOM RESET                   | 0x47    | 0x00    | 0x00               | 0x1c     |
| METTI A FUOCO DA VICINO      | 0x48    | 0x00    | 0x00               | 0x13     |
| METTI A FUOCO DA LONTANO     | 0x48    | 0x01    | 0x00               | 0x12     |
| LAMPADA OFF                  | 0x49    | 0x00    | 0x00               | 0x12     |
| LAMPADA ON                   | 0x49    | 0x01    | 0x00               | 0x13     |
| AUMENTO SATURAZIONE          | 0x4B    | 0x00    | 0x00               | 0x10     |
| RIDUZIONE SATURAZIONE        | 0x4B    | 0x01    | 0x00               | 0x11     |
| VALORE SATURAZIONE           | 0x4B    | 0x02    | Valore [ 1 ~ 255 ] | *1       |
| DISATTIVA AUDIO OFF          | 0x4C    | 0x00    | 0x00               | 0x17     |
| DISATTIVA AUDIO ON           | 0x4C    | 0x01    | 0x00               | 0x16     |

# RS-232 Ottieni tabella dei comandi

Formato di invio : 0x52 + 0x0A + 0x01 + Dati[0] + 0x53 + Checksum

Formato di ricezione : 0x53 + 0x0C + 0x01 + ReDati[0] + 0x52 + ReChecksum<sup>\*1</sup>

- \*1 : ReChecksum = 0x0C xoppure 0x01 xoppure ReDati[0] xoppure 0x52
- \*2 : Stato di Alimentazione Ricezione Dati = 0x51 + 0xFF + 0x01 + 0x0A + 0x51 + 0xA5

| Funzione               | Dati[0] | Checksum             | ReData[0]                   |
|------------------------|---------|----------------------|-----------------------------|
| Valore rosso           | 0x02    | 0x5A                 | Valore [ 0 ~ 255 ]          |
| Valore blu             | 0x03    | 0x5B                 | Valore [ 0 ~ 255 ]          |
| Stato di alimontaziono | 0x04    | 0.450                | OFF [*2]                    |
|                        | 0x04    | 0,50                 | 1: ON                       |
| Stato lampada          | 0x05    | 0x5D                 | 0: OFF 1: ON                |
|                        |         |                      | 0: Modalità telecamera      |
| Stato Display          | 0x06    | 0x5E                 | 1: Modalità di riproduzione |
|                        |         | 2: PC-1 Pass Through |                             |
| Stato di blocco        | 0x08    | 0x50                 | 0: OFF 1: ON                |
| Valore luminosità      | 0x0A    | 0x52                 | Valore [ 1 ~ 64 ]           |
| Valore contrasto       | 0x0B    | 0x53                 | Valore [ 1 ~ 32 ]           |
| Valore saturazione     | 0x0D    | 0x55                 | Valore [ 1 ~ 32 ]           |

# **MENU OSD**

Ci sono 3 opzioni principali nel menu OSD: IMMAGINE, IMPOSTAZIONE e SISTEMA.

| IMAGE   | Luminosità                 | IMAGE   | Risoluzione di cattura |
|---------|----------------------------|---------|------------------------|
| SETTING | Contrasto                  | SETTING | Qualità di cattura     |
| SYSTEM  | Saturazione                | SYSTEM  | Tipo di cattura        |
|         | Modalità anteprima         |         | Intervallo di cattura  |
|         | Effetto                    |         | Archiviazione          |
|         | Specchio                   |         | Formatta               |
|         | Configurazione esposizione |         | Da USB a PC            |
|         | Esposizione manuale        |         | Volume del microfono   |
|         | Configurazione W.B.        |         | Timer                  |
|         | Blu W.B. manuale           |         | Intervallo timer       |
|         | Rosso W.B. manuale         | IMPO    | OSTAZIONE              |
|         | Messa a fuoco              |         |                        |

### IMMAGINE

| IMAGE   | Lingua                |
|---------|-----------------------|
| SETTING | Display di uscita     |
| SYSTEM  | Backup                |
|         | Salva impostazioni    |
|         | Richiama impostazioni |
|         | Sfarfallio            |
|         | Informazioni          |
|         | Valore predefinito    |

SISTEMA

## Spostarsi nel Menu e nel Sottomenu

- 1. Premere il pulsante **MENU** sul telecomando o sul pannello di controllo.
- 2. Premere ►, ◄, ▲ e ▼ per scegliere una selezione nell'elenco dei menu.
- 3. Premere (+) per effettuare una selezione.
- 4. Usare ▲ e ▼ per regolare l'impostazione o per effettuare una selezione.
- 5. Premere (+) per accedere al sottomenu.

# Immagine

| Menu S  | Screen                     |     | Funzione                          |
|---------|----------------------------|-----|-----------------------------------|
| IMAGE   | Luminosità                 | +   | Luminosità                        |
| SETTING | Contrasto                  | 125 | Regolare il livello di luminosità |
| SYSTEM  | Saturazione                | -   | manualmente fra 0 e 255.          |
|         | Modalità anteprima         |     |                                   |
|         | Effetto                    |     |                                   |
|         | Specchio                   |     |                                   |
|         | Configurazione esposizione |     |                                   |
|         | Esposizione manuale        |     |                                   |
|         | Configurazione W.B.        |     |                                   |
|         | Blu W.B. manuale           |     |                                   |
|         | Rosso W.B. manuale         |     |                                   |
|         | Messa a fuoco              |     |                                   |

| IMAGE   | Luminosità                 | +   |
|---------|----------------------------|-----|
| SETTING | Contrasto                  | 128 |
| SYSTEM  | Saturazione                |     |
|         | Modalità anteprima         |     |
|         | Effetto                    |     |
|         | Specchio                   |     |
|         | Configurazione esposizione |     |
|         | Esposizione manuale        |     |
|         | Configurazione W.B.        |     |
|         | Blu W.B. manuale           |     |
|         | Rosso W.B. manuale         |     |
|         | Messa a fuoco              |     |
|         |                            |     |

#### Contrasto

Regolare il livello di contrasto manualmente fra 0 e 255 in ambienti particolarmente luminosi o bui.

| IMAGE   | Luminosità                 | +   |
|---------|----------------------------|-----|
| SETTING |                            | 128 |
| SYSTEM  | Saturazione                | -   |
|         | Modalità anteprima         |     |
|         | Effetto                    |     |
|         | Specchio                   |     |
|         | Configurazione esposizione |     |
|         | Esposizione manuale        |     |
|         | Configurazione W.B.        |     |
|         | Blu W.B. manuale           |     |
|         | Rosso W.B. manuale         |     |
|         | Messa a fuoco              |     |

#### Saturazione

Regolare manualmente il livello di saturazione su un livello compreso fra 0 e 255.

| IMAGE   |                            | Normale      | ~ |
|---------|----------------------------|--------------|---|
| SETTING | Contrasto                  | Movimento    |   |
| SYSTEM  | Saturazione                | Alta qualità |   |
|         | Modalità anteprima         |              |   |
|         | Effetto                    | Macro        |   |
|         | Specchio                   | Infinito     |   |
|         | Configurazione esposizione |              |   |
|         | Esposizione manuale        |              |   |
|         | Configurazione W.B.        |              |   |
|         | Blu W.B. manuale           |              |   |
|         | Rosso W.B. manuale         |              |   |
|         | Messa a fuoco              |              |   |
|         |                            |              |   |

#### Funzione

#### Modalità anteprima

Selezionare fra le diverse impostazioni di visualizzazione dell'immagine.

**Normale** - regolare il gradiente dell'immagine.

**Movimento** - alta velocità di aggiornamento su un'immagine in movimento.

Alta qualità - alta risoluzione con la migliore qualità.

**Microscopio** - regolare automaticamente lo zoom ottico per la visualizzazione microscopica.

**Macro** - usare per un'immagine più da vicino.

Infinito - usare per un'immagine più lontana.

| IMAGE   | Luminosità                 | Colore        | ~ |
|---------|----------------------------|---------------|---|
| SETTING |                            | Bianco e Nero |   |
| SYSTEM  | Saturazione                | Negativo      |   |
|         | Modalità anteprima         |               |   |
|         | Effetto                    |               |   |
|         | Specchio                   |               |   |
|         | Configurazione esposizione |               |   |
|         | Esposizione manuale        |               |   |
|         | Configurazione W.B.        |               |   |
|         | Blu W.B. manuale           |               |   |
|         | Rosso W.B. manuale         |               |   |
|         | Messa a fuoco              |               |   |

#### Effetto

Converte l'immagine in positivo (true color), monocromo (bianco e nero) o negativo.

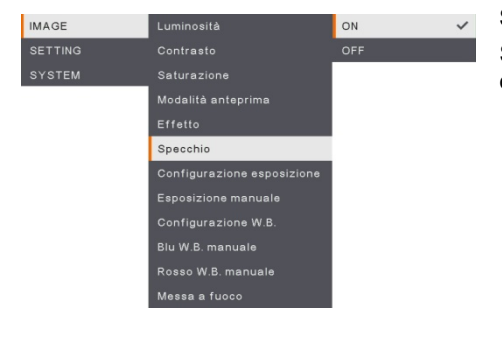

#### Specchio

Selezionare per girare a sinistra e a destra dell'immagine.

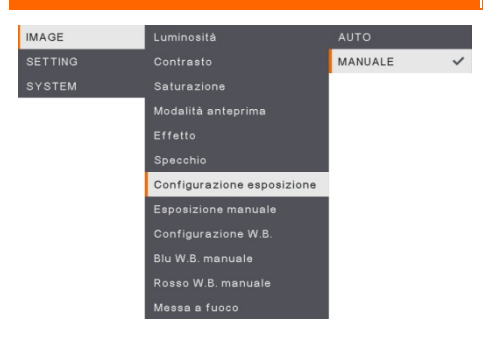

#### Funzione

#### Configurazione dell'esposizione

Selezionare AUTO per regolare in modo automatico il bilanciamento dei bianchi e le impostazioni di esposizione; corregge inoltre il colore e la compensazione di esposizione.

Selezionare MANUAL per attivare le impostazioni avanzate per esposizione manuale e WB.

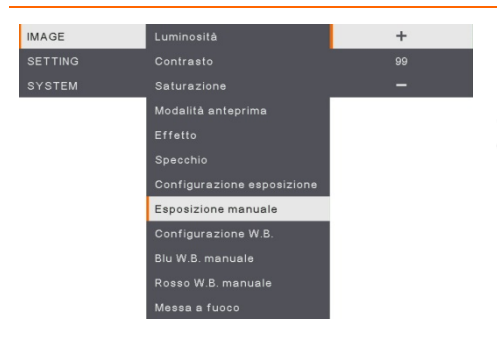

#### **Esposizione** manuale

**MANUALE** - regolazione manuale del livello dell'esposizione. L'esposizione può essere regolata su un valore compreso fra 0 e 99.

| IMAGE<br>SETTING | Luminositå<br>Contrasto                                                                                                    | AUTO<br>MANUALE | ~ | Bilanciamento dei bianchi<br>Configurazione                                                                                                    |
|------------------|----------------------------------------------------------------------------------------------------|-----------------|---|----------------------------------------------------------------------------------------------------|
| SYSTEM           | Saturazione<br>Modalità anteprima<br>Effetto<br>Specchio<br>Configurazione esposizione<br>Esposizione manuale<br>Configurazione W.B.<br>Blu W.B. manuale |                 |   | Configura le impostazioni di bilanciamento<br>dei bianchi per diverse condizioni di<br>luminosità o temperatura del colore.<br>AUTO – regola in modo automatico il<br>bilanciamento dei bianchi.<br><b>MANUALE</b> - regolazione manuale del<br>livello del colore. Solozionero Maguelo per |
|                  | Rosso W.B. manuale<br>Messa a fuoco                                                                                                    |                 |   | abilitare la configurazione WB avanzata.                                                                                                    |

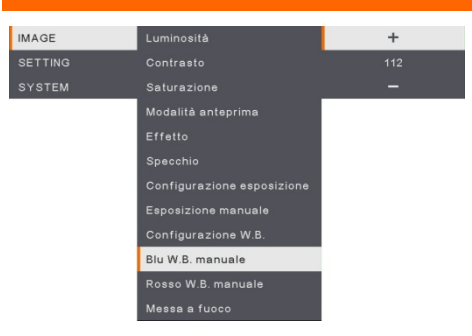

#### Funzione

#### Manuale WB Blu

Regola manualmente il livello del colore blu. È possibile regolare il livello di colore fino a un valore Massimo di 255.

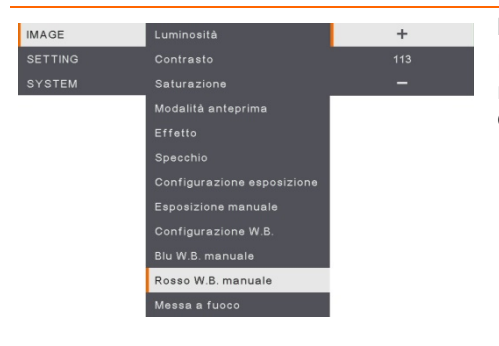

#### Manuale WB Rosso

Regola manualmente il livello del colore rosso. È possibile regolare il livello di colore fino a un valore Massimo di 255.

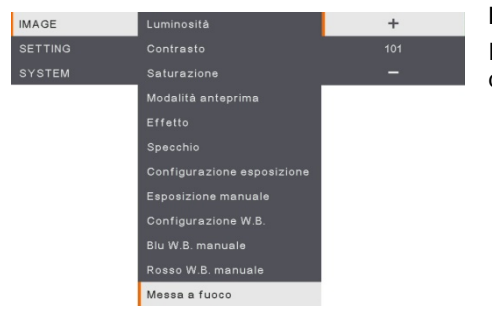

#### Messa a fuoco

Regolazione di precisione, manuale, dell'immagine.

### Impostazione

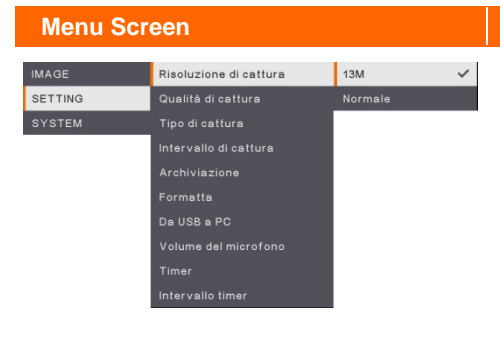

#### Funzione

#### **Risoluzione di Cattura**

Seleziona le dimensioni di cattura. Nell'impostazione **13M**, le dimensioni della risoluzione di cattura sono 4208 x 3120. Selezionare **Normale**, le dimensioni di cattura sono basate sulle impostazioni della risoluzione.

| IMAGE   | Risoluzione di cattura | Più alta | ~ |
|---------|------------------------|----------|---|
| SETTING | Qualità di cattura     | Alta     |   |
| SYSTEM  | Tipo di cattura        | Normale  |   |
|         | Intervallo di cattura  |          |   |
|         | Archiviazione          |          |   |
|         | Formatta               |          |   |
|         | Da USB a PC            |          |   |
|         | Volume del microfono   |          |   |
|         | Timer                  |          |   |
|         | Intervallo timer       |          |   |

#### Qualità di cattura

Selezionare le impostazioni di compressione di cattura. Selezionare la **Più fine** per trarre la miglior compressione in fase di cattura.

| IMAGE   | Risoluzione di cattura | Singola  |   |
|---------|------------------------|----------|---|
| SETTING | Qualità di cattura     | Continua | / |
| SYSTEM  | Tipo di cattura        |          |   |
|         | Intervallo di cattura  |          |   |
|         | Archiviazione          |          |   |
|         | Formatta               |          |   |
|         | Da USB a PC            |          |   |
|         | Volume del microfono   |          |   |
|         | Timer                  |          |   |
|         | Intervallo timer       |          |   |

#### Tipo di cattura

Selezionare il tipo di cattura.

Single - cattura solo un'immagine.

Continuous (Continua) - catturare immagini successive e premere qualsiasi tasto per interrompere la cattura continua. Selezionare Continua per attivare l'impostazione Intervallo di cattura.

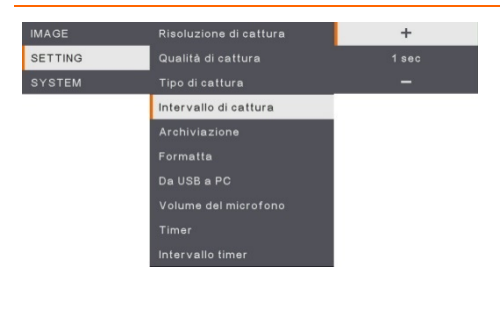

#### Intervallo di cattura

Imposta l'intervallo di tempo per la cattura continua. La lunghezza può essere impostata fino a 600 secondi (10 minuti).

| IMAGE   |                    | Integrata | ~ |
|---------|--------------------|-----------|---|
| SETTING | Qualità di cattura | Scheda SD |   |
| SYSTEM  |                    | Drive USB |   |
|         |                    |           |   |
|         | Archiviazione      |           |   |
|         | Formatta           |           |   |
|         | Da USB a PC        |           |   |
|         |                    |           |   |
|         |                    |           |   |
|         |                    |           |   |
|         |                    |           |   |

#### **Funzione**

#### Archiviazione

Modificare la posizione di salvataggio. La registrazione Audio & video può essere salvata solo nella memoria integrata - scheda SD o drive USB.

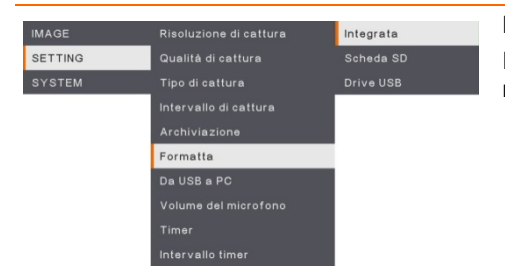

#### Formato

Formattare per eliminare tutti i dati dalla memoria selezionata.

| IMAGE   | Risoluzione di cattura | Fotocamera    | ~ |
|---------|------------------------|---------------|---|
| SETTING | Qualità di cattura     | Archiviazione |   |
| SYSTEM  |                        |               |   |
|         |                        |               |   |
|         |                        |               |   |
|         | Formatta               |               |   |
|         | Da USB a PC            |               |   |
|         |                        |               |   |
|         |                        |               |   |
|         |                        |               |   |

#### Da USB a PC

Selezionare lo stato del dispositivo AVerVision M90UHD quando è connesso al computer tramite cavo USB.

Fotocamera - può essere usato come webcam da computer oppure con il nostro pacchetto software per registrare video e catturare immagini fisse.

**Archiviazione** - trasferimento di immagini/video catturati dalla memoria al disco rigido del computer.

#### Volume del microfono

Regolare l'ingresso del volume di registrazione oppure l'ingresso audio USB.

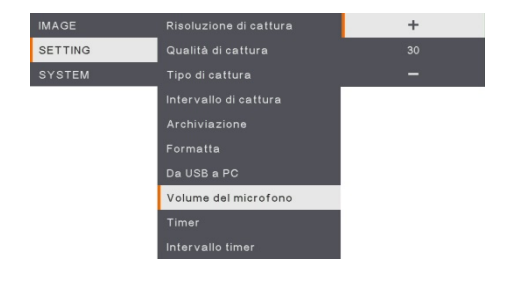

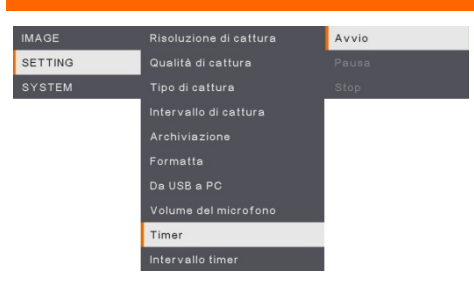

#### **Funzione**

#### Avvia timer

Avviare il timer. Il timer conta automaticamente il tempo trascorso dopo che il conto alla rovescia raggiunge lo zero per mostrare il tempo trascorso.

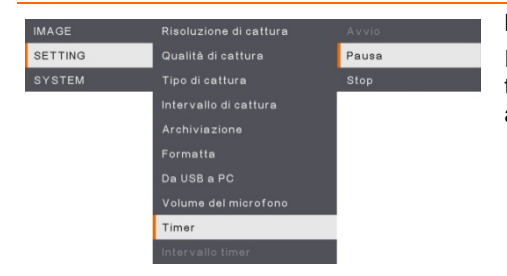

#### Metti in pausa/Stop Timer

Premere il pulsante menu durante la funzione timer per mettere in pausa o fermare il conto alla rovescia.

| IMAGE   | Risoluzione di cattura | +      |
|---------|------------------------|--------|
| SETTING | Qualità di cattura     | 60 min |
| SYSTEM  |                        | -      |
|         |                        |        |
|         |                        |        |
|         | Formatta               |        |
|         | Da USB a PC            |        |
|         |                        |        |
|         | Timer                  |        |
|         | Intervallo timer       |        |

#### Intervallo Timer

Impostare la durata del timer fino a 2 ore.

### Sistema

| Menu Screen |                       |           |   |
|-------------|-----------------------|-----------|---|
| IMAGE       | Lingua                | English   |   |
| SETTING     | Display di uscita     |           |   |
| SYSTEM      | Backup                | 日本語       |   |
|             | Salva impostazioni    |           |   |
|             | Richiama impostazioni |           |   |
|             | Sfarfallio            | Español   |   |
|             | Informazioni          | 简体中文      |   |
|             | Valore predefinito    | Italiano  | ~ |
|             |                       | Русский   |   |
|             |                       | Indonesia |   |
|             |                       | Suomi     |   |
|             |                       | Polski    |   |

#### Funzione

#### Lingua

Modificare e selezionare una lingua diversa. M90UHD supporta fino a 12 lingue.

| IMAGE   | Lingua                |                |   |
|---------|-----------------------|----------------|---|
| SETTING | Display di uscita     | 3840×2160 @ 30 |   |
| SYSTEM  | Backup                | 1920×1080      | ~ |
|         | Salva impostazioni    | 1280×720       |   |
|         | Richiama impostazioni | 1024×768       |   |
|         | Sfarfallio            |                |   |
|         | Informazioni          |                |   |
|         | Valore predefinito    |                |   |

#### Display di uscita

Impostare la risoluzione con cui visualizzare l'immagine a video. La risoluzione del dispositivo di uscita viene rilevata automaticamente e configurata alla massima risoluzione. 1024x768 è per la configurazione VGA.

| IMAGE   | Lingua                | Scheda SD |
|---------|-----------------------|-----------|
| SETTING | Display di uscita     | Drive USB |
| SYSTEM  | Backup                |           |
|         | Salva impostazioni    |           |
|         | Richiama impostazioni |           |
|         | Sfarfallio            |           |
|         | Informazioni          |           |
|         | Valore predefinito    |           |

#### Backup

Copiare l'immagine dalla memoria incorporata alla scheda SD o alla chiavetta USB.

| IMAGE   | Lingua                | Profilo 1 |
|---------|-----------------------|-----------|
| SETTING |                       |           |
| SYSTEM  | Backup                |           |
|         | Salva impostazioni    |           |
|         | Richiama impostazioni |           |
|         | Sfarfallio            |           |
|         | Informazioni          |           |
|         | Valore predefinito    |           |

#### Salva impostazioni

Salvare le impostazioni attuali (luminosità, contrasto, saturazione, modalità di anteprima e così via) nel numero di profilo selezionato.

| Menu Screen |                       |           | Funzione                                      |
|-------------|-----------------------|-----------|-----------------------------------------------|
| IMAGE       | Lingua                | Profilo 1 | Richiama impostazioni                         |
| SETTING     |                       | Profilo 2 | Riporta le impostazioni a quelle associate al |
| SYSTEM      | Backup                |           | numero di profilo selezionato.                |
|             | Salva impostazioni    |           |                                               |
|             | Richiama impostazioni |           |                                               |
|             | Sfarfallio            |           |                                               |
|             | Informazioni          |           |                                               |
|             | Valore predefinito    |           |                                               |

| IMAGE   | Lingua                | 50HZ | ~ |
|---------|-----------------------|------|---|
| SETTING |                       | 60HZ |   |
| SYSTEM  | Backup                |      |   |
|         | Salva impostazioni    |      |   |
|         | Richiama impostazioni |      |   |
|         | Sfarfallio            |      |   |
|         | Informazioni          |      |   |
|         | Valore predefinito    |      |   |

SYSTEM

#### Sfarfallio

Selezionare fra 50Hz or 60Hz. Alcuni dispositivi display non sono in grado di supportare frequenze di aggiornamento elevate. L'immagine ondulerà un paio di volte mentre l'uscita viene impostata su un'altra frequenza di aggiornamento.

#### Informazioni

Visualizza le informazioni sul prodotto.

| informazioni su                                                                                                    |
|----------------------------------------------------------------------------------------------------|
| MODELLO M90UHD<br>VERSIONE 5,4000.03<br>FLASH 080CPM50-FJC 2006291658<br>EUP 080CPM50-FJD 2005251500<br>AF 080CPM50-FJE 2006081600 |

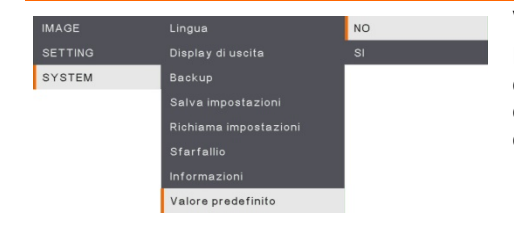

Informazioni

#### Valore predefinito

Riporta tutte le impostazioni alla configurazione originale di fabbrica. Tutte le configurazioni di salvataggio saranno cancellate.

# Riproduzione

Sarà possibile utilizzare la funzione di riproduzione per configurare le immagini o i video salvati.

| Menu So  | reen                                                          |                                       | Funzione                                                                                                    |
|----------|---------------------------------------------------------------|---------------------------------------|----------------------------------------------------------------------------------------------------|
| PLAYBACK | Presentazione<br>Intervallo<br>Archiviazione<br>Elimina tutto | A vvio<br>Stop                        | <b>Presentazione</b><br>Avviare o interrompere la presentazione.                                                          |
| PLAYBACK | Presentazione<br>Intervalio<br>Archiviazione<br>Elimina tutto | +<br>1 sec<br>-                       | Intervallo<br>Impostare l'intervallo tra la riproduzione di<br>immagini o video.                                          |
| PLAYBACK | Presentazione<br>Intervallo<br>Archiviazione<br>Elimina tutto | Integrata<br>Scheda SD 🗸<br>Drive USB | Archiviazione<br>Scegliere le immagini o i video da<br>Archiviazione, inclusi quelli integrati, Scheda<br>SD o Drive USB. |
| PLAYBACK | Presentazione<br>Intervallo<br>Archiviazione<br>Elimina tutto | NO<br>SI                              | Elimina tutto<br>Selezionare questa opzione per eliminare<br>tutte le immagini o i video salvati.                         |

# Trasferimento delle immagini/video catturati su un computer

Ciò consente di trasferire l'immagine catturata dalla memoria incorporata, dalla SD o dall'unità USB ad un computer.

Due modi per salvare immagini/video:

- a. Memoria integrata+scheda SD
- b. Memoria integrata+drive USB

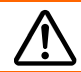

Le istruzioni riportate di seguito **DEVONO** essere lette e seguite **PRIMA** di collegare il cavo USB.

 USB DOVRÀ essere impostato su PC come ARCHIVIAZIONE prima di collegare il cavo USB.

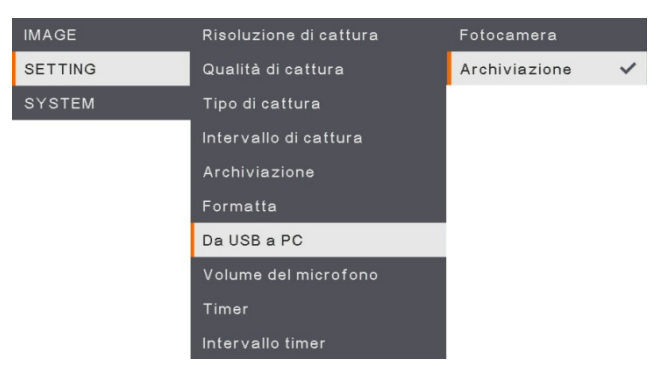

- Quando compare "Archiviazione di massa" nell'angolo inferiore destro della schermata di presentazione sarà possibile collegare il cavo USB.
- Dopo aver collegato il cavo USB, il sistema rileva in modo automatico il nuovo disco rimovibile. Sarà possibile trasferire l'(le) immagine(immagini) catturata(i) oppure i video dalla <u>M90UHD, dalla scheda SD o dal drive USB</u> al disco rigido del computer.

# Specifiche tecniche

#### Immagine

| Sensore                      | 1/3.06" CMOS                                                   |
|------------------------------|----------------------------------------------------------------|
| Conteggio pixel              | 13 megapixel                                                   |
| Frame Rate                   | 60 fps (max.)                                                  |
| Bilanciamento dei<br>bianchi | Auto/Manuale                                                   |
| Esposizione                  | Auto/Manuale                                                   |
| Modalità immagine            | Normale, Movimento, Alta Qualità, Microscopio, Macro, Infinito |
| Effetto                      | Colore/B/W/Negativo                                            |
| uscita RGB                   | 1280×720, 1024×768, 1080P                                      |
| Uscita HDMI                  | 4K, 1080p, 720p                                                |
| Cattura immagine             | 200 Frame                                                      |

#### Ottica

| Messa a fuoco   | Auto/Manuale                                                   |
|-----------------|----------------------------------------------------------------|
| Area di ripresa | 420 x 315mm                                                    |
| Ingrandimento   | Zoom totale zoom da 322x (zoom ottico 14x + zoom digitale 23x) |

#### Alimentazione

| Fonte di alimentazione | CC 5V/3A, CA 100-240V, 50-60Hz                    |
|------------------------|---------------------------------------------------|
| Consumo                | 10 Watt (lampada accesa); 9 Watt (lampada spenta) |
|                        |                                                   |

#### Illuminazione

| Tipo di lampada Spia LED |
|--------------------------|
|--------------------------|

#### Ingresso / Uscita

| Ingresso HDMI              | SÌ (HDMI, pass through)                                   |
|----------------------------|-----------------------------------------------------------|
| Uscita HDMI                | SÌ (HDMI, pass through)                                   |
| Ingresso VGA               | SÌ (15-pin D-sub, pass through)                           |
| Uscita VGA                 | SÌ (15-pin D-sub, pass through)                           |
| Porta USB-A                | 1 (Tipo A per drive USB)                                  |
| Porta USB-B                | 1 presa Mini-B                                            |
| Microfono                  | Integrato                                                 |
| Alloggiamento<br>Scheda SD | 1 (scheda micro SD, 32GB)                                 |
| Uscita linea               | Presa fono                                                |
| Microfono                  | Ingresso MIC                                              |
| Ingresso 5V CC             | Jack di alimentazione                                     |
| Blocco Kensington          | SÌ                                                        |
| *RS 232 (Opzionale)        | Jack Mini-DIN (Usare un cavo adattatore RS 232_opzionale) |

Dimensioni

| Funzionamento | 481,3mm(lunghezza) x 159mm(larghezza) x<br>469,9mm(altezza) |
|---------------|-------------------------------------------------------------|
| Chiuso        | 319,0mm(lunghezza) x 176mm(larghezza) x 112mm(altezza)      |
| Peso:         | 2.2 +/-0.5Kg                                                |

Dispositivo di stoccaggio esterno

| Scheda Micro SD | Max 32GB (FAT32) |
|-----------------|------------------|
| Drive Flash USB | Max 32GB (FAT32) |

\*si prega di notare che questa specifica dipende da un certo ordine.

# Guida alla risoluzione dei problemi

Questa sezione fornisce molti consigli utili su come risolvere i problemi comuni durante l'utilizzo di AVerVision M90UHD.

#### Non c'è alcuna immagine sullo schermo di presentazione.

- 1. Controllare di nuovo tutti i connettori come indicato in questo manuale.
- 2. Verificare l'impostazione del dispositivo di uscita del display.
- Se si presenta da un notebook o da un computer attraverso il dispositivo di uscita del display, controllare il collegamento del cavo dall'uscita RGB del computer (VGA) all'ingresso RGB del dispositivo AVerVision M90UHD e assicurarsi che il dispositivo AVerVision M90UHD sia in modalità PC.
- Per l'uscita su schermo HDMI si verifica un ritardo mentre il dispositivo display e il dispositivo M90UHD si sincronizzano. Attendere circa 4-7 secondi per vedere l'immagine della telecamera sullo schermo.

#### L'immagine sullo schermo di presentazione è distorta o l'immagine è sfocata.

- 1. Ripristina tutte le impostazioni modificate allo stato di default stabilito dal produttore. Premere il pulsante DEFAULT sul telecomando oppure selezionare Default sul tab Base nel menu OSD.
- 2. Utilizzare le funzioni del menu Luminosità (Brightness) e Contrasto (Contrast) per ridurre la distorsione, se applicabile.
- 3. Se si scopre che l'immagine è sfocata o fuori fuoco, premere il tasto Auto Focus sul pannello di controllo o sul telecomando.

#### Non c'è alcun segnale del computer sullo schermo di presentazione.

- 1. Controllare tutti i collegamenti dei cavi tra il dispositivo di visualizzazione, AVerVision M90UHD e il vostro PC.
- 2. Collegare il PC all'AVerVision M90UHD prima di accendere il computer.
- 3. Per i computer portatili, premere ripetutamente la combinazione di tasti FN+F5 per passare in rassegna le diverse modalità di visualizzazione e visualizzare l'immagine del computer sullo schermo della presentazione. Per un comando diverso rimandiamo al manuale del laptop.

# La schermata di presentazione non mostra l'esatta immagine del desktop sul mio PC o Notebook dopo che sono passato dalla modalità Videocamera camera al PC.

- Ritornare al PC o al Notebook, posizionare il mouse sul desktop e cliccare con il tasto destro del mouse, scegliere "Proprietà", scegliere la scheda "Impostazione", cliccare sul monitor "2" e selezionare la casella "Estendi il mio desktop di Windows su questo monitor".
- 2. Poi tornare ancora una volta al PC o al Notebook e posizionare il mouse sul desktop, quindi cliccare di nuovo con il tasto destro del mouse.
- 3. Questa volta scegliere "Opzioni di grafica", e poi "Uscita su", poi "Intel® Dual Display Clone", quindi scegliere "Monitor + Notebook".
- 4. Dopo aver seguito questi passaggi, dovreste essere in grado di vedere la stessa immagine del desktop sul vostro PC o Notebook così come sullo schermo di presentazione

#### AVerVision M90UHD non riesce a rilevare la chiavetta USB inserita.

Assicurarsi che la chiavetta USB sia inserita correttamente e nel formato corretto. È supportato solo il formato FAT32.

# Garanzia limitata

Per un periodo di tempo che inizia dalla data di acquisto del prodotto in guestione e si estende come indicato nella sezione "Periodo di garanzia del prodotto AVer acquistato" della scheda di garanzia, AVer Information, Inc. ("AVer") garantisce che il prodotto applicabile ("Prodotto") è sostanzialmente conforme alla documentazione AVer relativa al prodotto e che la sua fabbricazione e i suoi componenti sono esenti da difetti di materiale e di lavorazione in condizioni di normale utilizzo. Per "Utente", come utilizzato nel presente contratto, si intende il singolo individuo o l'entità commerciale per conto della quale si utilizza o si installa il prodotto, a seconda dei casi. Questa garanzia limitata si estende solo all'Utente come acquirente originale. Ad eccezione di guanto sopra, il Prodotto viene fornito "COSÌ NELLE CONDIZIONI IN CUI È". In nessun caso AVer garantisce che l'Utente sarà in grado di utilizzare il Prodotto senza problemi o interruzioni, o che il Prodotto è adatto ai suoi scopi. Il rimedio esclusivo dell'utente e l'intera responsabilità di AVer ai sensi del presente paragrafo sarà, a discrezione di AVer, la riparazione o la sostituzione del Prodotto con lo stesso o un prodotto comparabile. Questa garanzia non si applica (a) a qualsiasi Prodotto il cui numero di serie sia stato deturpato, modificato o rimosso, o (b) ai cartoni, alle casse, alle batterie, agli armadietti, ai nastri o agli accessori utilizzati con questo prodotto. La presente garanzia non si applica ad alcun Prodotto che abbia subito danni. deterioramento o malfunzionamento a causa di (a) incidente, abuso, uso improprio, negligenza, incendio, acqua, fulmini o altri atti di natura, uso commerciale o industriale, modifica non autorizzata del prodotto o mancata osservanza delle istruzioni incluse nel Prodotto, (b) errata applicazione del servizio da parte di qualcuno che non sia il rappresentante del produttore, (c) eventuali danni di spedizione (tali reclami devono essere fatti al vettore), o (d) gualsiasi altra causa che non sia legata ad un difetto del Prodotto. Il Periodo di Garanzia di qualsiasi Prodotto riparato o sostituito sarà il più lungo tra (a) il Periodo di Garanzia originale o (b) trenta (30) giorni dalla data di consegna del prodotto riparato o sostituito.

#### Limitazioni di garanzia

AVer non fornisce alcuna garanzia a terzi. L'utente è responsabile di tutti i reclami, i danni, le transazioni, le spese e gli onorari degli avvocati in relazione ai reclami presentati contro di lui in seguito all'uso o all'abuso del Prodotto da parte sua. La presente garanzia è valida unicamente se il Prodotto viene installato, utilizzato, sottoposto a manutenzione e utilizzato in conformità alle specifiche AVer. In particolare, le garanzie non si estendono a guasti causati da (i) incidenti, stress fisici, elettrici o elettromagnetici insoliti, negligenza o uso improprio, (ii) fluttuazioni dell'energia elettrica oltre le specifiche AVer, (iii) uso del Prodotto con accessori o opzioni non forniti da AVer o dai suoi agenti autorizzati.

#### Esclusione di garanzia

SALVO QUANTO ESPRESSAMENTE PREVISTO NEL PRESENTE DOCUMENTO E NELLA MISURA MASSIMA CONSENTITA DALLA LEGGE APPLICABILE, AVER DECLINA OGNI ALTRA GARANZIA IN RELAZIONE AL PRODOTTO, SIA ESSA ESPRESSA, IMPLICITA, LEGALE O DI ALTRO TIPO, INCLUSI, A TITOLO ESEMPLIFICATIVO, LA QUALITÀ SODDISFACENTE, IL CORSO DELLA TRATTATIVA, L'USO O LA PRATICA COMMERCIALE O LE GARANZIE IMPLICITE DI COMMERCIABILITÀ, IDONEITÀ PER UN PARTICOLARE SCOPO O NON VIOLAZIONE DI DIRITTI DI TERZI.

#### Limitazione di responsabilità

IN NESSUN CASO AVER SARÀ RESPONSABILE PER DANNI INDIRETTI, INCIDENTALI, SPECIALI, ESEMPLARI, PUNITIVI O CONSEQUENZIALI DI QUALSIASI NATURA, INCLUSI, A TITOLO ESEMPLIFICATIVO MA NON ESAUSTIVO, PERDITA DI PROFITTI, DATI, RICAVI, PRODUZIONE O USO, INTERRUZIONE DELL'ATTIVITÀ O ACQUISTO DI BENI O SERVIZI SOSTITUTIVI DERIVANTI DA O IN CONNESSIONE CON LA PRESENTE GARANZIA LIMITATA, O L'USO O LE PRESTAZIONI DI QUALSIASI PRODOTTO, SIANO ESSI BASATI SU CONTRATTO O ILLECITO CIVILE, INCLUSA LA NEGLIGENZA, O QUALSIASI ALTRA TEORIA LEGALE, ANCHE SE AVER HA AVVISATO DELLA POSSIBILITÀ DI
TALI DANNI. LA RESPONSABILITÀ TOTALE E AGGREGATA DI AVER PER DANNI DI QUALSIASI NATURA, INDIPENDENTEMENTE DALLA FORMA DI AZIONE, NON SUPERERÀ IN NESSUN CASO L'IMPORTO PAGATO DALL'UTENTE AD AVER PER IL PRODOTTO SPECIFICO SU CUI SI BASA LA RESPONSABILITÀ.

## Legge applicabile e diritti dell'utente

La presente garanzia conferisce all'utente specifici diritti legali; l'utente può inoltre godere di altri diritti concessi dalla legge statale. Questi diritti variano da Stato a Stato.

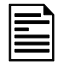

Per il periodo di garanzia, fare riferimento alla scheda di garanzia.